MINISTÉRIO DA CIDADANIA

# **C**riança feliz

# Manual de Instruções Sistema e-PCF

BRASÍLIA-DF SETEMBRO, 2020

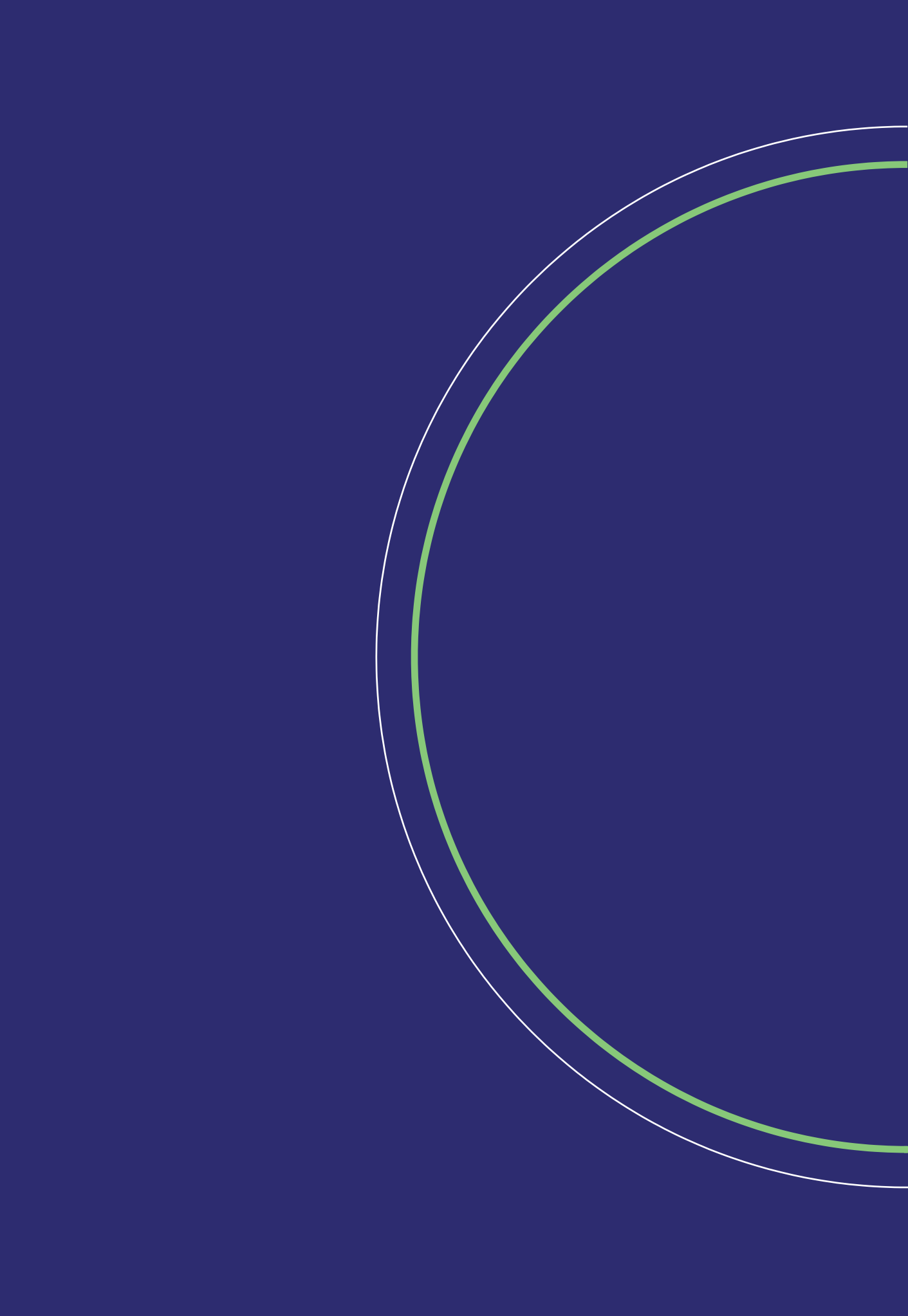

MINISTÉRIO DA CIDADANIA SUBSECRETÁRIA DE TECNOLOGIA DA INFORMAÇÃO & SECRETARIA ESPECIAL DO DESENVOLVIMENTO SOCIAL Secretaria Nacional de Atenção à Primeira Infância - Programa Criança Feliz -

# Manual de Instruções Sistema e-PCF

MINISTÉRIO DA CIDADANIA

BRASÍLIA-DF SETEMBRO, 2020

**VENDA PROIBIDA** 

| FICHA TÉCNICA<br>©2020 Ministério da Cidadania.                                                                                                    |  |
|----------------------------------------------------------------------------------------------------|--|
| Todos os direitos reservados. É permitida a reprodução parcial<br>ou total desta obra, desde que citada a fonte e que não seja<br>para venda ou qualquer fim comercial.                                                                                                    |  |
| 1ª edição − 2020.                                                                                                    |  |
| Elaboração, distribuição e informações:                                                                                                    |  |
| MINISTÉRIO DA CIDADANIA                                                                                                    |  |
| Subsecretária de Tecnologia da Informação &<br>Secretaria Especial do Desenvolvimento Social<br>Secretaria Nacional de Atenção a Primeira Infância<br>Departamento de Atenção à Primeira Infância<br>Coordenação Geral de Monitoramento e Gestão da Informação<br>Esplanada dos Ministérios – Bloco A - 5º andar CEP 70050 903<br>Brasília/DF<br>Fale com o Ministério da Cidadania: 121<br>www.cidadania.gov.br<br>E-mail: <u>criancafeliz@cidadania.gov.br</u> |  |

# Sumário

| MINISTÉRIO DA CIDADANIA                                              | 1  |
|----------------------------------------------------------------------|----|
| Apresentação                                                         | 11 |
| O que é o Programa Criança Feliz?                                    | 11 |
| Qual é o público prioritário do Programa?                            | 12 |
| e-PCF                                                                |    |
| Sobre o Acesso ao e-PCF                                              |    |
| Como acessar?                                                        |    |
| Realizar Login como um Profissional Federal                          |    |
| Realizar Login como um Profissional Estadual, Distrital ou Municipal |    |
| Profissional Estadual, Municipal e Distrital                         |    |
| Pesquisar Profissional                                               |    |
| Cadastrar Profissional                                               | 20 |
| Editar Profissional                                                  | 24 |
| Inativar Profissional                                                | 28 |
| Visualizar Profissional                                              |    |
| Profissional Federal                                                 |    |
| Pesquisar Profissional Federal                                       | 32 |
| Cadastrar Profissional Federal                                       |    |
| Editar Profissional Federal                                          |    |
| Inativar Profissional Federal                                        | 40 |
| Visualizar Profissional Federal                                      |    |
| Perfil                                                               |    |
| Perfis e Permissões                                                  |    |
| Associar Perfil                                                      |    |
| Pesquisar Associar Perfil                                            |    |
| Cadastrar Associar Perfil                                            | 45 |
| Editar Associar Perfil                                               |    |
| Comitê                                                               |    |
| Pesquisar Comitê                                                     |    |

| Cadastrar Comitê                                     |    |
|------------------------------------------------------|----|
| Editar Comitê                                        | 53 |
| Detalhar Comitê                                      |    |
| Ativar Comitê                                        |    |
| Inativar Comitê                                      |    |
| Equipe                                               | 61 |
| Pesquisar Equipe                                     | 61 |
| Cadastrar Equipe                                     | 64 |
| Editar Equipe                                        |    |
| Excluir Equipe                                       | 71 |
| Território                                           | 72 |
| Pesquisar Território                                 | 73 |
| Incluir Território                                   | 74 |
| Editar Território                                    | 77 |
| Excluir Território                                   |    |
| Visualizar Território                                |    |
| Beneficiários                                        |    |
| Buscar Pessoas                                       |    |
| Cadastrar Beneficiário                               |    |
| Cadastrar Gestante                                   |    |
| Cadastro de uma Criança                              |    |
| Editar Beneficiário                                  |    |
| Visualizar Beneficiário                              |    |
| Visualizar Dados da Família - Informações Extras     |    |
| Visitas                                              |    |
| Agendar Visitas                                      |    |
| Registrar Visitas                                    |    |
| Formulários                                          |    |
| Relatórios                                           |    |
| Visitas                                              |    |
| Equipes                                              |    |
| Profissional                                         |    |
| Anexo 01                                             |    |
| Tabela de Perfis e Permissões para esfera Federal.   |    |
| Anexo 02                                             |    |
| Tabela de Perfis e Permissões para esfera Estadual.  |    |
| Anexo 03                                             |    |
| Tabela de Perfis e Permissões para esfera Distrital. |    |

| Anexo 04                                            | 141 |
|-----------------------------------------------------|-----|
| Tabela de Perfis e Permissões para esfera Municipal | 141 |

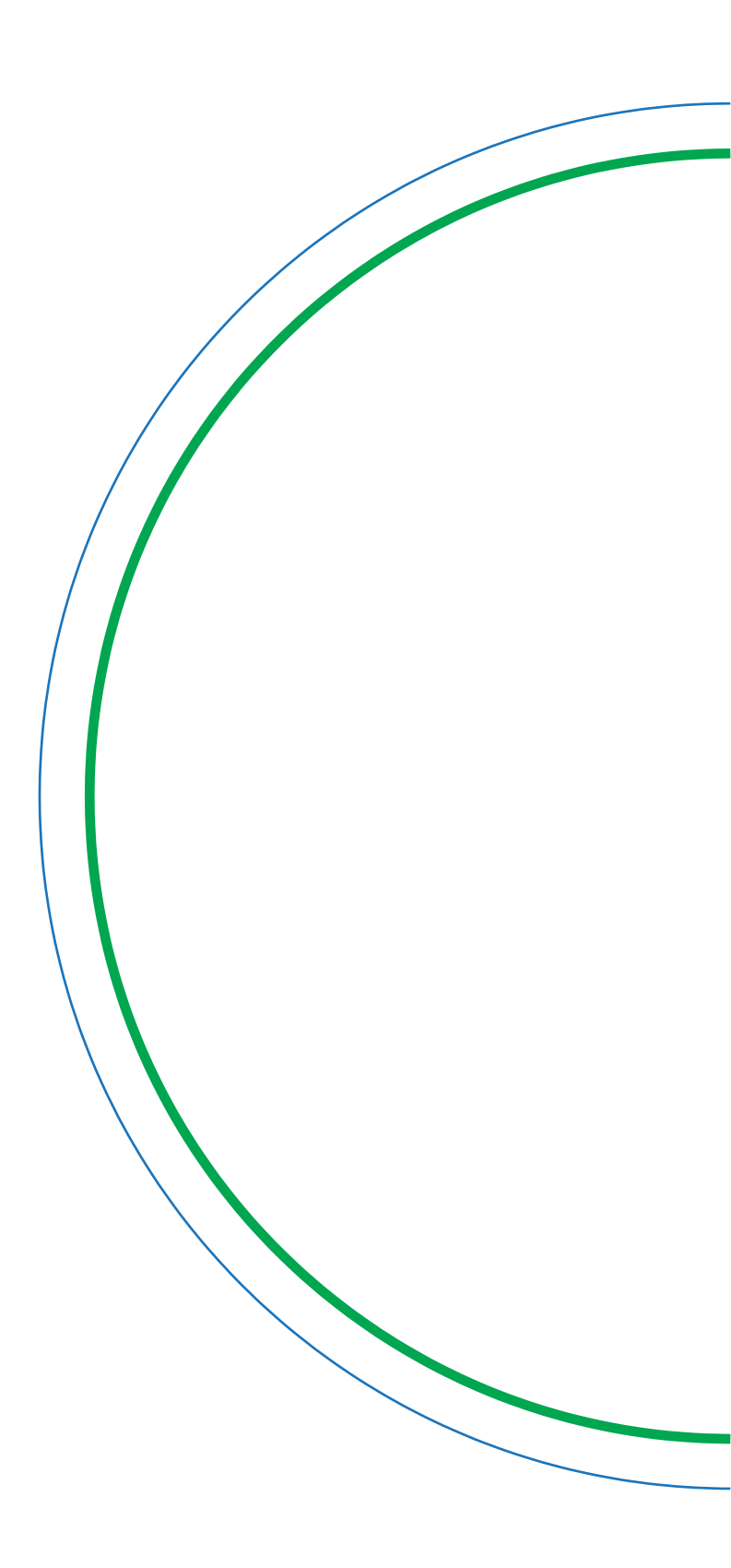

# Apresentação

Este Manual de Instruções tem como objetivo auxiliar os técnicos e gestores do Sistema Único de Assistência Social – SUAS na utilização do **e-PCF – Sistema Eletrônico do Programa Criança Feliz**.

Na perspectiva de contribuir para o registro e acompanhamento das ações realizadas, este manual vem fornecer instruções sobre como realizar registros e acompanhar as atividades que vêm sendo realizadas. O foco é dado a qualidade do atendimento ao público beneficiário do Programa enquanto relação dos profissionais envolvidos na execução das ações nos territórios.

# O que é o Programa Criança Feliz – PCF?

O Programa Criança Feliz/Primeira Infância no SUAS foi instituído por meio do Decreto 8.869 de 5 de outubro de 2016 e consolidade pelo Decreto 9.579 de 22 de novembro de 2018, com a finalidade de promover o desenvolvimento integral das crianças na primeira infância, considerando sua família e seu contexto de vida, em consonância com o disposto na Lei 13.257, de 8 de março de 2016. Coordenado pelo Ministério da Cidadania, por meio da Secretaria Nacional de Atenção à Primeira Infância, o Programa se desenvolve por meio de visitas domiciliares que buscam envolver ações intersetoriais com as políticas de Assistência Social, Educação, Saúde, Cultura e Direitos Humanos.

#### **Objetivos:**

- 1. Qualificar e incentivar o atendimento e o acompanhamento nos serviços socioassistenciais para famílias com gestantes e crianças na primeira infância beneficiárias do Programa Bolsa Família PBF e Benefício de Prestação Continuada BPC;
- 2. Apoiar as famílias com gestantes e crianças na primeira infância no exercício da função protetiva e ampliar acesso a serviços e direitos;
- 3. Estimular o desenvolvimento integral das crianças na primeira infância, em situação de vulnerabilidade e risco social, fortalecendo vínculos familiares e comunitários;
- 4. Fortalecer a presença da Assistência Social nos territórios e a perspectiva da proteção proativa e da prevenção de situações de fragilização de vínculos, de isolamentos e de situações de risco pessoal e social;
- Qualificar os cuidados nos serviços de acolhimento e priorizar o acolhimento em Famílias Acolhedoras para crianças na primeira infância, afastadas do convívio familiar, mediante aplicação de medida protetiva prevista nos incisos VII e VIII do art. 101 da Lei nº 8.069, de 13 de julho de 1990;
- 6. Desenvolver ações de capacitação e educação permanente que abordem especificidades, cuidados e atenções a gestantes, crianças na primeira infância e suas famílias, respeitando todas as formas de organização familiar;
- 7. Potencializar a perspectiva da complementariedade e da integração entre serviços, programas e benefícios socioassistenciais;

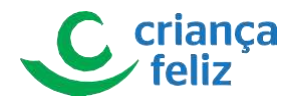

8. Fortalecer a articulação intersetorial com vistas ao desenvolvimento integral das crianças na primeira infância e ao apoio a gestantes e suas famílias.

# Qual é o público prioritário do Programa?

- 1. Gestantes, crianças de até trinta e seis meses e suas famílias inseridas no Cadastro Único para Programas Sociais do Governo Federal;
- 2. Crianças de até setenta e dois meses e suas famílias beneficiárias do Benefício de Prestação Continuada BPC;
- 3. Crianças de até setenta e dois meses afastadas do convívio familiar em razão da aplicação de medida de proteção prevista no art. 101, caput, incisos VII e VIII, da Lei nº 8.069, de 13 de julho de 1990, e suas famílias.

#### e-PCF

O e-PCF é o Sistema Eletrônico do Programa Criança Feliz. No e-PCF são inseridas informações básicas relativas a gestão local, aos atendimentos e acompanhamentos realizados junto a beneficiários e suas famílias.

# Sobre o Acesso ao e-PCF.

O Usuário precisa ter acesso ao sistema por meio de um login e senha que, ao ser inserido irá consultar sua situação na Rede SUAS para fazer a gestão dos serviços e usuários do e-PCF.

### Como acessar?

O acesso ocorre por meio do Sistema de Autenticação e Autorização (SSO) para os usuários de esfera federal. No caso de profissional da esfera estadual, distrital ou municipal, o usuário precisa possuir cadastro na Plataforma Brasil Cidadão – GOV.BR (<u>https://acesso.gov.br/</u>), e acessar com seu CPF e senha cadastradas. Além disso, para que acessem é necessário que esses usuários estejam cadastrados e com vinculação ativa no Cadastro Nacional do SUAS (CadSUAS).

O acesso é concedido através de um login com senha pessoal e intransferível.

### **Realizar Login como um Profissional Federal**

"Login" é composto pela chave de identificação do usuário e sua senha pré-definida, registrada e de conhecimento somente do usuário.

1. O acesso ao Ambiente de Treinamento do e-PCF deve ser realizado pela URL:

URL: <u>https://pcf-treinamento.cidadania.gov.br</u>

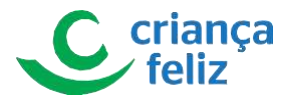

2. O usuário será direcionado para a tela de login, onde deverá ser informar login e senha.

Informar login e senha, clicar no botão

O login é o mesmo usado na rede para logar nossa estação de trabalho. É necessário estar no ambiente digital do Ministério.

| govbr                                                    | COROMAN(RUS (COVID-1g) ACESSO À INFORMAÇÃO PARTICIPE LECISLAÇÃO ÓRGÃOS DO GOVERNO 😵                                                                                                    |
|----------------------------------------------------------|----------------------------------------------------------------------------------------------------|
| Ministério<br>da Cidadania<br>Usuário<br>Senha<br>Entrar | Ministério<br>da Cidadania<br>uww<br>www<br>www<br>www<br>mu<br>tuww<br>www<br>www<br>tuww<br>www<br>tuww<br>www<br>tuww<br>www<br>tuww<br>www<br>tuww<br>www<br>tuww<br>www<br>tuww<br>www<br>tuww<br>www<br>tuww<br>tuww<br>tuww<br>tuww<br>tuww<br>tuww<br>tuww<br>tuww<br>tuww<br>tuww<br>tuww<br>tuww<br>tuww<br>tuww<br>tuww<br>tuww<br>tuww<br>tuww<br>tuww<br>tuww<br>tuww<br>tuww<br>tuww<br>tuww<br>tuww<br>tuww<br>tuww<br>tuww<br>tuww<br>tuww<br>tuww<br>tuw<br>tu |
| Entrar com gov.br                                        | Acceso à<br>Informação ERASIL                                                                                                    |
|                                                          |                                                                                                    |

Figura 1. Login SSO

3. O sistema validará os dados e permissões necessários ao acesso do e-PCF. Após validação das credenciais o sistema irá direcionar para a tela principal do sistema e-PCF.

| Ministério<br>da Cidadania                    | e-PCF - Programa Criança Feliz          |              |              | <b>±</b>                          |
|-----------------------------------------------|-----------------------------------------|--------------|--------------|-----------------------------------|
| GLAUCO KENDI RIBEIRO ITAI<br>Gestor (Federal) | PCF - Programa Orlança Feliz            |              |              |                                   |
| A man · · · · · · · · · · · · · · · · · · ·   | Relatórios                              | Profissional | Comitê       |                                   |
|                                               | Equipe                                  | Pessoa       | Beneficiario |                                   |
| 8 mm                                          | Agendamento                             | Visite       |              |                                   |
|                                               | Versão: 1.1.4 - Ministério da Cidadania |              | Tod          | los os direitos reservados - 2020 |

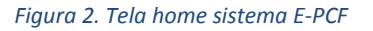

# Realizar Login como um Profissional Estadual, Distrital ou Municipal

"Login" é composto pela chave de identificação do usuário e associada a senha pré-definida e registrada de

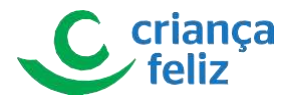

conhecimento somente do usuário.

1. O acesso ao Ambiente de Treinamento do e-PCF deve ser realizado por meio da URL:

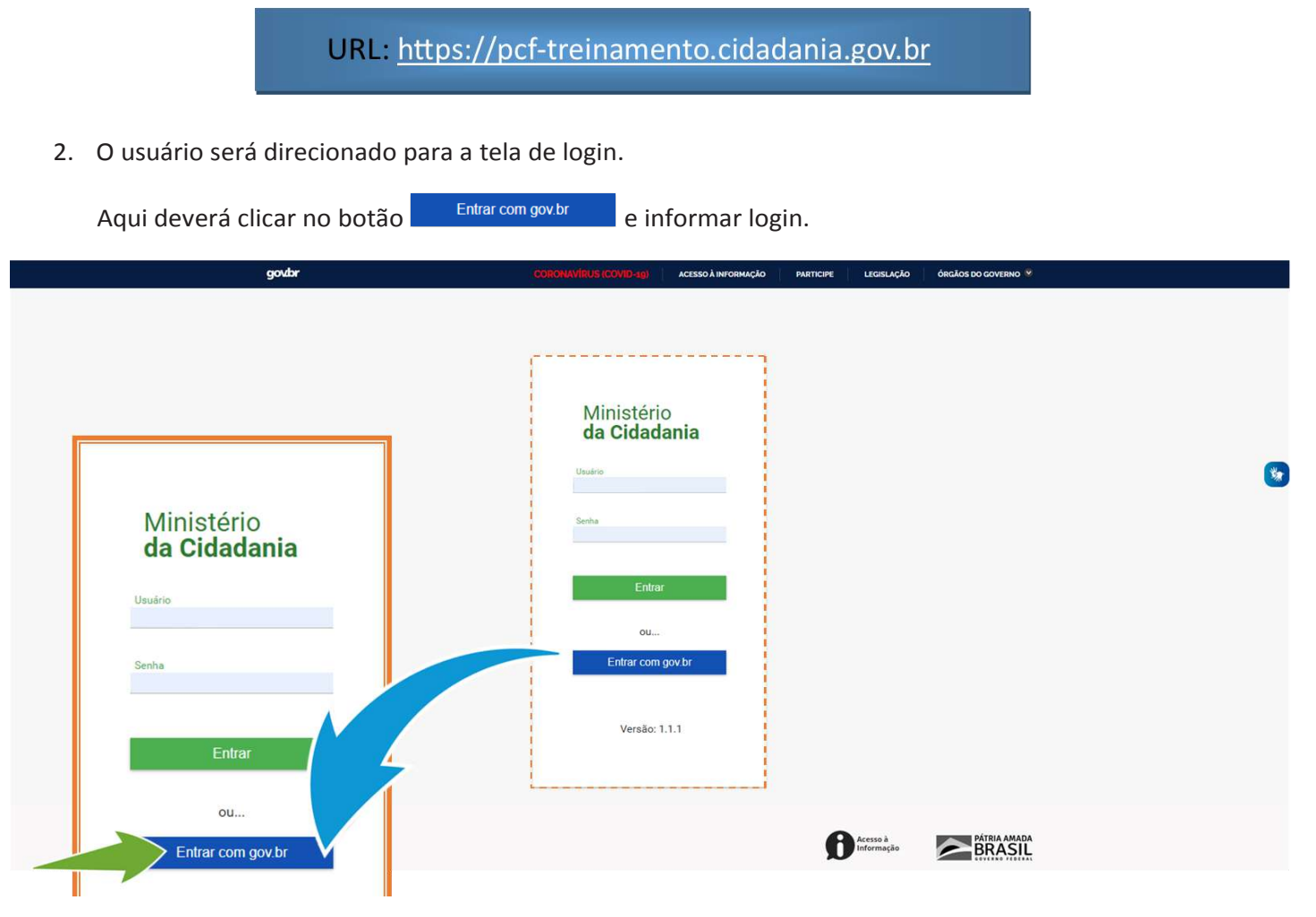

Figura 3. Login Gov.Br

3. O usuário será direcionado para tela de autenticação do GOV.BR. Informar número do "CPF" e selecionar o

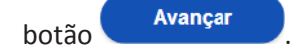

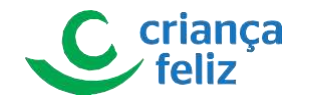

| Constant provide a scientificação de cada:<br>Cire sus conta govider<br>Cire sus conta govider<br>Cire sus c | govbr                                                                                                 | CORONNELLE RECORD-BUIL ACESSO À INFORMAÇÃO PARTICIPE LEGISLAÇÃO ÓRIÇÃOS DO COVERNO 9                                                                                          |           |
|----------------------------------------------------------------------------------------------------|----------------------------------------------------------------------------------------------------|----------------------------------------------------------------------------------------------------|-----------|
| Acesse sua conta com   Image: Second acesse   Crie sua conta gov/br   Crie sua conta gov/br                                                                                                    | g <mark>ov.br</mark>                                                                                  | C Alto Contraste                                                                                                    | が VLibras |
| Banco do Brasil Certificado digital Certificado digital Certificado digital em nuvem                                                                                                    | Uma conta gov.br garante a identific<br>citadão que acessa os serviços digit<br>Crite sua conta gov.t | Acesse sua conta com  Acesse sua conta com  Numero do CPF  Caso não lembre se possu uma conta, digte o número do seu CPF  Caso não jereiro a sam para venificai  CPF  Avançar |           |
|                                                                                                    |                                                                                                    | <ul> <li>Banco do Brasil.</li> <li>Certificado digital.</li> <li>Certificado digital em nuvem</li> </ul>                                                                      |           |
| Duvidas Frequentes                                                                                                    |                                                                                                    | Dividas Frequentes                                                                                                    |           |

#### Figura 4. CPF Login Gov.Br

4. O GOV.BR validará o "CPF" informado e solicitará que seja informado a senha.

Caso não possua cadastro o sistema informará ao usuário através de mensagem "Não foi possível encontrar uma conta para o CPF informado. Por favor, crie sua conta."

O usuário poderá fazer o cadastro GOV.BR pelo botão

| Cr | e sua | conta di | ov br |  |
|----|-------|----------|-------|--|
|    | -     |          | 10000 |  |

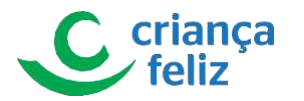

|                                                                                                    | a                                                                                                    |                  |
|----------------------------------------------------------------------------------------------------|----------------------------------------------------------------------------------------------------|------------------|
|                                                                                                    | Acesse sua conta com                                                                                                    |                  |
|                                                                                                    | 50 Número do CPF                                                                                                    |                  |
|                                                                                                    | Caso não (embre se possu uma conta, digite o numero do<br>seu CPF missimo astum para verificar                                                                           |                  |
|                                                                                                    | CPF                                                                                                    |                  |
| Uma conta govibr garante a Identificação de cada                                                                                                    | Digite seu CP4                                                                                                    |                  |
| citadao due acessa os serviços orgitais do governo.                                                                                                    | internado Portavos con su conta                                                                                                    |                  |
| Che sus conta gov.or                                                                                                    | Avançar                                                                                                    |                  |
|                                                                                                    | Banco do Brasil                                                                                                    |                  |
|                                                                                                    | 6 Certificado digital                                                                                                    |                  |
|                                                                                                    | Certificado digital em nuvem                                                                                                    |                  |
| 7                                                                                                    | Dravidas Frequentes                                                                                                    |                  |
| CPF                                                                                                    |                                                                                                    |                  |
| Digito sou CPE                                                                                                    |                                                                                                    |                  |
| Digite sed CFF                                                                                                    |                                                                                                    |                  |
|                                                                                                    |                                                                                                    |                  |
| Não foi possível encontrar uma conta para o CPF                                                                                                    |                                                                                                    |                  |
| informado. Por favor, crie sua conta.                                                                                                    |                                                                                                    |                  |
| CDE não codoctrado Cou Dr                                                                                                    |                                                                                                    |                  |
| . CFF Huo culustitudo Gov.Bi                                                                                                    |                                                                                                    |                  |
|                                                                                                    |                                                                                                    |                  |
| Caré naccoséria incorir a comba a calacianar a bab                                                                                                    | Entrar                                                                                                    |                  |
| Será necessário inserir a senha e selecionar o bota                                                                                                    | ão Entrar                                                                                                    |                  |
| Será necessário inserir a senha e selecionar o bota                                                                                                    | Entrar         .           Accesso A Infromme, Ao         PARTICIPE         LEGIBLAÇÃO         ÓRCÃOS DO COVERNO *                                                       | C Alto Contraste |
| Será necessário inserir a senha e selecionar o bota                                                                                                    |                                                                                                    | Alto Contraste   |
| Será necessário inserir a senha e selecionar o bota                                                                                                    | BO     Entrar       Acresso A Nerosimação     PARTICIPE       Liscislação     declos do coviento *       Digite sua senha       COS                                      | Alto Contraste   |
| Será necessário inserir a senha e selecionar o bota<br>godar comunes concept                                                                                                    | Entrar<br>xcesso A Norosmação PARTICIPE LECISLAÇÃO ÓREÃOS DO COVERNO V<br>Digite sua senha<br>CPF                                                                        | Alto Contraste   |
| Será necessário inserir a senha e selecionar o bota                                                                                                    | Entrar<br>xccsso A Nerosemação e Austricare: Licols.Ação declos de dovieno *<br>Digite sua senha<br>CPF<br>Senha                                                         | Alto Contraste   |
| Será necessário inserir a senha e selecionar o bota                                                                                                    | Entrar<br>Accesso A Nerosemação Pauricence Lecesuação deculos do coverence V<br>Digite sua senha<br>CPF<br>Senha                                                         | Alto Contraste   |
| Será necessário inserir a senha e selecionar o bota                                                                                                    | Entrar<br>Accesso A haronemação avaricane traducição decidos do covereno ve<br>Digite sua senha<br>CPF<br>Senha<br>Entrar                                                | Alto Contraste.  |
| Será necessário inserir a senha e selecionar o bota<br>godr conversionar<br>Unice senta para acessar o login único do<br>governo federal                                                                                                    | Entrar<br>AKESSO A NAYONIMAÇÃO VALITICITE LECISLAÇÃO ORAĜOS DO COVERNO V<br>Digite sua senha<br>CPF<br>Senha<br>Esquect minha senha                                      | Atto Contraste   |
| Será necessário inserir a senha e selecionar o bota<br>godr conversence<br>University of the sus senha para acessar o login único do<br>governo federal:                                                                                                    | Entrar<br>ACCESSO A NAVIONANAÇÃO VALITICIPIE LEGISLAÇÃO OSCALOS DO COVERNO V<br>Digite sua senha<br>CPF<br>Senha<br>Esqueci minha senha<br>Entrer                        | C Alto Contraste |
| Será necessário inserir a senha e selecionar o bota<br>goar converse concernante<br>of the sentence of the sentence  | Entrar<br>KESSIO Å INFORMAÇÃO INALTICIPE LECISLAÇÃO declos do coverino V<br>Digite sua senha<br>CPF<br>Senha<br>Esqueci minha senha<br>Entrar                            | Alto Contraste   |
| Será necessário inserir a senha e selecionar o bota<br>gotr conversored<br>University of the sente para acessar o login único do<br>governo federal                                                                                                    | Entrar<br>ACESSO A NATIONALIZACIÓN VALITICATE LECISLAÇÃO ORALOS DO COVERNO V<br>Digite sua senha<br>CPF<br>Senha<br>Esquect minha senha<br>Entrar<br>Diuxidas frequentes | Atto Contraste   |
| Será necessário inserir a senha e selecionar o bota<br>gotr couversevere<br>United to the sentence of the sentence of the sentence o | Entrar                                                                                                    | € Ato Contraste  |

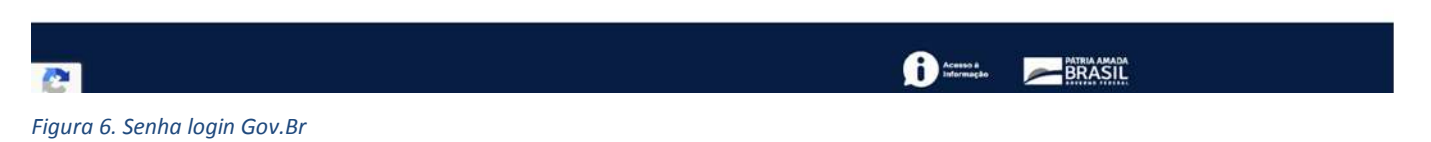

6. O sistema GOV.BR solicitará em algumas ocasiões a validação através do CAPTCHA.

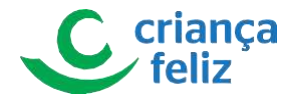

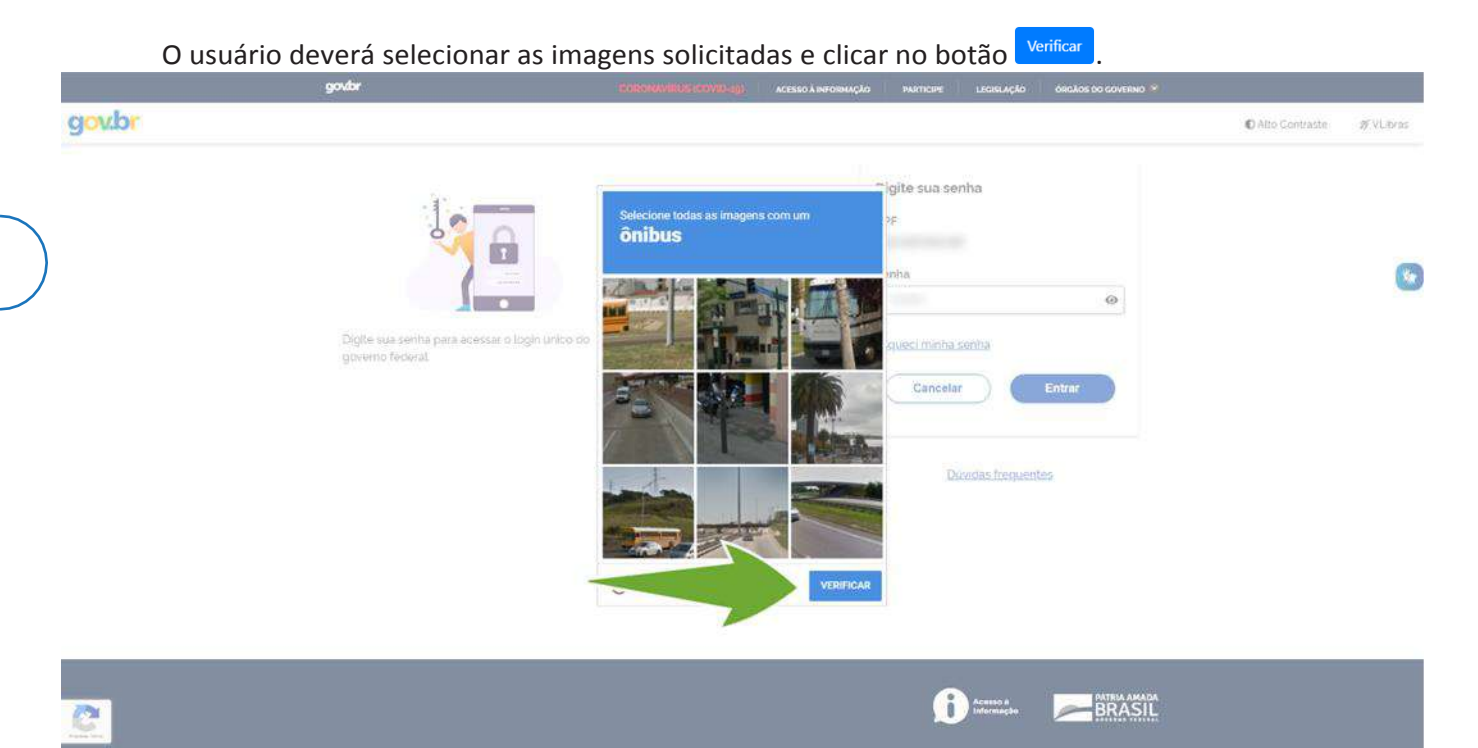

#### Figura 7. Captcha

7. O sistema direcionará para a tela onde será informado, caso pertença a esfera municipal, "Função", "UF" e "Município" e caso a esfera estadual ou distrital, "Função" e "UF". Em seguida selecionar o botão Acessar

| Função *                                                                                                    | Gental   |     |
|----------------------------------------------------------------------------------------------------|----------|-----|
| Supervisor (mu                                                                                                    | nicipal) | × • |
| UF*                                                                                                    |          |     |
| Mt                                                                                                    |          | × • |
|                                                                                                    |          |     |
| Municipio *                                                                                                    |          |     |
| Apiacás                                                                                                    |          | × * |
|                                                                                                    |          |     |
| and the second second se |          |     |
|                                                                                                    | Acessar  |     |
|                                                                                                    |          |     |

Figura 8. Opções de escolha entre os perfis

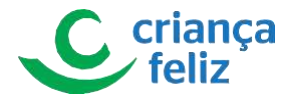

8. O sistema validará os dados e permissões necessários no e-PCF. Após validação das credenciais, o usuário será direcionado para tela principal do sistema e-PCF.

|                                               | <b>†</b> /                   |              |              |  |
|-----------------------------------------------|------------------------------|--------------|--------------|--|
| GLAUCO KENDI RIBEIRO ITAI<br>Gestor (Federal) | PCF - Programa Criança Feliz |              |              |  |
|                                               | Relatórios                   | Profissional | Comitě       |  |
| Toolar<br>Toolar                              | <u>کې</u> ۲quipe             | Pessoa       | Beneficiario |  |
| i sana i si                                   | Agendamento                  | Visita       |              |  |

Figura 9. Tela home sistema E-PCF

# Profissional Estadual, Municipal e Distrital

No sistema e-PCF um profissional é entendido como todo usuário que atua diretamente no programa como por exemplo, um Visitador, Supervisor, Coordenador PCF, Coordenador de CRAS, Secretário de Assistência Social, Multiplicador, Profissional, Dirigente, Administrador Adjunto de Órgão Profissional e Outros.

Todo profissional que irá atuar no sistema deve ter seu acesso concedido pela própria ferramenta através de um usuário autorizado.

Para ter acesso ao e-PCF é necessário que o profissional das esferas municipal, distrital e estadual estejam cadastrados no CadSUAS.

# **Pesquisar Profissional**

Para realizar a pesquisa de um profissional no sistema e-PCF, é necessário acessar o sistema como vimos anteriormente no tópico **Como acessar?**.

1. Na tela inicial, o usuário pode acessar a tela para pesquisar profissional, clicando no menu lateral em **"USUÁRIO"** e em seguida em **"PROFISSIONAL"** no submenu.

| Ministério<br>da Cidadania                    | e-PCF - Programa Criança Feliz          |                                             | 4                                   |
|-----------------------------------------------|-----------------------------------------|---------------------------------------------|-------------------------------------|
| GLAUCO KENDI RIBEIRO ITAI<br>Gestor (Federai) | ♠/<br>PCF-Programa Criança Feliz        |                                             |                                     |
| Usuário Profissional Federal Profissional     | 1                                       | Profissional                                | Comité                              |
|                                               | Equipe                                  |                                             | exerciario                          |
|                                               | Agendamento                             | AUCO KENDI RIBEIRO ITAI<br>Gestor (Federal) |                                     |
|                                               | Versão: 1.1.3 - Ministério da Cidadania | Lusuário ^                                  | Todos os direitos reservados - 2020 |
|                                               |                                         | Profissional Federal     Profissional       |                                     |
|                                               |                                         |                                             |                                     |

Figura 10. Acessar profissional

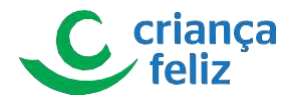

2. Outra forma de acesso é através do menu de acesso rápido que fica no corpo do sistema.

| Ministério<br>da Cidadania                    | • e-PCF - Programa Criança Feliz        |              | ±                                   |
|-----------------------------------------------|-----------------------------------------|--------------|-------------------------------------|
| 0                                             | <b>*</b> /                              |              |                                     |
| GLAUCO KENDI RIBEIRO ITAI<br>Gestor (Federal) | PCF - Programa Criança Feliz            |              |                                     |
| Lusuário ~                                    | ę_ Relatórios                           | Profissional | 2 Comité                            |
|                                               | Equipe                                  | Pessoa       | Beneficiario                        |
| 8 mar 1000                                    |                                         |              |                                     |
| 8 ·                                           | Agendamento                             | Visite       |                                     |
|                                               | Versão: 1.1.4 - Ministério da Cidadania |              | Todos os direitos reservados - 2020 |

Figura 11. Acessar profissional pelo acesso rápido

3. Após seleção, o usuário será redirecionado para a página de **"Pesquisar Profissional"**, onde poderá realizar a pesquisa por um profissional já cadastrado utilizando o botão **Pesquisar**, sendo visualizado todos os profissionais que foram cadastrados.

| Ministério<br>da Cidadania                    | • e-PCF - Programa      | a Criança Feliz             |           |      |                                                                                                    |            | 2                |
|-----------------------------------------------|-------------------------|-----------------------------|-----------|------|----------------------------------------------------------------------------------------------------|------------|------------------|
|                                               | A/Cadastro/Profissional |                             |           |      |                                                                                                    |            |                  |
| GLAUCO KENDI RIBEIRO ITAJ<br>Gestor (Federal) | Pesquisar Profissional  |                             |           |      |                                                                                                    |            |                  |
| L Usuário 🔷                                   | Esfera                  | ~                           |           |      | Pesquisar                                                                                                    |            |                  |
| 1 Profissional Federal                        |                         |                             |           |      |                                                                                                    |            |                  |
| Profissional                                  | CPF                     |                             |           | No   | me Distance in the second second second second second second second second second second second second second s |            |                  |
|                                               | P                       |                             |           | Situ | ação 🔲 Ativo 🗌 inativo                                                                                          |            |                  |
| a final                                       | Função                  |                             |           | ~    |                                                                                                    |            |                  |
|                                               |                         |                             |           |      |                                                                                                    |            | Pesquisar Limpar |
| B. Bern Street                                |                         |                             |           |      |                                                                                                    |            |                  |
| 5 mm -                                        | Incluir                 |                             |           |      |                                                                                                    |            |                  |
| B Harris -                                    |                         |                             |           |      |                                                                                                    |            |                  |
|                                               | CPF 📻                   | Nome 📻                      | Esfera    | UF   | Município                                                                                                    | Situação 📻 | Ações            |
|                                               | 100.00.000              | 1000 - 0000 Co. 1000 - 1000 | Municipal | РВ   | SÃO SEBASTIÃO DE LAGOA DE ROÇA                                                                                  | Ativo      | 00               |
|                                               | 10.000                  | 101100000                   |           |      |                                                                                                    | Inativo    | 00               |
|                                               | 100101-0000             | and the second              |           |      |                                                                                                    | Inativo    | 00               |
|                                               | 100110-0000             | 1-200.00.00.00.000          |           |      |                                                                                                    | Inativo    | 00               |

Figura 12. Pesquisar

 Outra opção de pesquisa é informar um ou mais campos dos filtros, por exemplo: "Nome", "CPF", "Função" e/ou "Esfera" e clicar em Pesquisar. O sistema nos mostrará os profissionais já cadastrados de acordo com os filtros informados para a pesquisa.

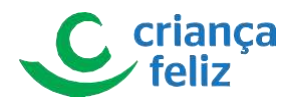

|                                      | A/Cadastro/Profissional |                              |                     |                       |            | 0                     |
|--------------------------------------|-------------------------|------------------------------|---------------------|-----------------------|------------|-----------------------|
| LAUCO KENDI RIBEIRO ITAI             | Pesquisar Profissional  |                              |                     |                       |            |                       |
| Usuário A                            | Esfera                  |                              |                     |                       |            |                       |
| Profissional Federal<br>Profissional | CPE                     |                              | Norm                | e.                    |            |                       |
| inali v                              | L                       | <sup>10</sup>                | Situaç              | ião 🔲 Ativo 🗌 Inativo |            |                       |
| form.                                | Função                  |                              | ~                   |                       |            |                       |
| Particle Strength                    |                         |                              |                     |                       |            | No see on on on on on |
| Nation -                             | Incluir                 |                              |                     |                       |            |                       |
|                                      | OPF 5                   | Nome 🛒                       | Esfera              | UF                    | Situação 📻 | Ações                 |
|                                      | constraints.            | and the second second second | Municipal           | BA                    | Ativo      | 00                    |
|                                      |                         |                              | 16 6 🜖 Ə            | <u>ا</u> د            |            |                       |
|                                      |                         |                              | lotal de registros: |                       |            |                       |

Figura 13. Pesquisa utilizando filtros

## **Cadastrar Profissional**

1. Na tela inicial, é apresentada a opção "Profissional".

| Ministério<br>da Cidadania                    | e-PCF - Programa Criança Feliz          |              |        | 1                                   |
|-----------------------------------------------|-----------------------------------------|--------------|--------|-------------------------------------|
| 0                                             | <b>^</b> /                              |              |        |                                     |
| GLAUCO KENDI RIBEIRO ITAI<br>Gestor (Federal) | PCF - Programa Criança Feliz            |              |        |                                     |
| Lusuário -                                    | etatórios                               | Profissional | Comité |                                     |
| A cont<br>A loss                              |                                         | <b>19</b>    |        |                                     |
| <ul> <li>Second Second</li> </ul>             | conne                                   | resou        |        |                                     |
| 8 ·                                           | Agendamento                             | Visita       |        |                                     |
|                                               | Versão: 1.1.4 - Ministério da Cidadania |              |        | Todos os direitos reservados - 2020 |

Figura 14. Acessar profissional pelo acesso rápido

2. Outra forma de acessar, no menu lateral: clicar em "USUÁRIO" e em seguida em "PROFISSIONAL" no submenu.

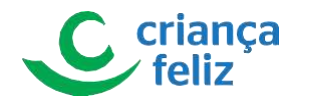

| da Cidadania                                  | <b>↑</b> /                              |                                             | •<br>• मान                          |
|-----------------------------------------------|-----------------------------------------|---------------------------------------------|-------------------------------------|
| GLAUCO KENDI RIBEIRO ITAI<br>Gestor (Federal) | PCF - Programa Criança Feliz            |                                             |                                     |
| Usuário  Profissional Federal                 |                                         | Profesional                                 | Comité                              |
|                                               | Equipe                                  |                                             | Beneficiario                        |
| 8 1000<br>6 1000 1000<br>7 1000 1000          | Agendamento                             | AUCO KENDI RIBEIRO ITAI<br>Gestor (Federal) |                                     |
|                                               | Versão: 1.1.3 - Ministério da Cidadania | ~                                           | Todos os direitos reservados - 2020 |
|                                               |                                         | Lusuário                                    |                                     |
|                                               |                                         | Profissional Federal Profissional           |                                     |
|                                               |                                         | 1 Mar 1999                                  |                                     |

- Figura 15. Acessar profissional
  - O usuário será redirecionado para a página de "Pesquisar Profissional", e clicar no botão Incluir
     Esta página contém as informações necessárias para realizar o cadastro de um novo profissional.

| Ministério<br>da Cidadania                    | e-PCF - Programa Criança Feliz                                                                                                    |          |                             |            | <b>.</b>                            |
|-----------------------------------------------|----------------------------------------------------------------------------------------------------|----------|-----------------------------|------------|-------------------------------------|
|                                               | A/Cadastro/Profissional                                                                                                    |          |                             |            |                                     |
| GLAUCO KENDI RIBEIRO ITAI<br>Gestor (Federal) | Peoplis Potesional                                                                                                    |          |                             |            |                                     |
| 🛓 Usuário 🔷 🗠                                 | Esfera 🗸                                                                                                    |          |                             |            |                                     |
| 1 Profissional Federal                        |                                                                                                    |          |                             |            |                                     |
| 1 Profissional                                | CPF                                                                                                    |          | Nome                        |            |                                     |
| 8 H -                                         |                                                                                                    |          | Situação 🔲 Ativo 🗌 Institue |            |                                     |
| Mr. Control                                   | Função                                                                                                    | ~        |                             |            |                                     |
| ALC: TANK                                     |                                                                                                    |          |                             |            |                                     |
| <ul> <li>Terms</li> </ul>                     |                                                                                                    |          |                             |            | Pesquisar                           |
| B. Nony Trends                                |                                                                                                    |          |                             |            |                                     |
| 5 ·                                           | Incluir                                                                                                    | 1.12     |                             |            |                                     |
| B france -                                    | lanana in the second second se |          |                             |            |                                     |
|                                               | CPF = Nome =                                                                                                    | UF       | Município                   | Situação 📻 | Ações                               |
|                                               |                                                                                                    | K K (    | <u>ا</u> د د <u>۱</u>       |            |                                     |
|                                               | <                                                                                                    | Total de | registros:                  |            |                                     |
|                                               |                                                                                                    |          |                             |            |                                     |
|                                               |                                                                                                    |          |                             |            |                                     |
|                                               | Versão: 1.1.4 - Ministério da Cidadania                                                                                                    |          | 1                           |            | Todos os direitos reservados - 2020 |
|                                               |                                                                                                    |          |                             |            |                                     |
|                                               |                                                                                                    |          | Incluir                     |            |                                     |
|                                               |                                                                                                    |          |                             |            |                                     |
|                                               |                                                                                                    |          |                             |            |                                     |

Figura 16. Incluir profissional

- 4. É necessário o preenchimento das informações para a inclusão do profissional. As informações são divididas em dois blocos, **DADOS BÁSICOS DO CADSUAS** e **INFORMAÇÕES PCF.** 
  - Os itens contidos no bloco DADOS BÁSICOS DO CADSUAS são informações pessoais do profissional e de preenchimento obrigatório. Para realizar o cadastro, o usuário deve informar o CPF do profissional o qual pretende cadastrar e o sistema consulta o dado na base do CadSUAS retornando as informações contidas na base.

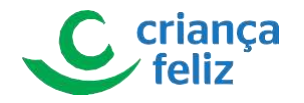

| T/Cedastro/                 | /Profissional/Novo                                              |                                   |                                 |                      |                                                                                                    |
|-----------------------------|-----------------------------------------------------------------|-----------------------------------|---------------------------------|----------------------|----------------------------------------------------------------------------------------------------|
|                             | ásicos do CadSUAS                                               |                                   |                                 |                      |                                                                                                    |
| Gestor (Federal)            |                                                                 |                                   |                                 |                      |                                                                                                    |
| CPE+                        |                                                                 |                                   | Nome                            |                      | i i                                                                                                    |
| isuário 🔨                   |                                                                 |                                   |                                 |                      |                                                                                                    |
| Profissional Federal Sexo ( | Feminino 	Masculino                                             |                                   | Data de Nascimento              |                      |                                                                                                    |
| Profissional                |                                                                 |                                   |                                 |                      |                                                                                                    |
| RO                          | Orgão Emissor                                                   | UF                                | E-mail *                        |                      |                                                                                                    |
|                             | 35P                                                             |                                   |                                 |                      |                                                                                                    |
| Escola                      | ridade                                                          |                                   | Profizaão                       |                      |                                                                                                    |
| Lispect                     | anzaçeo                                                         |                                   |                                 |                      |                                                                                                    |
|                             |                                                                 |                                   | Telefone para Contato *         |                      |                                                                                                    |
| Area T                      | ormaçao                                                         |                                   | *                               |                      |                                                                                                    |
| - 1                         |                                                                 |                                   | Aceito receber informações do P | Programa Criança Fel | liz                                                                                                    |
|                             |                                                                 |                                   |                                 |                      |                                                                                                    |
|                             | CPF *                                                           |                                   |                                 |                      | Nome                                                                                                    |
|                             | CPF*                                                            |                                   |                                 |                      | Nome                                                                                                    |
|                             | CPF*                                                            | Masculino                         |                                 |                      | Nome<br>Data de Nascimento                                                                                        |
|                             | CPF*                                                            | Masculino                         |                                 |                      | Nome<br>Data de Nascimento<br>10/05/1984                                                                          |
|                             | CPF*                                                            | Masculino                         | 11E                             |                      | Nome<br>Data de Nascimento<br>10/05/1984                                                                          |
|                             | CPF*<br>Sexo  Feminino  RG                                      | Masculino<br>Órgão Emissor        | UF<br>PO                        |                      | Nome<br>Data de Nascimento<br>10/05/1984<br>E-mail *                                                              |
|                             | CPF*<br>Sexo () Feminino ()<br>RG                               | Masculino<br>Órgão Emissor<br>SSP | uf<br>Ro                        |                      | Nome<br>Data de Nascimento<br>10/05/1984<br>E-mail *                                                              |
|                             | CPF*<br>Sexo  Feminino                                          | Masculino<br>Órgão Emissor<br>SSP | uf<br>RO                        |                      | Nome<br>Data de Nascimento<br>10/05/1984<br>E-mail *                                                              |
|                             | CPF *<br>Sexo  Feminino                                         | Masculino<br>Órgão Emissor<br>SSP | UF<br>RO                        |                      | Nome Data de Nascimento 10/05/1984 E-mail * Profissão Accidente o Cocial                                          |
|                             | CPF *<br>Sexo  Feminino<br>RG<br>Escolaridade<br>Especialização | Masculino<br>Órgão Emissor<br>SSP | ur<br>RO                        |                      | Nome<br>Data de Nascimento<br>10/05/1984<br>E-mail *<br>Profissão<br>Assistente Social                            |
|                             | CPF*<br>Sexo  Feminino<br>R0<br>Escolaridade<br>Especialização  | Masculino<br>Órgão Emissor<br>SSP | UF<br>RO                        |                      | Nome Data de Nascimento 10/05/1984 E-mail * Profissão Assistente Social                                           |
|                             | CPF*<br>Sexo  Feminino<br>RG<br>Escolaridade<br>Especialização  | Masculino<br>Órgão Emissor<br>SSP | UF<br>RO                        |                      | Nome<br>Data de Nascimento<br>10/05/1984<br>E-mail *<br>Profissão<br>Assistente Social<br>Telefone para Contato * |
|                             | CPF *<br>Sexo                                                   | Masculino<br>Órgão Emissor<br>SSP | uF<br>RO                        | ~                    | Nome Data de Nascimento 10/05/1984 E-mail * Profissão Assistente Social Telefone para Contato *                   |
|                             | CPF •<br>Sexo                                                   | Masculino<br>Órgão Emissor<br>SSP | ue<br>RO                        | ~                    | Nome Data de Nascimento 10/05/1984 E-mail * Profissão Assistente Social Telefone para Contato *                   |

Figura 17. Informar dados do profissional

**Importante:** Se o "CPF" informado não estiver na base de dados do CadSUAS ou o sistema não encontrar informações sobre o "CPF" informado, será visualizado uma mensagem de alerta e não será permitido a conclusão. Nesse caso, deve-se informar ao profissional que verifique sua situação cadastral junto ao PROFISSIONAL DE ASSISTÊNCIA SOCIAL do seu estado ou município.

| Ministério<br>da Cidadania                    | e-PCF - Programa Crian                | ıça Feliz        | () Atençã<br>O CPF<br>Vincula<br>válido,<br>sistem | io X<br>informado não está ativo ou<br>do a nenhum equipamento<br>atualize o cadestro no<br>a CadSUAS. |                                                                                    |
|-----------------------------------------------|---------------------------------------|------------------|----------------------------------------------------|----------------------------------------------------------------------------------------------------|------------------------------------------------------------------------------------|
|                                               | A/Cadastro/Profissional/Novo          |                  |                                                    |                                                                                                    | Atenção X     O CPF informado não está stivo ou     vinculado a renhum equipamento |
| GLAUCO KENDI RIBEIRO ITAL<br>Gestor (Federal) | Dados Básicos do CadSUAS              |                  |                                                    |                                                                                                    | válido "atualite o cadastro no<br>alstena CadSUAS.                                 |
| Lisuário A                                    | CPF *                                 |                  |                                                    | Nome                                                                                                   |                                                                                    |
| 2 Profissional Federal                        | Sexo. 🔿 Feminino 🔿 Masculino          |                  |                                                    |                                                                                                    |                                                                                    |
| 1 Profissional                                |                                       |                  |                                                    | Data de Nascimento                                                                                     |                                                                                    |
| £ 144                                         |                                       |                  |                                                    | E-mail *                                                                                               |                                                                                    |
| ALC: YOU WANT                                 | RG                                    | Órgão Emissor    | UF                                                 | Presser limetry advised (a                                                                             |                                                                                    |
| A. Trans                                      |                                       |                  |                                                    |                                                                                                    |                                                                                    |
| 8                                             | Escolaridade                          |                  |                                                    | Profesão                                                                                               |                                                                                    |
| B. Sour-Second                                |                                       |                  |                                                    |                                                                                                    |                                                                                    |
| 8 mm                                          | Telefone para Contato *               |                  |                                                    |                                                                                                    |                                                                                    |
| B men -                                       | Aceito receber informações do Program | na Criança Feliz |                                                    |                                                                                                    |                                                                                    |
|                                               |                                       |                  |                                                    |                                                                                                    |                                                                                    |

Figura 18. Mensagem de erro

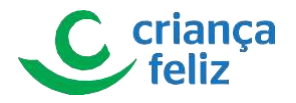

Os itens contidos no bloco **INFORMAÇÕES PCF**, são as informações de "Função" que o profissional irá desempenhar no sistema e-PCF.

O usuário deve informar os dados solicitados: "UF", "Município" (se for ao caso), "Função" (que o profissional exercerá no PCF de acordo com a escolaridade exigida na função), "Carga horária de Dedicação Exclusiva" (contendo intervalos de no mínimo 20h e no máximo 40h), "Esfera Administrativa" e "Data de início da Função"

e clicar no ícone de 🙂. Dessa forma será incluído uma função ao profissional.

Por fim clicar no botão salvar para efetivar o cadastro do novo profissional no e-PCF.

Importante: A "carga horária" e "data de início" da função são verificados no CadSUAS e se estas informações apresentarem divergência o cadastro não é realizado.

|                                                             | UF     |             |                    |       |                                                                 |                                                                                                    | ✓ Município *                                    |               |                                     |   | ~                                                 |
|-------------------------------------------------------------|--------|-------------|--------------------|-------|-----------------------------------------------------------------|----------------------------------------------------------------------------------------------------|--------------------------------------------------|---------------|-------------------------------------|---|---------------------------------------------------|
|                                                             | Funç   | ão •        |                    |       |                                                                 |                                                                                                    | Carga horária de Dedicação E                     | xclusiva *    |                                     |   | ~                                                 |
|                                                             |        | e Administr | avva               |       |                                                                 |                                                                                                    | <ul> <li>Trana de inicio da Função -</li> </ul>  |               |                                     |   | O                                                 |
|                                                             |        |             | Inicio da Função E | sfera | UF                                                              | Município                                                                                                 | Função                                           | Ca            | irga Horária de Dedicação Exclusiva |   | Ação                                              |
|                                                             |        |             |                    |       |                                                                 |                                                                                                    |                                                  |               |                                     |   |                                                   |
| IF •<br>B<br>unção •                                        |        |             |                    |       | ✓ Mur<br>SÃO<br>✓ Car                                           | nicipio*<br>O SEBASTIÃO DE LAGOA DE<br>rga horária de Dedicação Ex                                        | ROÇA                                             |               | ~                                   | ] | Todos os direitos n. wrados - 2020                |
| pF *<br>B<br>Função *<br>Isfera Administrativa<br>tunicipal |        |             |                    |       | <ul> <li>✓ Mur<br/>SĂC</li> <li>✓ Car</li> <li>✓ Dat</li> </ul> | nicipio *<br>o SEBASTIÃO DE LAGOA DE<br>rga horária de Dedicação Ex<br>ta de Inicio da Função *           | : ROÇA<br>Iclusiva *                             |               | ×<br>•                              |   | Todes as direttes = vivados - 3020 Salvar Volt    |
| r *<br>3<br>sfera Administrativa<br>unicipal                | Esfera | UF          | Município          |       | ✓ Mut<br>SÃC ✓ Car ✓ Dat                                        | nicipio *<br>O SEBASTIÃO DE LAGOA DE<br>rga horária de Dedicação Ex<br>ta de Inicio da Função *<br>Função | : ROÇA<br>:clusiva *<br>Carga Horária de Dedicaq | ção Exclusiva |                                     |   | Todes as diretors no nesses - 2020<br>Salvar Volt |

Figura 19. Salvar dados de inclusão

Observação: Caso esses campos "Carga horária" e "Data de início" sejam alterados no CadSUAS, o cadastro no sistema e-PCF apresentará um alerta para atualização.

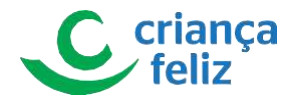

5. O sistema apresenta mensagem informativa de que o cadastro foi realizado.

| Ministério<br>da Cidadania                    | • e-PCF - Programa Criança Feliz     | Sucesso<br>Ação realizada com sucesso | ×                    |
|-----------------------------------------------|--------------------------------------|---------------------------------------|----------------------|
|                                               | A/Cadastro/Profissional/Cadastro     |                                       | Sucesso X            |
| GLAUCO KENDI RIBEIRO ITAI<br>Gestor (Federal) | Dados Básicos do CadSUAS             |                                       | Norm                 |
| 2 Profissional Federal                        | Sexo 💿 Feminino 🔿 Masculino          |                                       | Data de Nascimento   |
| 1 Profissional                                | Rg Ogla Entracr<br>SSP<br>Esclardele | <b>ur</b><br>70                       | Emal +<br>Polissio   |
| O baselines<br>O resp<br>B feature            | Área formação                        | v                                     | Tradios para Gonzo * |

Figura 20. Mensagem de sucesso

### **Editar Profissional**

Para editar o cadastro de um profissional no sistema, é necessário realizar a consulta do mesmo no e-PCF. Verificar seguir os passos descritos no item **Pesquisar Profissional** neste documento.

 Após a pesquisa, selecionar o profissional que deseja editar, clicando o ícone Importante: A "carga horária" e "data de início" da função são verificados no CadSUAS e se estas informações apresentarem divergência o cadastro não é realizado.

| da Cidadania                                                                                                    | C eror royal                      | na Ghanya Feliz        |           |               |                                   |            | e e e e e e e e e e e e e e e e e e e |
|----------------------------------------------------------------------------------------------------|-----------------------------------|------------------------|-----------|---------------|-----------------------------------|------------|---------------------------------------|
|                                                                                                    | A/Cadastro/Profissional           |                        |           |               |                                   |            |                                       |
| GLAUCO KENDI RIBEIRO ITAI<br>Gestor (Federal)                                                                   | Pesquisar Profissional            |                        |           |               |                                   |            |                                       |
| Usuário -                                                                                                    | Esfera                            | ~                      |           |               |                                   |            |                                       |
| Profissional Federal                                                                                            | -                                 |                        |           |               |                                   |            |                                       |
| Profissional                                                                                                    | and the second                    |                        |           |               | Nome                              |            |                                       |
| 100                                                                                                    | Função                            |                        |           | ~             | Situação 🗌 Ativo 🗌 Inativo        |            |                                       |
| - Harrison                                                                                                    |                                   |                        |           |               |                                   |            | Percular Limoar                       |
| The second second second second second second second second second second second second second second second se |                                   |                        |           |               |                                   |            | Contraction Contraction               |
|                                                                                                    |                                   |                        |           |               |                                   |            |                                       |
| - Manageria                                                                                                    | Incluir                           |                        |           |               |                                   |            |                                       |
|                                                                                                    | CPF 📻                             | Nome 📻                 | Esfera    | UF            | Munic                             | Situação 📻 | I Ações                               |
|                                                                                                    | 100.001000                        | 1000-000000-0000-00000 | Municipal |               | and approximate the second second | Ativo      | 00                                    |
|                                                                                                    |                                   |                        |           | Total de regi | >>l                               | >          |                                       |
|                                                                                                    | -                                 |                        |           |               | Ações                             |            |                                       |
|                                                                                                    | Versão: 1.1.4 - Ministério da Cid | edania                 |           |               | •                                 |            | Todos os direitos reservados - 2020   |
|                                                                                                    |                                   |                        |           | 21            |                                   |            |                                       |

Figura 21. Editar profissional

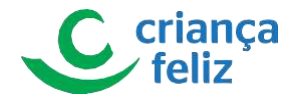

2. O usuário será direcionado para a tela de edição profissional selecionado.

No bloco, **Dados Básico do CadSUAS**, os campos: "E-mail", "Sexo", "Telefone" e "Área formação" podem ser editados.

|                     | A /Cadastro/Profissional/Cadastro                                                                                                    |                      |                                                      | ٥                                                                 |
|---------------------|----------------------------------------------------------------------------------------------------|----------------------|------------------------------------------------------|-------------------------------------------------------------------|
|                     | - Dados Básicos do CadSUAS                                                                                                    |                      |                                                      |                                                                   |
| Gestor (Federal)    |                                                                                                    |                      |                                                      |                                                                   |
| ~                   | Chi.                                                                                                    |                      | Nome                                                 |                                                                   |
| vofissional Federal | Savo 🕢 Eaminino 🔿 Manculino                                                                                                    |                      | Tarta da Manomanto                                   |                                                                   |
| Profissional        |                                                                                                    |                      |                                                      |                                                                   |
| a                   | RG Grajo Emissor                                                                                                    | U#                   | Email                                                |                                                                   |
| -                   |                                                                                                    |                      | the second second second second                      |                                                                   |
|                     | Escolaridade                                                                                                    |                      | Professio                                            |                                                                   |
| 1000                | Nivel superior completo                                                                                                    |                      |                                                      |                                                                   |
| or Nexus            | 1                                                                                                    |                      | Telefone para Contaro *                              |                                                                   |
| ni                  | Área formação                                                                                                    |                      | × (81.000 kmm)                                       |                                                                   |
|                     |                                                                                                    |                      | 200                                                  |                                                                   |
|                     | -Dados Básicos do CadSUAS                                                                                                    |                      | Aceto receber informações do Programa Crianço Feiz   |                                                                   |
|                     | Dados Básicos do CadSUAS<br>CPF *                                                                                                    |                      | Aceto receber informações do Programa Criança Feiz   | Nome                                                              |
|                     | Obdos Básicos do CadSUAS     CPF*     Sexo      Feminino      Masculino                                                                        |                      | Aceto receber informações do Programa Criança Feiz i | Nome<br>Data de Nascimento                                        |
|                     | Dados Básicos do CadSUAS     CPF*     Sexo      Feminino      Masculino     BG                                                                 | Craio Emissor        | Aceto receber informações do Programa Criança Feiz   | Nome<br>Data de Nascimento<br>Ermail *                            |
|                     | Dados Básicos do CadSUAS     CPF*     Sexo      Feminino      Masculino     RG                                                                 | Crgão Emissor<br>SSP | Letto receber informações do Programa Crianço Feiz   | Nome<br>Data de Nascimento<br>Ermail *                            |
|                     | Dados Básicos do CadSUAS     CPF*     Sexo      Feminino      Masculino     RG     Escolaridade                                                | Crgão Emissor<br>SSP | Letto receber informações do Programa Crianço Feiz   | Nome<br>Data de Nascimento<br>E-mail *                            |
|                     | Dados Básicos do CadSUAS     OFF*     Sexo      Feminino      Masculino     RG     Escolaridade     Nivel superior completo                    | Órgio Emisor<br>SSP  | Letto receter informações do Programa Criança Feiz   | Nome<br>Data de Nascimento<br>Email *<br>Profisaão<br>Enfermeiro  |
|                     | Dados Básicos do CadSUAS     CPF*     Sexo      Feminino      Masculino     RG     Escolaridade     Nivel superior completo     Área formación | ¢rgão Emissor<br>SSP | Letto receter informações do Programa Criança Feiz   | Nome<br>Data de Nascimento<br>Ermail *<br>Profisaão<br>Enfermeiro |

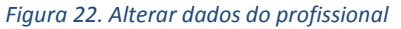

3. No bloco Informações PCF, o usuário pode editar a Função, clicando ícone 🧭.

| 98                                 |                     |          |           | ×                 | Municipio *<br>SÃO SEBASTIÃO DE LAGOA DE ROÇA |                    |               |
|------------------------------------|---------------------|----------|-----------|-------------------|-----------------------------------------------|--------------------|---------------|
| Função *                           |                     |          |           | ~                 | Carga horária de Dedicação Exclusiva *        |                    |               |
| Esfera Administrativa<br>Aunicipal |                     |          |           | 0                 | Data de Inicio da Função *                    |                    |               |
| Inicio da Função<br>4/07/2020      | Esfera<br>Municipal | UF<br>PB | Municipio | Statistical local | Função                                        | Carga Horária de * | Ação          |
| x 1.1.4 - Ministério da Cida       | dania               |          |           |                   |                                               |                    | Salvar Salvar |
|                                    |                     |          |           |                   | Ação                                          |                    |               |

#### Figura 23. Editar função do profissional

4. Os campos Carga horaria de Dedicação Exclusiva e Data de Início da Função serão habilitados para

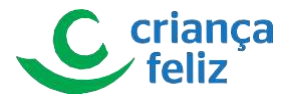

| e                                  | edição. A           | Após ec     | lição, é necessário      | validar as a    | alterações c                  | licando no ícone 💿.                           |              |
|------------------------------------|---------------------|-------------|--------------------------|-----------------|-------------------------------|-----------------------------------------------|--------------|
| UF *                               |                     |             |                          |                 | Município *                   |                                               |              |
| Função *                           |                     |             |                          | × ×             | Carga horária de Dedicação E  | xclusiva *                                    | ×            |
| Eafera Administrativa<br>Municipal |                     |             |                          | ~               | Data de Inicio da Função *    |                                               |              |
|                                    |                     |             |                          |                 |                               |                                               | 3 8          |
| Inicio da Função                   | Esfera              | UF          | Município                |                 | Função                        | Carga Horária de Dedicação Exclusiva          | Ação         |
| 14/07/2020                         | Municipal           | PB S        | BASTIÃO DE LAGOA DE ROÇA | Secretário de V | ssistência Social (Municipal) |                                               | Editando     |
| nformações PC<br>UF *              | F                   |             |                          |                 | ~                             | Município *<br>SÃO SEBASTIÃO DE LAGOA DE ROÇA | Salver Volta |
| Função *                           | . Name and Division | ia Teoriari | Maricipal)               |                 | × •                           | Carga horária de Dedicação Exclusiva *        | ~            |
| Esfera Admini<br>Municipal         | strativa            |             |                          |                 | ~                             | Data de Inicio da Função *                    |              |

Figura 24. Salvar função do profissional

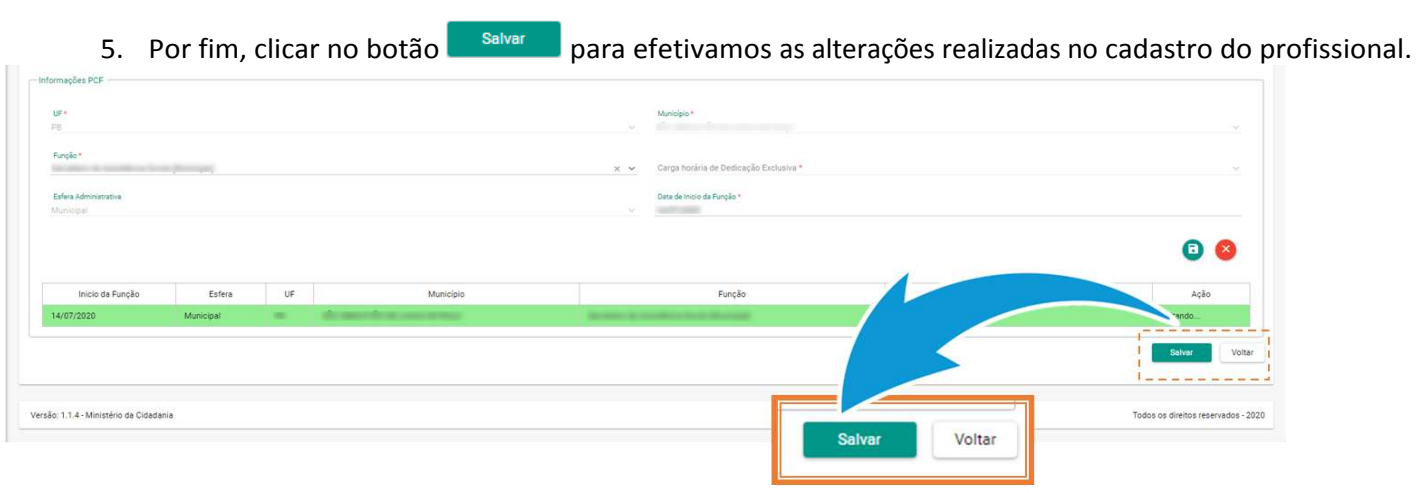

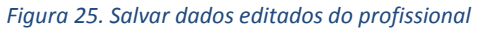

6. Para incluir uma nova função do profissional, informar os dados solicitados: "UF", "Município" (se for ao caso), "Função" (que o profissional exercerá no PCF de acordo com a escolaridade exigida na função), "Carga horária de Dedicação Exclusiva" (contendo intervalos de no mínimo 20h e no máximo 40h), "Esfera Administrativa" e "Data de início da Função" e clicar no ícone de <sup>(+)</sup>. Dessa forma será incluído uma função ao profissional.

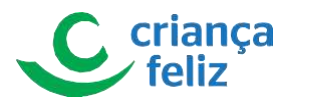

| 1                                                             |                      |            |                           | Munipo *                                                         |                                               |                                                                                             |
|---------------------------------------------------------------|----------------------|------------|---------------------------|------------------------------------------------------------------|-----------------------------------------------|---------------------------------------------------------------------------------------------|
| 1                                                             |                      |            |                           | <ul> <li>Jacomanija</li> </ul>                                   |                                               |                                                                                             |
| Function*                                                     |                      |            |                           | Carpa ficialia de De                                             | elogija Yezzaine *                            |                                                                                             |
| i i                                                           |                      |            |                           |                                                                  |                                               |                                                                                             |
| Lifeia Admin<br>Uturicizie                                    | Setel-a              |            |                           | Data de Hubio da Pa                                              | nglis*.                                       |                                                                                             |
|                                                               |                      |            |                           |                                                                  |                                               |                                                                                             |
| i.                                                            |                      |            |                           |                                                                  |                                               | 0                                                                                           |
|                                                               | inicio de Função     | Est        | lera UF                   | Municipio Punção                                                 | Carga Horána de Dedicação Exclusiva           | Ação                                                                                        |
| 1                                                             |                      |            |                           |                                                                  |                                               |                                                                                             |
|                                                               |                      |            |                           |                                                                  |                                               | Contra Voida                                                                                |
|                                                               |                      |            |                           |                                                                  |                                               |                                                                                             |
| Versão: 1.1.0 - Mr                                            | matério de Cidedanie |            |                           |                                                                  |                                               | Todos os direitos reservados - 20                                                           |
| lações PCF                                                    |                      |            |                           |                                                                  |                                               |                                                                                             |
|                                                               |                      |            |                           |                                                                  |                                               |                                                                                             |
| <u>*</u>                                                      |                      |            |                           | Maniepo *                                                        |                                               |                                                                                             |
|                                                               |                      |            |                           |                                                                  |                                               |                                                                                             |
| me la v                                                       |                      |            |                           | Carriera Terrelisia eter Devitora                                | arán Fertunica *                              |                                                                                             |
|                                                               |                      |            |                           | The Party of the second                                          | adan Toolaala                                 |                                                                                             |
|                                                               |                      |            |                           |                                                                  |                                               |                                                                                             |
| lere Administrative                                           |                      |            |                           | ×                                                                |                                               |                                                                                             |
| fere Administrative                                           |                      |            |                           | Diata de Inicio da Funçã                                         | lo*                                           |                                                                                             |
| leis Administrativa<br>roctual                                |                      |            |                           | <ul> <li>Data de Inicio da Funçã</li> </ul>                      | ia *                                          |                                                                                             |
| lais Administrativa<br>ministrati                             |                      |            |                           | v Data de Intoio da Funçã                                        | io *                                          | 1                                                                                           |
| fera Administrative<br>noncell<br>Inicio da Funcão            | Estera               | UF         | Municipio                 | <ul> <li>Data de hisos da Funçã</li> <li>Função</li> </ul>       | io *                                          |                                                                                             |
| Inicio da Função                                              | Esfera               | UF         | Município                 | Data de hoco de Funçã     Função                                 | io *<br>Carga Horikia de Dedicação Exclusiva  | 1<br>1<br>1<br>1<br>1<br>1<br>1<br>1<br>1<br>1<br>1<br>1<br>1<br>1<br>1<br>1<br>1<br>1<br>1 |
| fes Administrative<br>Inicial<br>Inicia da Função<br>07/2020  | Esfera<br>Municipal  | UF<br>SP   | Municipio<br>JACUPIRANSA  | Deta de Inicio da Função     Função     Dirigente (Municipal)    | io 1<br>Carga Horánia de Dedicação Exclusiva  | 1<br>1<br>1<br>2<br>2<br>0                                                                  |
| fes Administrative<br>Inicia da Função<br>07/2020             | Esfera<br>Municipal  | UF<br>SP   | Municipio<br>JACUPIRANSA  | Deta de hicio de Função     Função     Dirigente (Municipal)     | io *<br>Carga Horánia de Dedicação Exclusiva  | 1<br>1<br>1<br>2<br>0                                                                       |
| Inicio da Função<br>07/2020                                   | Esfera<br>Municipal  | UF<br>SP   | Municipio.<br>JACUPIBANSA | Data de linco da Funçã     Função     Dirigente (Municipal)      | io *<br>Carga Horária de Dedicação Exclusiva  | 1<br>1<br>1<br>2<br>0                                                                       |
| Fra Administrativa<br>Inicio da Função<br>07/2020             | Esfera<br>Municipat  | UF<br>SP   | Municipio<br>JACUPIRANSA  | Consider Innois die Françãi     Função     Dirigente (Municipal) | lo *<br>Carga Horária de Dedicação Exclusiva  | 1 Ação                                                                                      |
| fra Administrativa<br>nice of<br>Inicia da Função<br>07/2020  | Esfera<br>Municipat  | UF<br>SP   | Municipio<br>JACUPIRANSA  | Dess de Hinos de Função     Função     Dirigente (Municipar)     | io *<br>Carga Horikis de Dedicação Exclusiva  |                                                                                             |
| Inicio da Função<br>07/2020                                   | Esfera<br>Municipal  | UF<br>SP   | Município<br>JACUPIRANSA  | Dete de Pinco de Função     Função     Dirigente (Municipal)     | Carga Hovikia de Dedicação Exclusiva          | 1<br>1<br>1<br>2<br>0                                                                       |
| fra Administratue<br>Inicio da Função<br>07/2020              | Esfera<br>Municipal  | UF<br>SP   | Município<br>JACUPIRANSA  | Deta de Incos de Funçã     Função     Dirigente (Municipal)      | Carga Horikia de Dedicação Exclusiva          | 1<br>1<br>1<br>2<br>0                                                                       |
| Inicio da Função<br>107/2020                                  | Esfera<br>Municipal  | 9          | Municipio.<br>JACUPIBANSA | Função<br>Diris de Inicio da Função<br>Dirigente (Municipal)     | Carga Horidina de Dedicação Exclusiva         |                                                                                             |
| Inicio da Função<br>107/2020                                  | Elfera<br>Municipal  | UF<br>- 59 | Municipio<br>JACUPIBANSA  | Dars de Inicio de Função     Dirigente (Municipal)               | Carga Horinia de Dedicação Exclusiva          |                                                                                             |
| Inicio da Função<br>107/2020                                  | Esfera<br>Municipat  | UF<br>SP   | Municipio<br>JACUPIRANSA  | Dess de Inicio de Função     Dirigente (Municipal)               | Carge Horidria de Dediceção Exclusiva         |                                                                                             |
| fra Administrativa<br>norodal<br>Inicio da Função<br>107/2020 | Esfera<br>Municipal  | UF         | Municipio<br>JACUPIRANSA  | Dess de Hinco de Função     Dirigente (Municipal)                | Carga Horidria de Dedicação Exclusiva<br>Ação |                                                                                             |
| Inicio da Função<br>107/2020                                  | Esfera<br>Municipat  | UF<br>SP   | Municipio<br>JACUPIRANSA  | Des de Hoco de Função     Função     Dirigente (Municipal)       | Carga Horikia de Dedicação Exclusiva<br>Ação  |                                                                                             |

Figura 26. Incluir nova função para o profissional

7. Por fim clicar no botão salvar para efetivar a alteração do cadastro do profissional no e-PCF.

Importante: A "carga horária" e "data de início" da função são verificados no CadSUAS e se estas informações apresentarem divergência o cadastro não é realizado.

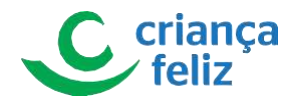

| Função *<br>Edua Administrativa<br>Managua |           |    |             | Carga forária de Dediceção     Dana de Inicio da Função * | froms*                             |          |
|--------------------------------------------|-----------|----|-------------|-----------------------------------------------------------|------------------------------------|----------|
| Inco de Função                             | Esteia    | UF | Municipio   | Fanção                                                    | Carge Honine de Dedcação Exclusiva |          |
| 01/07/2020                                 | Municipal | 5P | JACUPIRANGA | Dirigente (Municipal)                                     |                                    | - 00     |
|                                            |           |    |             | . ~                                                       |                                    | Todos os |
| Versão: 1.1.0 - Ministério de Cidedenia    |           |    |             | Açao                                                      |                                    |          |
| Veralo: 1 1 8 - Ministélé de Cidadena      |           |    |             | Açao                                                      |                                    |          |

Figura 27. Salvar nova função para o profissional

Observação: Caso esses campos "Carga horária" e "Data de início" sejam alterados no CadSUAS, o cadastro no sistema e-PCF apresentará um alerta para atualização.

### **Inativar Profissional**

Para inativar o cadastro de um profissional no sistema é necessário realizar a consulta na base de dados do e-PCF. Para isso, é só seguir os passos descritos no item **Pesquisar Profissional** neste documento.

A forma de inativar um profissional no sistema é feita de duas formas, inativando a carga horaria do profissional ou excluindo suas funções.

Já na tela com o resultado da pesquisa, devemos selecionar o profissional que devemos inativar, no ícone

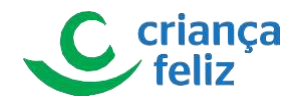

|                                                                                                    | A/Cadastro/Profissional |         |                     |                               |                             |     |                  |                    | ⊙ +1   |
|----------------------------------------------------------------------------------------------------|-------------------------|---------|---------------------|-------------------------------|-----------------------------|-----|------------------|--------------------|--------|
| GLAUCO KENDI RIBEIRO ITAI<br>Gestor (Federal)                                                                                                    | Pesquisar Profissional  |         |                     |                               |                             |     |                  |                    |        |
| . Usuário 🔷                                                                                                    | Esfera                  | ~       |                     |                               |                             |     |                  |                    |        |
| 1 Profissional Federal                                                                                                    |                         |         |                     |                               |                             |     |                  |                    |        |
| Profissional                                                                                                    |                         |         |                     |                               | Nome                        |     |                  |                    |        |
| -                                                                                                    |                         |         |                     |                               | Situación 🔲 Ativo 🗌 Inativo |     |                  |                    |        |
| 1 1000 B                                                                                                    | Função                  |         |                     | ~                             |                             |     |                  |                    |        |
| E BARK                                                                                                    |                         |         |                     |                               |                             |     |                  | Concernance of the |        |
|                                                                                                    |                         |         |                     |                               |                             |     |                  | Pesotianar         | Limpar |
| 2 Territory                                                                                                    |                         |         |                     |                               |                             |     |                  | Pesquisar          | Limpar |
| Notice<br>Report France                                                                                                    |                         | _       |                     |                               |                             |     |                  | Pesquisar          | Limpar |
| i territoria<br>i territoria<br>i ter                                                                                                    | Incluir                 |         |                     |                               |                             |     |                  | Pesquisar          | Limpar |
| Anna Anna Anna Anna Anna Anna Anna Anna                                                                                                    | incluir                 | Nors =  | Fatera              | UE                            |                             |     | Situação =       | Pesquisar          | Limpar |
| Factor<br>Factor<br>Fa                                                                                                    | incluir<br>CPF ==       | Nome 🖅  | Esfera              | UF                            | Mari                        |     | Situação 📻       | Pesquise           | Limpar |
| Anne Anne Anne Anne Anne Anne Anne Anne                                                                                                    | Encluir<br>CPF ==       | None 🖅  | Esfera<br>Municipal | UF                            | Mari                        | Ath | Situação ざ       | Ações              | Limpar |
| Sense<br>Sense<br>Sense | Cost E.                 | None 🖓  | Estera<br>Municipal | UF<br>K K ()                  | Marc<br>> H                 | Ash | Situação ≓<br>ro | Ações              | Limpar |
| Vitta<br>Vita Mana<br>Vita                                                                                                    | Incluir<br>CRF F        | None F* | Esfera<br>Municipal | UF<br>IC C 1<br>Total de regi | Mune"                       | K   | Situação 루       | Ações              | Limpar |
| Sense<br>Sear Hanne<br>Sinn -<br>Sinn -<br>Sinne -                                                                                                    | Deduir<br>CPF 27        | None 🖅  | Estra<br>Municipal  | UF<br>IK K 1                  | > 31<br>Autor<br>Ações      | A11 | Situação 🚰<br>ro | Ações              | Limpar |

Figura 28. Selecionar profissional para inativar

2. No bloco Informações PCF, podemos editar as funções cadastradas para o profissional.

Para que possamos editar o campo carga horária apresentado na lista de funções, devemos clicar no ícone editar na função que devemos editar. Uma forma de inativar o profissional é excluindo a função, clicando no ícone . Essa ação irá excluir a função vinculada ao profissional. O profissional sem função cadastrada, implicará na inativação do mesmo.

| 5 <sup>0</sup>                     |                     |    |                        | Municipio*<br>SÃO PAULO          |                            |                       |      |
|------------------------------------|---------------------|----|------------------------|----------------------------------|----------------------------|-----------------------|------|
| Função *                           |                     |    |                        | ✓ Carga horán                    | a de Dedicação Exclusiva * |                       |      |
| Esfera Administrativa<br>Municipal |                     |    |                        | <ul> <li>Data de Inic</li> </ul> | o da Função *              |                       |      |
|                                    |                     |    |                        |                                  |                            |                       |      |
| Inicio da Função                   | Estera              | UF | Município              | Função                           |                            | Carga Horánia dy fice | Ação |
| Inicio da Função<br>11/07/2018     | Esfera<br>Municipal | UF | Município<br>SÃO PAULO | Função<br>Visitador (Municipal)  | 40                         | Carga Horáña d' Inte  | 0454 |

Figura 29. Inativar função do profissional

3. O sistema apresenta uma mensagem. Clicamos em "Sim" e o sistema processa a alteração e inativação do profissional.

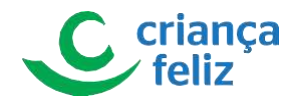

|    | El Contal de Managaria                                                                                                    |                      |                       |                                       | an and an an an and |  |                            |
|----|----------------------------------------------------------------------------------------------------|----------------------|-----------------------|---------------------------------------|---------------------|--|----------------------------|
|    | B. Street Street |                      |                       | Confirmação                           | ×                   |  |                            |
|    |                                                                                                    |                      |                       | A Deseja confirmar a inativação da fu | nçác?               |  |                            |
|    |                                                                                                    |                      |                       | ,                                     | Sm X Não            |  |                            |
|    |                                                                                                    |                      |                       |                                       |                     |  |                            |
|    |                                                                                                    |                      | A CONTRACTOR          |                                       |                     |  |                            |
|    |                                                                                                    |                      | N                     |                                       |                     |  |                            |
|    |                                                                                                    |                      | 4                     |                                       |                     |  |                            |
| ١. |                                                                                                    | Funda                |                       |                                       |                     |  |                            |
| /  | -                                                                                                    |                      |                       |                                       |                     |  |                            |
|    |                                                                                                    |                      | V                     | Telefone para ubr                     |                     |  | State State                |
|    |                                                                                                    |                      | 101 201               | 101200001745                          |                     |  |                            |
|    | Co                                                                                                    | onfirmação           |                       | ×                                     |                     |  | and a second second second |
|    |                                                                                                    | 8                    |                       |                                       |                     |  |                            |
|    |                                                                                                    |                      |                       |                                       |                     |  |                            |
|    |                                                                                                    | Deseja confirmar a l | inativação da função? |                                       |                     |  |                            |
|    |                                                                                                    |                      |                       |                                       |                     |  |                            |
|    |                                                                                                    |                      | Cim                   | X Não                                 |                     |  |                            |
|    |                                                                                                    |                      | - Sim                 | A Nau                                 |                     |  |                            |
|    |                                                                                                    |                      |                       |                                       |                     |  |                            |
|    |                                                                                                    |                      |                       |                                       |                     |  |                            |
|    |                                                                                                    |                      |                       | 100                                   |                     |  |                            |

Figura 30. Confirmação da inativação do profissional

4. Selecione o botão salvar, o sistema irá apresentar uma mensagem de ação realizada com sucesso.

|                                                                                                    | Sucesso X<br>Ação realizada com sucesso                                                                                                    |                                                      |
|----------------------------------------------------------------------------------------------------|----------------------------------------------------------------------------------------------------|------------------------------------------------------|
| Ministério<br>da Cidadania                                                                                                    | e-PCF - Programa Criança Feliz                                                                                                    | ,                                                    |
| CLAUCO KARKI REERO ITAI<br>Gestor (Federal)                                                                                                    | Cadato/Profisional/Nove     Dates Balcos do CadSUA3     Okr +     See @ Feminer () Masculno                                                                                                    | None         X           Dete de Macemente         X |
| LL Contril<br>L Factor<br>D Strategy<br>Control Control<br>Control Information<br>Control Information<br>Control Control Control<br>Control Control Control<br>Control Control Control<br>Control Control Control Control<br>Control Control Control Control<br>Control Control Control Control Control<br>Control Control Con | Ro Oglo tensor un no ferminario de la construcción de la construcción |                                                      |

Figura 31. Mensagem de sucesso

5. Outra forma de inativar o profissional é excluindo a função, clicando no ícone <sup>O</sup>. Essa ação irá excluir a função vinculada ao profissional. Para realizar a exclusão da função do profissional clicamos no ícone excluir apresentado na função que deseja excluir. O profissional sem função cadastrada, implicará na inativação do mesmo.

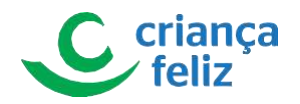

| Functio *                          |           |    |           | 🗙 🛛 Caros borária de l                 | Dedicação Exclusiva *               |    |
|------------------------------------|-----------|----|-----------|----------------------------------------|-------------------------------------|----|
| Eafera Administrativa<br>Municipal |           |    |           | <ul> <li>Data de Inicio dal</li> </ul> | Punção *                            |    |
|                                    |           |    |           |                                        |                                     |    |
|                                    |           |    |           |                                        |                                     |    |
| 11/07/2018                         | Municipal | SP | SÃO PAULO | Função<br>Visitador (Municipal)        | Carga Horana de Dedicação Exclusiva |    |
|                                    |           |    |           | Contraction (Contraction)              | -                                   | L_ |
|                                    |           |    |           |                                        |                                     |    |
|                                    |           |    |           | Ação                                   |                                     |    |
|                                    |           |    |           |                                        |                                     |    |

#### Figura 32. Excluir função do profissional

6. Por fim o sistema nos mostra mensagem de que a exclusão foi realizada. Assim que o profissional estiver sem função, o mesmo será inativado automaticamente.

|                                                                          | 9                                                                 | Sucesso<br>Ação realizada cor | Th successo |                                                                                                    |                     |   |
|--------------------------------------------------------------------------|-------------------------------------------------------------------|-------------------------------|-------------|----------------------------------------------------------------------------------------------------|---------------------|---|
| Ministério da Cidadania                                                  | e-PCF - Programa                                                  | Criança Feliz                 |             |                                                                                                    |                     | - |
| SLAUCO KENCH REE PO ITAI<br>Gestor (Federal)                             | Cadasto/Professoral/Nove     Diados Básicos do Cad350A5     CINC+ |                               |             | Kane                                                                                                    | Agia materia a cana |   |
| thudris →     thudris →     this partit     this control     this partit | Sexo 🕑 Ferninino 🔿 Mascula                                        | ng<br>Code Pessani            |             | Dieta de Masconertes<br>Introduit les                                                                                          |                     |   |
| Sentine     Dunne Person     Venter                                      | Escolandade<br>Encolandade                                        | 50°                           |             | Protoale<br>Assembler Taccal                                                                                                   |                     |   |
| D Definition Messagers                                                   | Ana Jornação                                                      |                               |             | Teirtine para Cortas *     Cortas *     Cortas *     Cortas *     Cortas *     Cortas *     Cortas *     Cortas *     Cortas * | nça Felz            |   |

Figura 33. Mensagem de sucesso

### **Visualizar Profissional**

Para visualizar o cadastro de um profissional no sistema, é necessário realizar a consulta do mesmo no e-PCF. Para isso, é só seguir os passos descritos no item **Pesquisar Profissional** neste documento.

1. Após a pesquisa, selecionar o profissional que deseja visualizar, clicando o ícone, 🧿.

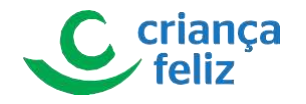

|                                               | A/Cadastro/Profissional    |         |                    |                                      |           |                       |             |
|-----------------------------------------------|----------------------------|---------|--------------------|--------------------------------------|-----------|-----------------------|-------------|
| GLAUCO KENDI RIBEIRO ITAI<br>Gestor (Federal) | - Pesquisar Profissional - |         |                    |                                      |           |                       |             |
| Usuário ~                                     | Esfera                     |         |                    |                                      |           |                       |             |
| 2 Profissional Federal                        | -                          |         |                    |                                      |           |                       |             |
| Profissional                                  |                            |         |                    | Nome                                 |           |                       |             |
| Perfil ~                                      |                            |         |                    | Situação 🗖 átivo                     |           |                       |             |
| & Comitê                                      | Função                     |         |                    | ~ ~ ~                                |           |                       |             |
| Equipe                                        |                            |         |                    |                                      |           |                       | Description |
| Território                                    |                            |         |                    |                                      |           |                       | - colour    |
| Buscar Pessoas                                |                            |         |                    |                                      |           |                       |             |
|                                               |                            |         |                    |                                      |           |                       |             |
| 🗇 Visitas 🗸                                   | Incluir                    |         |                    |                                      |           |                       |             |
| Visitas ~                                     | Incluir                    |         |                    |                                      |           |                       |             |
| Visitas v<br>B Relatórios v                   | Incluir<br>CPF 📻           | Nome 🖅  | Esfera             | UF                                   | Municipio | Situação 📻            | Ações       |
| ⑦ Visitas ~                                   | incluir<br>CPF 5*          | Nome 🖅  | Esfera             | UF                                   | Município | Situação 📻            | Ações       |
| ) Visitas 🤍                                   | inchir<br>CPP 37*          | Nome 🐨  | Estera             | UF                                   | Municipio | Situeção 🖛            | Ações       |
| O Visitas ↔                                   | Chi La.                    | None 🖅  | Esfera             | UF<br>< 1 স স                        | Municipio | Struggio 5*           | Ações       |
| ) Visitas v<br>) Relatórios v                 | CPF 2**                    | Nome 2" | Esfera<br>IC<br>To | UF<br>< ① > >1<br>al de registros: 1 | Muricipio | Strugéo 5*            | Ações       |
| ) Visitas v<br>g Relatórios v                 | incluir                    | Nome ਵਾ | Esfera<br>IC<br>To | UF                                   | Municipio | Situação 57<br>Inati- | Ações       |
| ) vanas v                                     | Incluir                    | Nome हा | Estera<br>IC<br>To | UF<br>C O > >I<br>al de reglatros: 1 | Muncipio  | Stratelo 5*           | Ações       |
| 9 Veitas ~ ~                                  | CPF P                      | Nome 🚰  | Estera<br>IC<br>To | UF                                   | Muncipis  | Stuação 27            | Ações       |

#### Figura 34. Selecionar profissional para visualizar

2. O usuário será direcionado para a tela de visualizar profissional conforme selecionado.

| Ministério<br>da Cidadania                    | <b>e-PCF</b> - Programa Criano          | a Feliz       |    |           |                           |                                      |                                  |
|-----------------------------------------------|-----------------------------------------|---------------|----|-----------|---------------------------|--------------------------------------|----------------------------------|
|                                               | A/Cadastro/Profissional/Detalhar        |               |    |           |                           |                                      | <b>⊙</b> +1                      |
| GLAUCO KENDI RIBEIRO ITAI<br>Gestor (Federal) | Dados Básicos do CadSUAS                |               |    |           | Nome                      |                                      |                                  |
| 2 Profissional Federal                        | Sexo 💿 Feminino 🔿 Masculino             |               |    |           | Data de Nascimento        |                                      |                                  |
| 1 Profissional                                |                                         |               |    |           |                           |                                      |                                  |
|                                               | RG                                      | Órgão Emissor |    | UF        | Erral*                    |                                      |                                  |
|                                               |                                         |               |    |           |                           |                                      |                                  |
|                                               | Escolaridade<br>Nivel apperior completo |               |    |           | Profesão<br>Palcólopo     |                                      |                                  |
|                                               | distant.                                |               |    |           |                           |                                      |                                  |
|                                               | Antropologia                            |               |    |           | veerone para contato *    |                                      |                                  |
|                                               |                                         |               |    |           | Aceito receber informaçõe | s do Programa Criança Feliz          |                                  |
|                                               | Informações PCF                         |               |    |           |                           |                                      |                                  |
|                                               | Inicio da Função                        | Esfera        | UF | Município | Função                    | Carga Horária de Dedicação Exclusiva | Ação                             |
|                                               |                                         |               |    |           |                           |                                      | Salvas                           |
|                                               | Versão: 1.1.3 - Ministério da Cidadania |               |    |           |                           |                                      | Todos os direitos reservados - 2 |

Figura 35. Visualizar os dados do profissional

# **Profissional Federal**

No sistema e-PCF um Profissional Federal é entendido como todo usuário que atua diretamente com o programa e possua vínculo com a esfera federal do governo.

Todo Profissional Federal que irá atuar no sistema deve ter seu acesso concedido no sistema e-PCF pela própria ferramenta através de um usuário autorizado.

#### **Pesquisar Profissional Federal**

Para pesquisar um Profissional Federal no sistema e-PCF, é necessário acessar o sistema como vimos anteriormente no tópico **Como acessar?**.

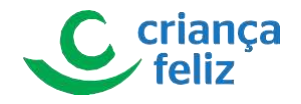

1. Já no sistema, na tela inicial, para pesquisar um Profissional Federal, no menu lateral clicar em "USUÁRIO" e em seguida sub menu "PROFISSIONAL FEDERAL".

Observação: Apenas usuário autorizado poderá realizar a pesquisa, inclusão e edição de profissional federal!

| Ministério da Cidadania                     | e-PCF - Programa Criança F              | eliz                                        | ٤.                                  |
|---------------------------------------------|-----------------------------------------|---------------------------------------------|-------------------------------------|
| GLAUCO KENDI RIBEIRO ITAI                   | ♠/<br>PCF - Programa Criança Feliz      |                                             | Ø +1 -1                             |
| Usuário  Profissional Federal  Profissional | 15                                      | Professional                                | Comité                              |
| =                                           | Equipe                                  |                                             | Beneficiario                        |
|                                             | Agendamento                             | AUCO KENDI RIBEIRO ITAI<br>Gestor (Federal) |                                     |
|                                             | Versão: 1.1.3 - Ministério de Cidadania | Usuário Profissional Federal Profissional   | Todos os direitos reservados - 2020 |
| Figura 36. Acess                            | ar profissional federal                 |                                             |                                     |

2. Clicar em Pesquisar, e o sistema mostra todos os profissionais federais já cadastrados.

| Ministério<br>da Cidadania                    | • e-PCF - Programa Criança Feliz        |        |                                   | ( <u>*</u>                          |
|-----------------------------------------------|-----------------------------------------|--------|-----------------------------------|-------------------------------------|
| •                                             | A/Cadastro/Federal                      |        |                                   |                                     |
| GLAUCO KENDI RIBEIRO ITAI<br>Gestor (Federal) | Pesquisar Gestor Federal                |        |                                   |                                     |
| L Usuário A                                   | CPF                                     |        | Nome                              | ,                                   |
| 2 Profissional Federal                        |                                         |        | Situação no PCF 🔲 Ativo 🗌 Inativo |                                     |
| 2 Profissional                                | Função                                  |        | ¥                                 | 1                                   |
| 🖨 Pedil 🛛 🗧                                   |                                         |        |                                   | Peaquiser Limper                    |
|                                               |                                         |        |                                   |                                     |
|                                               | Incluir                                 |        |                                   |                                     |
| V Territono                                   |                                         |        |                                   |                                     |
| O Vistas                                      | CPF =                                   | Nome = |                                   | cho no PCE = Acões                  |
| 🗄 Relatórios 🔗                                |                                         |        |                                   |                                     |
|                                               |                                         |        |                                   | 00                                  |
|                                               |                                         |        |                                   |                                     |
|                                               |                                         |        | 7                                 | 00                                  |
|                                               |                                         |        |                                   | 00                                  |
|                                               |                                         |        |                                   | 00                                  |
|                                               |                                         |        |                                   | 00                                  |
|                                               |                                         | _      |                                   | I                                   |
|                                               |                                         |        | Pesquisar Limpar                  |                                     |
|                                               | Versão: 1.1.0 - Ministério da Cidadania |        |                                   | Todos os direitos reservados - 2020 |

Figura 37. Pesquisar profissional federal

3. Outra forma de realizar a pesquisa é informar um ou mais campos dos filtros, por exemplo: "Nome", "CPF", "Função" e ou "Esfera" e clicar em Pesquisar. O sistema nos mostra os profissionais já cadastrados de acordo com os filtros informados.

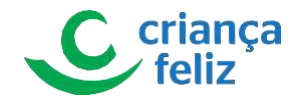

|                                               | A/Cadastro/Federal       |                             |         |                                  |                            | <b>⊙</b> +1 -    |
|-----------------------------------------------|--------------------------|-----------------------------|---------|----------------------------------|----------------------------|------------------|
| GLAUCO KENDI RIBEIRO ITAI<br>Gestor (Federal) | Pescuitar Gestor Federal |                             |         | Nome                             |                            |                  |
| Profissional Federal                          | Funcão                   |                             |         | Situação no PCF 🔲 Ativo          | Inativo                    |                  |
| Pedil ·                                       |                          |                             |         |                                  |                            | Pesquisar Limpar |
|                                               | linclair                 |                             |         |                                  |                            |                  |
|                                               |                          |                             |         |                                  |                            |                  |
|                                               | CPF                      | F                           | Nome 📻  |                                  | Situação no PCF 🗃          | Ações            |
|                                               | CPF                      | -                           | Nome 📻  |                                  | Situação no PCF 2          | Ações            |
|                                               | CPF                      |                             | Nome 📻  | <b>с ()</b> > э                  | Situação no PCF E<br>Ativo | Ações            |
|                                               | CPF                      | F<br>Pesquisar Gesti, Feder | Nome 📻  | < 🜖 > >><br>otal de registros: 1 | Situeção no PCF E<br>Atiro | Ações            |
|                                               | CPP                      | Pesquisar Gestu Feder       | Nome == | < 🕦 > >)<br>otal de registros: 1 | Shuação no PCF ;<br>Ativo  | Ações            |

Figura 38. Pesquisar profissional federal com filtros

## **Cadastrar Profissional Federal**

Para realizar a inclusão de um profissional no sistema e-PCF, é necessário acessar o sistema como vimos anteriormente no tópico Como acessar? neste documento.

1. Já no sistema, na tela inicial, para incluir um Profissional Federal, no menu lateral clicar em "USUÁRIO" e em seguida no submenu a opção "PROFISSIONAL FEDERAL".

Observação: Apenas usuário autorizado pode realizar a pesquisa, inclusão e edição de profissional federal!

| Ministério<br>da Cidadania                    | • e-PCF - Programa Criança Fel          | iz                                          | <b>د</b>                            |
|-----------------------------------------------|-----------------------------------------|---------------------------------------------|-------------------------------------|
| GLAUCO KENDI RIBEIRO ITAI<br>Gestor (Federal) | 奇/<br>PCF - Programa Criança Feliz      |                                             |                                     |
| Usuštio  Profissional Federal  Profissional   |                                         | Profesional                                 | Comitê                              |
| 8 mm                                          | Equipe                                  |                                             | Beneficiario                        |
| 0 tau-tau<br>0 tau                            | Agendamento                             | AUCO KENDI RIBEIRO ITAI<br>Gestor (Federal) |                                     |
|                                               | Versão: 1.1.3 - Ministêrio da Cidadania | L Usuário                                   | Todos os direitos reservados - 2020 |
|                                               |                                         | Profissional Federal     Profissional       |                                     |

Figura 39. Acessar profissional federal

Nesta página o usuário poderá incluir um novo Profissional Federal clicando no botão
 Incluir
 O sistema direciona para a página que contem as informações necessárias para realizar o cadastro de um novo Profissional Federal.

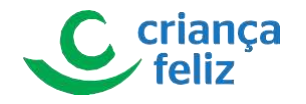

| -                                             | A/Cadastro/Profissional                                                                                                    |        |                     |             |            | O                           | +1 -     |
|-----------------------------------------------|----------------------------------------------------------------------------------------------------|--------|---------------------|-------------|------------|-----------------------------|----------|
| GLAUCO KENDI RIBEIRO ITAJ<br>Gestor (Federal) | Pesquisar Profissional                                                                                                    |        |                     |             |            |                             |          |
| V<br>Usuário ~                                | Esfera                                                                                                    | ×      |                     |             |            |                             |          |
|                                               |                                                                                                    |        |                     |             |            |                             |          |
|                                               | CPF                                                                                                    |        | Nome                |             |            |                             |          |
|                                               |                                                                                                    |        | Situacão            |             |            |                             |          |
|                                               | Função                                                                                                    |        | ~                   |             |            |                             |          |
|                                               |                                                                                                    |        |                     |             |            | Pesquisar Limpr             | ar       |
|                                               |                                                                                                    |        |                     |             |            |                             |          |
|                                               | I Incluir                                                                                                    |        |                     |             |            |                             |          |
|                                               | CPF 📻                                                                                                    | Nome 📻 | UF 📰                | Município 🗲 | Situação 📻 | Ações                       |          |
|                                               |                                                                                                    |        | ic c 🧿 > >i         |             |            |                             |          |
|                                               |                                                                                                    |        | Total de registros: |             |            |                             |          |
|                                               |                                                                                                    |        |                     |             |            |                             |          |
|                                               |                                                                                                    |        |                     |             |            |                             |          |
|                                               | the set of a set of the set of the set of th |        |                     |             |            | Todos os direitos reservado | ine - 20 |

#### Figura 40. Incluir profissional federal

 As informações são divididas em dois blocos, DADOS BÁSICOS DO PROFISSIONAL PROFISSIONAL FEDERAL e INFORMAÇÕES PCF. Os itens contidos no bloco DADOS BASICO DO PROFISSIONAL PROFISSIONAL FEDERAL são informações pessoais do Profissional Federal e de preenchimento obrigatório. Para realizar o cadastro é necessário informar CPF do Profissional Federal o qual será cadastrado. O sistema consultará o número do CPF informado na base do e-PCF preenchendo campos. É importante o preenchimento de todos os campos para validar o cadastro.

|                                         | stro/Federal/Novo                   |                      |                                                                                                    |                              |                |            |                                                                           |
|-----------------------------------------|-------------------------------------|----------------------|----------------------------------------------------------------------------------------------------|------------------------------|----------------|------------|---------------------------------------------------------------------------|
| DI RIBEIRO ITAI                         | os Básicos do Profissional Gestor P | ederal               |                                                                                                    |                              |                |            |                                                                           |
| (Federal)                               |                                     |                      |                                                                                                    |                              | 1              |            |                                                                           |
| • · · · · · · · · · · · · · · · · · · · | PF.                                 |                      |                                                                                                    | Login de rede                |                |            |                                                                           |
| · ·                                     |                                     |                      |                                                                                                    |                              | i              |            |                                                                           |
| al Federal II N                         | lome                                |                      |                                                                                                    |                              | 1              |            |                                                                           |
| d 🕴 🖉 🛁                                 |                                     |                      |                                                                                                    |                              | 1              |            |                                                                           |
| 54                                      | exo *                               |                      |                                                                                                    | Data Nascimento              | 1              |            |                                                                           |
|                                         | Feminino                            |                      | Masculino                                                                                               |                              | 1              |            |                                                                           |
|                                         |                                     |                      |                                                                                                    |                              | î.             |            |                                                                           |
| E BO                                    | G+                                  | Orgao Emissor *      | Qr -                                                                                                    | Email*                       | 1              |            |                                                                           |
|                                         |                                     |                      |                                                                                                    |                              | 1              |            |                                                                           |
| E1                                      | acolaridade *                       |                      |                                                                                                    | Profissão *                  | i.             |            |                                                                           |
|                                         |                                     |                      |                                                                                                    | ××                           | 1              |            |                                                                           |
| in the                                  | rea formação *                      |                      |                                                                                                    | Telefone para Contato *      | 1              |            |                                                                           |
|                                         |                                     |                      |                                                                                                    |                              | 1              |            |                                                                           |
|                                         |                                     |                      |                                                                                                    |                              | 1              |            |                                                                           |
|                                         | Aceito receber informações do Pro   | ograma Crianca Feliz |                                                                                                    |                              |                |            |                                                                           |
|                                         |                                     |                      |                                                                                                    |                              |                |            |                                                                           |
|                                         |                                     |                      |                                                                                                    |                              |                |            |                                                                           |
|                                         |                                     |                      | Dation Basicon do I                                                                                     | Pral                         | !              |            |                                                                           |
| 1-5                                     |                                     |                      | Dados Basicos do P                                                                                      | eral                         |                |            |                                                                           |
| 1                                       |                                     |                      | Dados Basicos do P                                                                                      | eral -                       | a a '          |            | Lotin de zele                                                             |
| 1                                       |                                     |                      | Dados Basicos do F                                                                                      | eral                         |                |            | Login de rede                                                             |
| 1                                       |                                     |                      | Dados Basicos do F<br>CPF -                                                                             | eral                         |                |            | Login de rede                                                             |
| 144                                     |                                     |                      | (Dadon Basicos do )<br>CPF -<br>Nome                                                                    |                              | '              |            | Login de rede                                                             |
| 1                                       |                                     |                      | (Dados Bancos do )<br>CPF +<br>Nome                                                                     | erat                         | '              |            | Login de rede                                                             |
| 1                                       |                                     |                      | (Dados Bancos do F<br>CPF -<br>Nome                                                                     | ara:                         | '              |            | Login de rede                                                             |
| 1044                                    |                                     |                      | (Dados Basicos do )<br>CPF -<br>Nome<br>Sess *                                                          |                              |                |            | Login de rede<br>Data Nascimento                                          |
| 1                                       |                                     |                      | (Dados Basicos do )<br>CPF +<br>Nome<br>Seto *<br>() Feminino                                           | ата<br>                      | neulino        |            | Login de rede<br>Data Nascimento                                          |
| 1.144                                   |                                     |                      | Dactor Bancos do F<br>CPF *<br>Nome<br>Sero *<br>() Feminino                                            | erat                         | sculino        |            | Login de rede<br>Data Nascimento                                          |
| 1.25                                    |                                     |                      | Dados Basicos do )<br>CPF+<br>Nome<br>Sess *<br>() Feminino<br>RG *                                     | Gral<br>Orgiao Emissor *     | sculino<br>UF* |            | Login de rede<br>Data Nascimento<br>Ermal*                                |
| 1.1-5                                   |                                     |                      | (Dados Básicos do )<br>CPF +<br>Nome<br>Seta *<br>() Feminino<br>RG +                                   | eral<br>Ma<br>Órgão Emissor* | seculino       | × •        | Login de rede<br>Data Nescimento<br>Ernal *                               |
| 1.25                                    |                                     |                      | Dactor Bancos do F<br>CPF *<br>Nome<br>Seso *<br>@ Feminino<br>RS *                                     | eral<br>Ma<br>Órgão Emasor * | seulino        | × ×.       | Login de rede<br>Data Nascimento<br>Ermal *                               |
| 1.25                                    |                                     |                      | Dados Basicos do )<br>CPF *<br>Nome<br>Seso *<br>© Feminino<br>RS *<br>Escolandada *                    | Grat<br>Orgiko Emissor *     | seculino       | × ×        | Login de rede<br>Data Nascimento<br>Ermal *<br>Professio *                |
| 1.1-5                                   |                                     |                      | Tados Básicos do )<br>CPF *<br>Nome<br>Sera *<br>③ Feminino<br>RG *<br>Escolaridade *                   | eral<br>Ma<br>órgão Emissor* | sculino        | × ×<br>× × | Login de rede<br>Data Nascimento<br>Ermal *<br>Professio *                |
| 1.25                                    |                                     |                      | Dados Bancos do F<br>CFF -<br>Nome<br>Seso *<br>@ Feminino<br>RG *<br>Escolaridade *                    | Gral<br>Orgão Emissor *      | seculino       | × ×<br>× × | Login de rede Data Nascimento Email* Professio*                           |
|                                         |                                     |                      | Dados Basicos do )<br>CPF *<br>Nome<br>Seso *<br>© Feminino<br>RS *<br>Escolandada *<br>Área formação * | Grat<br>Orgiko Emissor *     | seculino       | × ×<br>× × | Login de rede Data Nascimento Email * Professão * Telefone para Contato * |

#### Figura 41. Incluir dados do profissional federal

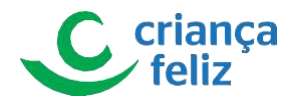

3. Caso o CPF informado já estiver cadastrado, o sistema apresenta uma mensagem de que o profissional está cadastrado no PCF.

| Ministério<br>da Cidadania                   | <b>e-PCF</b> - Programa Ci                                                                                        | riança Feliz |                 | Atenção X<br>Este usuário já está cadastrado no<br>PCF.             | -                                                        |
|----------------------------------------------|----------------------------------------------------------------------------------------------------|--------------|-----------------|---------------------------------------------------------------------|----------------------------------------------------------|
| GLAUCO KENDI RIBERO ITAI<br>Gestor (Federal) | Cadastro/Pederal/Novo      Dados Básicos do Profesional Gestor I      CPF+      Executing ja está celevren no PCE | Federal      |                 | Logn de vole                                                        | Amnée     X     Ene usario ja četá cadastrado no     Por |
| Profissional                                 | Nome<br>Bess *<br>O Feminino<br>RG *                                                                              | 🔿 Me         | sculino<br>UF * | Data Nascimento<br>Censal *                                         |                                                          |
| 0                                            | Escolaridade *<br>Telefone para Contato *                                                                         |              |                 | Professio *     Aceto receber informações do Programa Criança Feliz | <u>×</u>                                                 |

Figura 42. Mensagem de erro CPF já cadastrado

4. Caso o CPF informado não estiver cadastrado na receita, o sistema apresenta uma mensagem de que o profissional não está ativo na receita federal.

| Ministério<br>da Cidadania                    | e-PCF - Programa Criar                       | nça Feliz       |             |   | Atenção     O CPF informado não está ativo na<br>receita federal. | -                                                                |
|-----------------------------------------------|----------------------------------------------|-----------------|-------------|---|-------------------------------------------------------------------|------------------------------------------------------------------|
|                                               | /Cadastro/Federal/Novo                       |                 |             |   |                                                                   | Atenção X     O CPF informado não está ativo na receita federal. |
| GLAUCO KENDI RIBEIRO ITAI<br>Gestor (Federal) | - Dados Básicos do Profissional Gestor Feder | ral             |             |   |                                                                   |                                                                  |
| Lisuário ~                                    | CPF+                                         |                 |             |   | Login de rede                                                     |                                                                  |
| Profissional Federal                          | Nome                                         |                 |             |   |                                                                   |                                                                  |
|                                               | Sexo *                                       |                 |             |   |                                                                   |                                                                  |
| di inte                                       | Feminino                                     |                 | ) Masculino |   | Data Nascimento                                                   |                                                                  |
| R. Santa<br>R. Santa                          | RG *                                         | Órgão Emissor * | UF*         | ~ | Email*                                                            |                                                                  |
| E Anno Yanasi<br>E Lana -                     | Escolaridade *                               |                 |             | ~ | Profissão *                                                       |                                                                  |
| 8 mm -                                        | Telefone para Contato *                      |                 |             |   | Aceito receber informações do Programa Criança Feliz              |                                                                  |

Figura 43. Mensagem de erro CPF não informado

5. Os itens contidos no bloco **INFORMAÇÕES PCF**, são de preenchimento obrigatório. É necessário informar a qual órgão o profissional federal está vinculado, assim como a Função e a Carga horária de dedicação exclusiva. Após preenchimento dos campos, clicar no ícone <sup>+</sup>.

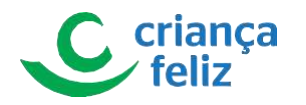

| Outro. Qual? | Normal Control of Control of Cont |                                                     |          |
|--------------|----------------------------------------------------------------------------------------------------|-----------------------------------------------------|----------|
| Função*      |                                                                                                    | × • 0                                               |          |
| Função       | Órgão                                                                                                    | Carga Horária de Dedicação Exclusiva                | Situação |
| -            | Informações PCF                                                                                                    |                                                     |          |
|              | Informações PCF<br>Órgão em que está vinculado: *<br>O Secretaria Nacional de F                                                                                                    | Primeira Infância - Ministério da Cidadania (SNAPI) |          |
|              | Informações PCF<br>Órgão em que está vinculado: *<br>O Secretaria Nacional de F<br>O Outro. Qual?                                                                                                    | Primeira Infância - Ministério da Cidadania (SNAPI) |          |

#### Figura 44. Informar órgão e função

| Órgão em que | stá vinculado: *<br>ría Nacional de Primeira Infância - Mir | inistério da Cidadania (SNAPI) |                                       |          |   |
|--------------|-------------------------------------------------------------|--------------------------------|---------------------------------------|----------|---|
| O Outro.     | )ual?                                                       |                                |                                       |          |   |
| Função*      |                                                             |                                | ~                                     |          |   |
|              | Função                                                      | Órgão                          | Carga Horária de Dedicação Exclusiva  | Situação | A |
| Same State   |                                                             | Marcana .                      | · · · · · · · · · · · · · · · · · · · |          | 2 |
|              |                                                             |                                |                                       |          |   |
|              |                                                             |                                |                                       |          |   |

7. Figura 45. Salvar cadastroO sistema apresentará mensagem informativa de que o cadastro foi realizado com sucesso.

| Ministério<br>da Cidadania                   | e-PCF - Programa Criança Feliz                            | Sucesso<br>Ação realizada com sucesso | 50 ×                                       |
|----------------------------------------------|-----------------------------------------------------------|---------------------------------------|--------------------------------------------|
| CLAUCO KENDI RIBERO ITAI<br>Gestor (Federal) | Codastro/Federal/Nova  Cadastro/Federal/Nova  Coff-  Nome |                                       | Lightémée                                  |
| 1 100                                        | Sevo *<br>ⓒ Feminino<br>R5 * Órgio Emissor *              | ⊖ Masculino<br>Ur • ×                 | Data Nasomens                              |
| D Interview<br>D Interview<br>B Interview    | Escolardade *<br>Área formação *                          | x                                     | X V Potesle* X V Telefore para Conses* X V |

Figura 46. Mensagem de sucesso

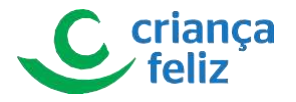

# **Editar Profissional Federal**

Para editar o cadastro de um Profissional Federal no sistema é necessário realizar a consulta do Profissional Federal. Para isso, é só seguir os passos descritos no item **Pesquisar Gestor Federal** neste documento.

1. Na tela de "Pesquisar Profissional Federal", selecionar o profissional federal que se deseja editar, no ícone editar.

|                                                                                            | A/Cadastro/Federal       |                                  |                                           | ⊕ +1    |
|--------------------------------------------------------------------------------------------|--------------------------|----------------------------------|-------------------------------------------|---------|
| GLAUCK KINI REFRO TAT<br>Gestr (Federal)<br>Usoino ^<br>Profesional Foteral<br>Profesional | Pesquisar Gestor Federal |                                  | Nome<br>Strucção no PCF   Ativo   Inativo | Pequase |
| t                                                                                          | CPF 📻                    | Nome 📻                           |                                           | Ações   |
| B Herris -                                                                                 | NUMBER OF BRIDE          | Automotive and the second second | Ativo                                     | 00      |
|                                                                                            |                          |                                  | Ações                                     |         |

#### Figura 47. Editar profissional federal

2. Na tela de Cadastro Federal o usuário poderá editar os dados do bloco, **DADOS BÁSICOS DO PROFISSIONAL PROFISSIONAL FEDERAL**, exceto "Nome", "CPF", "Sexo" e "Data de nascimento".

|             | /Gabastro/Pederal/Novo                                                                                                    |                        |                                                                                                    |              |                                   |              |            |                                                                                        | 0 |
|-------------|----------------------------------------------------------------------------------------------------|------------------------|----------------------------------------------------------------------------------------------------|--------------|-----------------------------------|--------------|------------|----------------------------------------------------------------------------------------|---|
|             | Dados Básicos do Profissional Gesto                                                                                                    | x Federal              |                                                                                                    |              |                                   | -            |            |                                                                                        |   |
| r (Federal) | E Comment                                                                                                    |                        |                                                                                                    |              |                                   | 1            |            |                                                                                        |   |
| ~           | CPF                                                                                                    |                        |                                                                                                    |              | Login de rede                     |              |            |                                                                                        |   |
| ^           |                                                                                                    |                        |                                                                                                    |              |                                   | 1            |            |                                                                                        |   |
| nal Federal | Nome                                                                                                    |                        |                                                                                                    |              |                                   | 1            |            |                                                                                        |   |
| al          | Sec. 1                                                                                                    |                        |                                                                                                    |              |                                   | !            |            |                                                                                        |   |
|             | Co Familaine                                                                                                    |                        | C Manufin                                                                                                 |              | Data Nascimento                   | 1            |            |                                                                                        |   |
|             | econtino                                                                                                    |                        | C Medulino                                                                                                |              |                                   | 1            |            |                                                                                        |   |
|             | RO *                                                                                                    | Órgão Emissor *        | UP *                                                                                                    |              | Email *                           |              |            |                                                                                        |   |
|             |                                                                                                    |                        |                                                                                                    | ××           | seen regiment of the              | 1            |            |                                                                                        |   |
| 100         | Escolaridade *                                                                                                    |                        |                                                                                                    |              | Profissão *                       |              |            |                                                                                        |   |
|             | and the second second se                                                                                                    |                        |                                                                                                    | × ~          | 1000 cm                           | 1            |            |                                                                                        |   |
|             | Áres formação *                                                                                                    |                        |                                                                                                    |              | Telefone para Contato *           | 1            |            |                                                                                        |   |
|             | in the second second se |                        |                                                                                                    | <del>-</del> | A                                 | 1            |            |                                                                                        |   |
|             |                                                                                                    |                        |                                                                                                    |              |                                   |              |            |                                                                                        |   |
|             |                                                                                                    |                        |                                                                                                    |              |                                   | 1            |            |                                                                                        |   |
|             | Aceito receber informações do                                                                                                    | Programa Criança Feliz |                                                                                                    |              |                                   | _1           |            |                                                                                        |   |
|             | Aceito receber informações do                                                                                                    | Programa Criança Feliz |                                                                                                    | -            |                                   | -            |            |                                                                                        |   |
|             | Aceito receber informações do                                                                                                    | Programa Criança Feliz | Dados Básicos do F                                                                                        |              | eral                              | _!           |            |                                                                                        |   |
|             | Aceito receber informações do                                                                                                    | Programa Criança Feliz | Dados Basicos do F                                                                                        |              | eral                              | _            |            |                                                                                        |   |
|             | Aceto receber informações do                                                                                                    | Programa Criança Feliz | Dados Basicos do F<br>CPF+                                                                                |              | aral                              | _            |            | Login de røde                                                                          |   |
|             | Aceito receber informações do                                                                                                    | Programa Criança Feliz | Dados Basicos dO+<br>CPF+                                                                                 |              | ral                               | _!           |            | Login de rede                                                                          |   |
|             | Aceto receber informações do                                                                                                    | Programa Criança Feliz | Dados Basicos dor<br>CPF+                                                                                 |              | aral                              | _            |            | Login de rede                                                                          |   |
|             | Aceto inceber informações do                                                                                                    | Programa Griança Feliz | Dados Basicos do F<br>CPF+<br>Nome                                                                        |              | sral                              | _!           |            | Login de rede                                                                          |   |
|             | Action receiper informações do                                                                                                    | Programa Criança Felz  | Dados Basicos do F<br>CPF *<br>Nome                                                                       |              | aral.                             | 1            |            | Login de rede                                                                          |   |
|             | Acato rector informações do                                                                                                    | Programa Criança Feliz | Dados Basicos do H<br>OPF+<br>Nome<br>Sero*                                                               |              | oral                              | J            |            | Login de rede<br>Data Nascimento                                                       |   |
|             | Acato receir informações do                                                                                                    | Program Crança Feliz   | Dados Basicos do)<br>CPF+<br>Nome<br>Seco*<br>() Feminino                                                 |              | ira<br>O Mas                      | ulino        |            | Login de rede<br>Data Nascimento                                                       |   |
|             | Acato receber informações do                                                                                                    | Programa Criança Felz  | CPF+<br>CPF+<br>Nome<br>Sexo*<br>© Feminino                                                               |              | ∩ra-<br>○ Mase                    | _l           |            | Login de rede<br>Date Nescimento                                                       |   |
|             | Action receiper informações do                                                                                                    | Programa Cuncya Feliz  | Dados Basicos do?<br>CPF+<br>Nome<br>Sexo*<br>© Feminino.<br>RG *                                         |              | irar<br>O Mass<br>Orgia Emissor * | ulino.       |            | Login de rede<br>Data Nascimento<br>Ermal *                                            |   |
|             | Acato receir aformacies do                                                                                                    | Program Crança Feliz   | Dados Basicos do?<br>CPF -<br>Nome<br>Seco *<br>(a) Feminino.<br>85 -                                     |              | Grgko Emission *                  | ulino<br>UF* | X v        | Login de rede<br>Data Naacimento<br>E-mail *                                           |   |
|             | Acato receber antomações do                                                                                                    | Programa Criança Felz  | Dados Basicos do F<br>CPF +<br>Nome<br>Seco *<br>© Feminino<br>RG -                                       |              | GrgLo Emissor *                   | ulino        | ××         | Login de rede<br>Data Nascimento<br>Ernal *                                            |   |
|             | Action receiper informações do                                                                                                    | Programa Cuncya Feliz  | Dados Basicos do?<br>CPF*<br>Nome<br>Sexs*<br>(*) Feminino<br>RG *<br>Escolaridade*                       |              | Trat<br>O Mass<br>Orgiu Emissor * | ulino.       | × ~        | Login de rede<br>Data Nascimento<br>Ermal *<br>Profrasão *                             |   |
|             | Acato receir atomacies d                                                                                                    | Program Curry Fil      | Dados Basicos dor<br>CPF -<br>Nome<br>Seco *<br>@ Feminino<br>RG -<br>Escolaridade *                      |              | Orgia: Emissor *                  | ulno         | × ×        | Login de rede<br>Data Nascimento<br>Email *<br>Profasão *                              |   |
|             | Acato receir atomscies d                                                                                                    | Programa Cilarça Felz  | Dados Basicos do F<br>CPF *<br>Nome<br>Sevo *<br>© Feminino.<br>RG *<br>Escolaridade *<br>Area formação * |              | Grg&a Emosor *                    | ulino        | × •<br>× • | Login de rede<br>Data Nascimento<br>Ermail *<br>Profasão *<br>Telefone para Contato *  |   |
|             | Actio receber informações do                                                                                                    | Program Curry Fil      | Dados Básicos do?<br>CPF*<br>Nome<br>Sexs*<br>(*) Feminino<br>RG *<br>Escolaridade *<br>Area formação *   |              | Trat<br>O Masi<br>Orgio Emissor * | ulino.       | × ×<br>× × | Login de rede<br>Data Nascimento<br>Ermail *<br>Profrasão *<br>Telefone para Contato * |   |

#### Figura 48. Alterar dados do profissional federal
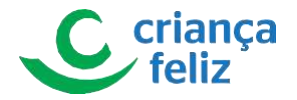

3. No bloco, **Informações PC**F, usuário poderá editar as funções cadastradas para o Profissional Federal, clicando no ícone **2**.

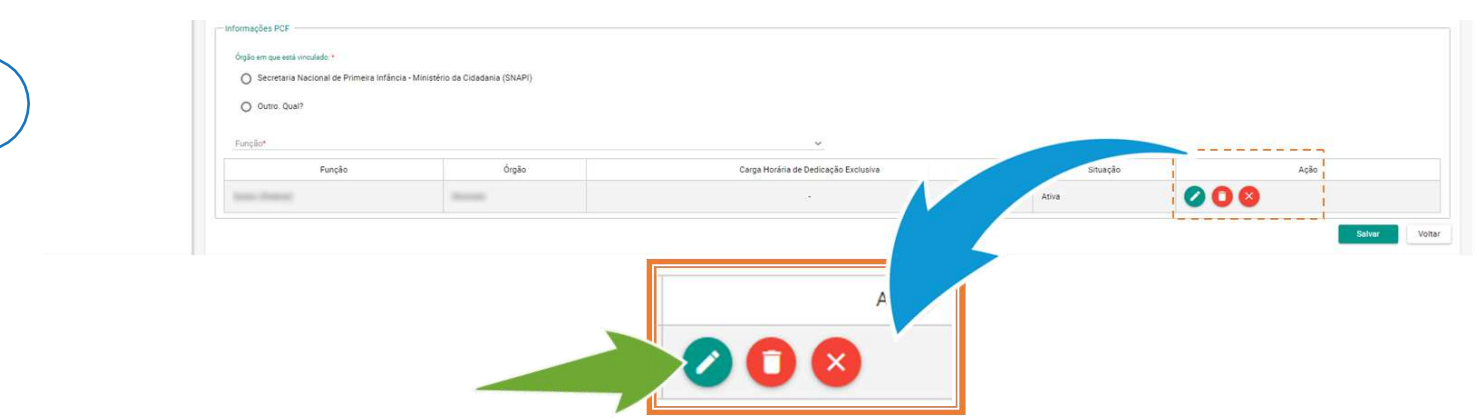

#### Figura 49. Editar função do profissional

4. Ao clicar no ícone editar, o sistema apresenta no bloco **Informações PCF**, as informações da função que se deseja editar. As informações: "Função", "Carga horária" e "Data de início da função" podem ser editadas. Para validar as informações alteradas, é necessário clicar no ícone <sup>1</sup> e confirmar alteração.

| Órgão em que está vinculado: *<br>O Secretaria Nacional de Promoçã                                   | ão do Desenvolvimento Humano - Ministêrio da Cida | sdana (SNPDH)                                                  |          |          |
|----------------------------------------------------------------------------------------------------|---------------------------------------------------|----------------------------------------------------------------|----------|----------|
| Outro. Quai?     Função*     Gestor (Federal)                                                        | Montreal                                          | × ~ 🖪 🗙                                                        |          |          |
| Função                                                                                               | Órgão                                             | Carga Horária de Dedicação Exclusiva                           | Situação | Ação     |
| Gestor (Federal)                                                                                     | Montreal                                          |                                                                | Ativa    | Editando |
| - Informações PCF                                                                                    |                                                   |                                                                |          |          |
| Órgão em que está vinculad                                                                           | do: *<br>nal de Promoção do Desenv                | olvimento Humano - Ministério da Cidadania (SNPDH)             |          |          |
| Orgão em que está vinculad     Orgão em que está vinculad     O Secretaria Nacion     O Outro. Qual? | do: *<br>nal de Promoção do Desenv                | olvimento Humano - Ministério da Cidadania (SNPDH)<br>Montreal |          |          |

Figura 50. Salvar edição da função para o profissional

5. Por fim, clicar no botão Salvar para finalizar a alteração cadastral.

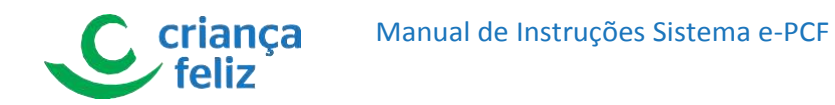

| Orgão em que esta vincusado: *  O Secretaria Nacional de Promoção do D  O Outro. Qual? | esenvolvimento Humano - Ministério da Cidadania (SNPDH | 0                                    |          |                           |
|----------------------------------------------------------------------------------------|--------------------------------------------------------|--------------------------------------|----------|---------------------------|
| Função*                                                                                |                                                        | ~                                    |          |                           |
| Função                                                                                 | Órgão                                                  | Carga Horária de Dedicação Exclusiva | Situação | Ação                      |
| Gestor (Federal)                                                                       | Montreal                                               |                                      | Ativa    | 008                       |
|                                                                                        |                                                        |                                      |          | Scher                     |
| Versão: 1.1.0 - Ministério da Cidadania                                                |                                                        |                                      |          | Todos os direitos reserva |

Figura 51. Salvar alteração de dados

# **Inativar Profissional Federal**

Para inativar o cadastro de um Profissional Federal no sistema é necessário realizar a consulta do Profissional Federal. Para isso, é só seguir os passos descritos no item **Pesquisar Gestor Federal** neste documento.

A forma de inativar um Profissional Federal no sistema pode ser realizada duas formas: inativando a função do Profissional Federal ou excluindo suas funções.

1. Na tela de pesquisar Profissional Federal, selecionar o Profissional Federal que deseja inativar, no ícone editar .

|                                                                                                    | A/Cadastro/Federal       |                         |        |                                   |          |
|----------------------------------------------------------------------------------------------------|--------------------------|-------------------------|--------|-----------------------------------|----------|
| GLAUCO KENDI RIBEIRO ITAI<br>Gestor (Federal)                                                               | Pesquitar Gestor Federal |                         |        | Nome                              |          |
| Profissional Federal     Profissional                                                                       | Função                   |                         | \$     | Situação no PCF 🛛 Ativo 🗌 Inativo |          |
| 102     102     102     102     102     102     102     102     102     102     102     102     102     102 | Incluir                  |                         |        |                                   | Prequise |
| ÷                                                                                                    | CPF 📻                    |                         | Nome 📻 |                                   | Ações    |
| B 10000 -                                                                                                   | 10.01.01.0               | August 1000000000000000 |        | Ativo                             | 00       |
|                                                                                                    |                          |                         |        | Ações                             | >        |

#### Figura 52. Editar profissional federal

No bloco, Informações PCF, podemos excluir as funções cadastradas para esse Profissional Federal. Para que possamos excluir função do Profissional Federal selecionado na lista de funções devemos clicar no ícone <sup>1</sup>.

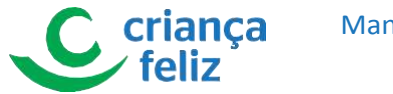

| O Outro. Quai?   |          |                                      |      |
|------------------|----------|--------------------------------------|------|
| Função*          |          | ~                                    |      |
| Função           | Órgão    | Carga Horária de Dedicação Exclusiva | Ação |
| Gestor (Federal) | Montreal |                                      |      |
|                  |          |                                      |      |
|                  |          | Ação                                 |      |

#### Figura 53. Excluir função para o profissional federal

O sistema apagará a função da lista de funções cadastradas e clicar no botão salvar para concluir a exclusão da função.

| O 0.000          |          |                                      |          |      |
|------------------|----------|--------------------------------------|----------|------|
| O ouro. coal/    |          |                                      |          |      |
| Função*          |          | ~                                    |          |      |
| Função           | Órgão    | Carga Horária de Dedicação Exclusiva | Situação | Ação |
| Gestor (Federal) | Montreal |                                      | Ativa    | 00   |
|                  |          |                                      |          |      |
|                  |          |                                      |          | 1    |
|                  |          |                                      |          |      |
|                  |          |                                      |          |      |

Figura 54. Salvar alteração para o profissional federal

4. O sistema mostra uma mensagem e clicamos em "**Sim**". O sistema processa a alteração e o profissional será inativado automaticamente assim que estiver sem função.

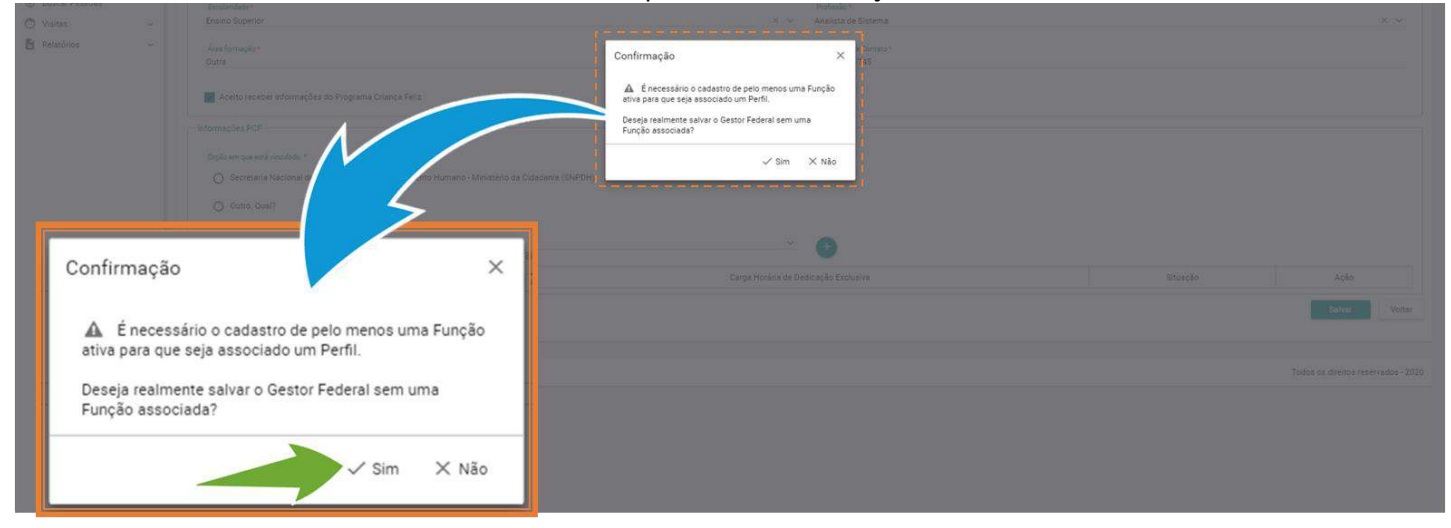

Figura 55. Confirmar a exclusão de função do profissional federal

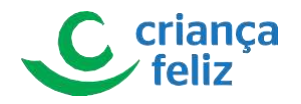

5. No bloco, **Informações PCF**, podemos inativar as funções cadastradas para esse Profissional Federal. Para que possamos excluir função do Profissional Federal selecionado na lista de funções devemos clicar no

| Informações PCF                                        |                                                          |                                      |               |
|--------------------------------------------------------|----------------------------------------------------------|--------------------------------------|---------------|
| Órgilo em que está vinculado: *                        |                                                          |                                      |               |
| <ul> <li>Secretaria Nacional de Promoção do</li> </ul> | Desenvolvimento Humano - Ministério da Cidadania (SNPDH) |                                      |               |
| O Outro. Qual?                                         |                                                          |                                      |               |
| Função*                                                |                                                          | ~                                    |               |
| Função                                                 | Órgão                                                    | Carga Horária de Dedicação Exclusiva | Ação          |
| Gestor (Federal)                                       | Montreal                                                 |                                      |               |
|                                                        | 1                                                        |                                      | Salvar Voltar |
|                                                        |                                                          | Ação                                 |               |
|                                                        |                                                          |                                      |               |

### Figura 56. Inativar função profissional federal

6. O sistema mostrará um alerta informando que a inativação da função precisa ser confirmada. O sistema mostra uma mensagem clicamos em **SIM** e o sistema processa a alteração.

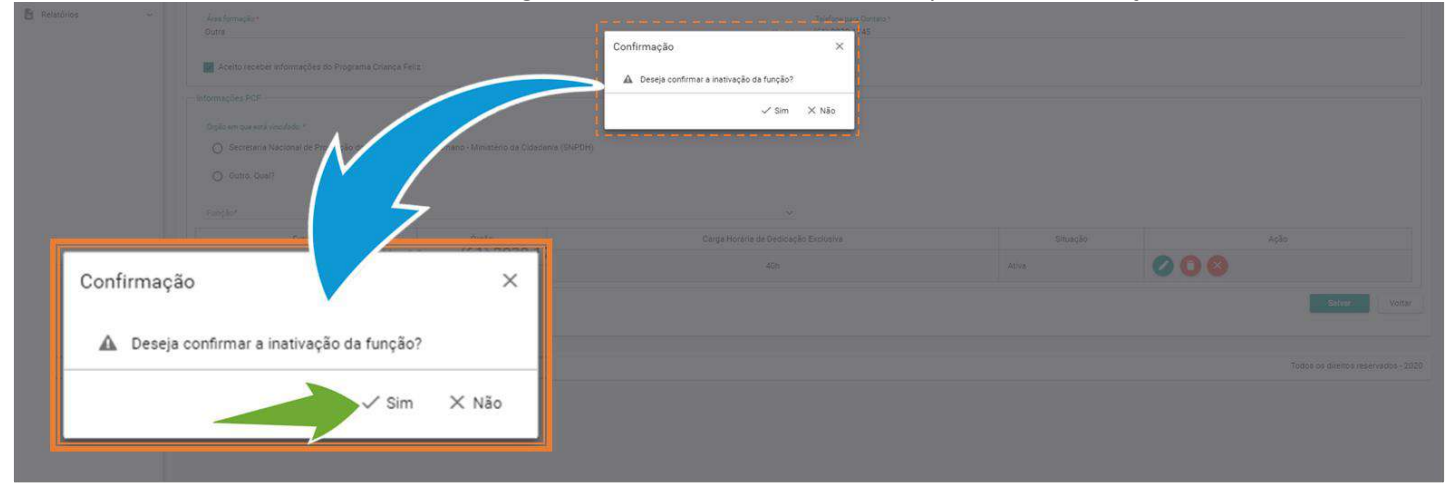

Figura 57. Confirmar a inativação do profissional federal

### **Visualizar Profissional Federal**

Para visualizar o cadastro de um Profissional federal no sistema, é necessário realizar a consulta do mesmo no e-PCF. Para isso, é só seguir os passos descritos no item **Pesquisar Gestor Federal** neste documento.

1. Após a pesquisa, selecionar o Profissional federal que deseja visualizar, clicando o ícone, 🧿.

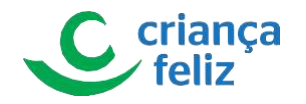

| O Veiter |   | CPF 📻 | Nome 🖃 | Situação no PCF 📻 | Ações |
|----------|---|-------|--------|-------------------|-------|
|          | - |       |        | Ativo             | - 20  |
|          |   |       |        | Ativo             | 00    |
|          |   |       |        | Ativo             | 00    |
|          |   |       |        | AU                | 00    |
|          |   |       |        | · -               | 00    |
| )        |   |       |        |                   | 00    |
| /        |   |       |        | Ações             | 00    |
|          |   |       |        |                   | 00    |
|          |   |       |        |                   | 00    |
|          |   |       |        |                   | 00    |

Figura 58. Visualizar profissional federal

2. O usuário será direcionado para a tela de detalhar Profissional federal conforme selecionado.

| Construit         Construit         Construit <thconstruit< th="">         Construit         Construit         <th< th=""><th>-</th><th>A/Cadastro/Federal/Detaihar</th><th></th><th></th><th><b>⊙</b> +</th></th<></thconstruit<>                                                                                                    | -                                       | A/Cadastro/Federal/Detaihar                    |                               |                                      | <b>⊙</b> + |
|----------------------------------------------------------------------------------------------------|-----------------------------------------|------------------------------------------------|-------------------------------|--------------------------------------|------------|
| trained       reve         of soond       in         of a cond       in         of a cond       in                                                                                                    | C KENDI RIBEIRO ITAI<br>estor (Federal) | - Dedos Básicos do Profissional Gestor Federal |                               | Login de rede                        |            |
| Anisonal   Anisonal   Bes *   Anisonal   Anisonal                                                                                                    | ssional Federal                         | Nome                                           |                               |                                      |            |
| M     Oplotionsor     UP     End       Air Praces     DF     Printie       Air Praces     DF     Printie       Air Praces     Exclosed     Printie       Air Praces     Printie     Assisted de Statens       Air Praces     Assisted de Statens     Televine       Air Praces     Printie     Assiste de Statens       Air Praces     Televine     Televine       Assiste de Statens     Televine     Televine       Assiste de Statens     Televine     Televine                                                                                                    | ssional                                 | Seco *                                         | <ul> <li>Masculino</li> </ul> | Des Nachherts<br>Dic 04:159          |            |
| An Presente<br>an o o o o o o o o o o o o o o o o o o o                                                                                                    |                                         | RG                                             | Órgão Emissor                 | UF E-mail<br>05 ~ _                  |            |
| hors Area formagia<br>Outr   Area formagia<br>Outr   Area formagia<br>Coute  Area formagia<br>Coute Area formagia<br>Coute Area formagia<br>Coute<br>Area formagia<br>Coute<br>Area formagia<br>Coute<br>Area formagia<br>Area formagia<br>Area formagia<br>Area formagia<br>Area formagia<br>Area formagia<br>Area formagia<br>Area formagia<br>Area formagia<br>Area formagia<br>Area formagia<br>Area formagia<br>Area formagia<br>Area formag |                                         | Escolaridade<br>Ensino Superior                |                               | Profesão<br>→ Analista da Sistema    |            |
| Actio receive informações do Programa Criança Feiz           Informações PCF           Função         Ógigão         Carge Horária de Dediceção Exoluziva         Struação Struação           Gastro (Enclarin)         Subpli-1         Alto         Alto         Alto                                                                                                    |                                         | Ácea formação<br>Outra                         |                               | Telefone para Contato *              |            |
| Promoções PCF<br>Função Órgão Cargo Hordina de Decisação Enclusiva<br>Castro (Executo) Statolitado - Statolitado - St                                                                                                    |                                         | Aceito receber informações do Programa Cria    | nça Feliz                     |                                      |            |
| Função Ôrgão Corras Morsina de Desicação Exclusiva Struação Struação                                                                                                    |                                         | Informações PCF                                |                               |                                      |            |
| Gester (Endersi) SNPOH Afiles                                                                                                    |                                         | Função                                         | Órgão                         | Carga Horária de Dedicação Exclusiva | Situação   |
|                                                                                                    |                                         | Gestor (Federal)                               | SNPDH                         | 40h                                  | Ativa      |

Figura 59. Visualizar dados do profissional federal

# Perfil

O profissional é entendido como todo usuário que atua diretamente no programa. Perfil é a posição que o usuário estará caracterizado conforme sua esfera para atuar no sistema como por exemplo, apenas perfil de consulta, perfil de monitoramento, Coordenador PCF, Supervisor PCF, Formação Administrador Federal, Administrador Adjunto Federal entre outros.

### Perfis e Permissões

Para que um usuário possa ter acesso ao sistema e-PCF ele precisa ter seu acesso concedido ao sistema segundo a estrutura de perfis e permissões determinada pelo Ministério da Cidadania.

Os perfis são distribuídos entre os usuários de acordo com suas esferas de atuação, onde cada usuário poderá possuir um ou mais perfis e as suas devidas permissões de acordo com a função que lhe foi atribuído.

### Estrutura de perfis esfera federal.

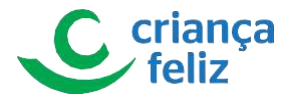

Todas as variações de perfis Estrutura de perfis esfera federal atualmente possíveis estão no **Anexo 01**. **Estrutura de perfis esfera estadual.** 

Todas as variações de perfis Estrutura de perfis esfera estadual atualmente possíveis estão no Anexo 02 Estrutura de perfis esfera distrital.

Todas as variações de perfis Estrutura de perfis esfera distrital atualmente possíveis estão no Anexo 03. Estrutura de perfis esfera municipal.

Todas as variações de perfis Estrutura de perfis esfera municipal atualmente possíveis estão no Anexo 04. Associar Perfil

Todo profissional cadastrado no sistema e-PCF deve ter seu perfil associado para realizar as ações necessárias no sistema.

### **Pesquisar Associar Perfil**

Para pesquisar um Perfil no sistema e-PCF, é necessário acessar o sistema como vimos anteriormente no tópico. **Como acessar?** 

| Ministério<br>da Cidadania                    | e-PCF - Programa Criança Feliz          |                         |                                         |        |        | <b>±</b>                            |
|-----------------------------------------------|-----------------------------------------|-------------------------|-----------------------------------------|--------|--------|-------------------------------------|
| GLAUCO KENDI RIBEIRO ITAI<br>Gestor (Federal) |                                         |                         |                                         |        |        |                                     |
| ± Usuino ~                                    | CPF                                     |                         |                                         |        |        |                                     |
| Administrar                                   |                                         |                         | ( ) ( ) ( ) ( ) ( ) ( ) ( ) ( ) ( ) ( ) |        |        | Pesquisar Limpar                    |
| Associar                                      |                                         |                         |                                         |        |        |                                     |
| 44 Comné                                      | Nome Est.                               |                         | Município                               | Função | Perfis | Ações                               |
| 21. Envire                                    |                                         |                         | Total de registros: 0                   |        |        |                                     |
| Termana                                       | 12                                      | AUCO KENDI RIBEIRO ITAL |                                         |        |        |                                     |
| Buscer Persons                                |                                         | Gestor (Federal)        |                                         |        |        |                                     |
| O Viotas -                                    | Versão: 1.1.0 - Ministério da Cidadania |                         |                                         |        |        | Todos os direitos reservados - 2020 |
| D Printing                                    |                                         | 👗 Usuário 🗸 🗸           |                                         |        |        |                                     |
|                                               |                                         | Perfil ^                |                                         |        |        |                                     |
|                                               |                                         | Administrar             |                                         |        |        |                                     |
|                                               |                                         | Associar                |                                         |        |        |                                     |

1. Já no sistema, na tela inicial, no menu lateral clicar em "Perfil" e em seguida sub menu "ASSOCIAR".

Figura 60. Acessar associor perfil

2. Nesta página, o usuário poderá pesquisar no Associar Perfil. É necessário informar o número do "**CPF**" e clicar em Pesquisar

Observação: Apenas usuário autorizado poderá realizar a pesquisa e associação de perfil!

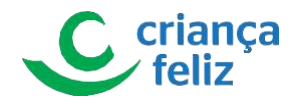

| GLAUCO KENDI RIBEIRO ITAI                                                                                                    | Cadestro/Associar Perfil    Associar Perfil (Pesquisar) |                   |          |                                  |                                 |                  |
|----------------------------------------------------------------------------------------------------|---------------------------------------------------------|-------------------|----------|----------------------------------|---------------------------------|------------------|
| Gestor (Federal)                                                                                                    | CPF                                                     |                   |          |                                  |                                 |                  |
| Perfi •                                                                                                    |                                                         |                   |          |                                  |                                 | Pesquisar Limpar |
| Perfil     Administrar     Associar                                                                                                    |                                                         |                   |          | /                                |                                 | Pesquisar Limpar |
| Orolino     Perfil     Administrar     Associar     Comme                                                                                                    | Nome                                                    | Esfera            | UF Munic | ipio Função                      | Perfs                           | Pesquisar Limper |
| Drudno      Perfil      Associar     Associar     Comit     Ecoco     Terrative                                                                                                    | Nome                                                    | Esfera<br>Federal | UF Munit | fpio Função<br>(Gestor (Federal) | Perfis<br>Administrador Federal | Pregulati Limper |
| Uncking v      Pertil      Associar      Conné     Conné     Soucer      Soucer | Nome                                                    | Esfera<br>Federal | UF Munit | ipio Função<br>(Gestor (Federal) | Perfs<br>Administrador Federal  | Peepulati Limpar |

Figura 61. Pesquisar Perfil

# **Cadastrar Associar Perfil**

Para cadastrar o perfil de um usuário no sistema é necessário realizar a consulta do Perfil. Para isso, é só seguir os passos descritos no item **Pesquisar Associar Perfil** neste documento.

1. Na tela de Pesquisar Associar Perfil, selecionar o profissional que se deseja associar, no ícone " Observação Apenas usuário autorizado poderá realizar a pesquisa e associação de perfil! Um usuário pode ter mais de um perfil vinculado para acesso ao e-PCF.

| Ministério<br>da Cidadania                    | <b>e-PCF</b> - Programa Criança Feliz   |           |                       |                  |    | <b>.</b>                            |
|-----------------------------------------------|-----------------------------------------|-----------|-----------------------|------------------|----|-------------------------------------|
|                                               | ♠/Cadastro/Associar Perfi               |           |                       |                  |    |                                     |
| GLAUCO KENDI RIBEIRO ITAI<br>Gestor (Federal) | - Associar Perfil (Pesquisar)           |           |                       |                  |    |                                     |
| ⊥ Unoino v                                    |                                         |           |                       |                  |    |                                     |
| 🔒 Perfil 🔺                                    |                                         |           |                       |                  |    | Pesquisar Limpar                    |
| Administrar                                   |                                         |           |                       |                  |    |                                     |
| Associar                                      |                                         |           |                       |                  |    |                                     |
|                                               | Nome                                    | Esfera UF | Município             | Função           |    | Ações                               |
|                                               |                                         | Federal - |                       | Gestor (Federai) | Ar | 0                                   |
| Terribio                                      |                                         |           |                       |                  |    |                                     |
|                                               |                                         |           | Total de registros: 1 |                  |    |                                     |
| 🔿 Violtes 🗠                                   |                                         |           | 1                     |                  |    |                                     |
| 🗄 Relatórios 🖂                                |                                         |           |                       | Acões            |    |                                     |
|                                               | Versão: 1.1.0 - Ministério da Cidadania |           |                       |                  |    | Todos os direitos reservados - 2020 |
|                                               |                                         |           |                       | 2                |    |                                     |

#### Figura 62. Editar perfil para associar

Na tela de Associar Perfil o usuário poderá incluir o perfil selecionando um dos perfis apresentados na lista e clicar no ícone<sup>(1)</sup>, para validar a associação clicar no botão<sup>Salvar</sup>.

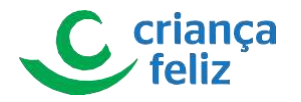

|                                             | A/Cadastro/Associar Perfil/Editar       |       |                        |                    |              |                            |
|---------------------------------------------|-----------------------------------------|-------|------------------------|--------------------|--------------|----------------------------|
| AUCO KENDI RIBEIRO ITAI<br>Gestor (Federal) | Associar Perfil                         |       | Fung<br>Great<br>X X 🕈 | de<br>ar (Federal) |              |                            |
| Administrar                                 |                                         |       |                        |                    |              |                            |
|                                             | Administrador Federal                   | Ativo | O                      |                    |              |                            |
|                                             |                                         |       |                        | ×                  |              | Salver Ve                  |
|                                             | Versão: 1.1.0 - Ministério da Cidadania |       |                        |                    | ,            | Fodos os direitos in Jados |
| rfil*                                       |                                         |       |                        | × ~                | Ð            |                            |
|                                             |                                         |       |                        | L s                | alvar Voltar |                            |
|                                             |                                         |       |                        |                    |              |                            |

#### Figura 63. Alterar e salvar perfil

3. O sistema apresenta mensagem informativa de que a associação foi realizada.

|                                               |                                         |        | Per | fil associado com sucesso. |        |        |                                     |
|-----------------------------------------------|-----------------------------------------|--------|-----|----------------------------|--------|--------|-------------------------------------|
| Ministério<br>da Cidadania                    | • e-PCF - Programa Criança              | Feliz  |     |                            |        |        |                                     |
|                                               | ♠/Cadastro/Associar Perfil              |        |     |                            |        |        | 🖉 🥝 Perfil associado com sucesso. 🗙 |
| GLAUCO KENDI RIBEIRO ITAI<br>Gestor (Federal) | -Associar Perfil (Pesquisar)            |        |     |                            |        |        | ·                                   |
| 1 Usuara -                                    | CPF                                     |        |     |                            |        |        |                                     |
| 🔒 Perfil 🔷 🔺                                  |                                         |        |     |                            |        |        | Pesquiser Limper                    |
| Administrar                                   |                                         |        |     |                            |        |        |                                     |
| Associar                                      |                                         |        |     |                            |        |        |                                     |
|                                               | Nome                                    | Esfera | UF  | Município                  | Função | Perfis | Ações                               |
|                                               |                                         |        |     | Total de registros: 0      |        |        |                                     |
| P Território                                  |                                         |        |     |                            |        |        |                                     |
|                                               |                                         |        |     |                            |        |        |                                     |
|                                               | Versão: 1.1.0 - Ministério da Cidadania |        |     |                            |        |        | Todos os direitos reservados - 2020 |
| B Relatórios ~                                |                                         |        |     |                            |        |        |                                     |

Figura 64. Mensagem de sucesso

### **Editar Associar Perfil**

Para editar o perfil de um usuário no sistema é necessário realizar a consulta do Perfil. Para isso, é só seguir os passos descritos no item **Pesquisar Associar Perfil** neste documento.

1. Na tela de Pesquisar Associar Perfil, selecionar o profissional que se deseja associar, no ícone 🧭.

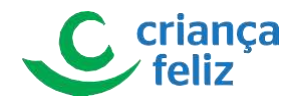

|                                               | A/Cadastro/Associar Perfil              |           |                       |                  |    |                                     |
|-----------------------------------------------|-----------------------------------------|-----------|-----------------------|------------------|----|-------------------------------------|
| GLAUCO KENDI RIBEIRO ITAI<br>Gestor (Federal) | -Associar Perfil (Pesquisar)            |           |                       |                  |    |                                     |
| L Usuino 👻 🗸                                  |                                         |           |                       |                  |    |                                     |
| Perfi •                                       |                                         |           |                       |                  |    | Pesquiser Limper                    |
| d Administrar                                 |                                         |           |                       |                  |    |                                     |
| Associar                                      |                                         |           |                       |                  |    |                                     |
|                                               | Nome                                    | Esfera UF | Município             | Função           |    | Ações                               |
|                                               |                                         | Federal   |                       | Gestor (Federal) | Ar |                                     |
|                                               |                                         |           |                       | 1000 ( 1000 )    |    | •                                   |
|                                               |                                         |           | Total de registros: 1 |                  |    |                                     |
| 5 Vielas 🗸 🗸                                  |                                         |           |                       |                  |    |                                     |
|                                               |                                         |           |                       | Acões            |    |                                     |
|                                               | Versão: 1.1.0 - Ministério da Cidadania |           |                       | Addes            |    | Todos os direitos reservados - 2020 |
|                                               |                                         |           |                       |                  |    |                                     |

### Figura 65. Editar perfil para associar

- 2. Na tela de Associar Perfil o usuário poderá editar perfil de duas formas: incluindo um novo perfil ou excluindo um perfil.
- Para incluir novo perfil, basta seguir os passos descritos neste documento em **Cadastrar Associar Perfil** 
  - Para excluir um perfil, o usuário deverá selecionar o perfil que deseja excluir e clicar no botão validar sua exclusão clicando no botão salvar

Observação. Apenas usuário autorizado poderá realizar a pesquisa e associação de perfil!

| Ministério<br>da Cidadania                        | <b>e-PCF</b> - Programa Criança Feliz                  |                   | 1                                 |
|---------------------------------------------------|--------------------------------------------------------|-------------------|-----------------------------------|
| GLAUCO KENDI RIBEIRO ITAI<br>Gestor (Federal)     | Cadastro/Associar Perfil/Editar  Associar Perfil  Nome |                   | Settor (Pecerit)                  |
| Perfi      Administrar                            | Perfil*                                                |                   | ~ 0                               |
| Associar<br>IL Conné<br>JL Epulse                 | Perfil<br>Administrador Federal                        | Situação<br>Ativo | Ações O                           |
| Terribbio     Buscar Pessiden     Walke     Valke | Leitor                                                 |                   | 0                                 |
| Relatórios -                                      |                                                        |                   | Salver Voter                      |
|                                                   | Situação                                               | Ações             | Todos os direitus servados - 2020 |
| Ativo                                             |                                                        | 0                 | Salvar Voltar                     |
| Ativo                                             |                                                        | 0                 |                                   |

Figura 66. excluir e salvar exclusão

3. O sistema apresenta mensagem informativa de que a edição da associação foi realizada com sucesso.

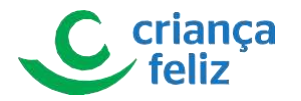

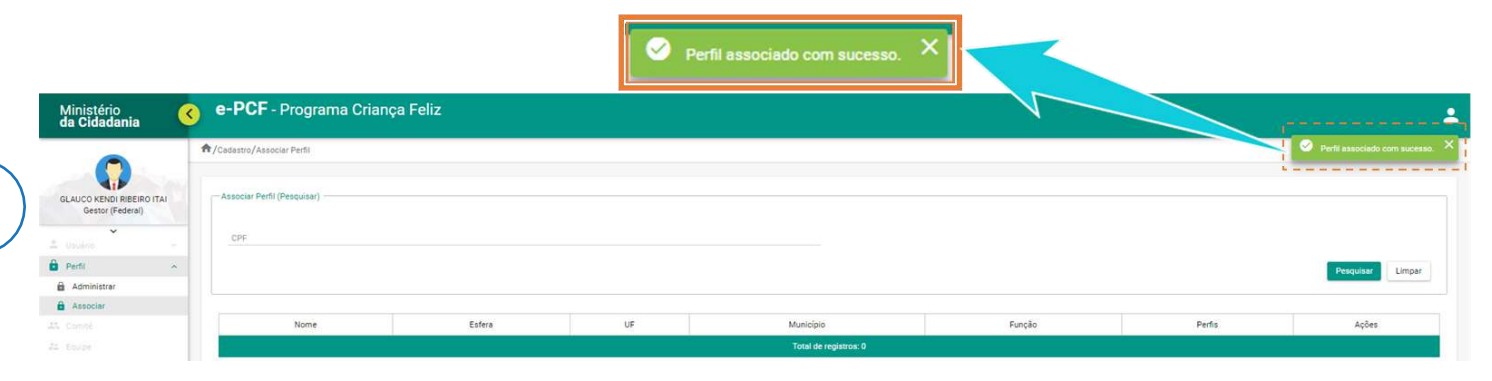

Figura 67. Mensagem de sucesso

# Comitê

O Comitê Gestor é uma instância de planejamento e acompanhamento do programa e deve estar presente em cada esfera federativa. Tem grande importância para assegurar o caráter intersetorial do programa Criança Feliz. Os trabalhos do Comitê Gestor devem ser apoiados e subsidiados, em cada esfera, por um Grupo Técnico, também intersetorial (seguindo a composição do comitê gestor Comitê Gestor, mas sem se restringir a ela), que executará as decisões tomadas no âmbito do Comitê Gestor.

### **Pesquisar Comitê**

Para realizar a pesquisa de um Comitê Gestor no sistema e-PCF, é necessário acessar o sistema como vimos anteriormente no tópico **Como acessar?** 

1. Na tela inicial, o usuário poderá acessar a tela para pesquisar Comitê Gestor clicando no menu lateral em "Comitê"

Observação: Apenas usuário autorizado poderá realizar a pesquisa, inclusão e edição de Comitê Gestor!

| Ministério<br>da Cidadania                    | e-PCF - Programa Criança                | Feliz                                   |              |             | -                               |
|-----------------------------------------------|-----------------------------------------|-----------------------------------------|--------------|-------------|---------------------------------|
|                                               | ♠/                                      |                                         |              |             | <b>⊙</b> +1 -1                  |
| GLAUCO KENDI RIBEIRO ITAI<br>Gestor (Federal) | PCF - Programa Criança Feliz            |                                         |              |             |                                 |
| 1                                             | Q Relatórios                            |                                         | Profissional | Comitê      |                                 |
| AL Comitê                                     | Equip-                                  | J                                       | ~            | eneficiario |                                 |
|                                               | Agendamento                             |                                         |              |             |                                 |
|                                               | Versăc: 1.1.4 - Ministério da Cidadania | SLAUCO KENDI RIBEIR<br>Gestor (Federal) |              | Todo        | s os direitos reservados - 2020 |

Figura 68. Acessar comitê

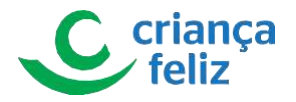

2. Outra forma de acesso é através do menu de acesso rápido que fica no corpo do sistema.

|                                               | <b>ħ</b> /                              |             | ⊗ +1 -1                             |
|-----------------------------------------------|-----------------------------------------|-------------|-------------------------------------|
| GLAUCO KENDI RIBEIRO ITAI<br>Gestor (Federal) | PCF - Programa Criança Feliz            |             |                                     |
| 8 1000 1 1                                    | Relatórios                              | Profisional | Comité                              |
| 1 Comité                                      | Equipe                                  | essos 👹     | Beneficiario                        |
| 0                                             | Agendamento                             | Vista       |                                     |
|                                               | Versão: 1.1.4 - Ministério de Cidadania | A           | Todos os direitos reservados - 2020 |
|                                               |                                         | Comitê      |                                     |

#### Figura 69 .Acessar comitê pelo acesso rápido

3. Após a seleção, o usuário será redirecionado para a página de "**Pesquisar Comitê Gestor**", onde poderá realizar a pesquisa por um Comitê Gestor já cadastrado utilizando o botão Pesquisar, sendo visualizado todos os comitês que foram cadastrados.

| Ministério<br>da Cidadania                    | e-PCF - Programa                     | a Criança Feliz |                     |                            |                |            | 4                                   |
|-----------------------------------------------|--------------------------------------|-----------------|---------------------|----------------------------|----------------|------------|-------------------------------------|
|                                               | ♠/Cadastro/Comité                    |                 |                     |                            |                |            |                                     |
| GLAUCO KENDI RIBEIRO ITAI<br>Gestor (Federal) | Pesquisar Comité Gestor              |                 |                     |                            |                |            |                                     |
| 1. mm                                         | Esfera                               | ✓ Nome          |                     | Data Criação Comitê Gestor | Ativo Inativo  |            |                                     |
| B === -                                       |                                      |                 |                     |                            |                |            | Pesquisar Limpar                    |
| 23. Comité                                    |                                      |                 |                     |                            |                |            |                                     |
| Without States                                |                                      |                 |                     |                            |                |            |                                     |
| ·                                             | Incluir                              |                 |                     |                            |                |            |                                     |
| 8 mm                                          |                                      |                 |                     |                            |                |            |                                     |
| 8 mm -                                        | UF 📰                                 | Município 📻     | Esfera de Atuação 📻 | Nome 📻                     | Data Criação 🚽 | = Status 📰 | Ações                               |
|                                               |                                      |                 | Federal             | factories not              | 07/07/2020     |            | 000                                 |
|                                               |                                      |                 | Federal             | termine (                  | 09/07/2020     | Inativo    | 00                                  |
|                                               |                                      |                 |                     | к к 🧿 эсэн                 |                |            |                                     |
|                                               |                                      |                 |                     | Total de registros: 2      |                |            |                                     |
|                                               |                                      |                 |                     |                            |                |            |                                     |
|                                               | Versao: 1.1.4 - Ministerio da Cidada | nia             |                     | Descritory                 | Limnar         |            | Todos os direitos reservados - 2020 |
|                                               |                                      |                 |                     | Pesquisar                  | Limpar         |            |                                     |
|                                               |                                      |                 |                     | 1                          |                |            |                                     |

#### Figura 70. Pesquisar comitê

4. Outra forma de pesquisa é informar um ou mais campos dos filtros, por exemplo: "Esfera", "Nome", "Data Criação do Comitê Gestor" e/ou "Situação" e clicar em Pesquisar. O sistema nos mostrará os comitês já cadastrados de acordo com os filtros informados para a pesquisa.

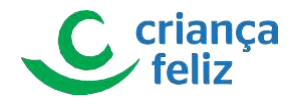

| •                                        | A/Cadastro/Comité                     |               |                             |                            |                              |                         | ۲                       |
|------------------------------------------|---------------------------------------|---------------|-----------------------------|----------------------------|------------------------------|-------------------------|-------------------------|
| D KENDI RIBEIRO ITAI<br>lestor (Federal) | — Pesquisar Comité Gestor —<br>Esfera | × 1885        |                             | tata Chiapão Comitê Gestor | Brua<br>  Atio   Instito     |                         | Pesquitar Lim           |
| -<br>-<br>-                              | UF 📻                                  | Municipio gri | Esfera de Atuação 🚰<br>eral | Nome F                     | Data Criação 🚰<br>07/07/2020 | Status 🖛<br>Ativo       | Ações                   |
|                                          | -                                     | ed            | eral                        | 10000                      | 09/07/2020                   | Inativo                 | 00                      |
|                                          |                                       |               |                             | Total de registros: 2      |                              |                         |                         |
| uisar Comitê Gesto<br>fera<br>deral      | x                                     | ✓ Nome        |                             | Data Criação Cor           | mitë Gestor                  | Status<br>Ativo Inativo | Todos os direi na reser |
|                                          |                                       |               |                             |                            |                              | Pesquisar               | Limpar                  |

Figura 71. Pesquisar comitê com filtros

### **Cadastrar Comitê**

Para realizar o cadastro de um comitê no sistema e-PCF, é necessário acessar o sistema como vimos anteriormente no tópico **Como acessar?** neste documento.

1. Na tela inicial, o usuário poderá acessar a tela clicando no menu lateral em "Comitê".

| Ministério<br>da Cidadania                    | e-PCF - Programa Criança Feliz          |                  |                                     |
|-----------------------------------------------|-----------------------------------------|------------------|-------------------------------------|
|                                               | ♠/                                      |                  |                                     |
| GLAUCO KENDI RIBEIRO ITAJ<br>Gestor (Federal) | PCF - Programa Criança Feliz            |                  |                                     |
|                                               | Relatórios                              | Profissional     | Comité                              |
| AL Comité                                     | Equi-                                   |                  | Beneficiario                        |
| * ·                                           | Agendamento                             |                  |                                     |
|                                               | Versă:: 1.1.4 - Ministério da Cidadania | Gestor (Federal) | Todos os direitos reservados - 2020 |
|                                               |                                         | Comitê           |                                     |

Figura 72. Acessar comitê

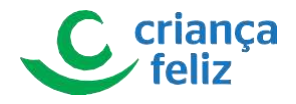

2. Outra forma de acesso é através do menu de acesso rápido que fica no corpo do sistema.

|                           | <b>^</b> /                              |             |                                    |
|---------------------------|-----------------------------------------|-------------|------------------------------------|
| GLAUCO KENDI RIBEIRO ITAI | PCE - Programa Criança Feliz            |             |                                    |
| •                         | Relatórios                              | Profisional | Comité                             |
| 21. Comitê                | Equipe                                  | Pessoa      | Beneficiario                       |
| t new c                   | Agendamento                             | Vista       |                                    |
|                           | Versão: 1.1.4 - Ministério da Cidadania |             | Todos os direitos reservados - 202 |
|                           |                                         | Comitê      |                                    |

#### Figura 73. Acessar comitê pelo acesso rápido

 Para o usuário realizar a inclusão de um Comitê Gestor, é necessário estar na tela de "Pesquisar Comitê Gestor " e clicar no botão lincluir

Observação. Apenas usuário autorizado poderá realizar a pesquisa, inclusão e edição de Comitê gestor!

| Ministério<br>da Cidadania                    | • e-PCF - Program                   | a Criança Feliz |                     |                            |                |          |                                     |
|-----------------------------------------------|-------------------------------------|-----------------|---------------------|----------------------------|----------------|----------|-------------------------------------|
|                                               | ♠/Cadastro/Comitê                   |                 |                     |                            |                |          |                                     |
| GLAUCO KENDI RIBEIRO ITAI<br>Gestor (Federal) | Pesquisar Comitê Gestor             |                 |                     |                            |                |          |                                     |
|                                               | Estera                              | ✓ Nome          |                     | Data Crieção Comitê Gestor | Ativo Inativo  |          |                                     |
| A Comité                                      |                                     |                 |                     |                            |                |          | Pesquiser                           |
| the latest                                    |                                     |                 |                     |                            |                |          |                                     |
| E familier                                    | Incluir                             |                 |                     |                            |                |          |                                     |
| B                                             | UF 🖛                                | Município 🖶     | Esfera de Atuação 📻 | Nome 📻                     | Deta Criação 📻 | Status 📻 | Ações                               |
|                                               |                                     |                 | Federal             | 100000-00                  | 07/07/2020     | Ativo    | 000                                 |
|                                               |                                     |                 | 14                  | 10000010                   | 09/07/2020     | Inativo  | 00                                  |
|                                               |                                     |                 |                     | 1                          |                |          |                                     |
|                                               |                                     |                 | Incluir             |                            |                |          |                                     |
|                                               | Versão: 1.1.4 - Ministério da Cidad | lania           |                     |                            |                |          | Todos os direitos reservados - 2020 |

Figura 74. Incluir comitê

4. O usuário será direcionado para a página que contém as informações necessárias para realizar o cadastro de um novo Comitê Gestor . É necessário o preenchimento das informações para a inclusão do Comitê gestor .

As informações são divididas em dois blocos, DADOS BASICOS DO COMITÊ GESTOR e MEMBROS DO COMITÊ GESTOR .

 Os itens contidos no bloco DADOS BASICOS DO COMITÊ GESTOR são informações pertinentes ao Comitê, ou seja, sua esfera de atuação, data de criação, nome do comitê, e-mail e telefone para contato, se será exclusivo do PCF e se possui plano de ação. Todos os campos obrigatórios devem ser preenchidos para a efetivação do cadastro.

Observação Para Comitê Gestor de Esfera Federal, os campos "UF" e "Munícipio" não serão habilitados. Para Comitê Gestor de Esfera Estadual, apenas o campo "UF" deverá ser informado para complementar a informação da esfera de atuação e no caso de Comitê Gestor de Esfera Municipal ou Distrital os campos "UF" e

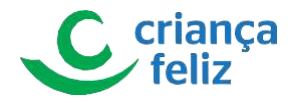

"Município" deverão ser informados para completar o cadastro.

|                             | T/Cedastro/Comité/Novo         |                            |                                                                                                  | ۵                          |
|-----------------------------|--------------------------------|----------------------------|--------------------------------------------------------------------------------------------------|----------------------------|
|                             | Dedos Básicos do Comité Gestor |                            |                                                                                                  | 1                          |
| Gestor (Federal)            | Enters *                       | ut • Município •           | Nome do Comité Gestor *                                                                          |                            |
| ¥                           | ×                              | x v mm                     | x *                                                                                              |                            |
|                             | Email*                         | Data de Criação" Telefone* | Comité Gestor Exclusivo do PCF * 0 Comité Gestor possui plano de ação?*<br>Sim O Não O Sim O Não |                            |
| omitê                       | 1                              |                            |                                                                                                  | i                          |
|                             | Membros do Comitê Gestor       |                            |                                                                                                  |                            |
|                             |                                |                            |                                                                                                  |                            |
| and the second              | CPF*                           | Nome                       | Ârea de Atuação *                                                                                | ~                          |
| -                           |                                |                            |                                                                                                  |                            |
| -                           |                                |                            |                                                                                                  | Vicitair                   |
|                             | Responsável pelo Comitê        | CPF                        | Nome Área de Atuação                                                                             | Ação                       |
|                             |                                |                            |                                                                                                  |                            |
|                             |                                |                            |                                                                                                  |                            |
|                             |                                |                            |                                                                                                  | Selvar                     |
|                             |                                |                            |                                                                                                  |                            |
|                             | de Comité Contos               |                            |                                                                                                  |                            |
| Dades Résisses              |                                |                            |                                                                                                  | d is os direitos reservado |
| — Dados Básicos             | do connte destor               |                            |                                                                                                  |                            |
| — Dados Básicos<br>Esfera * | do coninte destor              |                            | Nome do Comitê Gestor *                                                                          |                            |
| — Dados Básicos<br>Esfera * |                                | Município                  | Nome do Comitê Gestor *                                                                          |                            |
| Dados Básicos<br>Esfera *   | X V UF                         | Município                  | Nome do Comitê Gestor *                                                                          |                            |

Figura 75. Informar dados do comitê

5. Os itens contidos no bloco MEMBROS DO COMITÊ GESTOR são informações pertinentes aos membros que irão compor o Comitê Gestor. O usuário deverá informar o CPF de um profissional cadastrado do e-PCF e o sistema validará sua informação quando teclar "ENTER" ou SALVAR. Após a validação, o sistema apresentará o nome do profissional conforme o CPF validado, será necessário selecionar o campo "Área de Atuação" e clicar no botão necuir.

|                        | A/Cadastro/Comitě/                                                             |                    |                                                                                                    |        |                                                                                |                         |                             |         |
|------------------------|--------------------------------------------------------------------------------|--------------------|----------------------------------------------------------------------------------------------------|--------|--------------------------------------------------------------------------------|-------------------------|-----------------------------|---------|
| Comité                 | Datas Báscas do Conné Gestor<br>Exten-*<br>Errat-*<br>Mentosos do Conné Gestor | x v 65             | <ul> <li>Municipio</li> <li>a de Cragliar</li> <li>Nome</li> </ul>                                                                                                    | Tadow  | Norme de Cannil Senter**<br>Connel Senter Declarate (# 1975)<br>O Sent (@ Nalo | 0 Com X Banto pana plan | n de ação?                  |         |
| 0                      |                                                                                |                    |                                                                                                    |        |                                                                                |                         |                             | i       |
| 8 mm -                 |                                                                                |                    |                                                                                                    |        |                                                                                |                         |                             | Incluir |
|                        | Respon                                                                         | isável pelo Comitě | CPF                                                                                                    | No     | ome                                                                            | Área de Atuação         | Ação                        |         |
|                        |                                                                                | •                  | and an other states of the states of the sta |        | Assistência Socia                                                              | a                       | 00                          |         |
|                        | 1                                                                              |                    |                                                                                                    |        |                                                                                |                         |                             |         |
|                        | Versão: 1.1.4 - Ministério da Cidadania                                        |                    |                                                                                                    |        |                                                                                |                         | Setter<br>Todos os direitos | Voitar  |
| - Membros do Comitê Ge | estor                                                                          |                    |                                                                                                    |        |                                                                                |                         |                             |         |
| CPF*                   | 100 XX                                                                         | Nome               | anto at 2010. 1014                                                                                                    |        | Área de Atuação *<br>Assistência Social                                        | Inc                     |                             |         |
| Respo                  | nsável pelo Comitê                                                             | CPF                |                                                                                                    | Nome   | Área de Atuação                                                                | Ação                    |                             |         |
|                        | ۲                                                                              | -                  | answ som is an                                                                                                    | 10.000 | Cultura                                                                        | 00                      |                             |         |

Figura 76. Salvar dados incluídos

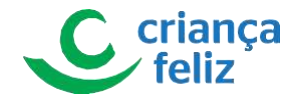

Importante: O Campo "Responsável pelo Comitê" deve ser selecionado para um membro do comitê. Caso não seja, o sistema apresentará mensagem informativa de que o mesmo deverá ser indicado.

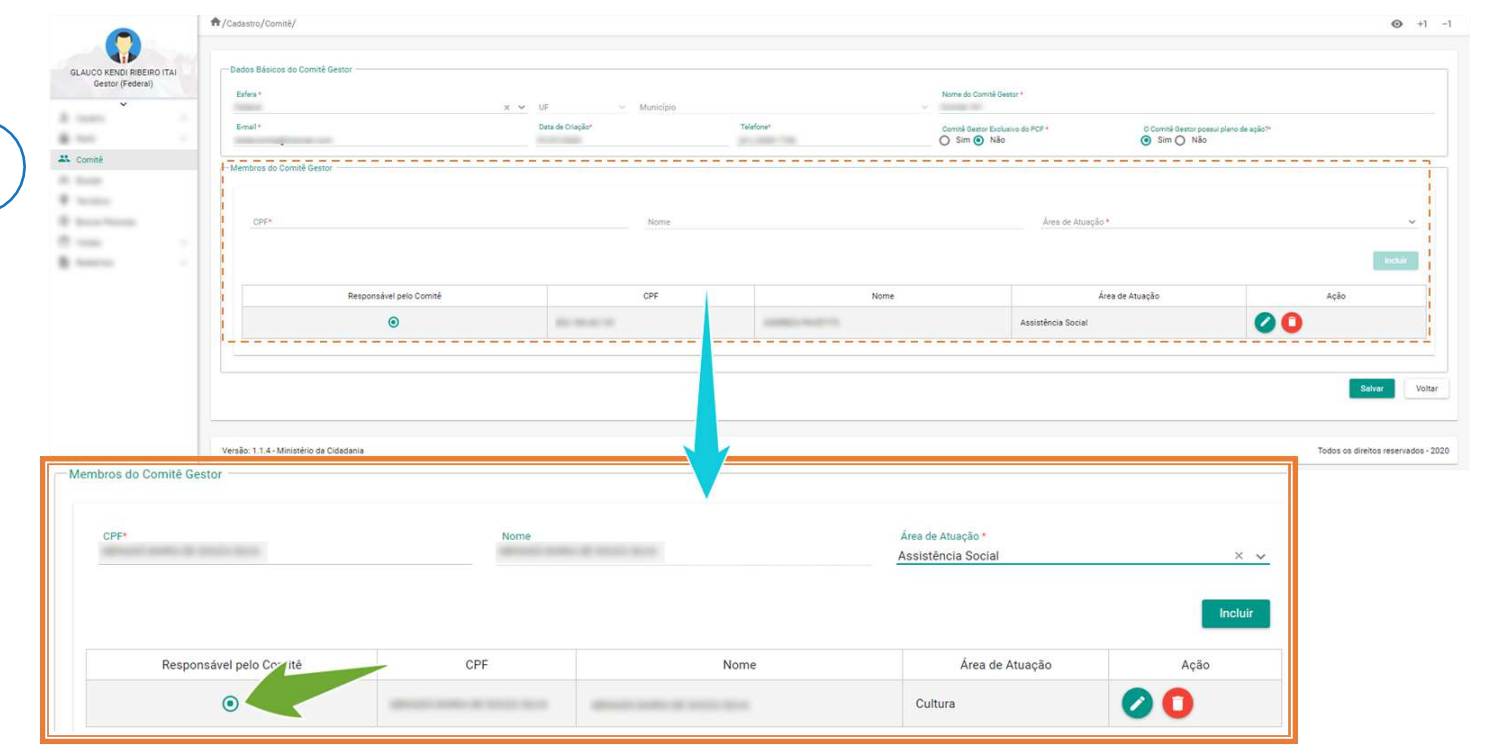

Figura 77. Informar campo responsável pelo comitê

6. Por fim, clicar no botão

Salvar

para efetivar o cadastro do novo Comitê Gestor no e-PCF.

|                                     | A /Cadastro/Comité/            |                                                                                                    |           |                         |                               | ø       |
|-------------------------------------|--------------------------------|----------------------------------------------------------------------------------------------------|-----------|-------------------------|-------------------------------|---------|
| (ENDI RIBEIRO ITAL<br>tor (Federal) | Dados Básicos do Comitê Gestor |                                                                                                    |           | Nome do Comité Gestor * |                               |         |
| č                                   | Emails                         | X V UF V Município                                                                                                    | Talaforat | ~                       |                               | ~       |
|                                     | Letter.                        | Salation Crimpto                                                                                                    | THE CON   | Sim Não                 | <ul> <li>Sim O Não</li> </ul> | Q.,     |
|                                     | Membros do Comitê Gestor       |                                                                                                    |           |                         |                               |         |
|                                     |                                |                                                                                                    |           |                         |                               |         |
|                                     |                                |                                                                                                    |           |                         |                               |         |
| -                                   | CPE*                           | Nome                                                                                                    |           | Area de Atuação *       |                               | 8       |
|                                     |                                |                                                                                                    |           |                         |                               | Incluir |
|                                     | Responsável pelo Comitê        | CPF                                                                                                    | Nome      | Án                      | ea de Atuação                 | Ação    |
|                                     |                                |                                                                                                    |           | Assistência Social      | 0                             | 0       |
|                                     | 0                              | and a second second sec |           | Association and a       |                               |         |
|                                     | ٥                              | 80.00.00-0                                                                                                    |           |                         |                               |         |
|                                     | ٥                              | 10.00.0                                                                                                    |           |                         |                               | Selver  |

Figura 78. Salvar inclusão

Editar Comitê

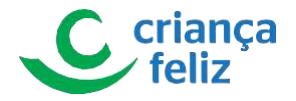

Para editar o cadastro de um Comitê Gestor no sistema, é necessário realizar a consulta do mesmo no e-PCF. Para isso basta seguir os passos descritos no item **Pesquisar Comitê** neste documento.

1. Após a pesquisa, selecionar o Comitê Gestor que deseja editar, clicando o ícone 🧭.

|                                                                                                    | A/Cadastro/Comitě       |             |                     |                                       |                         | 0              |
|----------------------------------------------------------------------------------------------------|-------------------------|-------------|---------------------|---------------------------------------|-------------------------|----------------|
| ILAUCO KENDI RIBEIRO ITAI<br>Gestor (Føderal)                                                                                                    | Pesquisar Comité Gestor | ✓ Nome      |                     | Data Criação Comitê Gestor            | Sutur<br>Ative Institue | Pesquitar Limp |
| Norman<br>Norman<br>No | tectuir<br>UF ==        | Municipio 📻 | Esfera de Atuação 🚝 | Nome 🖅                                | Data Criação 🗲          | Status F       |
|                                                                                                    |                         |             | Federal             | Toologi Chi                           | 07/07/2020              | Ativo          |
|                                                                                                    |                         |             |                     | K ≺ (1) > >I<br>Total de registros: 2 |                         |                |
|                                                                                                    |                         |             |                     |                                       |                         |                |

#### Figura 79. Editar comitê

- 2. O usuário será direcionado para a tela de edição Comitê Gestor conforme selecionado.
  - No bloco, **DADOS BASICOS DO COMITÊ GESTOR**, todos os campos podem ser editados lembrando que a UF e o Município serão habilitados conforme a seleção do campo Esfera.

Observação: Para Comitê Gestor de Esfera Federal, os campos "UF" e "Munícipio" não serão habilitados. Para Comitê Gestor de Esfera Estadual, apenas o campo "UF" deverá ser informado para complementar a informação da esfera de atuação e no caso de Comitê Gestor de Esfera Municipal ou Distrital os campos "UF" e "Município" deverão ser informados para complementar o cadastro.

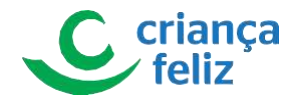

|                                             | A/Cadastro/Comité/Novo             |                         |                                         |                   |                                            |                                                                 | o                                      |
|---------------------------------------------|------------------------------------|-------------------------|-----------------------------------------|-------------------|--------------------------------------------|-----------------------------------------------------------------|----------------------------------------|
| AUCO KENDI RIBEIRO ITAI<br>Gestor (Federal) | F - Dados Básicos do Comitê Gestor | × ×.                    | UF * Municip<br>X V<br>Data de Oriação* | no i<br>Telefoner | X X<br>Connik Gener Enclary<br>Sim () Niko | r<br>Ida PCF * O Cornil Great pasa plane de eşte*<br>O Sm ⊙ Não |                                        |
|                                             | CPF*                               |                         | Norr                                    | 56 I              |                                            | Área de Asuação *                                               |                                        |
|                                             |                                    | Responsável pelo Comitê |                                         | CPF               | Nome                                       | Área de Atuação                                                 | Ação                                   |
| - Dados Básico<br>Esfera *                  | s do Comitê Gestor                 | Responsivel pelo Comot  | Município                               | CPF               | Nome                                       | Área de Atuação                                                 | Ação<br>Salver<br>a so direitos reserv |

Figura 80. Alterar informações do comitê

• No bloco, **MEMBROS DO COMITÊ GESTOR**, o usuário poderá incluir um novo membro no Comitê Gestor e/ou excluir um membro do comitê.

Para incluir um novo membro é necessário informar o CPF de um profissional cadastrado do e-PCF e o sistema validará sua informação quando teclar **"ENTER"**. Após sua validação o sistema apresentará o nome do profissional e o usuário deverá selecionar o campo "Área de atuação" o campo "Área de Atuação" e clicar no botão **Incluir**.

| Ministério<br>da Cidadania                                                                                                    | e-PCF - Programa Cr                     | iança Feliz       |              |         |                                         |                                                |               |
|----------------------------------------------------------------------------------------------------|-----------------------------------------|-------------------|--------------|---------|-----------------------------------------|------------------------------------------------|---------------|
|                                                                                                    | ♠/Cadastro/Comitě/                      |                   |              |         |                                         |                                                | <b>⊘</b> +1 · |
| GLAUCO KENDI RIBEIRO ITAI                                                                                                    | - Dados Básicos do Comitê Gestor        |                   |              |         |                                         |                                                |               |
| Gestor (Federal)                                                                                                    | Esfera *                                | x 👻 UF            | -> Município |         | Nome do Comitê Gestor *                 |                                                |               |
| £ 144                                                                                                    | E-mail*                                 | Data de C         | Disção" Te   | lefone" | Comité Gestor Exclusivo do PCF *        | O Cominê Gestor possui plano de a<br>Sim O Não | sção?*        |
| 🕰 Comitê                                                                                                    | - Membros do Comitê Gestor              |                   |              |         |                                         |                                                |               |
| F Territori<br>E Space Printer                                                                                                    | CPF*                                    |                   | Nome         |         | Ârea de Atuaçã                          | ,•                                             | <u> </u>      |
| to the second second se |                                         |                   |              |         |                                         |                                                | techiar       |
|                                                                                                    | Respon                                  | sável pelo Comité | CPF          | Nome    |                                         | irea de Atuação                                | Ação          |
|                                                                                                    |                                         | •                 |              |         | Assistência Social                      |                                                | 00            |
|                                                                                                    | Versão: 1.1.4 - Ministério da Cidadania |                   |              |         |                                         |                                                | Salvar Voltar |
| Membros do Comitê (                                                                                                    | Gestor                                  |                   |              |         |                                         |                                                |               |
| CPF*                                                                                                    | 10000-0000                              | Nome              |              | 4       | Área de Atuação *<br>Assistência Social | ×                                              | <u>~</u>      |
|                                                                                                    |                                         |                   |              |         |                                         | Inclui                                         |               |
| Resp                                                                                                    | oonsável pelo Comitê                    | CPF               | Nom          | e       | Área de Atuação                         | Ação                                           |               |
|                                                                                                    | ۲                                       | -                 | -            |         | Cultura                                 | 00                                             |               |

Figura 81. Salvar a informações alteradas

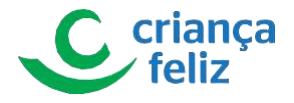

Para excluir um Comitê Gestor, o usuário deverá selecionar o membro do comitê e selecionar em 🧿.

|                               | ě/Cadastro              |                    |           |                                  |                                        |
|-------------------------------|-------------------------|--------------------|-----------|----------------------------------|----------------------------------------|
| NDI RIBEIRO ITAI Dados Básico | do Comitê Gestor        |                    |           |                                  |                                        |
| r (Federal)<br>Esfera *       |                         | x y UE – Municipia |           | Nome do Comitiá Gestor *         |                                        |
| E-mail*                       |                         | Data de Criação*   | Telefone* | Comité Gestor Exclusivo do POF * | O Comité Gestor possui plano de ação?* |
| I- Membros do I               | mitê Gestor             |                    |           |                                  |                                        |
|                               |                         |                    |           |                                  |                                        |
| L CPF*                        |                         | Nome               |           | Área de Atuação *                |                                        |
|                               |                         |                    |           |                                  |                                        |
|                               |                         |                    |           | l.com                            |                                        |
|                               | Responsavel pelo Comite | CPF                | Nome      | Area de                          | Atuaçao                                |
|                               |                         |                    |           |                                  | •••                                    |
|                               |                         |                    |           |                                  | То                                     |
| o Comite Gestor               | Ne                      | ome                | Área de   | e Atuação *                      | ~                                      |
| o comite Gestor               | No                      | ome                | Área de   | e Atuação *                      | Incluir                                |

Figura 82. Excluir um comitê

Importante: Campo "Responsável pelo Comitê" O membro do comitê deverá pertencer ao mesmo tipo esfera do Comitê Gestor caso contrário, o sistema apresentará mensagem informativa.

| Ministério<br>da Cidadania                    | e-PCF - Programa Criança Feliz | 0               | ) Erro<br>O comitê deverá possuir um | ×                                |                                                         | ج                          |
|-----------------------------------------------|--------------------------------|-----------------|--------------------------------------|----------------------------------|---------------------------------------------------------|----------------------------|
|                                               | ♠/Cadastro/Comitě/Cadastro     |                 | responsavel.                         |                                  |                                                         | 0 comitê deverá possuir um |
| GLAUCO KENDI RIBEIRO ITAI<br>Gestor (Federal) | Dados Básicos do Comité Gestor |                 |                                      | Nome do Comitê Gestor *          |                                                         | responsável.               |
| ×                                             | A NOT THE REAL X Y             | UF ~ Municipio  |                                      | <ul> <li>Comite 20</li> </ul>    |                                                         |                            |
| A 19491                                       | E-mail*                        | Data de Diação* | .Telefone*                           | Comité Gestor Exclusivo do PCF * | O Comitià Gestor possui plano de ação?*<br>O Sim () Não |                            |
| 25. Comitê                                    | Membros do Comitê Gestor       |                 |                                      |                                  |                                                         |                            |

Figura 83. Mensagem de erro

Importante: Caso o membro a ser excluído seja o responsável pelo comitê, o usuário deverá selecionar outro membro para ser o responsável.

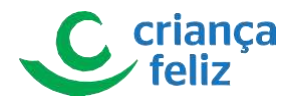

| Ministério<br>da Cidadania                   | 3 | e-PCF - Programa Criança Feliz                        |                    | () Erro<br>Os membros do co<br>ser incluídos para q<br>possa ser atualizad | mitê deverão<br>Jue o cadastro<br>Io. |                                                       |                                                                                              |
|----------------------------------------------|---|-------------------------------------------------------|--------------------|----------------------------------------------------------------------------|---------------------------------------|-------------------------------------------------------|----------------------------------------------------------------------------------------------|
| GLAUCO KENDI RIBEIRO ITAI<br>Gestor (Fødera) |   | Cadasto / Comité / Cadasto / Comité Gestor<br>Esfes * | x 👻 UF 🗠 Município |                                                                            | Nome do Comiti Destar * 1             |                                                       | ⑦ Erro<br>Os membros do comitê deve<br>ser incluidos para que o cad<br>posas ser atualizado. |
| L that -                                     |   | E-mail*                                               | Data de Criação*   | Telefone*                                                                  | Comité Gestor Exclusivo do PCF *      | O Comité Gestor poseui plano de ação?*<br>O Sim 💿 Não |                                                                                              |
| 🕰 Comitê                                     |   | - Membros do Camitê Gestor                            |                    |                                                                            |                                       |                                                       |                                                                                              |
| A man -                                      |   | CPF*                                                  | Nome               |                                                                            | Área de Atueçã                        | io*                                                   | ~                                                                                            |

### Figura 84. Mensagem de erro

3. Por fim, clicar em salvar para efetivarmos as alterações realizadas no cadastro do Comitê Gestor.

| CC KENDI RIBEIRO ITAL<br>Gestor (Federal) | s Básicos do Comitê Gestor<br>re* | v v. 16 v. Manifela | No                                                                                                    |                                                                         |                      |
|-------------------------------------------|-----------------------------------|---------------------|----------------------------------------------------------------------------------------------------|-------------------------------------------------------------------------|----------------------|
|                                           | de<br>Constantino                 | Data de Criação*    | Talefone*                                                                                                    | mik Gestor Esclusivo do PCF * O Cominè Gestor po<br>Sim 💿 Não Sim 🕥 Não | ssul plano de ação?* |
| të<br>Memi                                | bros do Camitê Gestor             |                     |                                                                                                    |                                                                         |                      |
|                                           |                                   |                     |                                                                                                    |                                                                         |                      |
| Change .                                  | CPF*                              | Nome                |                                                                                                    | Área de Atuação *                                                       |                      |
|                                           | Desnonsável neln Comisá           | 05                  | None                                                                                                    | Éces de Structio                                                        | incluie<br>Action    |
|                                           | •                                 | and second of       | Contraction of the Contraction of the Contraction o | Assistência Social                                                      |                      |

Figura 85. Salvar edição do comitê

### **Detalhar Comitê**

Para detalhar o cadastro de um Comitê Gestor no sistema, é necessário realizar a consulta do mesmo no e-PCF. Para isso basta seguir os passos descritos no item **Pesquisar Comitê** neste documento.

1. Após a pesquisa, selecionar o Comitê Gestor que deseja editar, clicando o ícone 🥝.

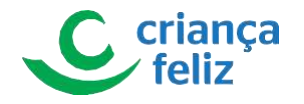

|                                          | ♠/Cadastro/Comitê       |             |                    |                                        |                        |                                |
|------------------------------------------|-------------------------|-------------|--------------------|----------------------------------------|------------------------|--------------------------------|
| o KENDI RIBEIRO ITAI<br>lestor (Federal) | Pesquisar Comité Gestor | ✓ Nome      |                    | Data Criação Comitê Gestor             | Sunua<br>Ativo instivo | Pesgulaar Limpar               |
|                                          | Incluir<br>UF 📻         | Municipio 🗲 | Estera de Anação 📻 | Nome 🖛                                 | Data Criação 🗲         | Status 🖅 🔰 — — — Asilant — — — |
|                                          |                         |             | Federal Federal    | 100010                                 | 07/07/2020             | Ativo                          |
|                                          |                         |             |                    | I< < (1) > >I<br>Total de registros: 2 |                        | < ·····                        |
|                                          |                         |             |                    |                                        |                        |                                |

#### Figura 86. Detalhar comitê

2. O usuário será direcionado para a tela de detalhar Comitê Gestor conforme selecionado.

| Ministério<br>da Cidadania                    | • e-PCF - Programa Criança Feliz                    |                  |          |                                                        |                                                        |                       |
|-----------------------------------------------|-----------------------------------------------------|------------------|----------|--------------------------------------------------------|--------------------------------------------------------|-----------------------|
|                                               | A/Cadastro/Comité/Detalihar                         |                  |          |                                                        |                                                        |                       |
| GLAUCO KENDI RIBEIRO ITAI<br>Gestor (Federal) | Dados Básicos do Comitê Gestor<br>Esfera<br>Federal | v UF v Município |          | Nome do Comité Gestor<br><ul> <li>Comite 20</li> </ul> |                                                        |                       |
| 11 Cambi                                      | Email                                               | Data de Criação  | Telefone | Comité Gestor Exclusivo do PCF                         | O Comité Gestor possui plano de ação?<br>O Sim (i) Não |                       |
| as come                                       | Membros do Comitê Gestor                            |                  |          |                                                        |                                                        |                       |
| B. Anna Street                                | Responsável pelo Comité                             | CPF              |          | Nome                                                   | Área de Atuação                                        |                       |
| 8                                             | Sim                                                 | 100000           |          |                                                        | Educação                                               | Voltar                |
|                                               | Versão: 1.1.4 - Ministério da Cidadania             |                  |          |                                                        | Todos os diref                                         | tos reservados - 2020 |

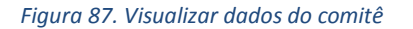

### Ativar Comitê

Para ativar o cadastro de um Comitê Gestor no sistema, é necessário realizar a consulta do mesmo no e-PCF. Para isso basta seguir os passos descritos no item **Pesquisar Comitê** neste documento.

1. Após a pesquisa, selecionar o Comitê Gestor que deseja ativar, clicando o ícone 🥙.

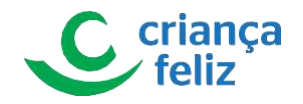

| - Per     | squisar Comité Gestor            |             |                     |                                                                                                    |                     |                  |
|-----------|----------------------------------|-------------|---------------------|----------------------------------------------------------------------------------------------------|---------------------|------------------|
| (Federal) |                                  |             |                     |                                                                                                    | 00.4                |                  |
|           | Esfera                           | ✓ Nome      |                     | Data Criação Comitê Gestor                                                                                                    | Ativo Inativo       |                  |
|           |                                  |             |                     |                                                                                                    |                     | Pesq             |
|           |                                  |             |                     |                                                                                                    |                     |                  |
|           | -                                | 8           |                     |                                                                                                    |                     |                  |
| -         | incluir                          |             |                     |                                                                                                    |                     |                  |
|           |                                  | Município 📻 | Esfera de Atuação 📻 | Nome 📻                                                                                                    | Data Criação 📻      | Status 🗐 ү — — — |
|           |                                  |             | Federal             | 10000-00                                                                                                    | 07/07/2020          | Ativo            |
|           |                                  |             |                     |                                                                                                    |                     |                  |
| -         |                                  |             | Federal             | 1000000                                                                                                    | 09/07/2020          | 0                |
|           |                                  |             | Federal             | к < <u>1</u> > э                                                                                                    | 09/07/2020          | 0                |
|           |                                  |             | Federal             | I< < <b>①</b> → →I<br>Total de registros: 2                                                                                             | 09/07/2020          | 0                |
|           | in 114 Maintée de Canad          |             | Federal             | IC C  Total de registros: 2                                                                                                    | 99/07/2020          |                  |
| Vers      | io: 1.1.4 - Ministério da Cidada | ania        | Federal             | 1< < () > >1<br>Total de registros: 2                                                                                                   | 99/07/2020<br>Ações | Toda as          |
| Versä     | io: 1.1.4 - Ministério de Cidede | ania        | Federal             | IC < ( ) > अ<br>Total de registron: 2                                                                                                   | 99/07/2020<br>Ações | Toda as          |
| Versä     | io: 1.1.4 - Ministério de Cidada | ania        | Federal             | الاحدى عالم المعالي المعالي المعالي المعالي المعالي المعالي المعالي المعالي المعالي المعالي المعالي المعالي الم<br>Total de registron 2 | 99/07/2020<br>Ações | Todes as a       |
| Verså     | io: 1.1.4 - Ministério de Cidada | ania        | Federal             | R C O S SI                                                                                                    | Ações               | Tode es          |

### Figura 88. Ativar um comitê

2. O sistema apresentará mensagem ao usuário para confirmar a ativação do Comitê Gestor.

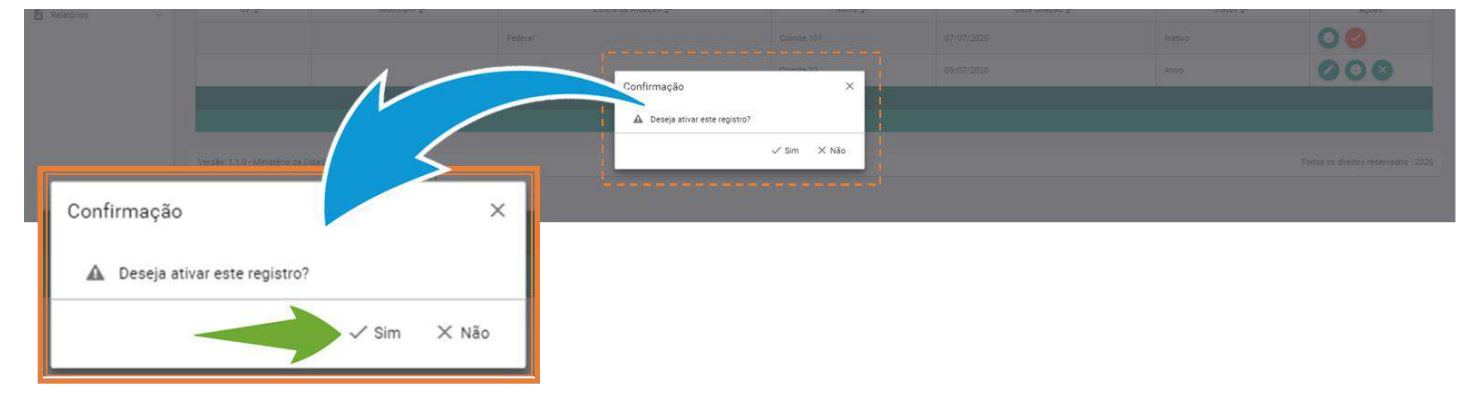

Figura 89. Confirmação da ativação

3. O sistema apresenta mensagem informativa de que ativação foi realizada com sucesso.

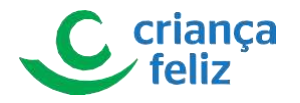

| la Cidadania                                  | • e-PCF - Programa       | a Criança Feliz |                                  |                                   |                                             |                               |                         |
|-----------------------------------------------|--------------------------|-----------------|----------------------------------|-----------------------------------|---------------------------------------------|-------------------------------|-------------------------|
|                                               | ♠/Cadastro/Comité        |                 |                                  |                                   |                                             |                               | Ação realizada com suce |
| GLAUCO KENDI RIBEIRO ITAI<br>Gestor (Federal) | -Pesquisar Comité Gestor |                 |                                  |                                   |                                             | 1-                            |                         |
| · ·                                           | Estera                   | ✓ Nome          | 1                                | Data Criação Comitê Gestor        | Statue Inativo                              |                               |                         |
| -                                             |                          |                 |                                  |                                   |                                             |                               | Pesquisar Limr          |
|                                               |                          |                 |                                  |                                   |                                             |                               |                         |
| Comitê                                        |                          |                 |                                  |                                   |                                             |                               |                         |
| Comitê                                        | Incluir                  |                 |                                  |                                   |                                             |                               |                         |
| Comitê                                        | Incluir                  |                 |                                  |                                   |                                             |                               |                         |
| Comitě                                        | induir<br>UF 27          | Município 🖅     | Estera de Atuação 🕞              | Nome 🖅                            | Data Griação 🖛                              | Status F.                     | Ações                   |
| Comitě                                        | Incluir<br>UF 27         | Municipio 🖅     | Estera de Atuação 🖛<br>Federal   | Nome 📰                            | Data Gração 27<br>07/07/2020                | Status 🖅                      | Ações                   |
| Comité<br>Researce<br>Researce<br>Researce    | Notair                   | Município 🖅     | Esfera de Asuação ()*<br>Federal | Nome F<br>Comite 101<br>Comite 20 | Data Crisção JF<br>07/07/2020<br>09/07/2020 | Status F<br>Ativo<br>Intelivo | Ações                   |

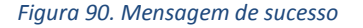

### **Inativar Comitê**

Para inativar o cadastro de um Comitê Gestor no sistema, é necessário realizar a consulta do mesmo no e-PCF. Para isso basta seguir os passos descritos no item **Pesquisar Comitê** neste documento.

1. Após a pesquisa, selecionar o Comitê Gestor que deseja inativar, clicando o ícone 🗵.

| Ministério<br>da Cidadania                    | e-PCF - Programa                     | a Criança Feliz |                     |                            |                | ٤.                                  |
|-----------------------------------------------|--------------------------------------|-----------------|---------------------|----------------------------|----------------|-------------------------------------|
|                                               | ♠/Cadastro/Cornitê                   |                 |                     |                            |                | <b>⊙</b> +1 -1                      |
| GLAUCO KENDI RIBEIRO ITAI<br>Gestor (Federal) | Pesquisar Comité Gestor              |                 |                     |                            |                |                                     |
| ± Usièle 🖌                                    | Esfera                               | ✓ Nome          |                     | Data Criação Comité Gestor | Ativo Inativo  |                                     |
| 🗎 Petti 🕤                                     |                                      |                 |                     |                            |                | Pesquisar Limpar                    |
| 2. Comitě                                     |                                      |                 |                     |                            |                |                                     |
|                                               |                                      |                 |                     |                            |                |                                     |
| Ruscar Persons                                | Incluir                              |                 |                     |                            |                |                                     |
| O Visitas                                     |                                      |                 |                     |                            |                |                                     |
| 🖹 Relatórios —                                | UF 📻                                 | Município 📻     | Esfera de Atuação 📻 | Nome 📻                     | Data Criação 📻 | Status 📰 Ações                      |
|                                               |                                      |                 | Federal             | Comite 101                 | 07/07/2020     |                                     |
|                                               |                                      |                 | Federal             | Comite 20                  | 09/07/2020     |                                     |
|                                               |                                      |                 |                     | ा< < <u>⊕</u> > >।         |                |                                     |
|                                               |                                      |                 |                     | Total de registros: 2      |                |                                     |
|                                               | Versão: 1.1.0 - Ministério da Cidada | nia             |                     |                            | Ações          | Todos os direitos reservados - 2020 |
|                                               |                                      |                 |                     | (                          |                |                                     |
|                                               |                                      |                 |                     | •                          |                |                                     |

#### Figura 91. Inativar comitê

1. O sistema apresentará mensagem ao usuário para confirmar a inativação do Comitê Gestor .

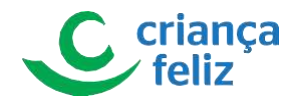

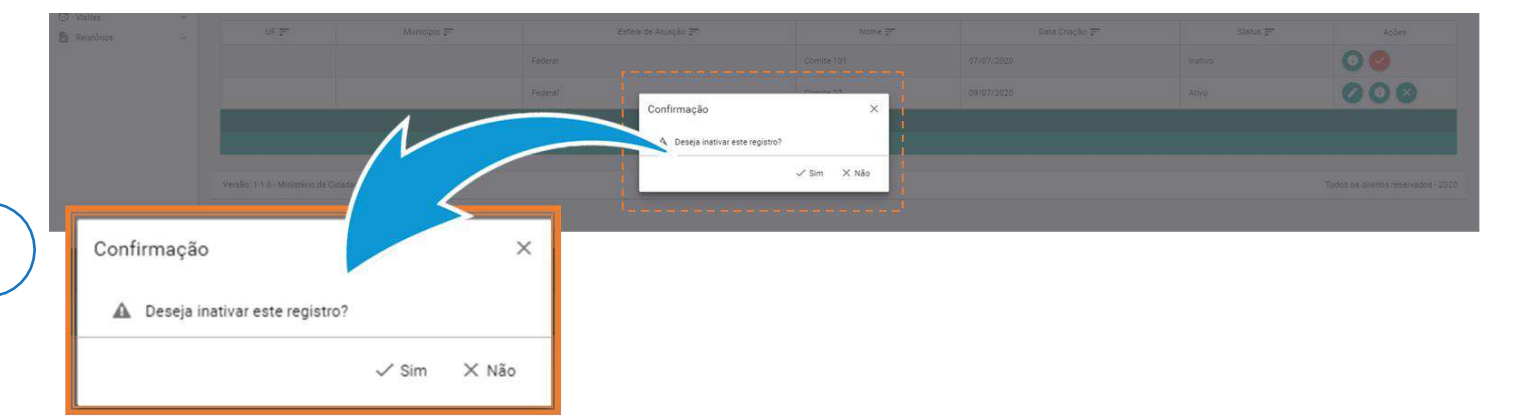

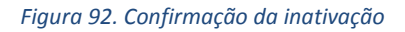

2. O sistema apresenta mensagem informativa de que inativação foi realizada com sucesso.

| linistério<br>a Cidadania | e-PCF - Program         | na Criança Feliz | Ação                | realizada com sucesso |                  |          |                           |
|---------------------------|-------------------------|------------------|---------------------|-----------------------|------------------|----------|---------------------------|
|                           | ♠/Cadastro/Comitě       |                  |                     |                       |                  |          | So realizada com sucesso? |
|                           | Pesquisar Comité Gestor |                  |                     |                       |                  | 1        |                           |
| Gestor (Federal)          |                         | 100 MARK         |                     |                       | Status           |          |                           |
| 101 ·                     | Estera                  | ✓ Nome           | Data C              | neçao Comite Gestor   | Ativo Li inativo |          |                           |
| omitê                     |                         |                  |                     |                       |                  |          | Pesquisar Limpar          |
|                           |                         |                  |                     |                       |                  |          |                           |
|                           | Incluir                 |                  |                     |                       |                  |          |                           |
| -                         | UF 📻                    | Municipio 📻      | Esfera de Atuação 📻 | Nome 📻                | Data Criação 📻   | Status 📻 | Ações                     |
|                           |                         |                  | Federal             | Comite 101            | 07/07/2020       | Ativo    | 000                       |
|                           |                         |                  | Federal             | Comite 20             | 09/07/2020       | Inativo  | 00                        |
|                           |                         |                  |                     | K < <u>0</u> > >I     |                  |          |                           |
|                           |                         |                  |                     | Total de registros: 2 |                  |          |                           |

Figura 93. Mensagem de sucesso

# Equipe

Profissionais cadastrados como Visitadores no sistema PCF irão compor uma equipe liderada por um Supervisor. Essa Equipe atuará em uma determinada localidade (território) onde realizarão as visitas periódicas e domiciliais que o programa propõe às famílias e aos seus beneficiários.

### **Pesquisar Equipe**

Para realizar a pesquisa de uma equipe no sistema e-PCF, é necessário acessar o sistema como vimos anteriormente no

tópico Como acessar?

1. Na tela inicial, o usuário poderá acessar a tela para pesquisar equipe, clicando no menu lateral em "Equipe".

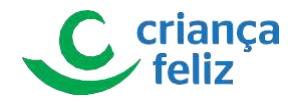

| Ministério<br>da Cidadania                    | e-PCF - Programa Crianç */              | a Feliz                                                                                                    | <b>≙</b><br>⊛ +۱ -۱                 |
|-----------------------------------------------|-----------------------------------------|----------------------------------------------------------------------------------------------------|-------------------------------------|
| GLAUCO KENDI RIBEIRO ITAI<br>Gestor (Federal) | PCF - Programa Criança Feliz            |                                                                                                    |                                     |
| :                                             | Relatórios                              | Professional                                                                                                    | Comité                              |
| 31 Equipe                                     | *                                       |                                                                                                    | Beneficiacio                        |
|                                               | Agendamento                             | GLAUCO KENDI RIBEIRO ITAI<br>Gestor (Federal)                                                                                                    |                                     |
|                                               | Versão: 1.1.4 - Ministério da Cidadania | · ·                                                                                                    | Todos os diveitos reservados - 2020 |
|                                               |                                         | A man -                                                                                                    |                                     |
|                                               |                                         | M. Income                                                                                                    |                                     |
|                                               |                                         | 🚈 Equipe                                                                                                    |                                     |
|                                               |                                         | Contraction of the second second seco |                                     |

Figura 94. Acessar equipe

2. Outra forma de acesso é através do menu de acesso rápido que fica no corpo do sistema.

| Ministério<br>da Cidadania                    | e-PCF - Programa Criança Feliz          |              |              | <b>_</b>                         |
|-----------------------------------------------|-----------------------------------------|--------------|--------------|----------------------------------|
| GLAUCO KENDI RIBEIRO ITAI<br>Gestor (Federal) | ♠/<br>PCF- Programa Criança Feliz       |              |              | ⊕ +1 -1                          |
| **** :<br>**** :                              | Relatórios                              | Profissional | Comité       |                                  |
| JA Equipe                                     | 🗼 Equipe                                | Pessoa       | Beneficiario |                                  |
| * ·                                           | Agendamento                             | Visita       |              |                                  |
|                                               | Versão: 1.1.4 - Ministério da Cidadania |              | Tod          | os os direitos reservados - 2020 |
|                                               | Equipe                                  |              |              |                                  |

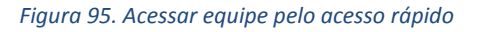

Após a seleção, o usuário será direcionado para a página de Equipe, que é dividida em dois blocos: DADOS DA EQUIPE e EQUIPES CADASTRADAS.

No item DADOS DA EQUIPE o usuário poderá realizar a inclusão de uma nova equipe.

3. No item EQUIPES CADASTRADAS o usuário poderá realizar a pesquisa das equipes cadastradas clicando no ícone .

Observação: Apenas usuário autorizado poderá realizar a pesquisa, inclusão e edição de equipe!

Outra forma de pesquisa é informar um ou mais campos dos filtros, por exemplo: "UF", "Município", "Profissional" e/ou

"Nome Equipe" e clicar no ícone 9. O sistema nos mostrará as equipes já cadastrados de acordo com os filtros informados para a pesquisa.

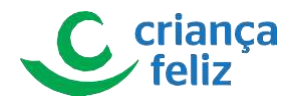

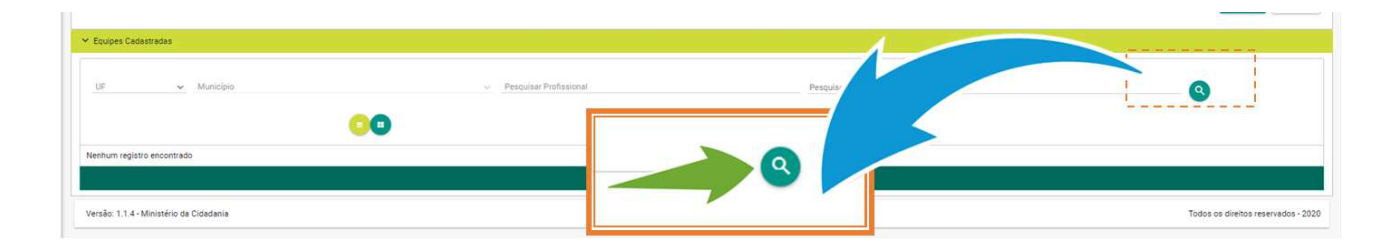

Figura 96. Pesquisar equipe

Observação: O sistema permite ao usuário apresentar as equipes cadastradas de duas formas: em lista <sup>(D)</sup> ou de forma resumida <sup>(D)</sup>, o botão em cor amarela indica qual a opção que está ativa no momento. Apresentação em listagem:

| Ministério<br>da Cidadania                    | e-PCF - Programa Criança Feliz | UF ~ Município                                  |                          | ±          |
|-----------------------------------------------|--------------------------------|-------------------------------------------------|--------------------------|------------|
|                                               | ✓ Equipes Cadastradas          |                                                 |                          |            |
| GLAUCO KENDI RIBEIRO ITAI<br>Gestot (Federal) | DF X V Breilia                 | x 🐱 Perquisar Profesional                       | Pesquisar Nome da equipe | <b>Q</b> × |
| # ·                                           | UP:                            | Supervisor:                                     | Data de Vinculação:      | 00         |
|                                               | Município:                     | and a second second                             | 21/03/2020               |            |
| 24 Equipe                                     | Nome da equipe:                | Visitadores:                                    |                          |            |
|                                               | Data de criação:               | Million Print Statistics Controls               | 21/03/2020               |            |
| State State                                   | Data da Última Edição:         | April Frenzy, spritter database                 | 21/03/2020               |            |
|                                               |                                | site time featurent, bitatio                    | 21/03/2020               |            |
| 8 mm -                                        |                                | parameter de Transcritering                     | 21/03/2020               |            |
|                                               |                                | Cardian distribution of the state               | 21/03/2020               |            |
|                                               |                                | ANTIGOR ANTI ANTI ANTI ANTI ANTI ANTI ANTI ANTI | 21/03/2020               |            |

Figura 97. Formas de visualizações de equipes

Observação: O visitador que estiver inativo no sistema, terá seu nome apresentado com cinza claro. Ao passar o cursor em cima do nome aparecerá descrição de Supervisor ou visitador Inativo.

| 25 Equipe | UF: /<br>Município:<br>None de equipe:<br>Data de criação:<br>Data da Útúma Edição: | Supervisor:                                | Data de Vinculação:<br>pervisor inativado pop<br>25/06/2020<br>30/03/2020<br>30/03/2020   | 00 |
|-----------|-------------------------------------------------------------------------------------|--------------------------------------------|-------------------------------------------------------------------------------------------|----|
|           | UF:<br>Município:<br>Nome da equipe:<br>Data de criação:<br>Data de Útima Edição:   | Supervisor:<br>Visitadores:                | Data de Vinculação:<br>02/06/2020<br>18/07/2018<br>20/05/2020<br>18/07/2018<br>18/07/2018 | 00 |
|           | Supervisor:                                                                         | Data de Vinculação:<br>visor inativado p20 |                                                                                           |    |
|           | Visitadores:                                                                        | 25/06/2020                                 |                                                                                           |    |

Figura 98. Informação de supervisor ou visitador inativo

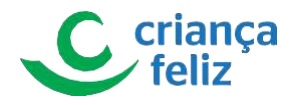

• Apresentação em resumida:

|                                                                |                                      |                                                                                                    | Solver                               |
|----------------------------------------------------------------|--------------------------------------|----------------------------------------------------------------------------------------------------|--------------------------------------|
| ✓ Equipes Cedastradas           UF         ✓         Município | - Provinc Pri                        | efasional PE                                                                                                    | uz Q×                                |
|                                                                |                                      |                                                                                                    |                                      |
| EQUIPE CRIANÇA FELIZ                                           | Equipe Criança Feliz                 | Equipe Criança Feliz                                                                                                    | EQUIPE CRIANÇA FELIZ                 |
| EQUIPE CRIANÇA FELIZ                                           | Equipe Criança Feliz                 | Equipe Driança Feliz                                                                                                    | EQUIPE CRIANÇA FELIZ                 |
| UF: AC                                                         | UF: AC                               | UF: AC                                                                                                    |                                      |
| EQUIPE CRIANÇA FELIZ                                           | Equipe Orianga Feliz                 | Equipe Criança Felz                                                                                                    | EQUIPE CIRLANÇA FELIZ                |
| UF: AC                                                         | UF: AC                               | Uf: AC                                                                                                    | UP: AL                               |
| Município: ASSIS BRASIL                                        | Município: MÂNCIO LIMA               | Municipio: PLÁCIDO DE CASTRO                                                                                                    | Manicópio: CAMPO GRANDE              |
| EQUIPE GRANÇA FELIZ                                            | Equipe Criança Feitz                 | Equipe Criança Feliz                                                                                                    | EQUIPE CIRLANÇA FELIZ                |
| UF: AC                                                         | UF: AC                               | UP: AC                                                                                                    | UF: AL                               |
| Municipio: ASSIS BRASIL                                        | Município: MÂNCIO LIMA               | Município: PLÁCIDO DE CASTRO                                                                                                    | Municipie: CAMPO GRANDE              |
| Nome da equipe: EQUIPE GRIANÇA FELIZ                           | Nome da equipe: Equipe Criança Feitz | Nome da equipe: Ecuipe Criança Feliz                                                                                                    | Nome de equipe: EQUIPE CRIANÇA FELIZ |
| EQUIPE CRIANÇA FELIZ                                           | Equipe Critarga Feliz                | Equipe Criança Feliz                                                                                                    | EOSIRE CIRLANÇA FELIZ                |
| UP: AC                                                         | UF: AC                               | UF: AC                                                                                                    | UF; AL                               |
| Mulicipio: ASSIS BRASIL                                        | Município: MÁNCIO UMA                | Municipio: PLACIDO DE CASTRO                                                                                                    | Municipie: CAMPO GRANDE              |
| None da equipe: EQUIPE CRIANÇA FELIZ                           | Nome da equipe: Equipe Clança Feliz  | Nome da equipe: Equipe Criança Feliz                                                                                                    | Nome de equipe: EQUIPE CRIANÇA FELIZ |
| Data de criação: 30/03/2020                                    | Dasa de cristição: 50/09/2017        | Des de criação: 01/09/2017                                                                                                    | Data de crisação: 17/11/2017         |
| EQUIPE CRIANÇA FELIZ                                           | Equipe Orlanga Feliz                 | Equipe Driança Feliz           UP: A C           Municipio: PLÁCIDO EE CASTRO           Nome da equipe: Equipe Criança Feliz           Data de criação: 01/05/2017 | COURC CRIANÇA FELIZ                  |
| UF: AC                                                         | UP: AC                               |                                                                                                    | UP; AL                               |
| Município: ASSIS BRASIL                                        | Municipio: MÂNCIO LIMA               |                                                                                                    | Municipie: CAMPO GRANDE              |
| Nome da equipe: EQUIPE CRIANÇA FELIZ                           | Nome da equipe: Equipe Orlanga Feliz |                                                                                                    | Nome da equipe: EQUIPE CRIANÇA FELIZ |
| Data de criação: 30/03/2020                                    | Data de orlação: 30/08/2017          |                                                                                                    | Data de criação: 17/11/2017          |

Figura 99. Formas de Visualizações de equipes

# **Cadastrar Equipe**

Para o usuário realizar a inclusão de uma nova equipe, é necessário acessar o sistema como vimos anteriormente no tópico **Como acessar?** neste documento.

1. Na tela inicial, o usuário poderá acessar a tela de equipe, clicando no menu lateral em "Equipe".

Observação Apenas usuário autorizado poderá realizar a pesquisa, inclusão e edição de equipe!

| <b>⊙</b> +1 -1                      |
|-------------------------------------|
|                                     |
|                                     |
|                                     |
|                                     |
| Todos os direitos reservados - 2020 |
|                                     |
|                                     |
|                                     |
|                                     |
|                                     |

Figura 100. Acessar equipe

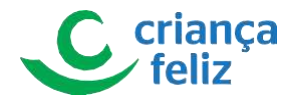

1. Outra forma de acesso é através do menu de acesso rápido que fica no corpo do sistema.

|                                                               | <b>*</b> /                              |              |                      |            |
|---------------------------------------------------------------|-----------------------------------------|--------------|----------------------|------------|
| GLAUCO KENDI RIBEIRO ITAI<br>Gestor (Federal)                 | PCF - Programa Criança Feliz            |              |                      |            |
| L Usuano y<br>B Pelay -                                       | Relatórios                              | Profissional | Comitê               |            |
| 24 Contre<br>24 Equipe<br>29 Termánio<br>29 Buscar Pessolas ( | 👗 Equipe 🚽                              | Pesoa        | Beneficiario         |            |
|                                                               | Agendamento                             | Visita       |                      |            |
|                                                               | Versão: 1.1.0 - Ministério da Cidadania |              | Todos os direitos re | servados - |
|                                                               |                                         | iquipe       |                      |            |

Figura 101. Acessar equipe pelo acesso rápido

2. O usuário será direcionado para a página "DADOS DA EQUIPE" que contém as informações necessárias para realizar o cadastro de uma nova equipe.

É necessário o preenchimento das informações para a inclusão da equipe.

As informações são divididas em dois blocos, **DADOS BÁSICOS** e **COMPOSIÇÃO**.

 Os itens contidos no bloco DADOS BÁSICOS são informações pertinentes a Equipe, ou seja, sua esfera de atuação, data de criação, nome da equipe. Todos os campos obrigatórios devem ser preenchidos para a efetivação do cadastro.

| — Dados Básico             | 0S                                                   |                  |                                |         |
|----------------------------|------------------------------------------------------|------------------|--------------------------------|---------|
| UF★<br>DF× ↓               | Município *<br>Brasília × v                          | Nome da Equipe * | Data de Criação*<br>14/07/2020 |         |
| Ministério<br>da Cidadania | e-PCF - Programa Criança Feliz     A/cadastro/Equipe |                  |                                | ● +1 -1 |
| GLAUCO KENDI RIBEIRO ITAI  | ✓ Dedos da Equipe                                    |                  |                                |         |
| Gestor (Federal)           | Dados Básicos<br>UR * Muncipio *<br>DF X V Braelia   | Nore de Euger*   | Das 4- Daçlar<br>15/07/2020    |         |
| 74 Equipe                  | Composição                                           |                  |                                |         |
| Frankissen v               | Supervisor *                                         | v                |                                |         |
| A manual -                 | Selecionar Valtadores                                |                  | ř                              |         |

Figura 102. Cadastrar dados básicos da equipe

 Os itens contidos no bloco COMPOSIÇÃO são informações pertinentes aos membros que irão compor a equipe, ou seja, o supervisor e visitadores. O usuário deverá selecionar um supervisor apresentado na lista do campo "Supervisor". Para o campo "Selecionar visitadores" deverá marcar qual visitador deseja

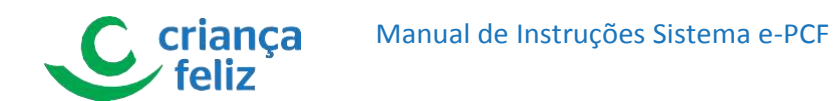

incluir na equipe e selecionar o ícone .

Figura 103. Incluir supervisor e visitadores

Observação: Para incluir mais de um visitador, o usuário poderá marcar um ou mais pressionando a tecla <sup>ctril</sup> do teclado e marcar o nome dos visitadores desejado e selecionar o ícone **b**.

| Supervisor *                                                                | X ¥                                             |                 |
|-----------------------------------------------------------------------------|-------------------------------------------------|-----------------|
| Selector Intradores                                                         | Q<br>Q<br>Total: 95                             | Total: 6        |
| Couper Calestrate      UF     Xumpin      DF     X     V     Pasilia      L | Pesquisar Piofissional Pesquisar Nome da equipe | Salver Concoler |
|                                                                             |                                                 |                 |
|                                                                             | Service *                                       | Second Vitadon  |

Figura 104. incluir vários visitadores

3. Outra forma, é selecionar o botão 🕑 onde é possível levar todos os visitadores ao invés de uma por vez.

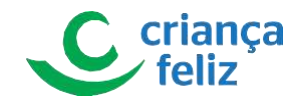

| B Assertance<br>D rink -<br>B Assert | Compassão                                                                                                    |                                                |                                |  |  |  |  |  |
|--------------------------------------|----------------------------------------------------------------------------------------------------|------------------------------------------------|--------------------------------|--|--|--|--|--|
|                                      | Selecionar Visitadores<br>Q.                                                                                                    | 9                                              |                                |  |  |  |  |  |
|                                      | Marca Marca Angelan Angelan (1997) (1997)<br>Marca Angelan Angelan (1997) (1997)<br>Marca Angelan Angelan (1997) (1997)<br>Marca Angelan Angelan (1997) (1997)<br>Marca Angelan Angelan (1997) (1997)<br>Marca Angelan (1997) (1997) (1997)<br>Marca Angelan (1997) (1997) (1997) |                                                |                                |  |  |  |  |  |
|                                      |                                                                                                    | Total 95                                       | Total: 6                       |  |  |  |  |  |
|                                      | ✓ Equipes Cadastradas                                                                                                    |                                                | Salvar Canocia                 |  |  |  |  |  |
|                                      | Uf Muniqui<br>D5 x v Brazila                                                                                                    | Pesquisar Plofosional Pesquisar Nome da equipo | 0                              |  |  |  |  |  |
|                                      | Nenhum registro encontrado                                                                                                    | K K 🜒 S SI                                     |                                |  |  |  |  |  |
|                                      | Versão: 1.1.4 - Ministério da Cidadania                                                                                                    |                                                | Todos os direitos reservados - |  |  |  |  |  |
|                                      |                                                                                                    |                                                |                                |  |  |  |  |  |

Figura 105. Incluir todos os visitadores

Importante: Ao criar a equipe, será considerada a carga horaria do supervisor para verificar a quantidade de visitadores para compor a equipe. O sistema apresentará mensagens de alerta quando equipe estiver lotada ou a seleção de visitadores exceder o limite permitido.

| Ministério<br>da Cidadania | 📀 e-PCF - Programa Criança Feliz | Excedeu a quantidade de 15 ×<br>visitadores para supervisor de 40<br>horas |                                                                   |
|----------------------------|----------------------------------|----------------------------------------------------------------------------|-------------------------------------------------------------------|
|                            | A/Cadastro/Equipe                |                                                                            | Excedeu s quantidade de 15 ×<br>visitadores para supervisor de 40 |
|                            | ✓ Dados da Equipe                |                                                                            | horas                                                             |
| Gestor (Federal)           | Dados Básicos                    |                                                                            |                                                                   |
|                            | UF* Municipio*                   | Nome da Equipe *                                                           | Dana de Criação*                                                  |
|                            | UP X V Brasilia                  | x v                                                                        | 14/07/2020                                                        |
| 24 Equipe                  |                                  |                                                                            |                                                                   |
| Q Territoro                | Composição                       |                                                                            |                                                                   |
|                            | Supervisor *                     |                                                                            |                                                                   |
| 🔿 Vistos 🗸 🗸               |                                  | X×                                                                         |                                                                   |
| 🖹 Relatòrios 🧁             | Selecionar Visitadorea           |                                                                            |                                                                   |

Figura 106. Mensagem de erro

4. Por fim, clicar no botão salvar para efetivar o cadastro da nova equipe no e-PCF.

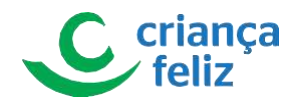

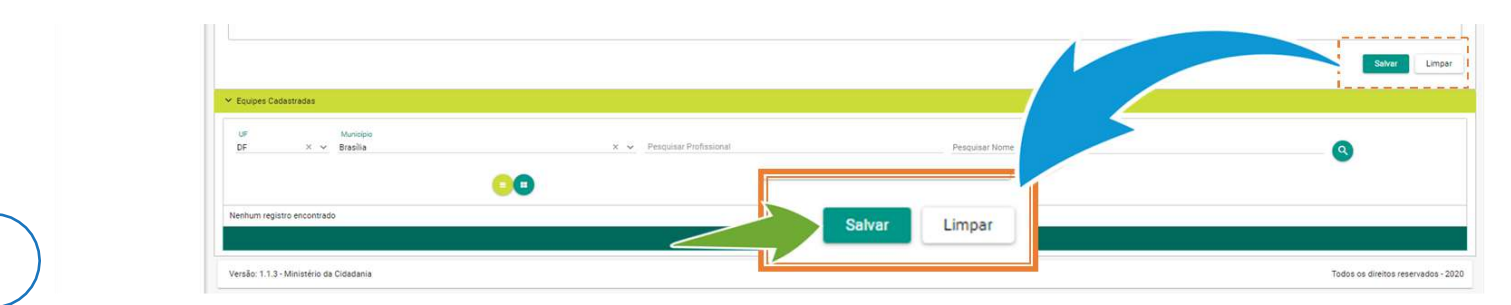

Figura 107, Salvar equipe

### **Editar Equipe**

Para editar o cadastro de uma equipe no sistema, é necessário realizar a consulta da mesma no e-PCF. Para isso basta seguir os passos descritos no item **Pesquisar Equipe** neste documento.

1. Após a pesquisa, selecionar a equipe que deseja editar, clicando o ícone  $m extsf{O}$ .

Observação: Apenas usuário autorizado poderá realizar a pesquisa, inclusão e edição de equipe!

| DF × v Brasilia                   | x 🐱 Pesquisar Profissional     | P SUL PCFB          |               |
|-----------------------------------|--------------------------------|---------------------|---------------|
| 00                                |                                |                     |               |
| UF: DF                            | Supervisor:                    | Data de Vinculação: |               |
| Município: BRASÍLIA               | tento contrato contrato,       | 21/03/2020          |               |
| Nome da equipe: P SUL PCF8        | Visitadores:                   |                     |               |
| Data de criação: 17/11/2017       | Minus Transformers Teams       | 21/03/2020          |               |
| Data da Última Edição: 05/07/2020 | Space Contract of Contractory  | 21/03/2020          | H             |
|                                   | AND THE PARTY OF A DESCRIPTION | 21/03/2020          |               |
|                                   | Conception of the Area Section | 21/03/2020          |               |
|                                   | Long the Same Reserve          | 21/03/2020          | Sector Sector |
|                                   | sectors decision and period    | 21/03/2020          |               |
|                                   | 16 K 🔿 S SI                    |                     |               |

Figura 108. Editar equipe

- 2. O usuário será direcionado para a tela de edição equipe conforme selecionado.
  - No bloco, **DADOS BASICOS**, o campo "Nome da Equipe" pode ser alterado.

| Ministário                                    | e-DCE - Drograma Orianda Ealiz | <                | Nome da Equipe * |         |
|-----------------------------------------------|--------------------------------|------------------|------------------|---------|
| da Cidadania                                  |                                |                  |                  | •     • |
|                                               | A/Cadastro/Equipe/Cadastro     |                  |                  |         |
|                                               | ✓ Dados da Equipe              |                  |                  |         |
| GLAUCO KENDI RIBEIRO ITAI<br>Gestor (Federal) | - Data Risian                  |                  |                  |         |
| 8 mm -                                        | UE Musician                    | Nome da Envira * | Data de Criação  |         |
| # *** ·                                       | AC 😪 Assis Bresil              | × 1000 1000 X    | 30/03/2020       |         |
| di terdi                                      | Data de Atualização            |                  |                  |         |
| J1 Equipe                                     |                                | *                |                  |         |
| E tests                                       |                                |                  |                  |         |

Figura 109. Alterar nome da equipe

• No bloco, COMPOSIÇÂO, os campos supervisor e visitador podem ser alterados. O usuário deverá

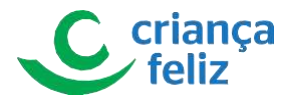

selecionar um supervisor apresentado na lista do campo "Supervisor". Para o campo "Selecionar visitadores" deverá marcar qual visitador deseja incluir na equipe e selecionar o botão 🕑.

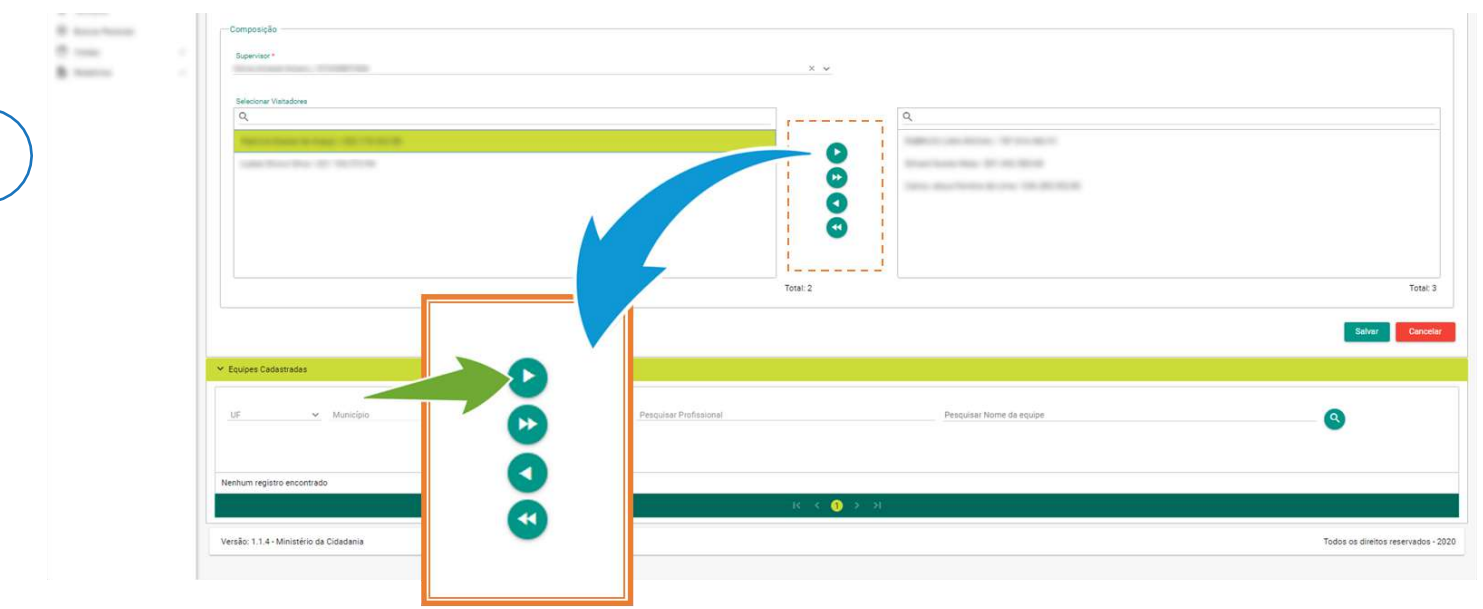

#### Figura 110. Editar supervisor e visitadores

Para o campo "Retirar visitadores" deverá marcar qual visitador deseja retirar na equipe e selecionar o botão

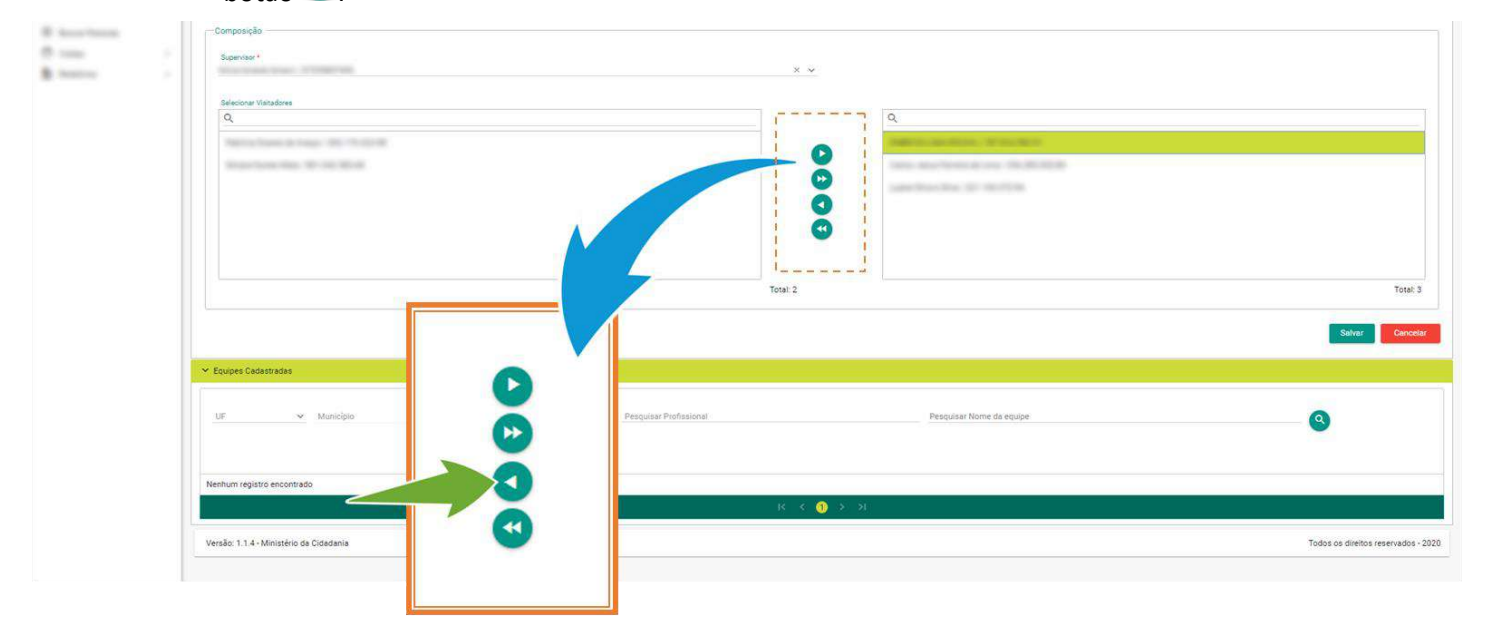

### Figura 111. Remover visitadores

Observação. Para incluir mais de um visitador, o usuário poderá marcar um ou mais pressionando a tecla **Ctrl** ao marcar o nome dos visitadores desejados e clicar no ícone **O**.

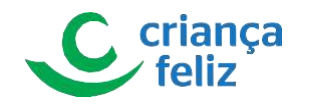

| 8 Santana<br>9 Santana<br>8 Santana | Compositio                                                 |                                                                                                    |                                     |
|-------------------------------------|------------------------------------------------------------|----------------------------------------------------------------------------------------------------|-------------------------------------|
| )                                   | Course Cadestrader                                         | Total 95                                                                                                    | Tota: 6<br>Salver Cavicolar         |
|                                     | Uf Monipie<br>DF × v Brasile<br>Nenhum registro encontrado | <ul> <li>Pesquiser Professional</li> <li>Pesquiser Nome de equipe</li> <li>IC &lt; () &gt; &gt;1</li> </ul> | ٩                                   |
|                                     | Versão: 1.1.4 - Ministério da Cidadania                    |                                                                                                    | Todos os direitos reservados - 2020 |

#### Figura 112. Editar vários visitadores

Outra forma, é selecionar o botão 🕑 onde é possível levar todos os visitadores ao invés de uma por vez.

| B Annu Streep | Composição                                                                      |                                     |
|---------------|---------------------------------------------------------------------------------|-------------------------------------|
| 0             | Superior* × ×                                                                   |                                     |
|               | Relevines Vistadores Q.                                                         |                                     |
|               |                                                                                 |                                     |
|               | Total 95                                                                        | Total: 6                            |
|               | - Equipes Cadastrates                                                           | Silver                              |
|               | Uf Municipal<br>DF X V Brasilia Pesquisar Frontissonal Pesquisar Nome da equipe | 9                                   |
|               | Nentum registro encontrasio                                                     |                                     |
|               | Versão: 1.1.4 - Ministeiro da Cidadamia                                         | Todos os direitos reservados - 2020 |
|               |                                                                                 |                                     |

Figura 113. Editar todos os visitadores

Importante: Na equipe, será considerada a carga horaria do supervisor para verificar a quantidade de visitadores para compor a equipe. O sistema apresentará mensagens de alerta quando equipe estiver lotada ou a seleção de visitadores exceder o limite permitido.

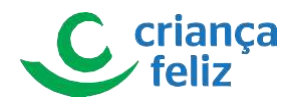

| Ministério<br>da Cidadania | 📀 <b>e-PCF</b> - Programa Criança Feliz | Atenção X<br>Excedeu a quantidade de 15<br>visitadores para supervisor de 40<br>horas |                                           |
|----------------------------|-----------------------------------------|---------------------------------------------------------------------------------------|-------------------------------------------|
|                            | ♠ /Cadastro/Equipe/Cadastro             |                                                                                       | O Atenção X<br>Excedeu a quarridade de 15 |
| GLAUCO KENDI RIBEIRO ITAI  | ✓ Dados da Equipe                       |                                                                                       | Vastadores para supervisor de 40<br>horas |
| Gestor (Federal)           | Dados Básicos                           |                                                                                       |                                           |
| 8 mm -                     | UF Municipio<br>DF V Brasilia           | Nome de Equipe *                                                                      | Data de Crisção<br>17/11/2017             |
| 40 million                 | Data de Atualização                     |                                                                                       |                                           |
| 24 Equipe                  |                                         |                                                                                       |                                           |

Figura 114. Mensagem de erro

Importante: Ao selecionar outro supervisor o sistema verificará se o mesmo já possui equipe cadastrada, se possuir apresentará mensagem informativa. Supervisor poderá possuir apenas uma equipe por vez!

|                           |                               | () Atenção X     |                 |     |
|---------------------------|-------------------------------|------------------|-----------------|-----|
| da Cidadania              | e-FCF - Programa Chança Feliz |                  |                 | - ÷ |
|                           | A/Cadastro/Equipe/Cadastro    |                  | () Atenção      | ×   |
| GLAUCO KENDI RIBEIRO ITAI | ✓ Dedos de Equipe             |                  |                 |     |
| Gestor (Federal)          | - Dados Básicos               |                  |                 |     |
| 8 com -                   | UP Municipio                  | Nome da Equipe * | Data de Criação |     |
|                           | Data de Atualização           | · ·              |                 |     |
| JL Equipe                 |                               |                  |                 |     |
| B instal                  |                               |                  |                 |     |

Figura 115. Mensagem de erro

3. Por fim, clicar em "Salvar" para efetivarmos as alterações realizadas equipe.

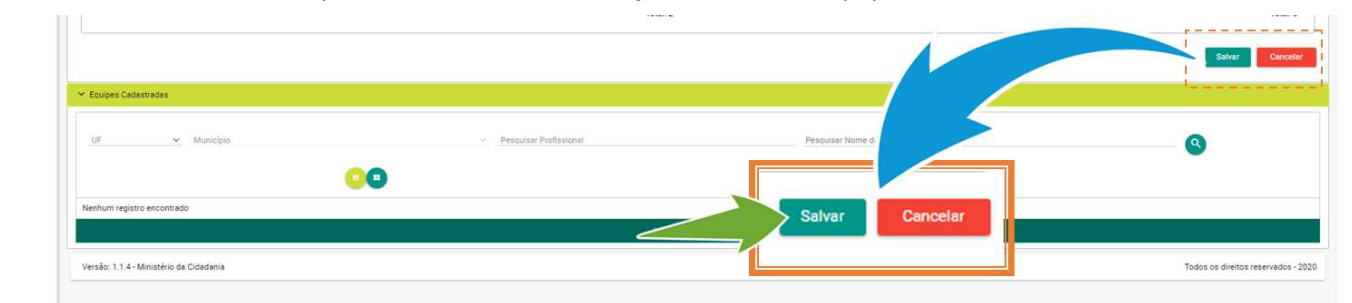

Figura 116. Salvar edição da equipe

### **Excluir Equipe**

Para excluir o cadastro de uma equipe no sistema, é necessário realizar a consulta do mesmo no e-PCF. Para isso basta seguir os passos descritos no item **Pesquisar Equipe** neste documento.

1. Após a pesquisa, selecionar a equipe que deseja excluir, clicando o ícone 🛄.

Observação: Apenas usuário autorizado poderá realizar a pesquisa, inclusão e edição de equipe!

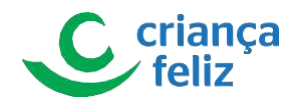

| UF 🖌 Municipio                          | <ul> <li>Pesquisar Profissional</li> </ul> | EQUIPE CRIANÇA FELIZ                 |                               |
|-----------------------------------------|--------------------------------------------|--------------------------------------|-------------------------------|
|                                         | 00                                         |                                      |                               |
| EQUIPE CRIANÇA FELIZ                    | Equipe Criança Feliz                       | Equipe Criança Feliz                 | EQUIPE CRIANÇA FELIZ          |
| UF: AC                                  | UF: AC                                     | UF: AC                               | UF: AL                        |
| Município: ASSIS BRASIL                 | Município: MÂNCIO LIMA                     | Município: PLÁCIDO DE CASTRO         | Municipio: CAMPO GRANDE       |
| Nome da equipe: EQUIPE CRIANÇA FELIZ    | Nome da equina -                           | Nome da equipe: Equipe Criança Feliz | Nome da equipe: EQUIPE CRIANO |
| Data de criação: 30/03/2020             |                                            | Data de criação: 01/09/2017          | Data de criação: 17/11/2017   |
|                                         | 0                                          |                                      | 00                            |
|                                         |                                            | 4 5 > XI                             |                               |
|                                         |                                            |                                      |                               |
| Vareão: 1.1.4 - Ministério da Cidadania |                                            |                                      |                               |

### Figura 117. Selecionar exclusão equipe

1. O sistema apresentará mensagem ao usuário para confirmar a exclusão da equipe.

Clicar em "SIM" para confirmar a exclusão.

| UT: AC                                                          | Confirmação X                                                                                                    | Data de Vinculação: |   |
|-----------------------------------------------------------------|----------------------------------------------------------------------------------------------------|---------------------|---|
| Nome da equipe: EQUIPE CRGANÇA SEL                              | ▲ Deseja realmente inativar este registro?                                                                                                    |                     |   |
| Data de criação: 30/03/2020<br>Data da Úticas Edicião: 05/07/20 | √ Sim × Não                                                                                                    |                     |   |
|                                                                 | Service and the service service of the service of the service of t |                     |   |
| IF AC                                                           |                                                                                                    | Data de Vinculação: |   |
|                                                                 | Kilvis Amaral Amaro                                                                                                    |                     |   |
| Confirmação X                                                   | Visitadores:                                                                                                    |                     |   |
|                                                                 | Carlos Jesus Perreira de Lima                                                                                                    |                     |   |
|                                                                 | FABRICIO LIMA ROCHA                                                                                                    |                     |   |
| A                                                               | Tatrical Science and an article                                                                                                    |                     |   |
| Deseja realmente inativar este registro?                        | Luana Silva e Silva:                                                                                                    |                     |   |
|                                                                 | Simara Nunes Mala                                                                                                    |                     |   |
| ✓ Sim X Não                                                     | Supervisor.                                                                                                    | Data de Vinculação: | 0 |
|                                                                 | kans Renate Sonceives dos Santos                                                                                                    |                     |   |
| Nome da sonne Fourse Elens Charge Fairs                         |                                                                                                    |                     |   |
|                                                                 |                                                                                                    |                     |   |

Figura 118. Confirmar exclusão

2. O sistema apresenta mensagem informativa de que exclusão foi realizada com sucesso.

|                            |                                                    | Sucesso X<br>Ação realizada com sucesso |                                         |
|----------------------------|----------------------------------------------------|-----------------------------------------|-----------------------------------------|
| Ministério<br>da Cidadania | e-PCF - Programa Criança Feliz                     |                                         | <u> </u>                                |
|                            | ♠ /Cadestro/Equipe                                 |                                         | Sucesso X<br>Ação realizada com sucesso |
| GLAUCO KENDI RIBEIRO ITAI  | Y Dados de Equipe                                  |                                         |                                         |
| Gestor (Federal)           | Cados Básicos<br>Ur Municípis *<br>OF X ⊻ Brasilia | X 👻 Home da Equipe *                    | Data de Crisção*                        |
| 22 Envine                  |                                                    |                                         |                                         |

Figura 119. Mensagem de sucesso

# Território

Profissionais habilitados deverão incluir e manter a caracterização de território que tem como objetivo registrar as

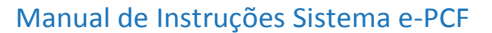

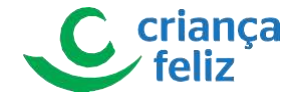

características do território, ou seja, área designada para realizar visitação e acompanhamento dos beneficiários por uma equipe.

# Pesquisar Território

Para realizar a pesquisa de um formulário de caracterização de território no sistema e-PCF, é necessário acessar o sistema como vimos anteriormente no tópico **Como acessar?** 

a. Já no sistema, na tela inicial, no menu lateral clicar em "Território"

Observação: Apenas usuário autorizado poderá realizar a pesquisa, inclusão e edição de caracterização de território!

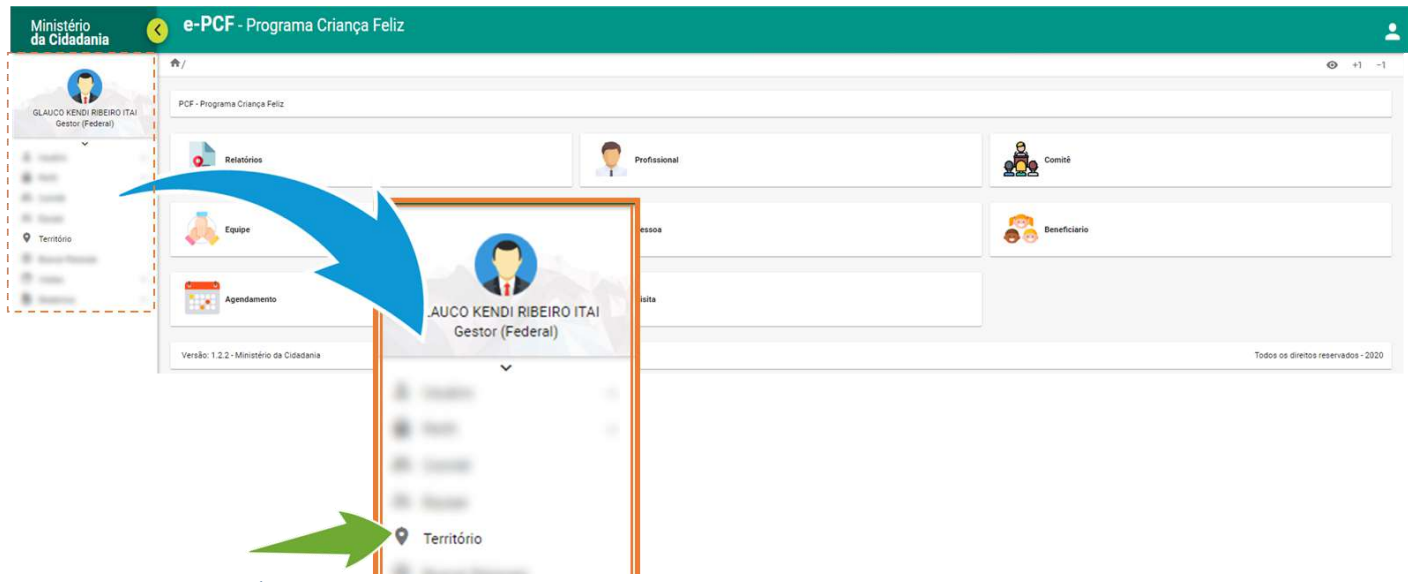

Figura 120. Acessar território

b. O usuário deverá informar os campos "UF" e "Município", que são campos obrigatórios, para realizar a pesquisa. O sistema nos mostrará os formulários de caracterização de território já cadastrados de acordo com os filtros informados.

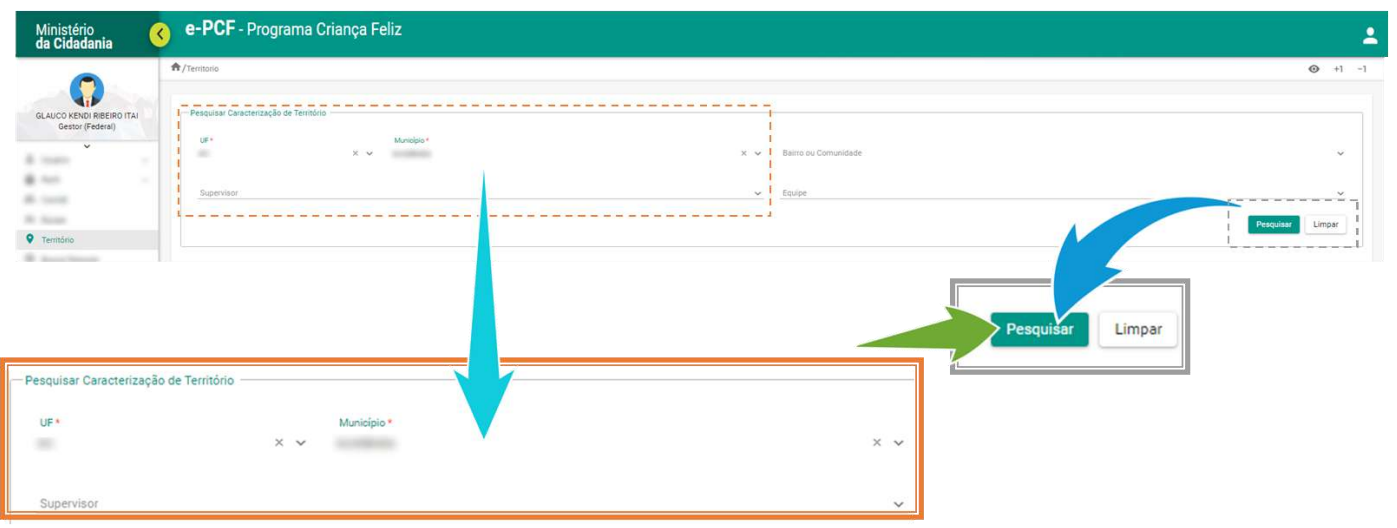

Figura 121. Pesquisar território

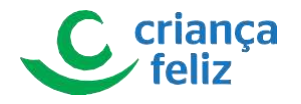

# **Incluir Território**

Para o usuário realizar a inclusão de um formulário de caracterização de território no sistema e-PCF, é necessário estar na tela de **Pesquisar Território** e clicar no botão **Incluir**.

Observação Apenas usuário autorizado poderá realizar a pesquisa, inclusão e edição de caracterização de território!

| Ministério<br>da Cidadania                        | e-PCF - Programa Criança Feliz                                                      |                                                      |           |              |          |                                    |
|---------------------------------------------------|-------------------------------------------------------------------------------------|------------------------------------------------------|-----------|--------------|----------|------------------------------------|
| GLAUCO KENDI RREIRO I TAI<br>Gestor (Federa)<br>* | ↑/tentosa  Perajular Caracterização de Territória  u#*  x v  Supervitor  Supervitor | x v Baino ou C<br>v <u>Equipe</u>                    | omunidade |              |          | Pesquise     Limper                |
|                                                   | boolik<br>Nome do Baitro ou comunidade 🌫                                            | Municipio 🗐<br>I < ( ) > 31<br>Total de regarinos () | Equipe 📻  | Supervisor 🖅 | Situação | Ações                              |
|                                                   | Versilo: 1.2.2 - Ministério da Cidadania                                            | Incluir                                              |           | ]            | 3        | ľodos os direitos reservados - 202 |

### Figura 122. Incluir território

1. O usuário será direcionado para a página "**Território Novo**" que contém as informações necessárias para realizar o cadastro de um novo formulário de caracterização de território.

É necessário o preenchimento das informações para a inclusão de território.

As informações são divididas em três blocos, **IDENTIFICAÇÃO**, C**ONDIÇÕES GERAIS e DE ACESSO** e **POTENCIALIDADES DA COMUNIDADE.** 

 Os itens contidos no bloco IDENTIFICAÇÃO são informações pertinentes ao Território, ou seja, sua localização geográfica, qual equipe e respectivo supervisor estão vinculados tipo de comunidade e zona territorial. Todos os campos obrigatórios devem ser preenchidos para a efetivação do cadastro.
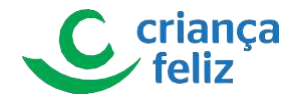

|                                            | A/Territorio/Novo                                                                                                    |                                  |                                                                                                    |                                                   |     | •                                                                |
|--------------------------------------------|----------------------------------------------------------------------------------------------------|----------------------------------|----------------------------------------------------------------------------------------------------|---------------------------------------------------|-----|------------------------------------------------------------------|
|                                            |                                                                                                    |                                  |                                                                                                    |                                                   | -   |                                                                  |
| UCO KENDI RIBEIRO ITAI<br>Gestor (Federal) | - Joentinicação                                                                                                    |                                  |                                                                                                    |                                                   | 1   |                                                                  |
| ~                                          | UP ·                                                                                                    | Municipio *                      | × ×                                                                                                    | Baino ou Comunidade *                             | 1   |                                                                  |
|                                            | and the second second se |                                  |                                                                                                    | Print I                                           | 1   |                                                                  |
|                                            | augur visor -                                                                                                    |                                  | × ×                                                                                                    | ofatha .                                          | 1   | ×                                                                |
| -                                          | Date da última atualização                                                                                                    |                                  |                                                                                                    |                                                   | 1   |                                                                  |
| ritório                                    |                                                                                                    |                                  |                                                                                                    |                                                   | 1   |                                                                  |
| co Terret                                  | Zona de localização:*                                                                                                    |                                  |                                                                                                    |                                                   | 1   |                                                                  |
| -                                          | O Urbana                                                                                                    | O Rural                          |                                                                                                    |                                                   | i   |                                                                  |
|                                            | Tino de comunidade: 1                                                                                                    |                                  |                                                                                                    |                                                   | i.  |                                                                  |
|                                            | Convencional                                                                                                    |                                  |                                                                                                    |                                                   | i   |                                                                  |
|                                            |                                                                                                    |                                  |                                                                                                    | Grupo Doputacional Traticipasi a Espacifico/CDTEs | i - |                                                                  |
|                                            |                                                                                                    |                                  |                                                                                                    |                                                   | 1   |                                                                  |
|                                            | () Outra(s):                                                                                                    |                                  |                                                                                                    |                                                   | 1   |                                                                  |
|                                            |                                                                                                    |                                  |                                                                                                    |                                                   |     |                                                                  |
|                                            |                                                                                                    | Identificação                    |                                                                                                    |                                                   |     |                                                                  |
|                                            |                                                                                                    |                                  |                                                                                                    |                                                   |     |                                                                  |
|                                            |                                                                                                    | UF *                             | Município *                                                                                                    |                                                   |     | Bairro ou Comunidade *                                           |
|                                            |                                                                                                    | × •                              | The second second secon |                                                   | ~   |                                                                  |
|                                            |                                                                                                    | Supervisor *                     |                                                                                                    |                                                   |     | Equipe *                                                         |
|                                            |                                                                                                    |                                  |                                                                                                    | ×                                                 | ~   | Rents Marts Public                                               |
|                                            |                                                                                                    |                                  |                                                                                                    |                                                   |     |                                                                  |
|                                            |                                                                                                    | Data da última atualização       |                                                                                                    |                                                   |     |                                                                  |
|                                            |                                                                                                    | Brandha.                         |                                                                                                    |                                                   |     |                                                                  |
|                                            |                                                                                                    |                                  |                                                                                                    |                                                   |     |                                                                  |
|                                            |                                                                                                    | Zona de localização: *           |                                                                                                    |                                                   |     |                                                                  |
|                                            |                                                                                                    | Urbana                           | Rural                                                                                                    |                                                   |     |                                                                  |
|                                            |                                                                                                    |                                  | 0                                                                                                    |                                                   |     |                                                                  |
|                                            |                                                                                                    |                                  |                                                                                                    |                                                   |     |                                                                  |
|                                            |                                                                                                    | Tino de comunidade: *            |                                                                                                    |                                                   |     |                                                                  |
|                                            |                                                                                                    | Tipo de comunidade: *            |                                                                                                    |                                                   |     |                                                                  |
|                                            |                                                                                                    | Tipo de comunidade: *            |                                                                                                    |                                                   |     | Assentamento                                                     |
|                                            |                                                                                                    | Tipo de comunidade: *            |                                                                                                    |                                                   |     | Assentamento     Gurra Beaulacianal Tadicianal a Forming (1997)  |
|                                            |                                                                                                    | Convencional<br>Área de ocupação |                                                                                                    |                                                   |     | Assentamento     Grupo Populacional Tradicional e Específico/GPT |

Figura 123. Informar dados do território

• Os itens contidos no bloco CONDIÇÕES GERAIS e DE ACESSO são informações que deverão ser selecionadas para caracterizar aspectos que impactam na dinâmica do território ou bairro de atuação.

Selecionar uma ou mais opção, todas as opções selecionadas marcadas pelo flag 🗹 .

| Ministério<br>da Cidadania                | e-PCF - Programa Criança Feliz                                                                                                    |                                                                                                    |                                                                                                    | 2 |
|-------------------------------------------|----------------------------------------------------------------------------------------------------|----------------------------------------------------------------------------------------------------|----------------------------------------------------------------------------------------------------|---|
| GLAUCO KENG RIBERO ITA<br>Gestor (Federa) | Condições Gerais e de Acesso Aspectos que impactam na dinâmica do território/bairro de atuação: Ato indice de Violéncia utana Ato indice de mostadade e mortalisade internil Ato indice de gravidez na adolescência Ato indice de gravidez na adolescência Ato indice de trabalho ou ocupação informal dos moradores Austricia ou insuficiencia de serviços públicos | Alto indice de Violència coma a mulher Alto indice de familias em vulerabilidade e pobreza Multas crianças sem acesso à creche Alto indice de desemprego Alto indice de habitações inadequadas | Alto índice de Violência contra a oriança Alto in <sup>4</sup> de bereficiários de programas de transferência de rendas Alto índice de espito a cêu aberto Alto índice de analtabetramo Baixa cobertura de pré-escola |   |
| Firsten                                   | Alto índice de gravidez na adolescência     Alto índice de trabalho ou ocupação informa     Alto índice de trabalho ad serviços públic                                                                                                    | I dos moradores                                                                                                    | <ul> <li>Muitas crianças sem acesso à creche</li> <li>Alto índice de desemprego</li> <li>Alto índice de habitações inadequadas</li> </ul>                                                                             |   |

Figura 124. Informar condições gerais e de acesso

• Os itens contidos no bloco **POTENCIALIDADES DA COMUNIDADE** são informações que deverão ser selecionadas para complementar aspectos da comunidade, tais como infra estrutura do bairro por

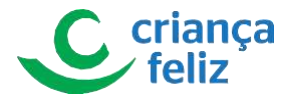

exemplo: se possui maternidade, posto policial, ruas pavimentadas dentre outras. Nos Campos "Vias de Acesso", "Equipamentos e serviços disponíveis no território", "equipamentos de educação" e "Locais comunitários no bairro ou comunidade". Selecionar uma ou mais opção, todas as

| CLUCC X ENDI REE DO TAI<br>Gestor (Federal)                                                                                              | Chilo basido                                                                                          | Povial [                                                         | ] Estrada                                                     |
|----------------------------------------------------------------------------------------------------|----------------------------------------------------------------------------------------------------|------------------------------------------------------------------|---------------------------------------------------------------|
| Sim     O Não                                                                                                    |                                                                                                    |                                                                  |                                                               |
| Território Equipamentos e serviços disponíveis no território I rexistente Unidase de Promo Atendimento - UPA                             | (bairro/comunidade):<br>Unidade Básica de Saúde - UBS<br>Hospital                                     | <ul> <li>Estratégia Saúde da Fa</li> <li>Matemidade</li> </ul>   | mila - ESF                                                    |
| Serviço de Xtendimento Médico de Uigéncia - SAMU  Centro Especializado em Reabilitação - CER  Centros de Convivência (Atsianência Socia) | Parterias     Centro de Referência de Assistência Social - CRAS     Delegacia de Atendimento à Mulher | Centro de Atenção Psic Centro de Referência E Conselho da Mulher | ossocial - CAPS<br>specializado de Assistência Social - CREAS |
| Associação de Pais e Amigos dos Excepcionais - APAE                                                                                      | Conselho Tutelar                                                                                      |                                                                  |                                                               |

Figura 125 Informar potencialidades da comunidade

2. Nos Campos "Equipamentos e serviços disponíveis no território", "equipamentos de educação" e "Locais comunitários no bairro ou comunidade" o primeiro item de seleção é "Inexistente", quando a opção Inexistente for selecionada não é permitido selecionar outro tipo de resposta. O sistema apresenta erro vinculado aos itens

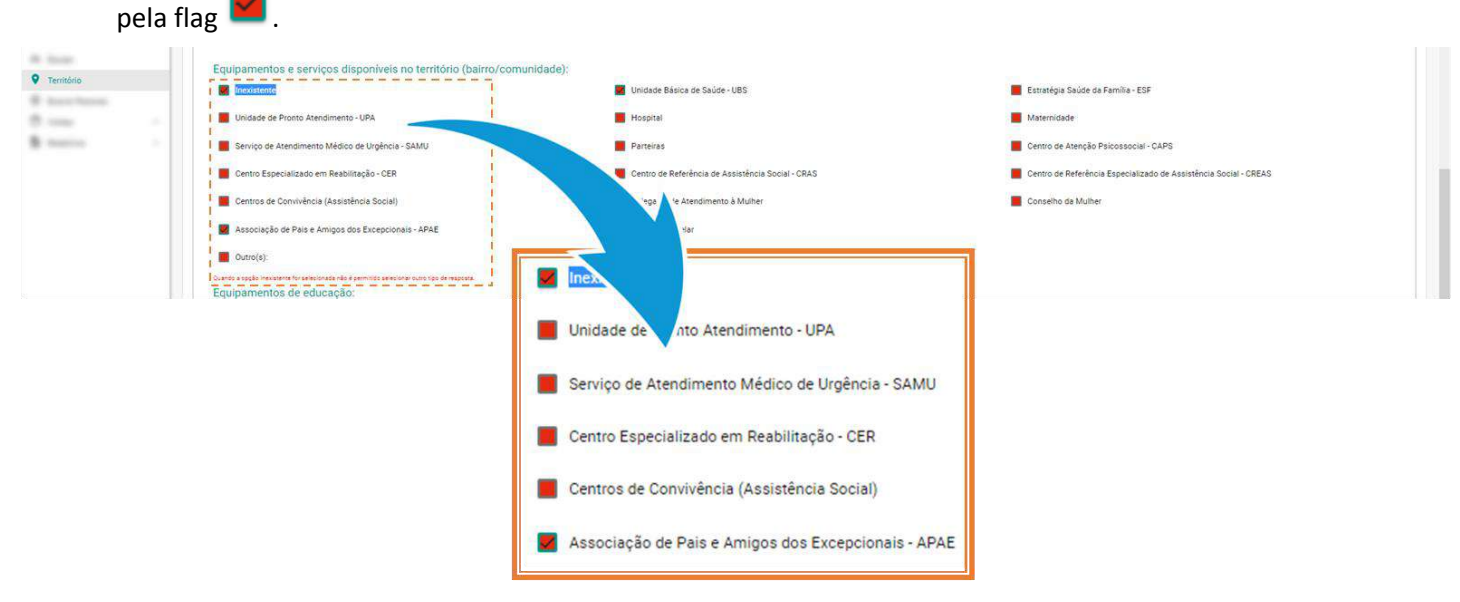

Figura 126. Erro ao selecionar item inexistente

3. Por fim, clicar em Finalizar caso tenha informado todas as informações necessárias para o completo registro

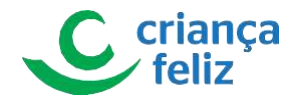

### território.

| Inexistente                                            | Centro comunitário                                                             | Pracas com espacos infantis                       | Bringuedotecas                     |
|--------------------------------------------------------|--------------------------------------------------------------------------------|---------------------------------------------------|------------------------------------|
| Bibliotecas                                            | Clubes/Associacões                                                             | Academia da Saŭde (MS)                            | Quadra poliesportiva               |
| Locais religiosos                                      | Espaços culturais                                                              | Pontos de cultura                                 |                                    |
| Outro(s):                                              |                                                                                |                                                   |                                    |
| Observações:                                           |                                                                                |                                                   |                                    |
| É importante informar os aspectos culturais, festivida | des, ou eventos religiosos existentes na comunidade, methor meio e horários de | acesso. Incluir grandes obras existentes na área. |                                    |
|                                                        |                                                                                |                                                   |                                    |
|                                                        |                                                                                |                                                   | Cancelar Salver rascunho Finalizar |
|                                                        |                                                                                |                                                   |                                    |
| Versão: 1.2.2 - Ministério da Cidadania                |                                                                                |                                                   | Todos os direitos reservados - 20  |
|                                                        |                                                                                |                                                   |                                    |

#### Figura 127. Finalizar cadastro

Importante: Caso não tenha preenchido todas as informações e o usuário queira completar o preenchimento posteriormente, poderá clicar em Salvar rascunho.

• Após finalizar o cadastro a opção Salvar rascunho não será apresentada apenas Finalizar.

| Observações:                                                                                                    |                                     |
|----------------------------------------------------------------------------------------------------|-------------------------------------|
| È importante informar os aspectos culturais, festividades, ou eventos religiosos existentes na comunidado, methor meio e hosixios de acesso. Incluir grandes obras existentes na área. |                                     |
| Cenedar                                                                                                    | elver rascunho Finalizer            |
| Versilo: 1.2.2-Ministério da Cidadaria                                                                                                    | Todos os direitos reservados - 2020 |
| Salvar rascunho Finalizar                                                                                                    |                                     |

Figura 128. Salvar rascunho

# **Editar Território**

Para editar o cadastro de um formulário de caracterização de território é necessário realizar a consulta de Território. Para isso, é só seguir os passos descritos no item **Pesquisar Território**neste documento.

1. Na tela de "Pesquisar Caracterização de Território", selecionar o formulário de caracterização de território que deseja editar, no ícone 🧭.

Observação: Apenas usuário autorizado poderá realizar a pesquisa, inclusão e edição de caracterização de território!

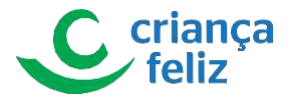

| JF * Munici                               | pio *          |              | × 🗸 Bairro ou                                                                        | Comunidade   |                                                    |       |
|-------------------------------------------|----------------|--------------|--------------------------------------------------------------------------------------|--------------|----------------------------------------------------|-------|
| Supervisor                                |                |              | ✓ Equipe                                                                             |              |                                                    |       |
|                                           |                |              |                                                                                      |              |                                                    |       |
| Incluir                                   |                |              |                                                                                      |              |                                                    |       |
| Incluir<br>Nome do Bairro ou comunidade 📻 | UF 📻           | Município =- | Equipe =                                                                             | Supervisor 📻 | Situação                                           | Ações |
| Incluir<br>Nome do Bairro ou comunidade 📻 | UF ==          | Município 📻  | Equipe =-<br>CRIANÇA FELIZ EM AÇÃO                                                   | Supervisor = | Situação<br>Finalizado                             | Ações |
| Incluir<br>Nome do Bairro ou comunidade 📻 | UF <del></del> | Município 📻  | Equipe ==<br>CRIANÇA FELIZ EM AÇÃO<br>CRIANÇA FELIZ EM AÇÃO                          | Supervisor = | Situação<br>Finalizado<br>Finalizado               | Ações |
| Incluir<br>Nome do Bairro ou comunidade 📻 |                | Município 📻  | Equipe ==<br>CRIANÇA FELIZ EM AÇÃO<br>CRIANÇA FELIZ EM AÇÃO<br>CRIANÇA FELIZ EM AÇÃO | Supervisor = | Situação<br>Finalizado<br>Finalizado<br>Finalizado | Ações |

Figura 129. Editar território

- Identificação

- 2. Na tela de Território o usuário poderá editar as seguintes informações para cada bloco conforme descrito abaixo: As informações são divididas em três blocos, **IDENTIFICAÇÃO**, C**ONDIÇÕES GERAIS e DE ACESSO** e **POTENCIALIDADES DA COMUNIDADE.** Todos os campos obrigatórios devem ser preenchidos para a efetivação (finalização) do cadastro.
- Para os itens contidos no bloco IDENTIFICAÇÃO poderão ser editadas os campos: "Zona de Localização" e "Tipo de Comunidade".

| UF* Muni                             | nicipio * 🗙 🗸 | Bairro ou Comunidade *                            |   |
|--------------------------------------|---------------|---------------------------------------------------|---|
| Supervisor *                         | × •           | Equipe *                                          | × |
| Data da última atualização           |               |                                                   |   |
| Zona de localização: *               |               |                                                   |   |
| O Urbana 💿                           | ) Rural       |                                                   |   |
| Tipo de comunidade: *                |               |                                                   |   |
| O Convencional                       |               | O Assentamento                                    |   |
| <ul> <li>Área de ocupação</li> </ul> |               | Grupo Populacional Tradicional e Específico/GPTEs |   |
| O Outra(s):                          |               |                                                   |   |

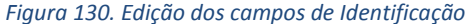

 Para os itens contidos no bloco CONDIÇÕES GERAIS e DE ACESSO poderá ser editado o campo: "Aspectos que impactam na dinâmica do território/bairro de atuação".

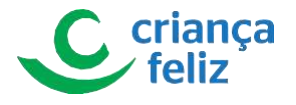

| inericalidades da Comunidade                  |                                   |                                         |                                                                  |
|-----------------------------------------------|-----------------------------------|-----------------------------------------|------------------------------------------------------------------|
| Vias de acesso:                               |                                   |                                         |                                                                  |
| Hua Pavimentaba                               |                                   | L Fluva                                 | L Estrade                                                        |
| Dutro(s):                                     |                                   |                                         |                                                                  |
| Transporte público coletivo: *                |                                   |                                         |                                                                  |
| O Sim O Não                                   |                                   |                                         |                                                                  |
| Equipamentos e serviços disponíveis n         | o território (bairro/comunidade): |                                         |                                                                  |
| Inexistente                                   | Unidade f                         | lásica de Saúde - UBS                   | Estratégia Saúde da Familia - ESF                                |
| Unidade de Pronto Atendimento - UPA           | Hospital                          |                                         | Maternidade                                                      |
| Serviço de Atendimento Médico de Urgência - S | AMU Parteiras                     |                                         | Centro de Atenção Psicossocial - CAPS                            |
| Centro Especializado em Reabilitação - CER    | Centro de                         | Referência de Assistência Social - CRAS | Centro de Referência Especializado de Assistência Social - CREAS |
| Centros de Convivência (Assistência Social)   | Delegada                          | de Atendimento à Mulher                 | Conseiho da Mulher                                               |
| Associação de País e Amigos dos Excepcional   | I - APAE                          | Tutelar                                 |                                                                  |
| Outro(s):                                     |                                   |                                         |                                                                  |
| Equipamentos de educação:                     |                                   |                                         |                                                                  |
| Inexistente                                   | Creche                            | Pré-escola                              | Escola de Ensino Fundamental                                     |
| Escola de Ensino Médio                        | Escola de Ensino Superior         | Escola de Ensino Técnico e Profissional | Escole de Educação de Jovens e Aduitos                           |
| Dutro(s):                                     |                                   |                                         |                                                                  |
| Locaia comunitários existentes no Bain        | o ou comunidade:                  |                                         |                                                                  |
| Inexistente                                   | Centro comunitário                | Praças com espaços infantis             | Drinquedotecas                                                   |
| Bibliotecas                                   | Clubes/Associações                | Academia da Saúde (MS)                  | Quadra poliesportiva                                             |
| Locais religiosos                             | Espaços culturais                 | Pontos de cultura                       |                                                                  |
| Outro(s):                                     |                                   |                                         |                                                                  |
| Observações:                                  |                                   |                                         |                                                                  |
| VULNERAVES, COM APOIO DA ASSOCIAÇÃO DE MO     | PADORES                           |                                         |                                                                  |

### Figura 131. Editar potencialidades da comunidade

- Para os itens contidos no bloco **POTENCIALIDADES DA COMUNIDADE** poderão ser editadas todos os campos deste item pois são campos obrigatórios.
- 3. Por fim, clicar em "Finalizar" caso tenha informado todas as informações necessárias para o completo registro território.

Importante: Após finalizar o cadastro a opção "Salvar Rascunho" não será apresentada apenas "Finalizar".

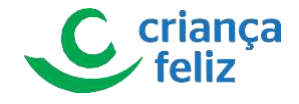

#### Observações:

VULNERAVEIS. COM APOIO DA ASSOCIAÇÃO DE MORADORES.

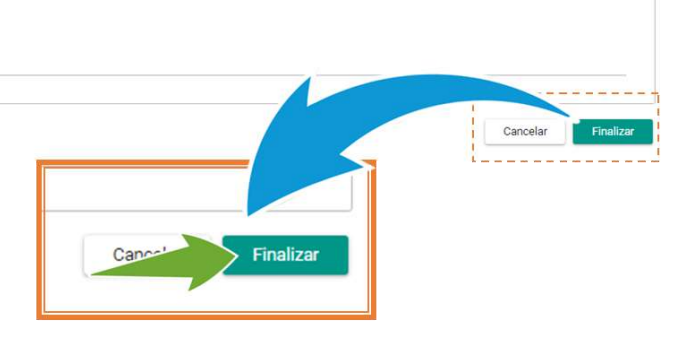

#### Figura 133. Finalizar edição

4. Após finalizar o sistema apresenta uma mensagem de sucesso.

|                                                     | Cadast<br>com su                  | gem<br>ro do formulário finalizado<br>icesso. |                         |                                                                |
|-----------------------------------------------------|-----------------------------------|-----------------------------------------------|-------------------------|----------------------------------------------------------------|
| Centros de Convivência (Assistência Social)         | Delegacia de Atendimento à Mulher | _ c                                           | Conselho da Mulher      | Mensagem X<br>Cadastro do formulário finalizado<br>com sucesso |
| Associação de Pais e Amigos dos Excepcionais - APAE | Conselho Tutelar                  |                                               |                         |                                                                |
| Outro(s):                                           |                                   |                                               |                         |                                                                |
| Equipamentos de educação:                           |                                   |                                               |                         |                                                                |
| Inexistente                                         | Creche                            | Pré-escola                                    | 📓 Escola de Ensino Fund | damental                                                       |
| Escola de Ensino Médio                              | Escola de Ensino Superior         | Escola de Ensino Técnico e Profissional       | Escola de Educação d    | e Jovens e Adultos                                             |
| Outro(s):                                           |                                   |                                               |                         |                                                                |
| iaura 134. Mensaaem de sucesso                      |                                   |                                               |                         |                                                                |

# **Excluir Território**

Para excluir um formulário de caracterização de território é necessário realizar a consulta de Território. Para isso, é só seguir os passos descritos no item **Pesquisar Território** neste documento.

Na tela de "Pesquisar Caracterização de Território", selecionar o formulário de caracterização de território que deseja excluir, no ícone <sup>1</sup>.

Observação: Apenas usuário autorizado poderá realizar a pesquisa, inclusão e edição de caracterização de território!

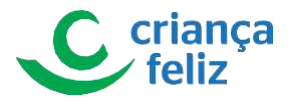

| - Pesquisar Caracterização de Território |       |             |                       |                                |            |                  |
|------------------------------------------|-------|-------------|-----------------------|--------------------------------|------------|------------------|
| UF * Municip                             | ріо * |             | × v Bain              | to ou Comunidade               |            | ~                |
| Supervisor                               |       |             | ✓ Equi                | pe                             |            | ~                |
|                                          |       |             |                       |                                |            | Pesquisar Limpar |
| Incluir                                  |       |             |                       |                                |            |                  |
| Nome do Bairro ou comunidade 🚍           | UF =  | Município 📻 | Equipe 📻              | Supervisor =                   | Situação   | Ações            |
| Rega                                     | 1000  | -           | CRIANÇA FELIZ EM AÇÃO | Appropriate Contract Bellinear | Finalizado |                  |
| Tests Highling (2)                       | 105   | 10011200    | CRIANÇA FELIZ EM AÇÃO | secular contraction programs   | Finalizado | 600              |
| Note Tyrisade 1                          | 100   | 101120      | CRIANÇA FELIZ EM AÇÃO | 100000-000700-0000000          | Finalizado | 000              |
| tem interna 1                            | 1000  | MONTHER     | CRIANÇA FELIZ EM AÇÃO | sample corrected in parts      | Finalizado |                  |
|                                          |       |             | к « 🕕 х               | <b>&gt;</b> ]                  |            |                  |
|                                          |       |             | Total de registros    |                                |            |                  |

Figura 135. Excluir território

 O sistema apresentará mensagem ao usuário para confirmar a exclusão do formulário de caracterização de território. Clicar em "SIM" para confirmar a exclusão.

| B Relatórios -                         |                                     |       | <b></b>                                    |                              |                          |  |
|----------------------------------------|-------------------------------------|-------|--------------------------------------------|------------------------------|--------------------------|--|
|                                        | Nome do Bairro ou comunidade ᆕ      | IFE   | Confirmação                                | ×                            |                          |  |
|                                        |                                     |       | Deseja confirmar<br>formulário selecionado | a exclusão dos dados do<br>? | AMANDA CRISTINA BRUZINGA |  |
|                                        | Inheima 22                          |       |                                            | √Sim X Não                   | AMANDA CRISTINA BRUZINGA |  |
| testo f                                | Formação 2                          | MG:   |                                            | - Augusta                    |                          |  |
| Confirmação                            |                                     | ×     | 4AUMA                                      |                              |                          |  |
| Commação                               |                                     |       |                                            |                              |                          |  |
|                                        |                                     |       |                                            |                              |                          |  |
| Deseja confirm<br>formulário seleciona | nar a exclusão dos dados do<br>ado? |       |                                            |                              |                          |  |
|                                        |                                     |       |                                            |                              |                          |  |
|                                        | 🗸 Sim                               | × Não |                                            |                              |                          |  |
|                                        |                                     |       |                                            |                              |                          |  |

Figura 136. Confirmar exclusão

# Visualizar Território

Para visualizar o cadastro de caracterização de território no sistema, é necessário realizar a consulta do mesmo no e-PCF. Para isso, é só seguir os passos descritos no item **Pesquisar Território** neste documento.

1. Após a pesquisa, selecionar a caracterização de território que deseja visualizar, clicando o ícone, 🤗

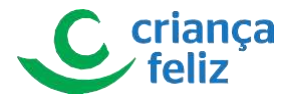

| JF * Munici                               | ipio * |             | X 🗸 Bairro ou                                                                       | Comunidade    |                                                    |                 |
|-------------------------------------------|--------|-------------|-------------------------------------------------------------------------------------|---------------|----------------------------------------------------|-----------------|
| Supervisor                                |        |             | ✓ Equipe                                                                            |               |                                                    |                 |
|                                           |        |             |                                                                                     |               |                                                    | Pesquisar Limpa |
|                                           |        |             |                                                                                     |               |                                                    |                 |
| Induir                                    |        |             |                                                                                     |               |                                                    |                 |
| Incluir<br>Nome do Bairro ou comunidade 🚍 | UF =   | Município 📻 | Equipe =-                                                                           | Supervisor 📻  | Situação                                           | Ações           |
| Incluir<br>Nome do Bairro ou comunidade 🚍 | UF ==  | Município 📻 | Equipe =<br>CRIANÇA FELIZ EM AÇÃO                                                   | Supervisor 📻  | Situação<br>Finalizado                             | Ações           |
| Incluir<br>Nome do Bairro ou comunidade 🚎 | UF =   | Município 📻 | Equipe =<br>CRIANÇA FELIZ EM AÇÃO<br>CRIANÇA FELIZ EM AÇÃO                          | Supervisor 📻  | Situação<br>Finalizado<br>Finalizado               | Ações           |
| Incluir<br>Nome do Bairro ou comunidade 🚍 | UF ==  | Município = | Equipe =<br>CRIANÇA FELIZ EM AÇÃO<br>CRIANÇA FELIZ EM AÇÃO<br>CRIANÇA FELIZ EM AÇÃO | Supervisor == | Situação<br>Finalizado<br>Finalizado<br>Finalizado | Ações           |

Figura 137. Visualizar território

2. O usuário será direcionado para a tela de visualizar território conforme selecionado.

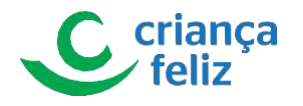

| ħ | /Territorio/Detalhar                                      |                                                |                          | <b>⊙</b> +1 -1 |
|---|-----------------------------------------------------------|------------------------------------------------|--------------------------|----------------|
|   | Identificação                                             |                                                |                          |                |
|   | UF                                                        | Municipio                                      | <br>Bairro ou Comunidade | Θ              |
|   | Data da última atualização                                | Supervisor                                     | <br>Equipe               |                |
|   | Zona de localização:                                      |                                                |                          |                |
|   | Tipo de comunidade:                                       | 11-13pt-1-17-12                                |                          |                |
|   | — Condições Gerais e de Acesso<br>Aspectos que impactam n | a dinâmica do território/bairro de atuação:    |                          |                |
|   | Potencialidades da Comunidade                             |                                                |                          |                |
|   | Vias de acesso:                                           |                                                |                          |                |
|   | Transporte público coletivo                               | 2:                                             |                          |                |
|   | Equipamentos e serviços d                                 | lisponiveis no território (bairro/comunidade): |                          |                |
|   | Equipamentos de educaçã                                   | 0:                                             |                          |                |
|   | Locais comunitários existe                                | entes no Bairro ou comunidade:                 |                          |                |

#### Figura 138. Visualizar dados do território

• O usuário poderá imprimir o território visualizado clicando no ícone 🙆.

| Y/Territorio/Detalhar      |            | ● +1                |
|----------------------------|------------|---------------------|
| - Identificação            |            |                     |
| UF                         | Municipio  | Berro ou Comunidade |
| Data da última atualização | Supervisor | Ecupe               |
| Zona de localização:       |            |                     |
| Tipo de comunidade:        |            |                     |
|                            |            |                     |
|                            |            |                     |

## Figura 139. Imprimir território

• O usuário deverá clicar em Imprimir para concluir o processo de impressão.

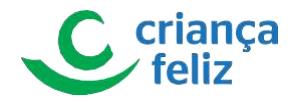

| 05/08/2020 PCF - Programa Criança Feliz                            |     | Imprimir    | 2 folhas                   |
|--------------------------------------------------------------------|-----|-------------|----------------------------|
|                                                                    |     | Destino     | 🖶 Microsoft Print to PDF 👻 |
| -Identificação                                                     |     | Páginas     | Todos 👻                    |
| UF (5)                                                             |     | Layout      | Retrato 👻                  |
| Município                                                          |     | Colorido    | Colorido 👻                 |
| Bairro ou Comunidade                                               |     | Mais opções |                            |
| Data da última atualização                                         |     |             |                            |
| Supervisor                                                         |     |             |                            |
| Equipe                                                             |     |             |                            |
| Zona de localização:                                               |     |             |                            |
| Tipo de comunidade:                                                |     |             |                            |
| Condições Gerais e de Acesso                                       |     |             |                            |
| Aspectos que impactam na dinâmica do território/bairro de atuação: |     |             |                            |
| The same is addressed to addressed                                 |     |             |                            |
| Potencialidades da Comunidade                                      |     |             |                            |
| Vias de acesso:                                                    |     |             |                            |
| https://pcf-treinamento.cidadania.gov.br/territorio/524/detalhar   | 1/2 |             | Imprimir Cancelar          |

Figura 140. Processo impressão

# Beneficiários

Toda pessoa no e-PCF pode se tornar um beneficiário. Beneficiários do Programa Criança Feliz: gestantes, crianças de até três anos e suas famílias beneficiárias do Programa Bolsa Família, crianças de até seis anos e suas famílias beneficiárias do Benefício de Prestação Continuada e crianças de até seis anos afastadas do convívio familiar em razão da aplicação de medida de proteção prevista no art. 101, caput, incisos VII e VIII, da Lei nº 8.069, de 13 de julho de 1990, e suas famílias.

# **Buscar Pessoas**

Para realizar a pesquisa de uma pessoa no sistema e-PCF, é necessário acessar o sistema como vimos anteriormente no

tópico Como acessar?

1. Na tela inicial, o usuário poderá acessar a tela para pesquisar pessoas, clicando no menu lateral em "Buscar Pessoas".

Observação Apenas usuário autorizado poderá realizar a pesquisa, inclusão e edição de buscar pessoas!

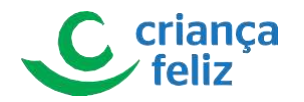

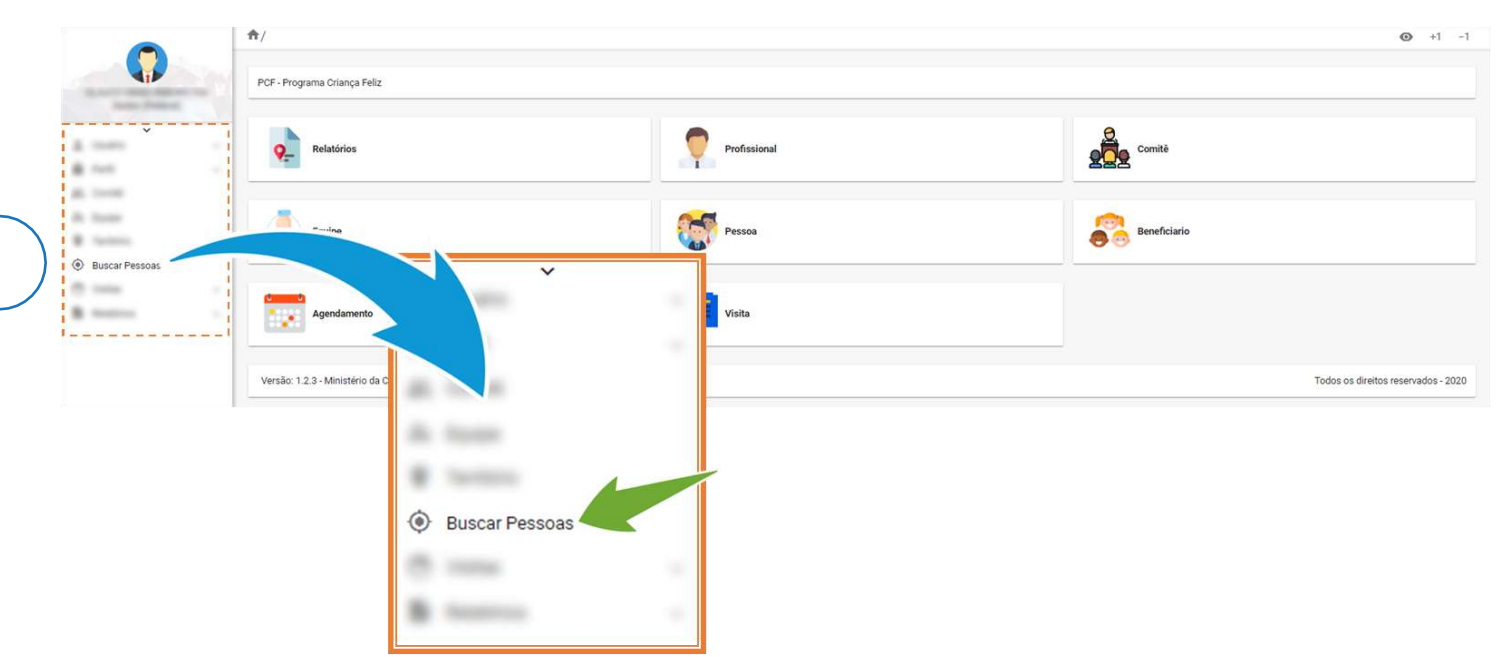

Figura 141. Acessar buscar pessoas

2. Outra forma de acesso é através do menu de acesso rápido que fica no corpo do sistema.

|                        | <b>n</b> /                   |              |
|------------------------|------------------------------|--------------|
| Base data at           | PCF - Programa Criança Feliz |              |
| 8 mm -                 | Relatórios                   | Profissional |
| An const.<br>An const. | Envire                       | Passa        |
| 🛞 Buscar Pessoas       |                              |              |
| B terms                | Agendamento                  | Visita       |
|                        |                              |              |
| Pessoa                 |                              |              |
| <b>W</b> .             |                              |              |

Figura 142. Acessar pessoas

- 3. O usuário será direcionado para a página que contém as informações necessárias para realizar a pesquisa de uma pessoa. Para realizar a pesquisa deve ser informado pelo menos 3 campos, sendo que "UF" e "Município" são obrigatórios.
- 4. Clicar em Pesquisar, e o sistema nos mostrará as pessoas de acordo com os filtros informados para a pesquisa

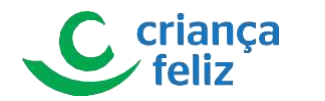

|                | ♠/Pessoas                                    |       |                                                      |
|----------------|----------------------------------------------|-------|------------------------------------------------------|
|                | Buscar Pessoa<br>UF * Municipio *<br>X V X V | is    | BPC                                                  |
| Buscar Pessoas | Organ Pessuaa  Cadastro Único O PCF          | Dia 🗸 | Més v Ano v                                          |
|                | Buscar Pessoa                                | × •   | Todos os direitos reservados - 2020 Pesquisar Limpar |

#### Figura 143. Pesquisar pessoas por UF e município, mais um campo.

- 5. Outra forma de pesquisa é informar o campo "BPC" ou "NIS", quando um desses campos for informado os demais campos não são obrigatórios.
- 6. Clicar em Pesquisar, e o sistema nos mostrará as pessoas de acordo com os filtros informados para a pesquisa

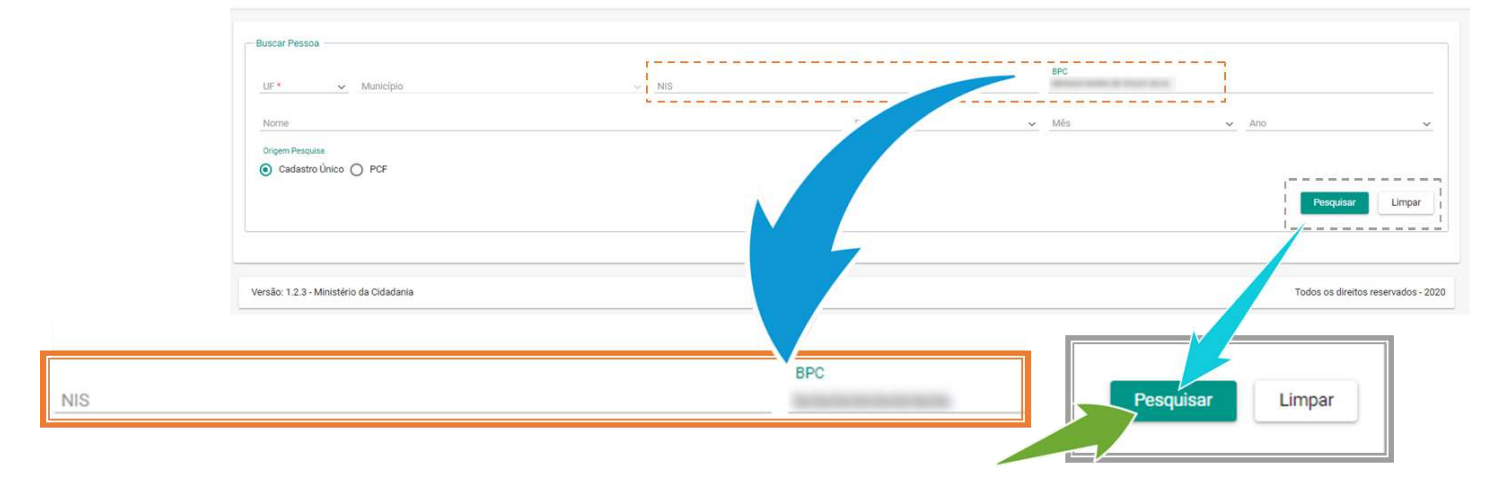

Figura 144. Pesquisar pessoa por NIS ou BPC.

# **Cadastrar Beneficiário**

Para realizar o cadastro de um beneficiário no sistema e-PCF, é necessário acessar o sistema como vimos anteriormente

no tópico Como acessar?

1. Na tela inicial, o usuário poderá acessar a tela para pesquisar pessoas, clicando no menu lateral em "Buscar Pessoas".

Observação: Apenas usuário autorizado poderá realizar a inclusão de beneficiário!

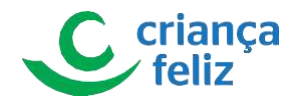

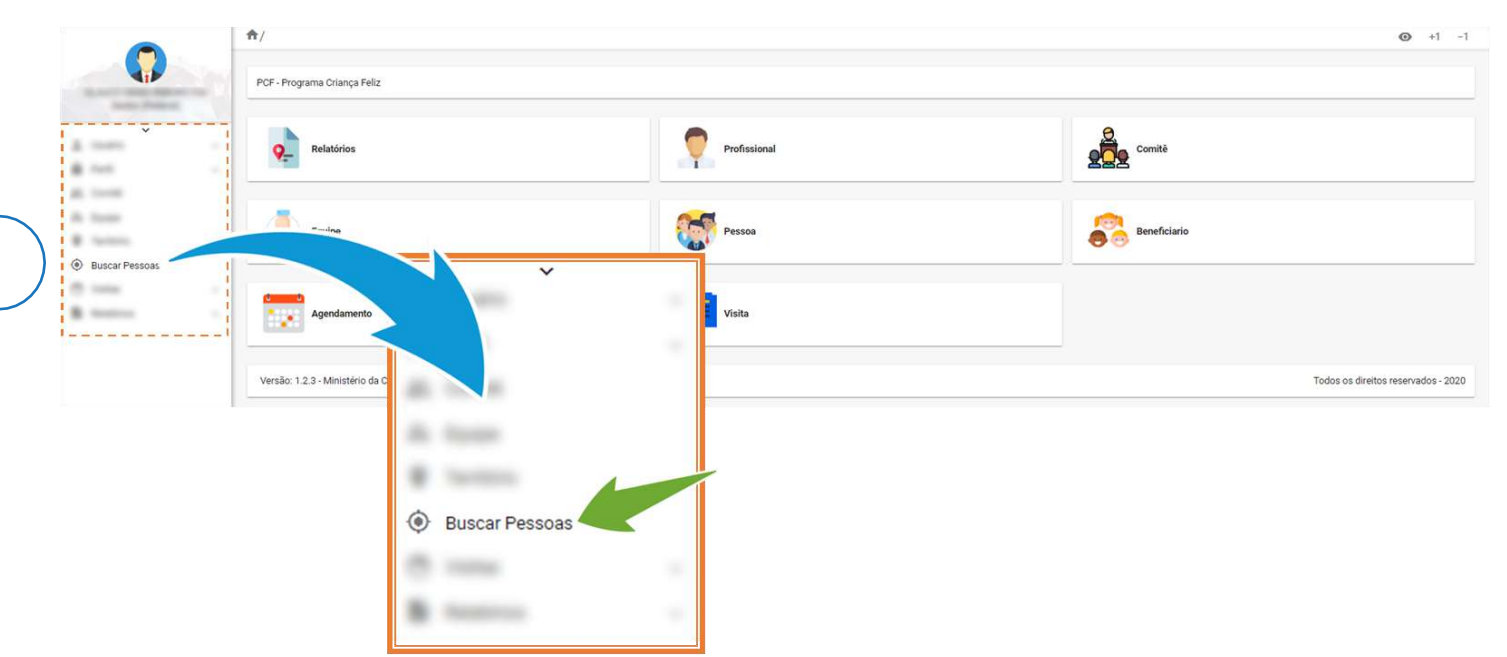

Figura 145. Acessar buscar pessoas

2. Outra forma de acesso é através do menu de acesso rápido que fica no corpo do sistema.

|                | <b>n</b> /                   |              |  |
|----------------|------------------------------|--------------|--|
|                | PCF - Programa Criança Feliz |              |  |
| A 1000         | Pelatórios                   | Profissional |  |
| Buscar Pessoas | Equipe                       | Pessoa       |  |
|                | Agendamento                  | Visita       |  |
| Pessoa         |                              |              |  |

Figura 146. Acessar pessoas

3. Nesta página, o usuário poderá incluir um novo beneficiário após realizar a pesquisa descrita no item deste documento **Buscar Pessoas** 

O sistema apresenta a lista de pessoas conforme campos informados para a pesquisa. O usuário poderá clicar no botão  $\stackrel{\bullet}{\longrightarrow}$ , para incluir a pessoa como beneficiário do e-PCF.

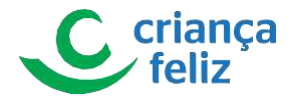

| Limpa |
|-------|
| ções  |
| 1     |
|       |
| ço    |

Figura 147. Incluir beneficiário

## **Cadastrar Gestante**

- 1. Nesta página, o usuário poderá incluir as informações necessárias de uma pessoa gestante ao programa. As informações são divididas em blocos, DADOS BÁSICOS DO BENEFICIÁRIO, DOMICÍLIO DA VISITA, GESTANTE, VINCULAR VISITADOR e HISTÓRICO DE DESLIGAMENTO.
- Os itens contidos no bloco, DADOS BÁSICOS DO BENEFICIÁRIO, são informações pessoais do beneficiário e não são editáveis pois são consultados e apresentados conforme cadastrado na base do CadÚnico.
   Pode ser informado o número do telefone celular, e-mail e data da inclusão no PCF (obrigatório).

|            |        |        |             |                    | Inform                   | iações Extra |
|------------|--------|--------|-------------|--------------------|--------------------------|--------------|
| Nome       | NIS    | BPC    |             | Data de Nascimento | Data de inclusão no PCF* |              |
| Nº celular | E-mail |        | Nome da mâe |                    | rme do pai               |              |
|            |        | -      |             |                    |                          |              |
|            |        |        |             |                    |                          |              |
| Nº celular |        | E-mail |             | Data de inclusão   | no PCF*                  |              |

Figura 148. Informar dados do beneficiário

 Os itens contidos no bloco, DOMICÍLIO DA VISITA, é uma informação apresentada conforme endereço registrado da gestante no CadÚnico. O usuário poderá indicar no campo "O endereço do domicílio é o mesmo que será realizado a visita?" se o endereço é mesmo para realizar a visita clicando em "Sim". Caso contrário, deverá clicar em "Não", o sistema apresentara a opção para informar o endereço da visita.

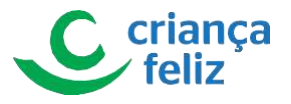

| ndoroca Campla | 12 |  |  |
|----------------|----|--|--|
| nuereço compie | 10 |  |  |
|                |    |  |  |
|                |    |  |  |

Figura 149. Informar domicílio da visita

1. Os itens contidos no bloco, **GESTANTE**, são informações referentes a gestação da gestante, tais como número de semanas que ela se encontra.

| Iniciou o pré-natal?* | Teve ou tem Zika?*    |
|-----------------------|-----------------------|
| Sim Não               | 🔵 Sim 💽 Não           |
|                       | Iniciou o pré-natal?* |

Figura 150. Informar dados da gestante

- 2. Os itens contidos no bloco, **VINCULAR VISITADOR**, são informações referentes ao profissional, visitador, que ficará responsável por realizar a visita e acompanhar a gestante.
- 3. Por fim, clicar no botão para efetivar o cadastro da gestante como beneficiário do programa.

| UF Municipio Visitador* | Visitador*<br>× v<br>Visitador*<br>× v<br>Visitador*<br>× v<br>Voltar | Vincular Visitador                |             |                     |             |
|-------------------------|-----------------------------------------------------------------------|-----------------------------------|-------------|---------------------|-------------|
| Supervisor *            | Visitador *                                                           | UF Município                      | *rvisor *   | Visitador *         |             |
| Supervisor *            | Visitador *                                                           |                                   |             | * •                 | ~ ~ ~       |
| upervisor * Visitador * | Visitador *                                                           |                                   |             |                     | Salvar Voit |
|                         | × • Salvar Voltar                                                     | upervisor *                       | Visitador * |                     |             |
|                         | Salvar Voltar                                                         | Particular Constitution Streaming | × •         | Reading and Reading |             |
|                         | Salvar Voltar                                                         |                                   |             |                     |             |
| Solver Volter           | Salval Volta                                                          |                                   |             | Salvar              | Voltor      |

Figura 151. Vincular visitador e salvar.

Importante: Os itens contidos no bloco, HISTÓRICO DE DESLIGAMENTO, é apresentada apenas para beneficiários que já passaram pelo programa, ou seja, beneficiário inserido pela primeira vez <u>não possuirá este bloco</u>.

Importante: A tela alertará que após a confirmação da inclusão da gestante não será mais possível editar as informações, sendo possível somente excluir ou desligar a gestante para corrigir a informação da mesma.

4. Por fim, clicamos no botão confirmar para efetivar as informações que serão salvas e o sistema retornará ao cadastro da gestante.

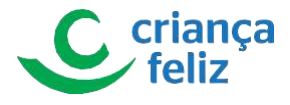

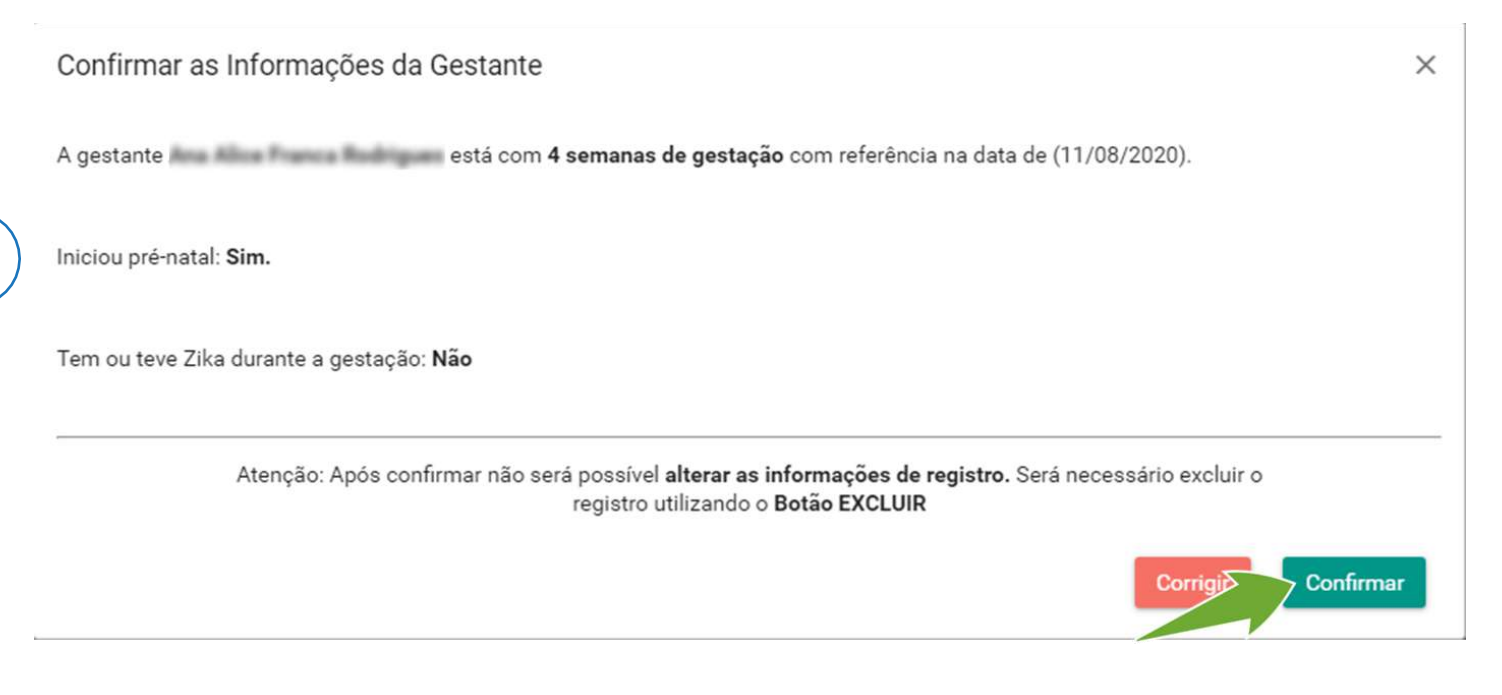

Figura 152. Efetivar as informações

Observação Caso necessário, o usuário poderá realizar consulta sobre demais informações referentes a pessoa que está

sendo incluída no programa, clicando no botão Informações Extras. veja Item Visualizar Dados da Família.

## Cadastro de uma Criança

- Nesta página, o usuário poderá incluir as informações necessárias de uma criança ao programa. As informações são divididas em blocos, DADOS BÁSICOS DO BENEFICIÁRIO, DOMICÍLIO DA VISITA, VINCULAR VISITADOR e HISTÓRICO DE DESLIGAMENTO.
- Os itens contidos no bloco, DADOS BÁSICOS DO BENEFICIÁRIO: esses dados não são editáveis e são consultados na base do CadÚnico. Poderá ser informado o número do telefone celular, e-mail e data da inclusão no PCF (obrigatório).

| - Beneficiário |        |            |             |                    |                          | nformações Extras |
|----------------|--------|------------|-------------|--------------------|--------------------------|-------------------|
| Nome           | NIS    | BPC        |             | Data de Nascimento | Data de inclusão no PCF* |                   |
| Nº celular     | E-mail |            | Nome da mãe |                    | rme do pai               |                   |
|                |        |            |             |                    |                          |                   |
| Nº celular     |        | E-mail     |             | Data de inclusão   | no PCF*                  |                   |
| a manual man   |        | parts seen |             |                    |                          |                   |

Figura 153. Informar dados do beneficiário

 Os itens contidos no bloco, DOMICÍLIO DA VISITA: apresenta o endereço da criança conforme registro no CadÚnico. O usuário poderá indicar no campo "O endereço do domicílio é o mesmo que será realizado a visita?" se o endereço é mesmo para realizar a visita clicando em "Sim". Caso contrário, deverá clicar em "Não", o sistema

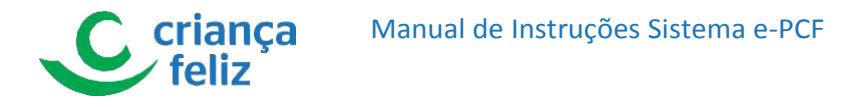

apresentara a opção para informar o endereço da visita.

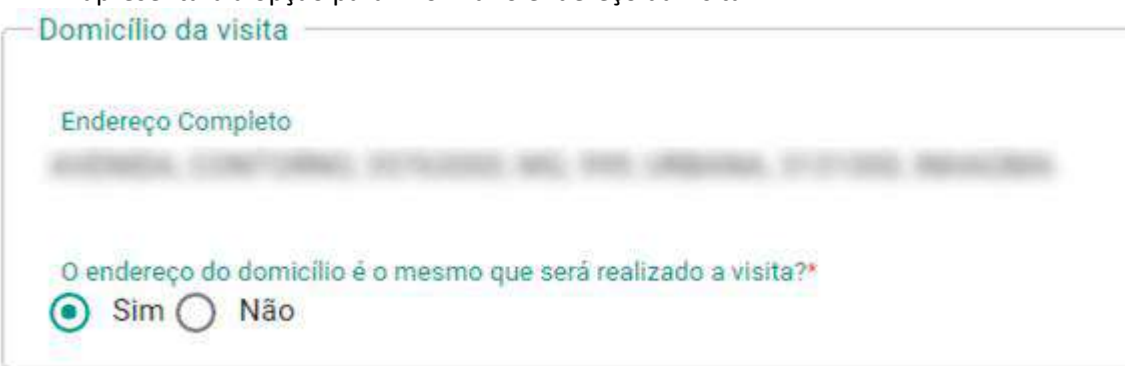

Figura 154. Informar domicílio da visita

- Os itens contidos no bloco, **VINCULAR VISITADOR:** onde devemos informar o profissional visitador que ficará responsável por realizar o acompanhamento e visita do programa a criança.
- 2. Por fim, clicar no botão salvar para efetivar a inclusão da criança e o sistema apresentará mensagem para confirmar o cadastro.

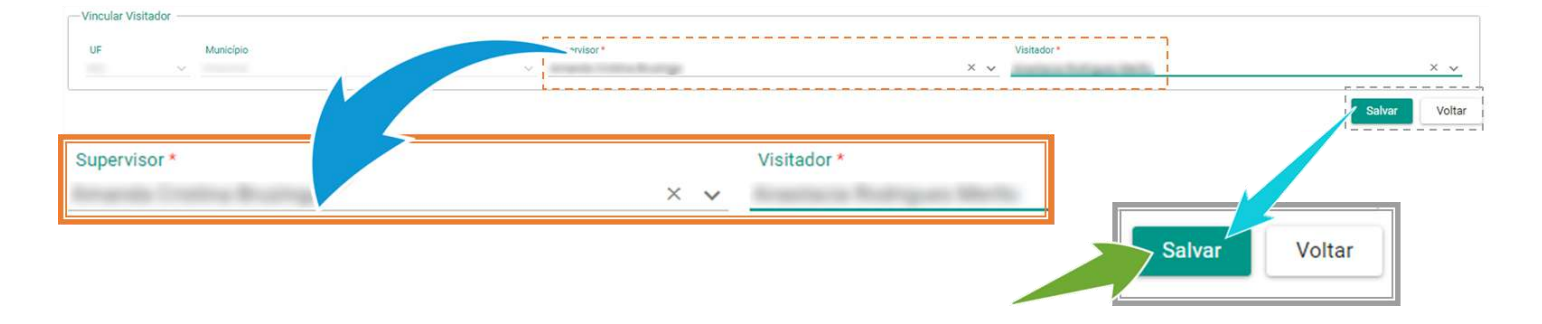

## Figura 155. Vincular visitador e salvar.

Importante: Os itens contidos no bloco, HISTÓRICO DE DESLIGAMENTO, é apresentada apenas para beneficiários que já passaram pelo programa, ou seja, beneficiário que inserido pela primeira vez não possuirá este bloco Observação O usuário poderá realizar consulta sobre demais informações referentes a pessoa que está sendo incluída no programa, clicando no botão Informações Extras, veja Item Visualizar Dados da Família.

# Editar Beneficiário

Para editar o cadastro de um beneficiário no sistema, é necessário realizar a consulta do mesmo no e-PCF. Verificar seguir os passos descritos no item **Buscar Pessoas** neste documento.

1. Após a pesquisa, selecionar o beneficiário que deseja editar, clicando no ícone 🧭. Observação Apenas usuário autorizado poderá realizar a edição de beneficiário!

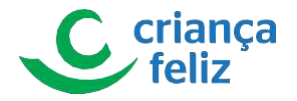

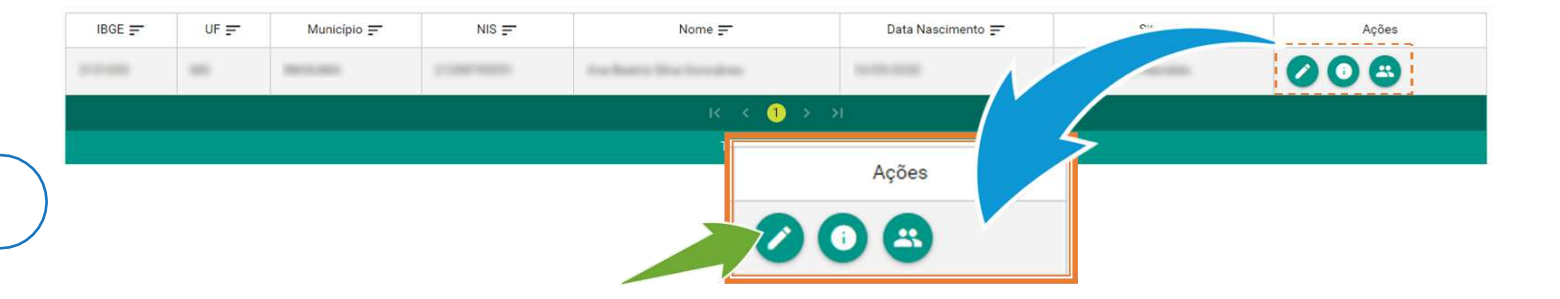

## Figura 156. Selecionar editar beneficiário

2. O usuário será direcionado para a tela de edição beneficiário selecionado. Poderá ser informado o número do telefone celular, e-mail e data da inclusão no PCF (obrigatório).

| - Beneficiário |       |      |             |                    |                          | Informações Extras |
|----------------|-------|------|-------------|--------------------|--------------------------|--------------------|
| Nome           | NIS   | BPC  |             | Data de Nascimento | Data de inclusão no PCF* |                    |
| Nº celular     | Email |      | Nome da mâe |                    | ime do pai               |                    |
|                | V     |      |             |                    |                          |                    |
| Nº celular     | E-n   | nail | -           | Data de inclusão   | o no PCF*                |                    |

Figura 157. Informar dados do beneficiário

• No bloco, **DOMICÍLIO DA VISITA**, o endereço poderá ser alterado.

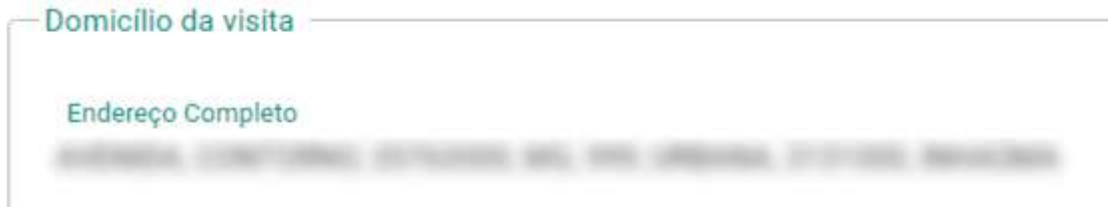

Figura 158. Informar domicílio da visita

- No bloco, VINCULAR VISITADOR, o visitador poderá ser alterado.
- 3. Por fim, clicar no botão salvar para registar as alterações realizadas e o sistema apresentará mensagem de confirmação

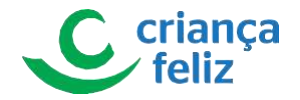

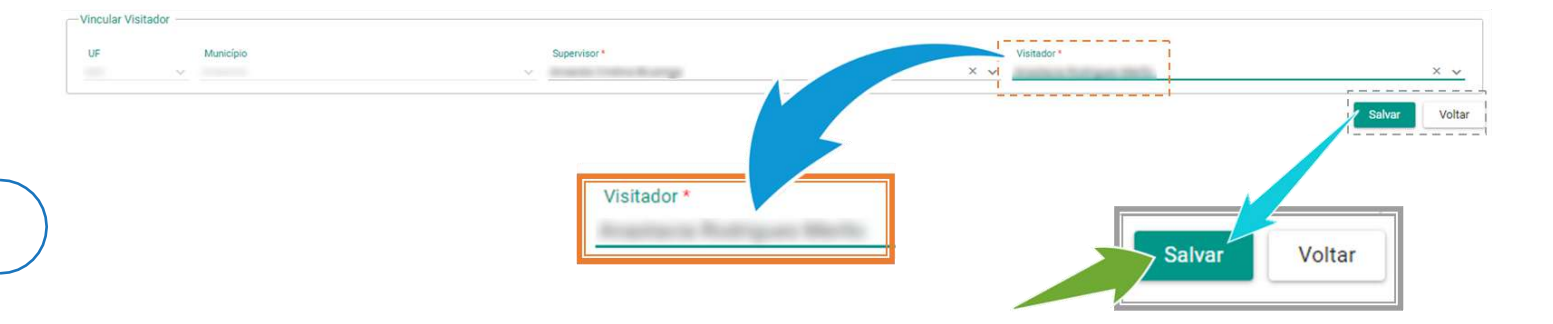

#### Figura 159. Vincular visitador e salvar.

Beneficiário

4. Caso seja necessário, o usuário poderá imprimir as informações do beneficiário. Para isto basta clicar no botão

| Nome                          |                                          | NIS BPC       | Data de Nascimento              | Data de inclusão no PCF*                   |
|-------------------------------|------------------------------------------|---------------|---------------------------------|--------------------------------------------|
| Nº celular                    |                                          | E-mail        | Nome da mãe<br>Jessica da Silva | Nome do pai<br>Juvenite Goncalves da Silva |
| )omicílio da visit            | a                                        |               |                                 |                                            |
| Endereço Complet              | to                                       |               |                                 |                                            |
| 0 endereço do dor<br>Sim O Nã | micílio é o mesmo que será realiza<br>ão | do a visita?* |                                 |                                            |
| incular Visitadoi             | r                                        |               |                                 |                                            |
| UF<br>MG                      | Município<br>v Inhaúma                   | Supervisor *  | Visitador *                     | × •                                        |
|                               |                                          |               |                                 | Excluir Salvar Imprimir Volta              |

Figura 160. Imprimir fomulário do beneficiário

Importante: Caso necessite excluir as informações de um beneficiário, basta selecionar o botão excluir. O sistema permitirá a exclusão apenas quando o beneficiário não possuir nenhum registro de visita realizado.

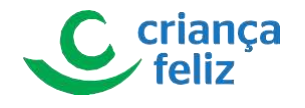

Beneficiário

| lome                                                                                               | NIS                           | E                 | IPC                             | Data de Nascimento | Data de inclusão no PCF*                   |                 |
|----------------------------------------------------------------------------------------------------|-------------------------------|-------------------|---------------------------------|--------------------|--------------------------------------------|-----------------|
| V° celular                                                                                         | E-mail                        |                   | Nome da mãe<br>Jessica da Silva |                    | Nome do pai<br>Juvenite Goncalves da Silva |                 |
| nicílio da visita                                                                                  |                               |                   |                                 |                    |                                            |                 |
| indereco Completo                                                                                  |                               |                   |                                 |                    |                                            |                 |
|                                                                                                    |                               |                   |                                 |                    |                                            |                 |
|                                                                                                    | 1000, M. 15, Martin 1110      | n marine          |                                 |                    |                                            |                 |
| 0 endereço do domicilio é o mesmo o<br>Sim O Não                                                   | que será realizado a visita?* | a menine          |                                 |                    |                                            |                 |
| <ul> <li>endereço do domicilio é o mesmo o</li> <li>Sim Não</li> <li>Nuitador</li> </ul>           | que será realizado a visita?* |                   |                                 |                    |                                            |                 |
| endereço do domicílio é o mesmo o<br>) Sim O Não<br>ucular Visitador                               | que será realizado a visita?* |                   |                                 | Victoria           |                                            |                 |
| endereço do domicilio é o mesmo o<br>) Sim Não<br>cular Visitador<br>F Município<br>G VInhaúma     | que será realizado a visita?* | *<br>Supervisor * |                                 | Visitador *<br>X V |                                            | ×               |
| endereço do domicilio é o mesmo o<br>) Sim Não<br>cular Visitador<br>F Município<br>G - V Inhaúma  | que será realizado a visita?* | Supervisor *      |                                 | Visitador *        |                                            | ×               |
| I endereço do domicilio é o mesmo o<br>Sim Não<br>ncular Visitador<br>IF Municipio<br>IG V Inhaûma | que será realizado a visita?* | Supervisor*       | *                               | Visitador*         | Excluir Salvar                             | X<br>Imprimir V |

#### Figura 161. Excluir beneficiário

**Importante:** Caso possua visita vinculada ou que tenha ultrapassado a data do último dia do mês seguinte ao cadastramento é necessário realizar seu desligamento (por exemplo: beneficiário foi cadastrado no dia 01 de agosto, após o dia 30 de setembro ele não poderá ser excluído, apenas desligado). clicar no botão para registar as alterações realizadas e o sistema apresentará mensagem de confirmação.

| Nome                                                                            | NIS          | Data de Nascimento              | Informações Extra<br>Data de inclusão no PCF* |
|---------------------------------------------------------------------------------|--------------|---------------------------------|-----------------------------------------------|
| Nº celular                                                                      | E-mail       | Nome da mãe<br>Jessica da Silva | Nome do pai<br>Juvenite Goncalves da Silva    |
| nicílio da visita ————————————————————————————————————                          |              |                                 |                                               |
| indereço Completo                                                               |              |                                 |                                               |
| ) endereço do domicilio é o mesmo que será realizado a visita?*<br>) Sim () Não |              |                                 |                                               |
| ncular Visitador                                                                |              |                                 |                                               |
| JF Município                                                                    | Supervisor * |                                 | × v                                           |
| innauma                                                                         |              |                                 |                                               |
| nis V innauma                                                                   |              |                                 | Desligar Excluir Salvar Imprimir Volt         |

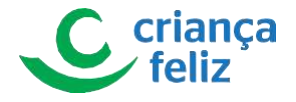

Observação: O usuário poderá realizar consulta sobre demais informações referentes a pessoa que está sendo incluída no programa, clicando no botão Informações Extras, veja Item Visualizar Dados da Família.

# Visualizar Beneficiário

Para visualizar o cadastro de um beneficiário no sistema, é necessário realizar a consulta do mesmo no e-PCF. Para isso, é só seguir os passos descritos no item **Buscar Pessoas** neste documento.

1. Após a pesquisa, selecionar o beneficiário que deseja visualizar, clicando o ícone, Observação: Apenas usuário autorizado poderá realizar a visualização de beneficiário!

| UF • ×          | Município *      |             | × 🗸 1     | NIS                    |                   | BPC |              |           |        |
|-----------------|------------------|-------------|-----------|------------------------|-------------------|-----|--------------|-----------|--------|
| Nome            | a transfere      |             |           | E                      | )ia 🗸 🗸           | Mês | ~            | Ano       | ~      |
| Origem Pesquise | a<br>Único 🔿 PCF |             |           |                        |                   |     |              | Pesquisar | Limpar |
| IBGE 📻          | UF 📻             | Município 📻 | NIS 📻     | Nome =                 | Data Nascimento 🚍 | 1   |              | Açõ       | es     |
|                 | -                | 1001030     | 1.0000000 | Inclusive Weillington  | 10.000            |     | an Anno Anno | 000       | 3      |
|                 |                  |             |           | K K 🚺<br>Total de regi | stros: '          |     |              |           |        |
|                 |                  |             |           |                        | 500               | 3   |              |           |        |

### Figura 163. Visualizar dados do beneficiário

2. Caso necessário, usuário poderá imprimir as informações do beneficiário, selecionando botão

| l endereço do domicílio é o mesmo que será realizado a<br>Sim Não | visita?    |           |          |
|-------------------------------------------------------------------|------------|-----------|----------|
| F Municipio                                                       | Supervisor | Visitador | Imprimir |
|                                                                   |            |           |          |

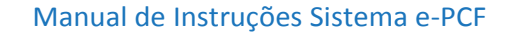

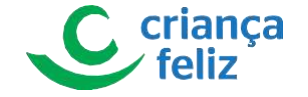

# Visualizar Dados da Família - Informações Extras

Para visualizar as informações da família de beneficiário ou de uma pessoa que poderá ser inserida no programa criança feliz, é necessário realizar a consulta do mesmo no e-PCF. Para isso, é só seguir os passos descritos no item Buscar Pessoas neste documento.

|            | S             |             |                    |                     |               |                 |     |       |                 |
|------------|---------------|-------------|--------------------|---------------------|---------------|-----------------|-----|-------|-----------------|
| UF •       | Município *   |             | ×                  | NIS                 |               | BPC             |     |       |                 |
| Nome       | the barriers  |             |                    |                     | Dia           | 🗸 Mês           |     | ✓ Ano |                 |
| Cadastro   | DÚnico () PCF |             |                    |                     |               |                 |     | Pe    | esquisar Limpar |
| ) Cadastro | 0 Único ○ PCF | Município 📻 | NIS <del>-</del>   | Nome <del>;=</del>  | Dat           | ta Nascimento 📻 |     | Pe    | Ações           |
| ) Cadastro | UF =          | Município 📻 | NIS <del>;</del>   | Nome <del>;="</del> | Dat           | ta Nascimento ≓ |     |       | Ações           |
| Gadastro   | UF =          | Município 📻 | NIS <del>; .</del> | Nome 📻              | Dat<br>1 > >I | ta Nascimento 📻 | 155 | Pe    | Ações           |

### Figura 165. Visualizar dados do beneficiário

2. O sistema apresenta as informações da família do beneficiário ou pessoa que esta sendo consultada. Indica ao usuário, através na coluna Ação, se outro membro da família esta incluído no programa apresentando o ícone 🥺 quando este membro também fizer parte do programa.

| Família    | Habitação  | Educação | Histórico Bo | )<br>Isa Família | nistórico Visitas  | Formulários               |                 |                        |              |         |
|------------|------------|----------|--------------|------------------|--------------------|---------------------------|-----------------|------------------------|--------------|---------|
| milia      |            |          |              |                  |                    |                           |                 |                        |              |         |
|            | Nome       | NIS      | Apelido      | Sexo             | Data de nascimento | Relação de parentesco con | n o Responsável | Pessoa tem Deficiência | Beneficiário | Ação    |
| tin barri  | No. Second | 1.061980 | No strends   | (Specification)  | 10.000             | (Marca)                   |                 |                        | Sim          | 0       |
| and a feel | 6 A        |          | -            | -                | 10.000             | Press Representation and  |                 |                        | Não          | $\odot$ |
|            |            |          |              |                  |                    |                           | Açi             |                        |              |         |

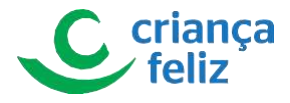

3. Indicará, na coluna Ação, se outro membro da família pode ser incluído no programa apresentando o ícone 🥯.

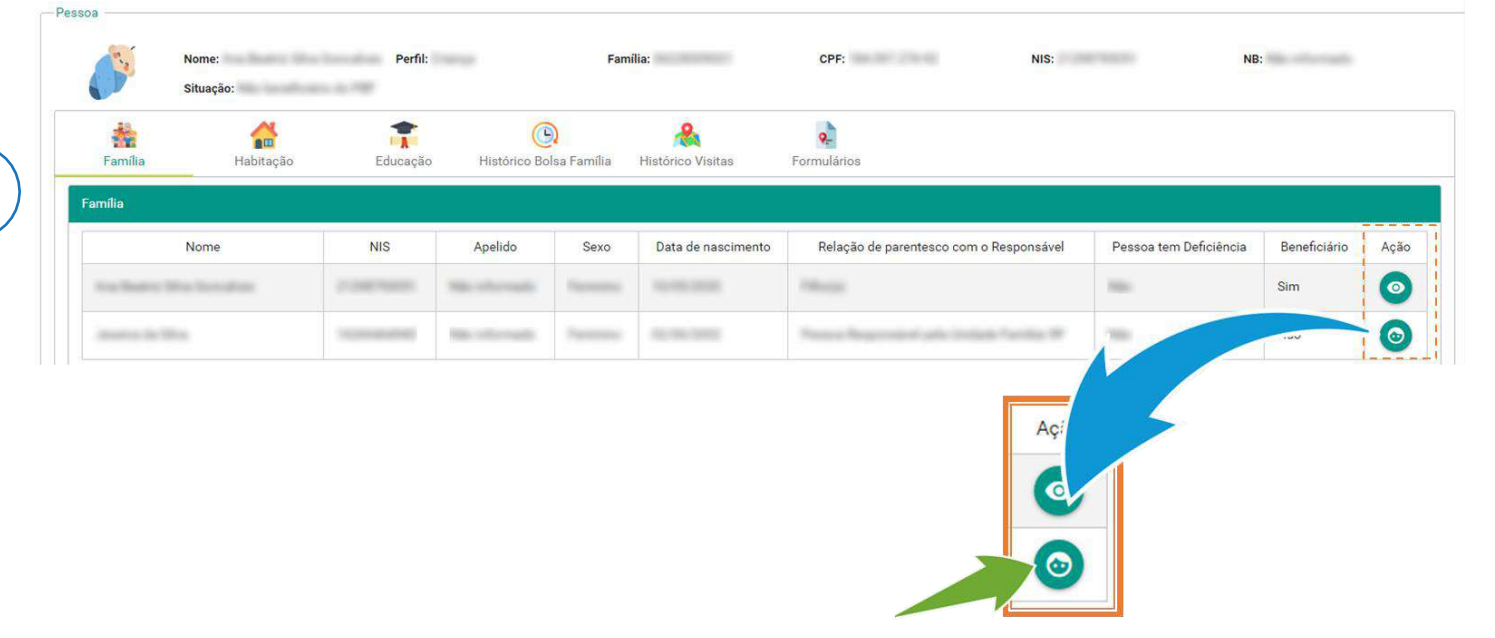

#### Figura 166. Incluir beneficiáio

4. Ao selecionar o botão Próximo, o sistema apresentará as demais informações relacionadas a família e sua Habitação, Educação, Histórico do Bolsa Família, Histórico de Visitas e Formulários de acordo com as visitas realizadas.

| Habitação   | Educação                      | Histórico Bo                                                                                                    | )<br>sa Família                                                                                                    | Kan Histórico Visitas                                                                                                    | Formulários                                                                                                    |                                                                                                    |                                                                                                    |                                                                                                    |  |  |
|-------------|-------------------------------|----------------------------------------------------------------------------------------------------|----------------------------------------------------------------------------------------------------|----------------------------------------------------------------------------------------------------|----------------------------------------------------------------------------------------------------|----------------------------------------------------------------------------------------------------|----------------------------------------------------------------------------------------------------|----------------------------------------------------------------------------------------------------|--|--|
|             |                               |                                                                                                    |                                                                                                    |                                                                                                    |                                                                                                    |                                                                                                    |                                                                                                    |                                                                                                    |  |  |
| ome         | NIS                           | Apelido                                                                                                    | Sexo                                                                                                    | Data de nascimento                                                                                                    | Relação de parentesco com o Responsável                                                                                                    | Pessoa tem Deficiência                                                                                                    | Beneficiário                                                                                                    | Ação                                                                                                    |  |  |
| trend to be | 1.000                         | Mite of Longitude                                                                                                    | -                                                                                                    | 10.000                                                                                                    | 10mail                                                                                                    | 100                                                                                                    | Sim                                                                                                    | 0                                                                                                    |  |  |
|             | -                             | Max of Longelo                                                                                                    | Parameter                                                                                                    | 10.00.000                                                                                                    | The set of the product of the transmission of the transmission of transmission of transmission of | 100                                                                                                    | Não                                                                                                    | 0                                                                                                    |  |  |
|             | Família indi<br>Não           | gena                                                                                                    |                                                                                                    |                                                                                                    | Situeçã<br>Ur                                                                                                    | o domicílio<br>bana                                                                                                    |                                                                                                    |                                                                                                    |  |  |
|             | Familia quilo<br>Não          | nbola                                                                                                    |                                                                                                    |                                                                                                    | Data de cadastramento<br>21/05/2020                                                                                                    |                                                                                                    |                                                                                                    |                                                                                                    |  |  |
|             | Situação de<br>Não            | rua                                                                                                    |                                                                                                    |                                                                                                    | Data de atualização cadastral<br>25/05/2020                                                                                                    |                                                                                                    |                                                                                                    |                                                                                                    |  |  |
|             | Grupos tradicionsis<br>Nenhun | e específicos<br>18                                                                                                    |                                                                                                    |                                                                                                    |                                                                                                    |                                                                                                    |                                                                                                    |                                                                                                    |  |  |
|             |                               |                                                                                                    |                                                                                                    |                                                                                                    |                                                                                                    |                                                                                                    | Próximo                                                                                                    | Vo                                                                                                    |  |  |
|             | Habitação<br>me               | Habitação<br>me NIS<br>me NIS<br>Familia indig<br>Não<br>Familia indig<br>Não<br>Familia indig<br>Familia indig | Habitação Educação Histórico Bol<br>me NIS Apelido<br>Service Service Servic | Image       Image       Image <th< td=""><td>Image: Book of the second second s</td><td>Mabitação     Educação     Mistórico Bolsa Familia     Mistórico Visitas     Formulários       me     NIS     Apelido     Sexo     Data de nascimento     Relação de parentesco com o Responsável       me     NIS     Apelido     Sexo     Data de nascimento     Relação de parentesco com o Responsável       Familia indígena     Não     Intervienta     Intervienta     Intervienta     Intervienta       Familia indígena     Não     Stuação de rua     Stuação de rua     Stuação de rua       Não     Não     Data de cascilitos     Stuação de rua       Não     Stuação de rua     Stuação de rua     Stuação de rua       Não     Stuação de rua     Não     Data de cascilitos</td><td>Mabilitação       Massing       Massing       Massing         Mabilitação       Ristórico Bolsa Familia       Relação de parentesco com o Responsável       Pessoa tem Deficiência         me       NIS       Apelido       Sexo       Data de nascimento       Relação de parentesco com o Responsável       Pessoa tem Deficiência         me       NIS       Apelido       Sexo       Data de nascimento       Relação de parentesco com o Responsável       Pessoa tem Deficiência         Familia indigena       Não       Situação domicilio       Urbana       Data de nascimento       Situação domicilio         Situação domicilio         Não       Situação domicilio         Situação domicilio         Não         Situação domicilio         Não         Situação domicilio         Não         Situação domicilio         Não         Situação domicilio         Não         Situação domicilio         Não         Situação domicilio         Não         Situação domicilio         Não       Situação domic</td><td>Abbitação       No       No       Apelido       Sexo       Data de nascimento       Relação de parentesco com o Responsável       Pessoa tem Deficiência       Beneficiário         me       NIS       Apelido       Sexo       Data de nascimento       Relação de parentesco com o Responsável       Pessoa tem Deficiência       Beneficiário         me       NIS       Apelido       Sexo       Data de nascimento       Relação de parentesco com o Responsável       Pessoa tem Deficiência       Beneficiário         me       NIS       Apelido       Sexo       Data de nascimento       Relação de parentesco com o Responsável       Pessoa tem Deficiência       Beneficiário         me       NIS       Apelido       Sexo       Data de nascimento       India do de codestructura       Sim         Situação demicián         Não         Situação demicián         Não         Situação de rua         Não       Situação de rua         Não         Situação de rua         Não       Situação de codestrumento         Situação de rua       Situação de codestrumento         Não       Situação de codestrumento</td></th<> | Image: Book of the second second s                 | Mabitação     Educação     Mistórico Bolsa Familia     Mistórico Visitas     Formulários       me     NIS     Apelido     Sexo     Data de nascimento     Relação de parentesco com o Responsável       me     NIS     Apelido     Sexo     Data de nascimento     Relação de parentesco com o Responsável       Familia indígena     Não     Intervienta     Intervienta     Intervienta     Intervienta       Familia indígena     Não     Stuação de rua     Stuação de rua     Stuação de rua       Não     Não     Data de cascilitos     Stuação de rua       Não     Stuação de rua     Stuação de rua     Stuação de rua       Não     Stuação de rua     Não     Data de cascilitos | Mabilitação       Massing       Massing       Massing         Mabilitação       Ristórico Bolsa Familia       Relação de parentesco com o Responsável       Pessoa tem Deficiência         me       NIS       Apelido       Sexo       Data de nascimento       Relação de parentesco com o Responsável       Pessoa tem Deficiência         me       NIS       Apelido       Sexo       Data de nascimento       Relação de parentesco com o Responsável       Pessoa tem Deficiência         Familia indigena       Não       Situação domicilio       Urbana       Data de nascimento       Situação domicilio         Situação domicilio         Não       Situação domicilio         Situação domicilio         Não         Situação domicilio         Não         Situação domicilio         Não         Situação domicilio         Não         Situação domicilio         Não         Situação domicilio         Não         Situação domicilio         Não         Situação domicilio         Não       Situação domic | Abbitação       No       No       Apelido       Sexo       Data de nascimento       Relação de parentesco com o Responsável       Pessoa tem Deficiência       Beneficiário         me       NIS       Apelido       Sexo       Data de nascimento       Relação de parentesco com o Responsável       Pessoa tem Deficiência       Beneficiário         me       NIS       Apelido       Sexo       Data de nascimento       Relação de parentesco com o Responsável       Pessoa tem Deficiência       Beneficiário         me       NIS       Apelido       Sexo       Data de nascimento       Relação de parentesco com o Responsável       Pessoa tem Deficiência       Beneficiário         me       NIS       Apelido       Sexo       Data de nascimento       India do de codestructura       Sim         Situação demicián         Não         Situação demicián         Não         Situação de rua         Não       Situação de rua         Não         Situação de rua         Não       Situação de codestrumento         Situação de rua       Situação de codestrumento         Não       Situação de codestrumento |  |  |

#### Figura 167. Navegar dados da família

# VISUALIZAR DADOS DA HABITAÇÃO

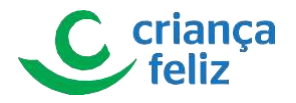

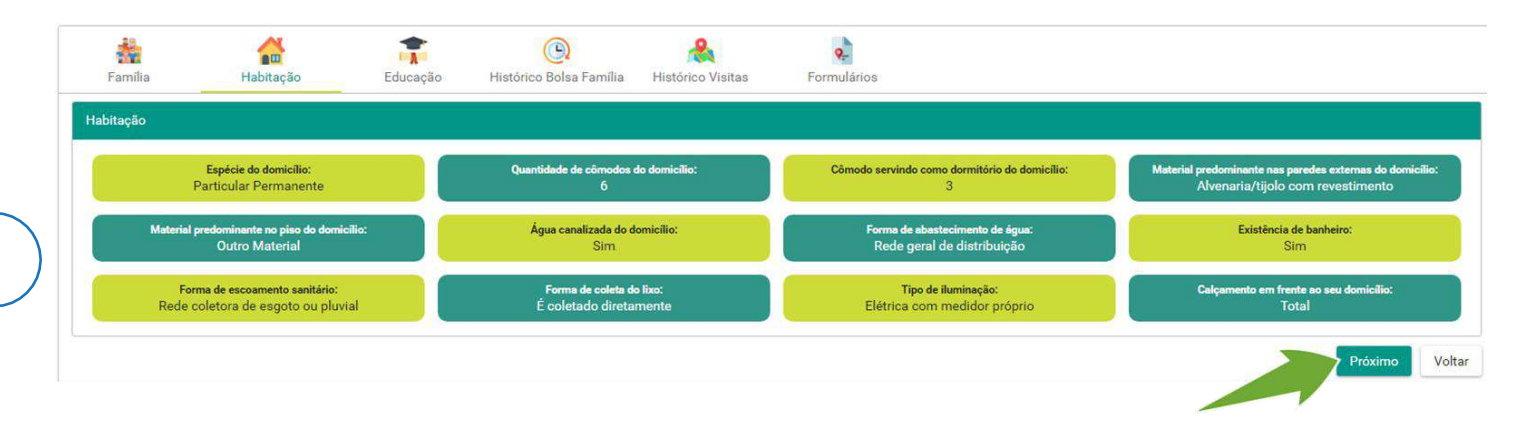

#### Figura 168. Navegar dados da habitação

## VISUALIZAR DADOS DA EDUCAÇÃO

| iia<br>Famīlia | Habitação             | Educação His            | ()<br>tórico Bolsa Família | A Histórico Visitas    | Formulários                  |                                    |                       |                      |
|----------------|-----------------------|-------------------------|----------------------------|------------------------|------------------------------|------------------------------------|-----------------------|----------------------|
| cação          |                       |                         |                            |                        |                              |                                    |                       |                      |
| Nome           | Data de<br>nascimento | Sabe ler e<br>escrever? | Frequenta<br>escola?       | Curso que<br>frequenta | Ano e série que<br>frequenta | Curso mais elevado que frequentou  | Último ano e<br>série | Concluiu o<br>curso? |
| in Barris Stra | 10.000                | Não                     |                            | Não informado          | -                            | Macriterault                       | •                     | -                    |
|                | 12.00                 | Sim                     |                            | Não informado          |                              | Entry Parkersetti oppik Strapic F. | Quinto(a)             | Não                  |

#### Figura 169. Navegar dados da educação

## VISUALIZAR DADOS HISTÓRICO BOLSA FAMÍLIA

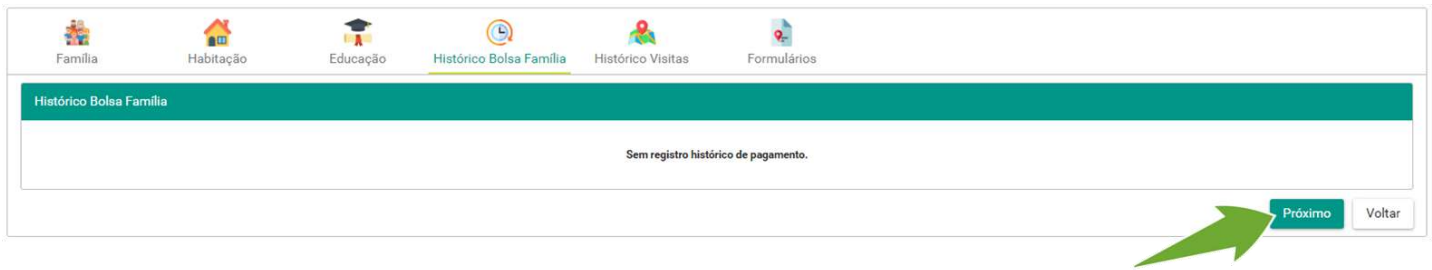

#### Figura 170. Navegar dados histórico bolsa família

## **VISUALIZAR DADOS HISTÓRICO VISITAS**

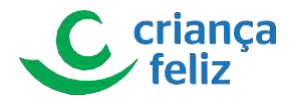

| samilia Familia   | Habitação | Educação | ()<br>Histórico Bolsa Família | Antico Visitas            | <b>e</b><br>Formulários     |                |
|-------------------|-----------|----------|-------------------------------|---------------------------|-----------------------------|----------------|
| Histórico Visitas |           |          |                               |                           |                             |                |
|                   |           |          |                               | Não há registro de visita | es para a família indicada. |                |
|                   |           |          |                               |                           |                             | Próximo Voltar |
|                   |           |          |                               |                           |                             |                |

#### Figura 171. Navegar dados histórico visitas

## **VISUALIZAR DADOS FORMULÁRIOS**

O sistema apresenta os formularios já cadastrados para o beneficiário. Caso seja um novo beneficiário e este não tenha recebido visita nen

| iia<br>Família | <b>a</b> bitação      | <b>T</b><br>Educação | ()<br>Histórico Bolsa Família           | Reference Alternation Alternation Alternat | Formulários        |                     |                    |
|----------------|-----------------------|----------------------|-----------------------------------------|----------------------------------------------------------------------------------------------------|--------------------|---------------------|--------------------|
| Formulário     |                       |                      |                                         |                                                                                                    |                    |                     |                    |
| • Formulár     | io Família            |                      |                                         |                                                                                                    |                    |                     |                    |
| Anth           | onio Miguel Soares da | Silva                |                                         |                                                                                                    |                    |                     |                    |
|                | 1) Formulário da Cri  | ança - 30/07/2020    | 0 <                                     |                                                                                                    |                    |                     |                    |
|                | 2 Observação          | o inicial do desenvo | olvimento infantil (6 meses             | a 9 mes. '202                                                                                                    | 20                 |                     |                    |
|                | 3 Observação          | o inicial do desenvo | olvimento infantil (9 meses             | a 12 meses)                                                                                                    | $\sim$             |                     |                    |
|                | 4 Análise do          | desenvolvimento a    | o final da faixa etária (6 m            | eses a 9 meses)                                                                                                    |                    |                     |                    |
|                |                       |                      |                                         |                                                                                                    |                    |                     |                    |
|                |                       | Formulário           | de Caracterização da Criança            | I.                                                                                                    | <b>_</b>           |                     |                    |
|                |                       | IDENITIEICACÃ        | 0                                       |                                                                                                    |                    |                     |                    |
|                |                       | Número de ider       | ntificação social - NIS                 | Nome completo da criança                                                                                                    |                    |                     | Data de nascimento |
|                |                       | Idade                | Sexo                                    | Raça / cor / etn                                                                                                    | ia Data de criação | Data de atualização |                    |
|                |                       | INFORMAÇÕE           | S SOBRE A CRIANÇA                       |                                                                                                    |                    |                     |                    |
|                |                       | Qual o melhor o      | dia para o atendimento?                 | Horário                                                                                                    |                    |                     |                    |
|                |                       | A criança pos        | sui Registro Civil de Nascimento (RCN)? |                                                                                                    |                    |                     |                    |

### Figura 172. Visualizar formulários

Observação. Outra maneira de visualizar as demais informações da família é selecionando o ícone apresentado para cada informação: Família, Habitação, Educação, Histórico do Bolsa Família, Histórico de Visitas e Formulários

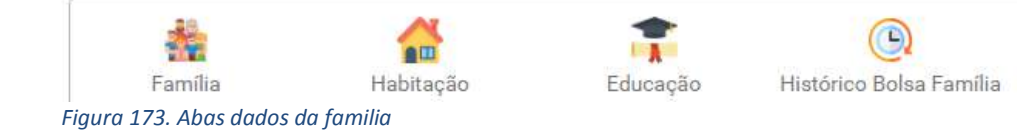

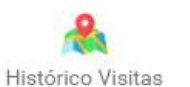

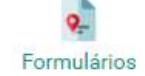

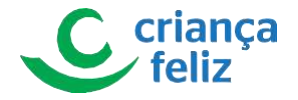

# Visitas

Os beneficiários no e-PCF serão acompanhados por meio de visitas realizadas por profissionais, visitadores, capacitados no programa. As visitas podem ser planejadas, ou seja, agendadas no sistema de forma a garantir com maior eficiência a aplicação do programa a todos seus beneficiários. Da mesma forma, todas as visitas realizadas deverão ser inseridas no sistema para garantir o levantamento de indicadores e pagamento dos profissionais. O acompanhamento é realizado por meio de visitas aos beneficiários. Cada visita é orientada por um formulário que é preenchido pelo visitador.

# **Agendar Visitas**

Para realizar um agendamento de visita no sistema e-PCF, é necessário acessar o sistema como vimos anteriormente no

# tópico Como acessar?

1. Na tela inicial, o usuário poderá acessar a tela para agendar visitas, clicando no menu lateral em "VISITAS" e em seguida em "Agendar" no submenu.

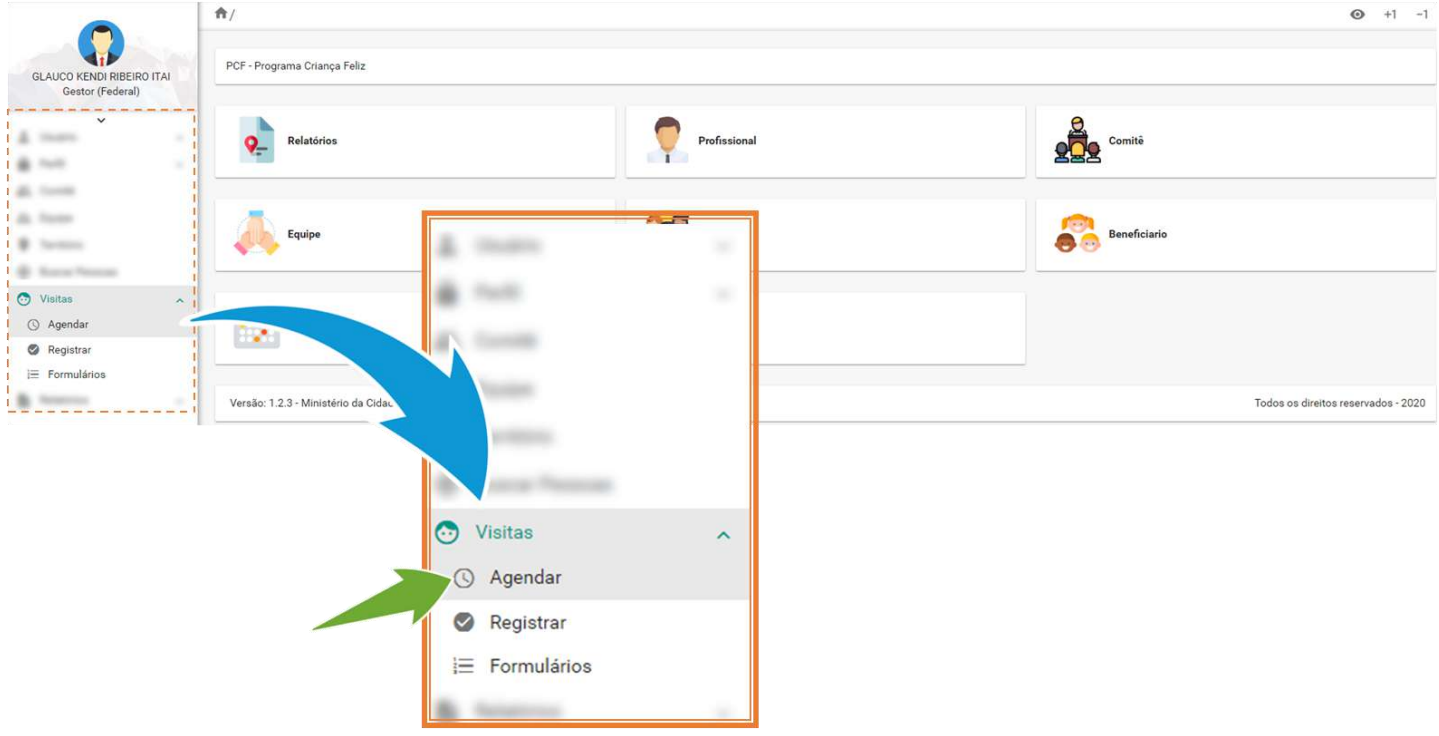

Observação. Apenas usuário autorizado poderá realizar agendamento de visitas!

Figura 174. Agendar visitas

2. Outra forma de acesso é através do menu de acesso rápido que fica no corpo do sistema.

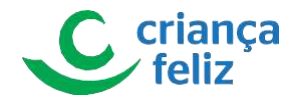

|                                                                 | <b>^</b> /                              |              |                                |
|-----------------------------------------------------------------|-----------------------------------------|--------------|--------------------------------|
| GLAUCO KENDI RIBEIRO ITAI<br>Gestor (Federal)                   | PCF - Programa Criança Feliz            |              |                                |
| 4<br>8                                                          | Relatórios                              | Profissional | Comité                         |
| An Toron<br>An Toron<br>Statement<br>An Torona                  | Equipe                                  | Pessoa       | Beneficiario                   |
| <ul> <li>Visitas</li> <li>Agendar</li> <li>Registrar</li> </ul> | Agendamento                             | Visita       |                                |
| i= Formularios                                                  | Versão: 1.2.3 - Ministério da Cidadania |              | Todos os direitos reservados - |
|                                                                 |                                         | <b>9</b>     | Visita                         |

#### Figura 175. Acesso rápido visitas

3. Para realizar o agendamento, é necessário informar os dados apresentados na tela: Supervisor, Equipe e Visitador para qual deseja realizar o agendamento, UF e Município já viram preenchidas.

| Agendar Visitas  |             |             |                                         |            |
|------------------|-------------|-------------|-----------------------------------------|------------|
| UF * Município * | Supervisor* | × v<br>Cria | <b>julpe</b><br>iança Feliz em Ação — ~ | Uisitador* |
| Superviso        | r*          | × •         | Visitador *                             | <u>× ×</u> |

Figura 176. Informar os dados

- 4. O sistema apresentará tela conforme os dados informados. As informações serão apresentadas em três blocos, CALENDÁRIO, AGENDAMENTO POR BENEFICIARIO, CADASTRAR AGENDAMENTO INDIVIDUAL.
- No bloco CALENDÁRIO, é apresentado respectivo calendário no mês corrente da consulta com a visão do mensal.
   Indicando para cada dia do mês qual o beneficiário que está com visita agendada e o seu horário.

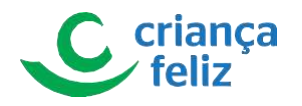

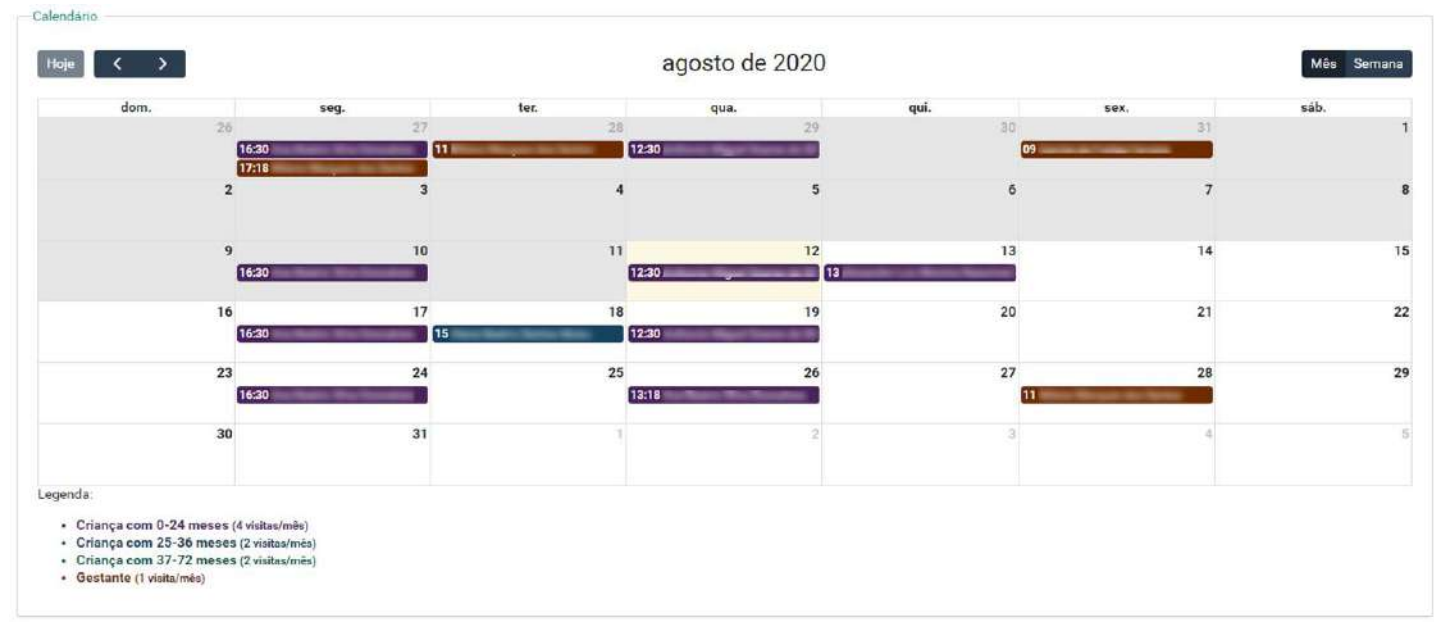

Figura 177. Consulta agenda

Maa

Também pode ser apresentado respectivo calendário na semana corrente da consulta com a visão semanal. Indicando para cada dia da semana qual o beneficiário que está com visita agendada e o seu horário.

Observação: O sistema possibilita ao usuário apresentar o calendário por mês ou por semana. Basta selecionar a opção

| Hoje 🗸      | >          |               | 9 -        | 15 de ago. de 20               | 20            |            | Mês Seman  |
|-------------|------------|---------------|------------|--------------------------------|---------------|------------|------------|
|             | dom. 09/08 | seg. 10/08    | ter. 11/08 | qua. 12/08                     | qui. 13/08    | sex. 14/08 | sáb. 15/08 |
| dia inteiro |            |               |            |                                |               |            |            |
| 11          |            |               |            |                                |               |            |            |
| 11          |            |               |            |                                |               |            |            |
| 12          |            |               |            | 12:30 - 13:30                  |               |            |            |
| 13          |            |               |            | Contrast Digest Towns in State | 13:00 - 14:00 |            |            |
| 14          |            |               |            |                                |               |            |            |
| 15          |            |               |            |                                |               |            |            |
| 16          |            |               |            |                                |               |            |            |
| 17          |            | 16:30 - 17:30 |            |                                |               |            |            |
|             |            |               |            |                                | -             |            |            |

Figura 178. Agenda semanal

• No bloco **AGENDAMENTO POR BENEFICIÁRIO**, é apresentada a informação consolidada para o respectivo visitador da quantidade de agendamentos e beneficiários que o mesmo está agendado e quantas visitas previstas.

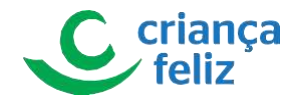

| -Agendamentos por Beneficiário de na equipe                  |                            |  |  |  |  |
|--------------------------------------------------------------|----------------------------|--|--|--|--|
| Quantidade de agendamentos salvos de 09/08/2020 à 15/08/2020 |                            |  |  |  |  |
| Beneficiário                                                 | Quantidade de Agendamentos |  |  |  |  |
| the Barry Dia Terrary                                        | 1                          |  |  |  |  |
| without Major Game is this                                   | 1                          |  |  |  |  |
| Receiption and Manufacture Records                           | 1                          |  |  |  |  |
| K (≺ (1) ⇒ (3)                                               |                            |  |  |  |  |

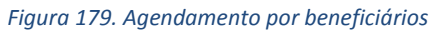

 No bloco CADASTRAR AGENDAMENTO INDIVIDUAL é possível incluir um novo agendamento para o visitador, basta informar o beneficiário, a data, horário início e final da visita.
 Por fim, clicar em "Salvar" para registrar o novo agendamento de visita.

|                                  | Beneficiário * | 99.ui     |                       |           |
|----------------------------------|----------------|-----------|-----------------------|-----------|
| Cadastrar Agendamento Individual |                |           |                       |           |
| Beneficiário *                   |                | Data*     | Hora Início*<br>09:30 | Hora Fim* |
|                                  |                |           |                       |           |
| Data*                            | Hora Início*   | Hora Fim* |                       |           |
| 13/08/2020                       | 09:30          | 10:59     |                       |           |
|                                  |                |           |                       | Salvar    |

#### Figura 180. Cadastrar agendamento individual

• O usuário poderá realizar a impressão do agendamento clicando no ícone 🕒.

| Agendar Visitas |            |              |       |                                        |   |            |     |
|-----------------|------------|--------------|-------|----------------------------------------|---|------------|-----|
| UF * X v        | Município* | Supervisor * | x v ( | <b>Equipe</b><br>Criança Feliz em Ação | ~ | Visitador* | × • |
|                 |            |              |       |                                        |   |            |     |

#### Figura 181. Imprimir agenda

5. Outra forma de agendar visita é realizando dois clicks no dia desejado.

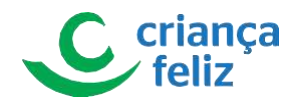

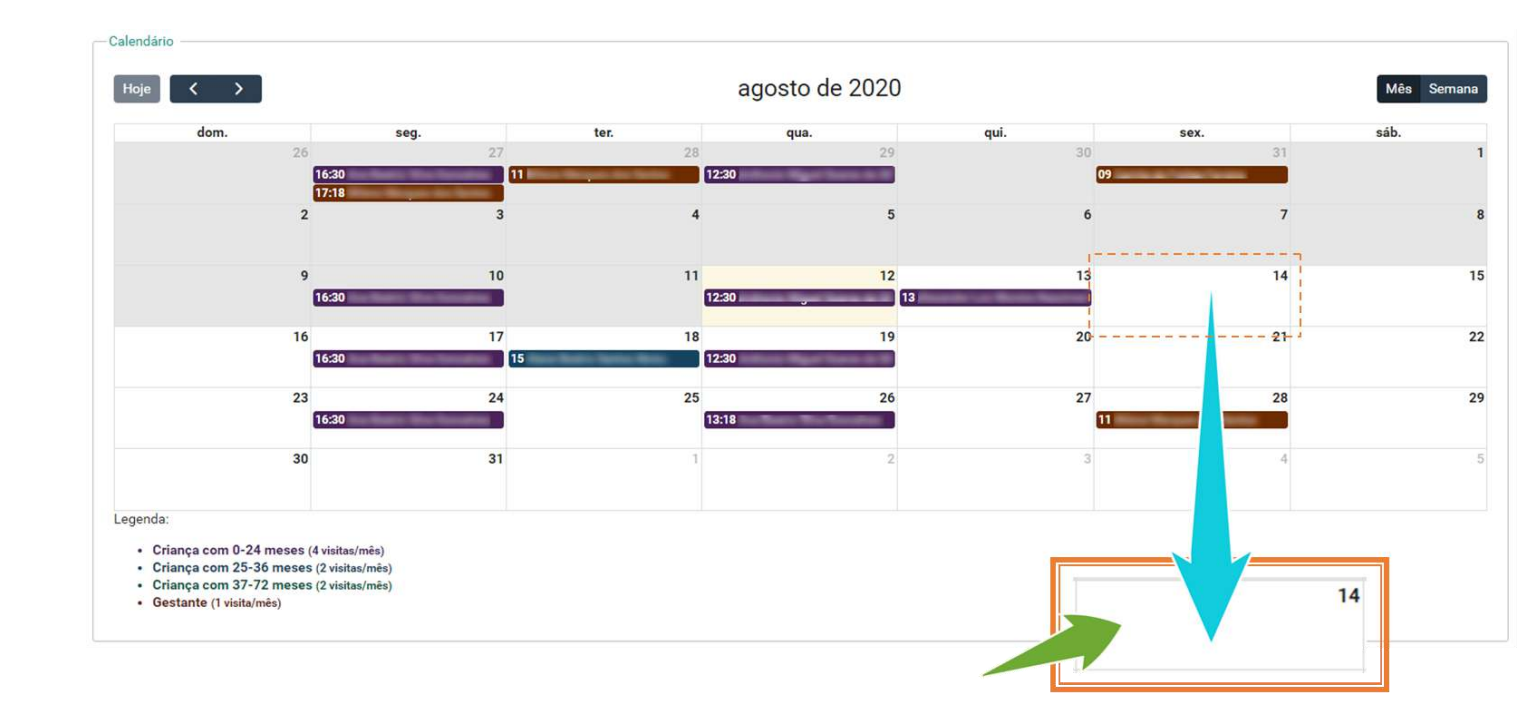

#### Figura 182. Agendar

• O sistema apresentará tela com os respectivos beneficiários do visitador que podem ser agendados.

Seleciona o beneficiario que deseja agendar no icone informe a hora de inicio e fim. Por fim, clicar em "Salvar" para registrar o novo agendamento de visita.

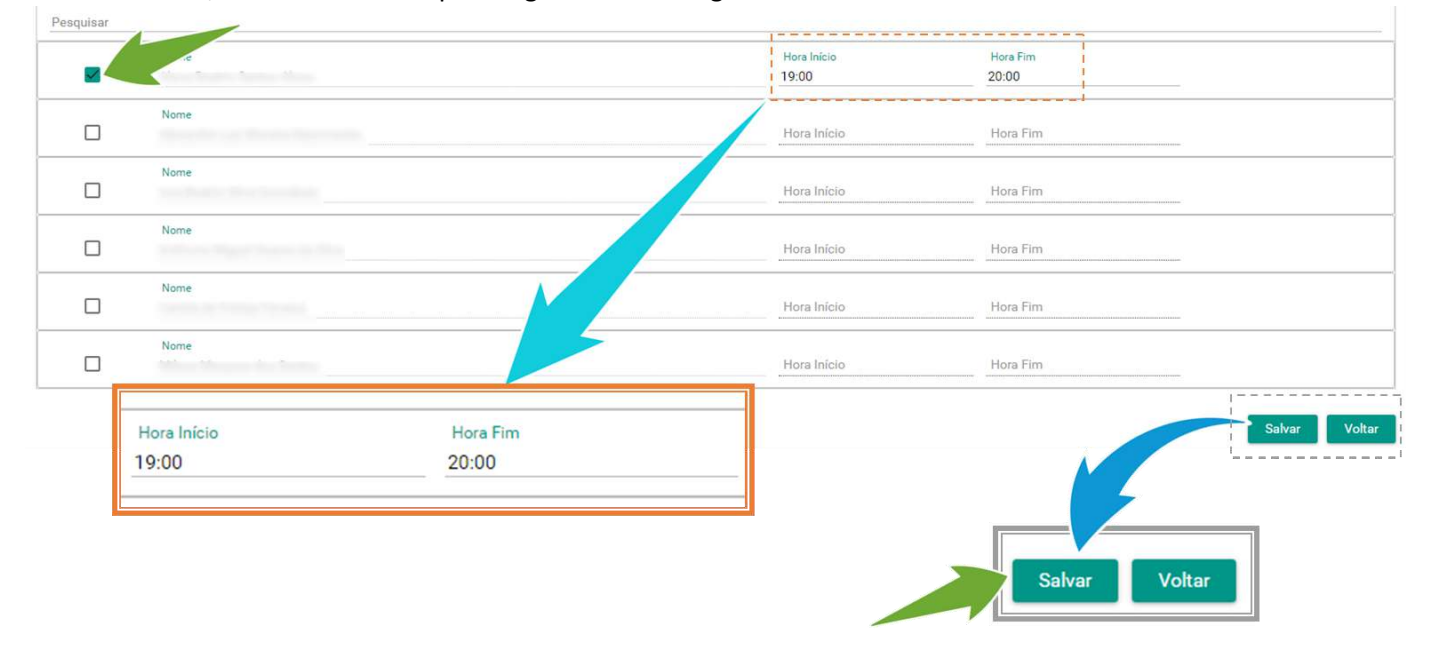

Figura 183. Informe a hora de inicio e fim.

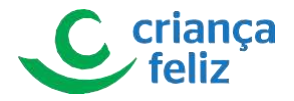

O usuário poderá realizar a impressão do agendamento clicando no ícone <sup>O</sup>.

|   | Agendar Visitas           |
|---|---------------------------|
| ) | Quinta-feira 20/08/2020 - |
|   |                           |

#### Figura 184. Imprimir

Observação O sistema apresentará a opção "Replicar", quando o agendamento for salvo para o respectivo beneficiário. Basta selecionar o e confirmar a ação.

|           |      | )uinta-feira 13/08/2020 - |
|-----------|------|---------------------------|
| Pesquisar |      |                           |
|           | Nome | Hora Início<br>13:00      |
|           |      |                           |
|           |      |                           |

#### Figura 185. Replicar agenda

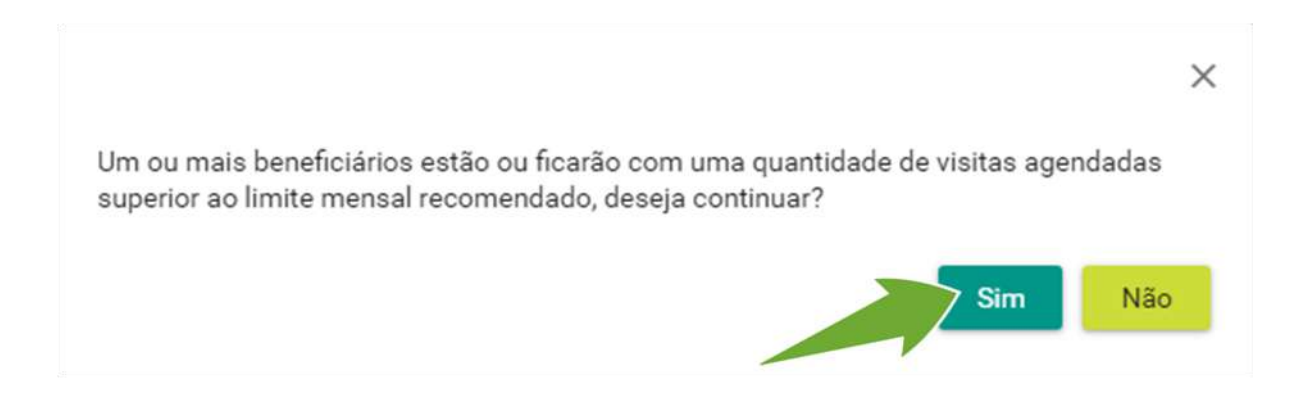

## Figura 186. Validar replicar agenda

## **Registrar Visitas**

Para realizar um registro de visita no sistema e-PCF, é necessário acessar o sistema como vimos anteriormente no tópico **Como acessar?** 

1. Na tela inicial, o usuário poderá acessar a tela para registrar visitas, clicando no menu lateral em "VISITAS" e em seguida em "Registrar" no submenu.

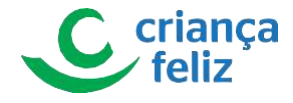

|   |                                                                                      | <b>†</b> /                          |                         |              | <b>⊙</b> +1 -1                      |
|---|--------------------------------------------------------------------------------------|-------------------------------------|-------------------------|--------------|-------------------------------------|
|   | GLAUCO KENDI RIBEIRO ITAI<br>Gestor (Federal)                                        | PCF - Programa Criança Feliz        |                         |              |                                     |
|   | ř                                                                                    | Relatórios                          |                         | Profissional | Comitê                              |
| ) |                                                                                      | Equipe                              | A                       |              | Beneficiario                        |
|   | <ul> <li>Visitas</li> <li>Agendar</li> <li>Registrar</li> <li>Formulárian</li> </ul> | 12                                  | a nan<br>ri taan        |              |                                     |
|   | E Formularios                                                                        | Versão: 1.2.3 - Ministério da Cidac | And and a second second |              | Todos os direitos reservados - 2020 |
|   |                                                                                      |                                     |                         |              |                                     |
|   |                                                                                      |                                     | 📀 Visitas               | ^            |                                     |
|   |                                                                                      |                                     | () Agendar              |              |                                     |
|   |                                                                                      |                                     | Registrar               |              |                                     |
|   |                                                                                      |                                     | i≡ Formulários          |              |                                     |
|   |                                                                                      |                                     | B. Hanattensi           |              |                                     |

## Observação: Apenas usuário autorizado poderá realizar registro de visitas!

#### Figura 187. Registrar agenda

2. Outra forma de acesso é através do menu de acesso rápido que fica no corpo do sistema.

|                                               | <b>^</b> /                              |              |              | <b>⊙</b> +1 −1                     |
|-----------------------------------------------|-----------------------------------------|--------------|--------------|------------------------------------|
| GLAUCO KENDI RIBEIRO ITAI<br>Gestor (Federal) | PCF - Programa Criança Feliz            |              |              |                                    |
| 1                                             | Relatórios                              | Profissional | Comitê       |                                    |
| Al Const.<br>Al Const.<br>E Const.            | Equipe                                  | Pessoa       | Beneficiario |                                    |
| Visitas Agendar                               | Agendamento                             | Visita       |              |                                    |
| i≡ Formulários                                | Versão: 1.2.3 - Ministério da Cidadania |              | <sup>1</sup> | odos os direitos reservados - 2020 |
|                                               |                                         | Visit        | ta           |                                    |

#### Figura 188. Registrar acesso rápido

3. Para realizar o registro de visita, é necessário informar os dados apresentados na tela: Supervisor, Visitador e Data da Visita para qual deseja registrar visita. Os campos UF e Município já virão preenchidos, Equipe será preenchida conforme registro do supervisor.

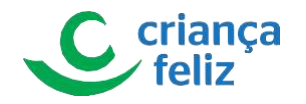

|   | Registrar Visitas                |     |     |                                        |             |             |     |
|---|----------------------------------|-----|-----|----------------------------------------|-------------|-------------|-----|
|   | UF * Município *                 | × v | × ¥ | <b>Equipe</b><br>Criança Feliz em Ação | ~           | Visitador * | × v |
| ) | Supervisor *                     |     |     |                                        | Visitador * |             |     |
|   | Figura 189. Registro do supervis | or  |     |                                        |             |             |     |

# 4. O sistema apresentará tela do beneficiário agendados conforme os dados informados.

| Nome ==                    | Data nascimento 🚍 | Perfil 🚍           | Visita realizada por 📻 | Última visita 🚎 | Último visitador 🚍          | Ação |
|----------------------------|-------------------|--------------------|------------------------|-----------------|-----------------------------|------|
| West Wester In Tally       | 10/04/1978        | Gestante           |                        | 05/08/2020      | Frantiscu Softgare Marks    |      |
| Carries do Preise Terrera. | 12/09/1989        | Gestante           |                        | 05/08/2020      | Frankrish That space Martin |      |
| Indiana Mgali Samu II, Wa  | 07/11/2019        | Criança 0-24 meses |                        | 05/08/2020      | Franker Rollingson Martin   |      |

Figura 190. Apresenta beneficiários agendados

• Beneficiários que já possuem visita registrada, serão destacados conforme legenda.

|                               |                   |                    | Visita re              | egistrada       |                              | sita registrada |
|-------------------------------|-------------------|--------------------|------------------------|-----------------|------------------------------|-----------------|
| Nome ==                       | Data nascimento 📻 | Perfil 🚍           | Visita realizada por 🚍 | Última visita 📻 | Último visitador 📻           | Ação            |
| Where Herper die Saries       | 10/04/1978        | Gestante           |                        | 05/08/2020      | Analisis Rolligan Wells      |                 |
| Carrilla de Pallac Parvers    | 12/09/1989        | Gestante           |                        | 05/08/2020      | Presidente Rockingson Martin |                 |
| Andrews Wagnel Scanne do Mera | 07/11/2019        | Criança 0-24 meses |                        | 05/08/2020      | Assessed Andrease Media      |                 |

Figura 191. Visita registrada

5. Para registrar a visita, deverá selecionar o beneficiário que se deseja registrar a ação e clicar no botão Registrar Visita

|                   | 24/11/2019<br>05/01/2018 | Criança 0-24 meses<br>Criança 25-36 meses |          | 28/07/2020<br>28/07/2020 | Practice Religion Wells<br>Province Religion Wells |
|-------------------|--------------------------|-------------------------------------------|----------|--------------------------|----------------------------------------------------|
|                   |                          | ik k 🕚                                    |          |                          |                                                    |
|                   |                          | Total de regi                             | stros: 6 |                          |                                                    |
| Alterna Minitadar |                          |                                           |          |                          | Velter Degistrar Vinite                            |
| Alterar Visitador |                          |                                           |          |                          | Voltar Registrar Visita                            |
|                   |                          |                                           |          |                          | L                                                  |
|                   |                          |                                           | Volta    | Registrar Visita         |                                                    |
|                   |                          |                                           |          |                          |                                                    |

## Figura 192. Registrar a visita

6. Para **EXCLUIR** um registro de visita, basta clicar no ícone <sup>1</sup> do respectivo beneficiário que deseja excluir o registro de visita e confirmar a ação.

🔜 Visita registrada

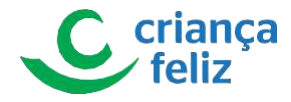

O sistema apresenta uma mensagem de confirmação, clicar em "SIM" para aceitar a exclusão da visita.

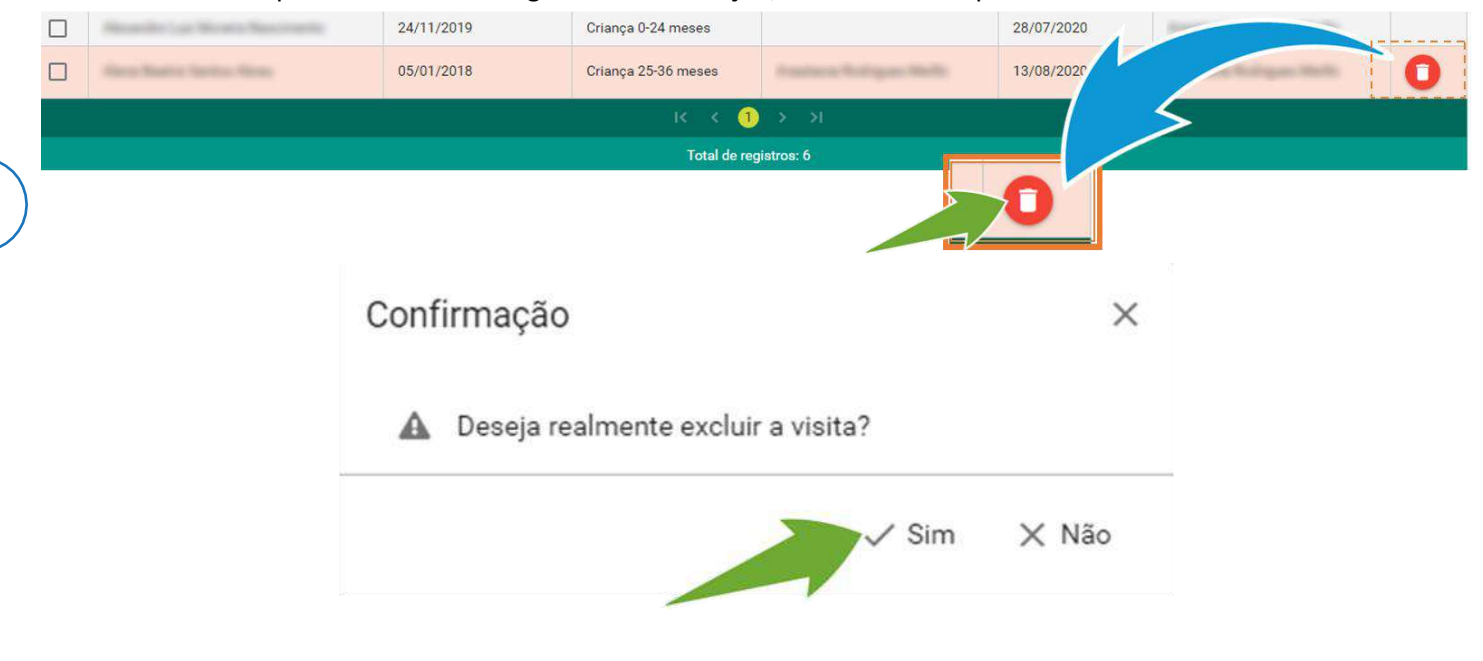

Figura 193. Confirmação

7. Caso deseje, ALTERAR VISITADOR, o usuário deverá selecionar o beneficiário e clicar no botão Alterar Visitador

|                               | 24/11/2019 | Criança 0-24 meses    | 28/07/2020 | Insurance Realization Marille |
|-------------------------------|------------|-----------------------|------------|-------------------------------|
| 🖉 🖉 a langua tantan tinan     | 05/01/2018 | Criança 25-36 meses   | 28/07/2020 | disantaria finingana bialta   |
|                               |            | к < <u>1</u> > э      |            |                               |
|                               | N          | Total de registros: 6 |            |                               |
| Alterar Visitador             | Alterar    | Visitador             |            | Voltar Registrar Visita       |
| Figura 194. Alterar visitador |            |                       |            |                               |
|                               |            |                       | -          |                               |

O usuário deve selecionar o novo Visitador e clicar em Salvar

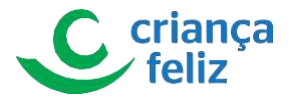

Alterar Visitador

Ao alterar o vínculo o visitador anterior não terá mais acesso as informações do beneficiário

Visitador Atual:

| Novo Visitador *    |                 |
|---------------------|-----------------|
| Inc. Roberts in New | × v             |
|                     |                 |
|                     | Cancelar Salvar |
|                     |                 |

Figura 195. Alterar visitador

# **Formulários**

Para realizar o cadastro de formulários de visita no sistema e-PCF, é necessário acessar o sistema como vimos

anteriormente no tópico

1. Na tela inicial, o usuário poderá acessar a tela para cadastrar formulários, clicando no menu lateral em "VISITAS" e em seguida em "Formulários" no submenu.

Observação Apenas usuário autorizado poderá realizar cadastro, consulta, edição e exclusão de formulários!

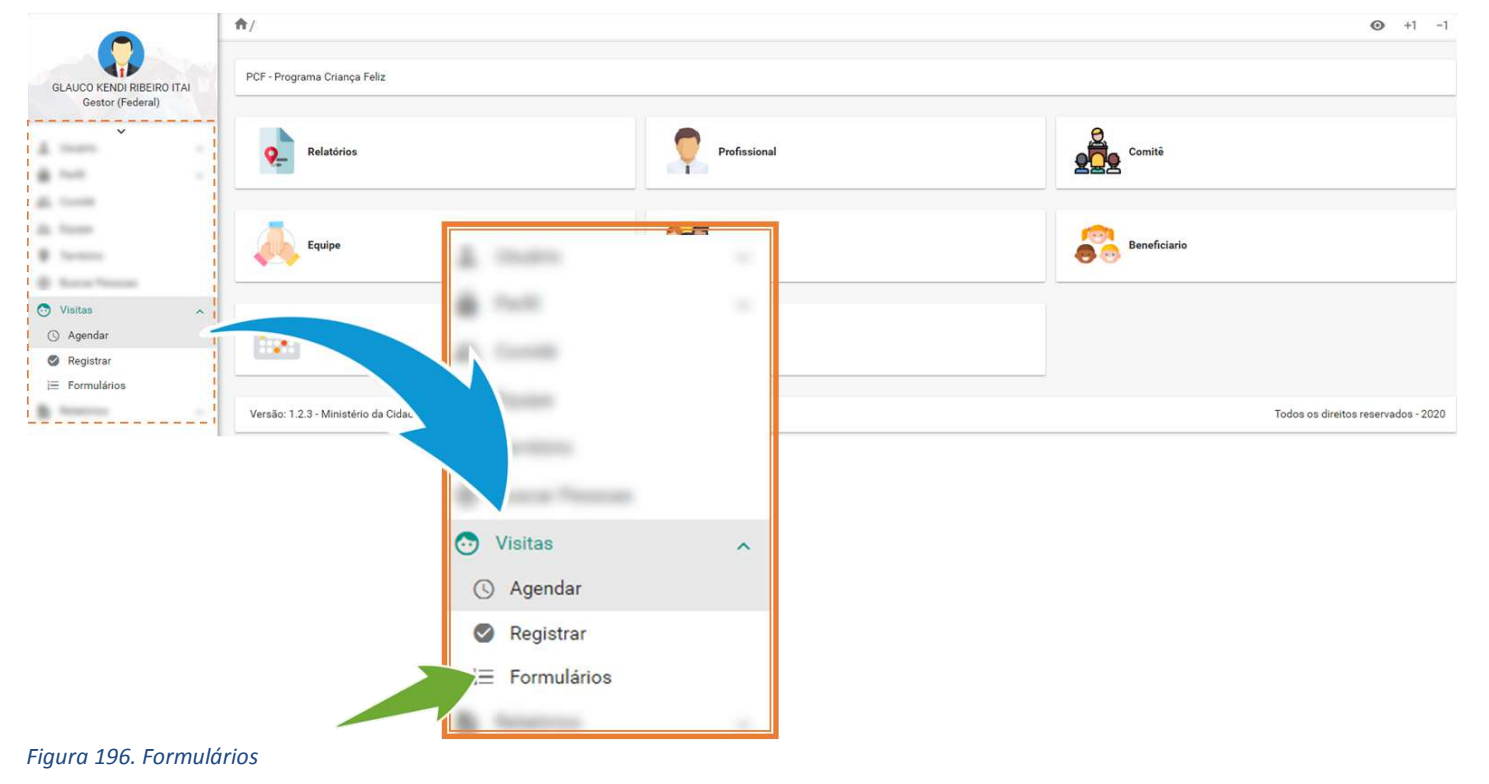

X

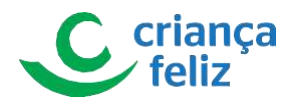

2. Para realizar o cadastro de formulário, é necessário informar os dados apresentados na tela: UF e Município, Supervisor, Equipe, Visitador e Beneficiário.

O sistema apresentará tela com a lista de formulários de acordo com o beneficiário para inclusão. O usuário deverá selecionar o formulário desejado e clicar no botão **Incluir**.

|                                               | Formulário da Família |                                     |           | ×   |
|-----------------------------------------------|-----------------------|-------------------------------------|-----------|-----|
|                                               | 1                     |                                     |           | ۹   |
|                                               | Formulário da Família |                                     |           |     |
| Formulários                                   |                       |                                     |           |     |
| UF                                            | Supervisor            | Equipe<br>× v Criança Feliz em Ação | Visitador | × , |
| Beneficiários                                 |                       | × •                                 |           |     |
| Selecione o tipo de prmulário que deseja incl | uir                   |                                     | Incluir   |     |
| 1                                             |                       | ٩                                   |           |     |
|                                               |                       |                                     |           |     |
|                                               |                       |                                     | Incluir   |     |
|                                               |                       | 1                                   |           |     |

### Figura 197. Cadastro de formulário

EXEMPLO: Camila de Freitas Ferreira (beneficiário com botão incluir habilitado para novo formulário)

O sistema direcionará para a página do respectivo formulário a ser respondido e cadastrado.

Importante: Inicialmente para todo beneficiário, deverá ser respondido o Formulário da Família. Após o preenchimento deste, o sistema disponibilizará na lista o respectivo formulário de acordo com o beneficiário de criança ou gestante - Formulários Gerais. Para criança existem os Formulários de Desenvolvimento Infantil que são disponibilizados para preenchimento de acordo com a faixa etária da criança. Todos os formulários podem ser impressos e após o preenchimento ficarão disponíveis para consulta.

3. Quando realizada pesquisa de um beneficiário que já ocorreu a inclusão de formulário, e este já estiver completo, por exemplo, o sistema apresentará ao usuário que não existe formulário a ser preenchido.

| Formulários                                       |     |                                     |                                             |
|---------------------------------------------------|-----|-------------------------------------|---------------------------------------------|
| UF Município Supervisor                           | × • | Equipe<br>Criança Feliz em Ação 🛛 🗸 | Visitador<br>Anastacia Rodrigues Merllo X V |
| Beneficiários                                     | × • |                                     |                                             |
| Selecione o tipo de formulário que deseja incluir |     | - Incluir                           |                                             |

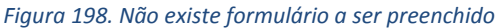

EXEMPLO: Anthonio Miguel Soares da Silva (beneficiário com todos formulários preenchidos e na lista de formulários mostra que não tem registro encontrado).

4. Para editar um formulário já preenchido, basta selecionar o respectivo formulário que deseja editar clicando no
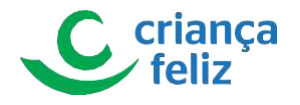

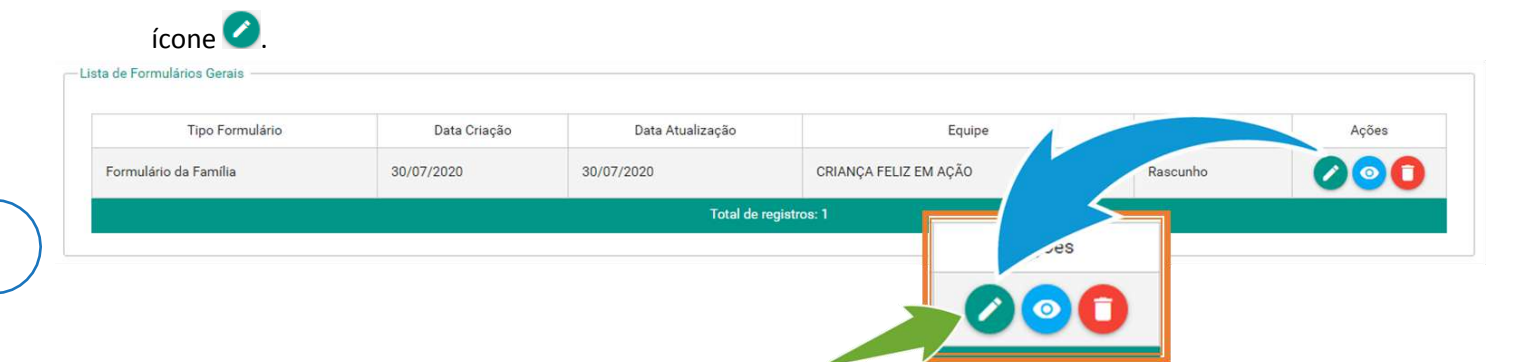

#### Figura 199. Editar formulários

5. Para **excluir** um formulário já preenchido, basta selecionar o respectivo formulário que deseja excluir clicando no ícone **O**.

| Tipo Formulário       | Data Criação | Data Atualização | Equipe                |     | ing. |
|-----------------------|--------------|------------------|-----------------------|-----|------|
| Formulário da Família | 30/07/2020   | 30/07/2020       | CRIANÇA FELIZ EM AÇÃO |     |      |
|                       |              | Total de re      | gistros: 1            | - 5 |      |
|                       |              |                  | Açô                   | ões |      |

#### Figura 200. Excluir formulários

6. Para **visualizar** um formulário já preenchido, basta selecionar o respectivo formulário que deseja visualizar clicando no ícone <sup>(2)</sup>.

| Tipo Formulário       | Data Criação | Data Atualização | Equipe                |       | Ações |
|-----------------------|--------------|------------------|-----------------------|-------|-------|
| Formulário da Família | 30/07/2020   | 30/07/2020       | CRIANÇA FELIZ EM AÇÃO | Junho |       |
|                       |              | Total de re      | gistros: 1            |       |       |
|                       |              |                  | Aç                    |       |       |

Figura 201. Visualizar

Formulário de Família

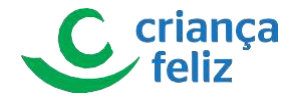

#### Formulário de Caracterização da Família

| FL                                                                             | Município                       |                                   | Bairro ou comunidade |          |
|--------------------------------------------------------------------------------|---------------------------------|-----------------------------------|----------------------|----------|
| MG                                                                             | INHAÚMA                         |                                   | Manga                |          |
| úmero de identificação sociai - NIS                                            | Logradouro (endereço com        | oleto}                            |                      | CEP      |
| 23889458153                                                                    | AVENIDA PADRE JOA               | O HIBEINO CRUZ, 610               |                      | 35763000 |
| urbana                                                                         | Data de criação<br>30/07/2020   | Data de atualização<br>30/07/2020 |                      |          |
| ORMAÇÕES SOBRE O DOMICÍLIO / FA                                                | MÍLIA - OBSERVE E / OU PERGUNTE |                                   |                      |          |
| abre a casa: qual o material predominante da                                   | in pareden?                     |                                   |                      |          |
| Madeira aproveitada                                                            |                                 |                                   |                      |          |
| luantos cômodos têm no domicílio? (incluir b<br>1                              | anheiro, cozinha, quartos)      |                                   |                      |          |
| om relação aos espaços para brincar. Obsen<br>Há espaço para a criança brincar | re e pergunte.                  |                                   |                      |          |
| lom relação à segurança para brincas. Observ<br>Espaço seguro para a criança   | e e pergunte.                   |                                   |                      |          |
| ual a forma de abastecimento de égua utiliza                                   | ada?                            |                                   |                      |          |
| Carro pipa                                                                     |                                 |                                   |                      |          |
| A água para beber é filtrada, fervida ou tratad<br>Não                         | la com algum produto?           |                                   |                      |          |
| Neste domicilio existe banheiro ou sanitário?<br>Não                           |                                 |                                   |                      |          |
| Neste domicilio tem eletricidade?<br>Sim                                       |                                 |                                   |                      |          |
| letrodomésticos / ferramentas de comunicaç                                     | ão existentes no domicílio.     |                                   |                      |          |
| Inexistente                                                                    |                                 |                                   |                      |          |
| ue meios de transporte a família utiliza para                                  | sair com a(a) crianca(a)?       |                                   |                      |          |
| Inexistente                                                                    |                                 |                                   |                      |          |
| família é beneficiária de programas socias?                                    | Se sim, quais?                  |                                   |                      |          |
| Não                                                                            |                                 |                                   |                      |          |
| Quantas pessoas moram neste domicílio inclu<br>2                               | indo o beneficiário?            |                                   |                      |          |
|                                                                                |                                 |                                   |                      |          |

Figura 202. Formulário de Família 1/2

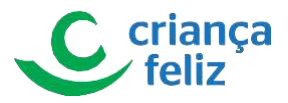

| Nº de crianças que serão atendidas na visita<br>2                                                                                                    | Quantau pessoas de 0 a 3 anos?<br>1 |
|----------------------------------------------------------------------------------------------------|-------------------------------------|
|                                                                                                    |                                     |
| Quem é o principal cuidador da(s) crianças(s)?                                                                                                    |                                     |
| sryt                                                                                                    |                                     |
|                                                                                                    |                                     |
| A familia fala outra lingua / idioma?<br>Não                                                                                                    |                                     |
|                                                                                                    |                                     |
| Quem é o responsável pelo domicilio? (utilizar dado do Cadastro Único)                                                                                                    |                                     |
| htjf                                                                                                    |                                     |
|                                                                                                    |                                     |
| Outras pessoas contribuem com a renda da família?                                                                                                    |                                     |
| Não                                                                                                    |                                     |
| Name of the Party of the Party |                                     |
| Há no domicílio casos de:                                                                                                    |                                     |
| Pessoas com deficiencia - PGU                                                                                                    |                                     |
| Former and the former and the former and the                                                                                                    |                                     |
| Existen animas damesticos no compario:                                                                                                    |                                     |
| inexistente                                                                                                    |                                     |
|                                                                                                    |                                     |
| Tem alguma gestante no condominio?                                                                                                    |                                     |
| Latt.                                                                                                    |                                     |
| 0-val o melhor periodo para receber a VD?                                                                                                    |                                     |
| Tarde                                                                                                    |                                     |
|                                                                                                    |                                     |
| Dia da semana<br>Outrata                                                                                                    |                                     |
| Obina                                                                                                    |                                     |
| Algum parente da familia mora aqui no município?                                                                                                    |                                     |
| Sim, no mesmo bairro / comunidade                                                                                                    |                                     |
|                                                                                                    |                                     |
| A familia participa de grupos ou atividades comunitárias?                                                                                                    |                                     |
| 3011                                                                                                    |                                     |
| Asserting militurals a radiations da familia                                                                                                    |                                     |
| Limbanda                                                                                                    |                                     |
| SET TREAT THE R                                                                                                    |                                     |
|                                                                                                    |                                     |
| CESSO A SERVIÇOS E PROGRAMAS SOCIAIS                                                                                                    |                                     |
| Qual a sua expectativa au participar do PCF?                                                                                                    |                                     |
| gejrt                                                                                                    |                                     |
| Para cuidar da avida cuial saciente a facella hornes?                                                                                                    |                                     |
| URS - Heidade Réside de Salide                                                                                                    |                                     |
| UD3 - Univade basica de Sadde                                                                                                    |                                     |
|                                                                                                    |                                     |
| A familia è atendida pela ESF?<br>Não                                                                                                    |                                     |
| And and a second second second second second second second second second second second second second second se                                                                                                    |                                     |
| A familia sanaha misita da ananta presentitivio da antida?                                                                                                    |                                     |
| Não                                                                                                    |                                     |
|                                                                                                    |                                     |
| Que outros serviços acompanham a família?                                                                                                    |                                     |
| CREAS - Centro de Referência Especializado de Assitência Social                                                                                                    |                                     |
|                                                                                                    |                                     |
| Forma de acolhida inicial para adesão ao PCF                                                                                                    |                                     |
| No domicílio pelo visitador / supervisor                                                                                                    |                                     |
|                                                                                                    |                                     |

Figura 203. Formulário de Família 2/2

Formulário de Gestante

Voltar

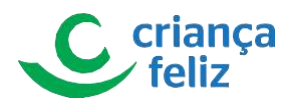

| NTIFICAÇÃO                                                                 |               |                             |                               |                                   |                                                  |
|----------------------------------------------------------------------------|---------------|-----------------------------|-------------------------------|-----------------------------------|--------------------------------------------------|
| imero de identificação social - NIS                                        | No            | me completo                 |                               |                                   | Número do cartão nacional do SUS<br>Desconhecido |
| ata de nascimento                                                          | Idade<br>45   | Reça / cor / etnia<br>Parda | Nome da mãe                   |                                   |                                                  |
| ima do pai                                                                 |               |                             | Data de criação<br>10/09/2020 | Data de atualização<br>10/09/2020 |                                                  |
| ial o melhor dia para o atendimento?<br>Segunda-feira                      |               |                             |                               |                                   |                                                  |
| gum parente da familia mora aqui no mur<br>Sim, no mesmo bairro/comunidade | nicípio?<br>e |                             |                               |                                   |                                                  |
| us pais moram no mesmo município?<br>Sim, no mesmo bairro/comunidade       | e             |                             |                               |                                   |                                                  |
| /ocë sabe ler e escrever?<br>Sim                                           |               |                             |                               |                                   |                                                  |
| locè estuda atualmente?<br>Não                                             |               |                             |                               |                                   |                                                  |
| ocê trabalha atualmente?<br>Não                                            |               |                             |                               |                                   |                                                  |
| ial o seu estado civil?<br>Solteira                                        |               |                             |                               |                                   |                                                  |
| em mora na casa com você?<br>Companheiro/Companheira                       |               |                             |                               |                                   |                                                  |
| m quantas semanas iniciou o pré-natal?<br>Não iniciou                      |               |                             |                               |                                   |                                                  |
| antas consultas de pré-natal você já reali<br>12                           | izou?         |                             |                               |                                   |                                                  |
| companheiro está Indo às consultas?<br>Não acompanha                       |               |                             |                               |                                   |                                                  |
| issa gravidez foi planejada?<br>Não                                        |               |                             |                               |                                   |                                                  |
| stá realizando atividades físicas?<br>Não                                  |               |                             |                               |                                   |                                                  |
|                                                                            |               |                             |                               |                                   |                                                  |

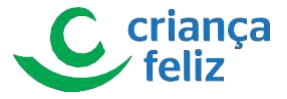

```
Você já sabe o nome e endereço da matemidade que você val ter seu filho?
     Não
 Tem preferência sobre o tipo de parto
Cesárea
   Vocé participa de grupos de gestantes?
     Não
 Com quem você compartilha suas dúvidas, curiosidades e inquietudes com relação à gestação?
     Não compartilha
  Você recebe apoio da família agora na gestação?
Não
  E quando a criança nascer você tem alguém para te apolar?
Não
  Você sabe que o Registro de Nascimento é um direito da criança?
Não
 Como está preparando o enxoval do bebê?
Recebendo beneficio Eventual da Assistência Social
   Você deseja que sua criança seja acompanhada pelo PCF após o nascimento?
     Não
DADOS SOBRE GESTAÇÕES ANTERIORES -
 Qual a sua expectativa inicial em relação ao atendimento do Programa Criança Feliz?
1
 Antes dessa gravidez, quantas vezes você ficou grávida?
    Uma vez
 Sobre a(s) gestação(ões) anterior(es). Quantos nasceram vivos?
    Dois
 Quantos estão vivos hoje?
    12
 Sobre a(s) gestação(ões) anterior(es). Quantos nasceram mortos?
Dois
```

Figura 205 Formulario de Gestante 2/3

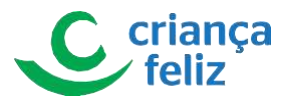

PREENCHER APENAS APÓS O PARTO

| Sobre a(s) gestação(ões) anterior(es). Quantos abortos?<br>Dols |        |
|-----------------------------------------------------------------|--------|
| Qual a data do parto?<br>10/09/2020                             |        |
| Retultado da gestação<br>Nascido morto                          |        |
| C parto foi prematuro?<br>Não                                   |        |
| Tipo de parto<br>Cesárea                                        |        |
| Vocë teve acompanhante durante o parto?<br>Não                  |        |
| A data dia primeira consulta de puerpério foi marcada?<br>Não   |        |
| Vocë recebeu orientação sobre o planejamento familia/?<br>Não   |        |
| Inativação da gestante<br>Mudança de endereço                   |        |
| Data<br>10/09/2020                                              |        |
| DADOS DE IDENTIFICAÇÃO DO CÔNJUGE OU COMPANHEIRO(A)             |        |
| Observação<br>Nenhuma                                           |        |
| Você Vive em companhia do cônjuge ou companheiro?.<br>Não       |        |
|                                                                 | Voltar |

# Figura 206 Formulario de Gestante 3/3

# Formulário de Criança

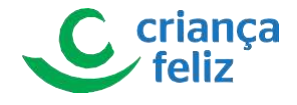

Formulário de Caracterização da Criança

|                                                                                  |                                              |                                                   |                                             |                                   | Θ |
|----------------------------------------------------------------------------------|----------------------------------------------|---------------------------------------------------|---------------------------------------------|-----------------------------------|---|
| IDENTIFICAÇÃO                                                                    |                                              |                                                   |                                             |                                   |   |
| Número de identificação accial - NIS<br>23889458153                              | Nome co<br>Antho                             | mpleto da criança<br>inilo Miguel Soares da Silva |                                             | Data de nascimento<br>07/11/2019  |   |
| Idade<br>0 ano(s)                                                                | Sexo<br>Masculino                            | Raça / cot / etnta<br>Branca                      | Data de estação<br>19/08/2020               | Data de atuellosção<br>19/08/2020 |   |
| INFORMAÇÕES SOBRE A CRIANÇA                                                      |                                              |                                                   |                                             |                                   |   |
| Qual o methor dia para o atendimento?<br>Terça-feira                             |                                              | Hodino<br>11:58                                   |                                             |                                   |   |
| A criança possui Registro Civil de Nascime<br>Sim                                | ento (RCN)*                                  |                                                   |                                             |                                   |   |
| No RCN da criença conste o nome de amb<br>Sim                                    | or or pairs                                  |                                                   |                                             |                                   |   |
| Quem é o cuidador principal da criança?<br>Pal                                   |                                              |                                                   |                                             |                                   |   |
| Ginu de instrução do cuidador principal?<br>Ensino Fundamental (I e II) incompl  | leto ou completo (1° ao 9° ano)              |                                                   |                                             |                                   |   |
| Estuda atlastmente?<br>Não                                                       |                                              |                                                   |                                             |                                   |   |
| Trebaiha atualmente?<br>Não                                                      |                                              |                                                   |                                             |                                   |   |
| Profinače/ocupação<br>dfhdh                                                      |                                              |                                                   |                                             |                                   |   |
| A criança possul Cademeta de Saúde da Gr<br>Sim + CSC                            | ança (CSC) do Ministério da Saŭde o          | a outro documento de acompanhamento do cre        | ccimento e desenvolvimento†                 |                                   |   |
| A oriança realizou o teste de triagem do Pez<br>Sim                              | tinha?                                       |                                                   |                                             |                                   |   |
| A criança realizou o teste de triagem do Gh<br>Sim                               | into?                                        |                                                   |                                             |                                   |   |
| A enança malitacia o teste de triagem do Cor<br>Sim                              | açãozinho?                                   |                                                   |                                             |                                   |   |
| A criança realizad o teste de triagem da Ore<br>Não                              | bisha?                                       |                                                   |                                             |                                   |   |
| Ha registro de peso da crianço na USCT (Olt<br>Sim                               |                                              |                                                   |                                             |                                   |   |
| Sim                                                                              | fa narobor (binar a obo)                     |                                                   |                                             |                                   |   |
| O Calendário de Vacinas da ortança está atu<br>Sim                               | ualizado? (Perguntar e olhar a CSC)          |                                                   |                                             |                                   |   |
| A criança está sendo amamentada com feito<br>Sim, exclusivamente (a criança rece | e materno?<br>ebe só leite materno, sem água | cha, suco, outro leite ou alimento)               | Até que idade a criançe se alim<br>03 meses | entou de loite matemo?            |   |
| A criança apresenta algum tipo de problem<br>Não                                 | na de saúde?                                 |                                                   |                                             |                                   |   |
| A criança está sendo acompanhada em aig<br>Sim, Cardiología                      | uma especialidade médica ou multip           | rofianiona?                                       |                                             |                                   |   |
| Sim, Oftalmologia                                                                |                                              |                                                   |                                             |                                   |   |
| Em quel cerviço a priança esta sendo acom<br>Centro de Especialidade SUS         | panhada?                                     |                                                   |                                             |                                   |   |
| A criança apresenta alguma deficiência?<br>Sim, Múltipla                         |                                              |                                                   |                                             |                                   |   |
| Tipo de parts<br>Cestárea                                                        |                                              |                                                   |                                             |                                   |   |
| Idade gestacional<br>5                                                           |                                              |                                                   |                                             |                                   |   |
| Nascimenta prematuro?<br>Não                                                     |                                              |                                                   |                                             |                                   |   |
| Observações<br>adf                                                               |                                              |                                                   |                                             |                                   |   |

Figura 207. Formulário de Criança 1/2

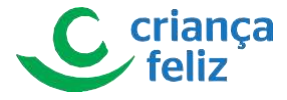

INFORMAÇÕES SOBRE A EDUCAÇÃO / RELACIONAMENTO E HÁBITOS A criança está matriculada na Educação Infantil (creche ou prê-escola)? Não A criança apresenta dificuldade para se relacionar com outras crianças? Não Com quem a criança brinca com mais frequência? Com adulto Qual o local onde a criança brinca? Casa do vizinho A criança brinca com jogos eletrônico em telefone celular/computador e/ou tablete? Não A criança assiste televisão em sua rotina diária? Não Qual o tempo que a criança utiliza esse equipamento? Entre 2 e 4 horas diárias Quantas horas de sono a criança tem por dia (24 horas)? 2 INFORMAÇÕES SOBRE CONVIVÊNCIA FAMILIAR A criança vive com quem? Padrasto No decorrer da semana, quantos días a família dedica para brincar com a oriança? 5 A familia conversa com a criança? Frequentemente A criança tem livros infantis disponíveis em casa? Sim No decorrer da semana quantos días a familia mostra livros ou figuras para a criança? No decorrer da semana quantos días a família conte histórias para a criança? No decorrer da semana quantos días a família ensina canções e/ou canta com a/para a criança? correr da semana quantos días a família leva a criança para passear? Node 1 Como a familia demonstra afeto com a criança? Brincando juntos Conversa sobre interesses de cada um Como a familia lida com os meus comportamentos da criança? Achando graça Informações para inativação da criança no PCF Limite de idade

Observações dhdtjhydj

Voltar

Figura 208. Formulário de Criança 2/2

Formulário de Observação Infantil

desenvolvimento infantil (0 Dias a 28 dias)

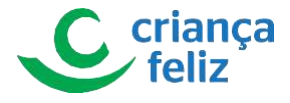

| ADOS DE IDENTIFICAÇÃO DA CRIANÇA -         |                                 |                                  |         |                  |    |
|--------------------------------------------|---------------------------------|----------------------------------|---------|------------------|----|
| Nome completo<br>0 a 28 Dias               |                                 | Deta de nascimento<br>31/03/2020 |         | Sexo<br>Femínino |    |
| AIXA 1 - INDICADORES DE 0 A 28 DIAS        |                                 |                                  |         |                  |    |
| Idade em dias<br>28                        | Data da availação<br>09/04/2020 | Presente                         | Ausente | Dimensão         |    |
| Reflexo de Moro: abre e fecha os braços er | n resposta à estimulação        | د                                |         |                  |    |
| Postura: barriga pra cima, pernas e braços | fletidos, cabeça lateralizada   | 6                                |         |                  |    |
|                                            |                                 |                                  |         |                  | Vo |

# desenvolvimento infantil (0 mês a 3 meses)

| ADOS DE IDENTIFICAÇÃO DA CRIANÇA                            |                                 |                                  |                           |                             |                             |                         |
|-------------------------------------------------------------|---------------------------------|----------------------------------|---------------------------|-----------------------------|-----------------------------|-------------------------|
| Nome completo<br>0 a 3 meses                                |                                 | Data de nascimento<br>14/03/2020 |                           |                             | Sexo<br>Feminino            |                         |
| 00011000                                                    |                                 | 14/00/2020                       |                           |                             | 1 entitude                  |                         |
| AIXA 1 - INDICADORES DE 0 A 3 MESES                         |                                 |                                  |                           |                             |                             |                         |
| Idade em meses e días<br>0203                               | Data de avaliação<br>01/04/2020 |                                  | Consegue fazer<br>sozinho | Consegue fazer<br>com ajuda | Ainda não<br>consegue fazer | Dimensão                |
| à mostras de prazer e desconforto?                          |                                 |                                  | x                         |                             |                             | Comunicação e linguagem |
| Sorri frente ao rosto de uma pessoa?                        |                                 |                                  | х                         |                             |                             | Socioafetiva            |
| inite sons como forma de comunicação?                       |                                 |                                  | х                         |                             |                             | Comunicação e linguagem |
| fantêm firme a cabeça, quando levantada?                    |                                 |                                  | х                         |                             |                             | Motora                  |
| olocado de bruços, levanta a cabeça e parte                 | do tronco momentaneamente?      |                                  | x                         |                             |                             | Motora                  |
| garr <mark>a</mark> casualmente objetos colocados ao seu    | alcance?                        |                                  | x                         |                             |                             | Motora                  |
| ixa seu o <mark>l</mark> har durante alguns segundos no ros | to das pessoas ou nos objetos?  |                                  | x                         |                             |                             | Cognitiva               |
| egue com seu olhar pessoas ou objetos em r                  | novimento?                      |                                  | x                         |                             |                             | Cognitiva               |
| leconhece e reage à voz da mãe/cuidador?                    |                                 |                                  | x                         |                             |                             | Cognitiva               |

Figura 210 Formulário desenvolvimento infantil - 0 mês a 3 meses

desenvolvimento infantil (3 meses a 6 meses)

Figura 209 Formulário desenvolvimento infantil - 0 Dias a 28 dias

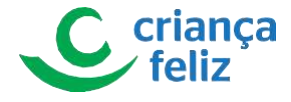

| DADOS DE IDENTIFICAÇÃO DA CRIANÇA                                 |                                 |                                  |                           |                             |                             |                         |
|-------------------------------------------------------------------|---------------------------------|----------------------------------|---------------------------|-----------------------------|-----------------------------|-------------------------|
| Nome completo<br>3 meses e 1 dia a 6 meses                        |                                 | Data de nascimento<br>14/12/2019 |                           |                             | Sexo<br>Feminino            |                         |
| FAIXA 2 - INDICADORES DE 3 A 6 MESES                              |                                 |                                  |                           |                             |                             |                         |
| Idade em meses e días<br>0328                                     | Data da avaliação<br>23/04/2020 |                                  | Consegue fazer<br>sozinho | Consegue fazer<br>com ajuda | Ainda não<br>consegue fazer | Dimensão                |
| Reconhece pessoas próximas e chora na frente de es                | stranhos?                       |                                  | ×                         |                             |                             | Socioafetiva            |
| Balbucia e sorri na interação com o outro?                        |                                 |                                  | x                         |                             |                             | Comunicação e línguagem |
| Muda de posição <mark>d</mark> e barriga para baixo para a posiçã | o de costas e vice-versa?       |                                  | ×                         |                             |                             | Motora                  |
| Agarra brinquedos e os mantém por algum tempo?                    |                                 |                                  | ×                         |                             |                             | Motora                  |
| Senta sem apoio por algum tempo?                                  |                                 |                                  | ×                         |                             |                             | Motora                  |
| Reconhece a voz de algumas pessoas?                               |                                 |                                  | x                         |                             |                             | Cognitiva               |
| Procura com os olhos objetos à sua frente?                        |                                 |                                  | x                         |                             |                             | Cognitiva               |
| Varia o volume de suas vocalizações?                              |                                 |                                  | x                         |                             |                             | Comunicação e linguagem |
| Segura e transfere obietos de uma mão para outra?                 |                                 |                                  | x                         |                             |                             | Socioafetiva            |

# Figura 211. Formulário desenvolvimento infantil - 3 meses a 6 meses

# desenvolvimento infantil (6 meses a 9 meses).

Formulário de Desenvolvimento Infantil - Observação Inicial

| Nome completo                                  |                                         | Data de nascimento<br>07/11/2019 |                           |                             | Sexo<br>Masculino           |                         |
|------------------------------------------------|-----------------------------------------|----------------------------------|---------------------------|-----------------------------|-----------------------------|-------------------------|
| IXA 3 - INDICADORES DE 6 A 9 MESES             |                                         |                                  |                           |                             |                             |                         |
| Idade em meses e días<br>0810                  | Data da avaliação<br>09/07/2020         |                                  | Consegue fazer<br>sozinho | Consegue fazer<br>com ajuda | Ainda não<br>consegue fazer | Dimensão                |
| Começa a se arrastar e/ou engatinhar?          |                                         |                                  | ×                         |                             |                             | Motora                  |
| enta e mantém o equilíbrio?                    |                                         |                                  |                           | х                           |                             | Motora                  |
| garra pequenos objetos com dois dedos?         |                                         |                                  |                           | x                           |                             | Motora                  |
| oloca e tira objetos de diferentes tamanhos em | uma calxa ou recipiente de boca larga?  |                                  | x                         |                             |                             | Cognitiva               |
| rocura objetos que lhe chamam a atenção quar   | ido alguém os esconde propositadamente? |                                  |                           |                             | x                           | Cognitiva               |
| rinca de atirar e buscar objetos?              |                                         |                                  |                           |                             | x                           | Cognitiva               |
| mite sons e imita outros que ouve?             |                                         |                                  |                           | x                           |                             | Comunicação e linguagem |
| resta atenção quando ouve o seu nome?          |                                         |                                  |                           | x                           |                             | Socioafetiva            |
| egura e transfere obietos de uma mão para out  | a?                                      |                                  |                           |                             | x                           | Motora                  |

Figura 212. Formulário desenvolvimento infantil - 6 meses a 9 meses

desenvolvimento infantil (9 meses a 12 meses)

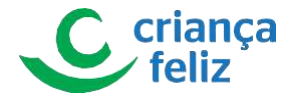

#### Formulário de Desenvolvimento Infantil - Observação Inicial

| - DADOS DE IDENTIFICAÇÃO DA CRIANÇA          |                                               |                                  |                             |                             |                         |
|----------------------------------------------|-----------------------------------------------|----------------------------------|-----------------------------|-----------------------------|-------------------------|
| Nome completo                                |                                               | Data de nascimento<br>07/11/2019 |                             | Sexo<br>Masculino           |                         |
| FAIXA 4 - INDICADORES DE 9 A 12 MESES        |                                               |                                  |                             |                             |                         |
| Idade em meses e dias<br>1022                | Data de avaliação<br>11/08/2020               | Consegue fazer<br>sozinho        | Consegue fazer<br>com ajuda | Ainda não<br>consegue fazer | Dimensão                |
| Dá pequenos passos com apoio?                |                                               |                                  | x                           |                             | Motora                  |
| Manuseia, atira e pega brinquedos?           |                                               |                                  |                             | x                           | Motora                  |
| Pode fazer coisas simples, como ninar uma bo | neca ou passear com um bichinho de brinquedo? |                                  | x                           |                             | Socioafetiva            |
| Tampa e destampa caixas redondas?            |                                               |                                  |                             | х                           | Cognitiva               |
| Cumpre pequenas ordens, como ¿pega o bring   | uedoj ou įme dáj?                             |                                  |                             | х                           | Cognitiva               |
| Emprega pelo menos uma palavra com sentid    | 52                                            |                                  |                             | х                           | Comunicação e linguagem |
| Faz gestos com a mão e a cabeça (não, tchau  | bate palmas)                                  |                                  |                             | х                           | Socioafetiva            |

#### Figura 213. Formulário desenvolvimento infantil - 9 meses a 12 meses

# desenvolvimento infantil (12 meses a 18 meses)

| ADOS DE IDENTIFICAÇÃO DA CRIANÇA        |                                 |                    |                           |                             |                             |                         |
|-----------------------------------------|---------------------------------|--------------------|---------------------------|-----------------------------|-----------------------------|-------------------------|
| Nome completo                           |                                 | Data de nascimento |                           |                             | Sexo                        |                         |
| 12 meses e 1 dia a 18 meses             |                                 | 14/03/2019         |                           |                             | Feminino                    |                         |
| IXA 5 - INDICADORES DE 12 A 18 MESES    |                                 |                    |                           |                             |                             |                         |
| Idade em meses e días<br>1220           | Data da avaliação<br>06/05/2020 |                    | Consegue fazer<br>sozinho | Consegue fazer<br>com ajuda | Ainda não<br>consegue fazer | Dimensão                |
| aminha com equilibrio?                  |                                 |                    | x                         |                             |                             | Motora                  |
| huta uma bola?                          |                                 |                    | х                         |                             |                             | Motora                  |
| impa e destampa caixas?                 |                                 |                    | x                         |                             |                             | Cognitiva               |
| ombina pelo menos duas palavras?        |                                 |                    | x                         |                             |                             | Comunicação e linguagem |
| ebe segurando o copo com a própria mão? |                                 |                    | х                         |                             |                             | Motora                  |
| onta uma torre com dois elementos?      |                                 |                    | x                         |                             |                             | Cognitiva               |

Figura 214 Formulário desenvolvimento infantil - 12 meses a 18 meses

desenvolvimento infantil (18 meses a 24 meses)

Voltar

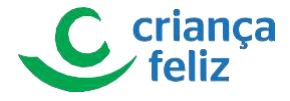

|                                                 |                                 |                                  |                           |                             |                             |                         | 1 |
|-------------------------------------------------|---------------------------------|----------------------------------|---------------------------|-----------------------------|-----------------------------|-------------------------|---|
| JADOS DE IDENTIFICAÇÃO DA CRIANÇA               |                                 |                                  |                           |                             |                             |                         |   |
| Nome completo<br>18 meses e 1 dia a 24 meses    |                                 | Data de nascimento<br>14/09/2018 |                           |                             | Sexo<br>Feminino            |                         |   |
| AIXA 6 - INDICADORES DE 18 A 24 MESES           |                                 |                                  |                           |                             |                             |                         |   |
| Idade em meses e días<br>1820                   | Deta da availação<br>05/05/2020 |                                  | Consegue fazer<br>sozinho | Consegue fazer<br>com ajuda | Ainda não<br>consegue fazer | Dimensão                |   |
| Sobe e desce degraus baixos?                    |                                 |                                  | x                         |                             |                             | Motora                  |   |
| Aonta uma torre com no mínimo três elementos?   |                                 |                                  | х                         |                             |                             | Cognitiva               |   |
| 'ampa e destampa frasco com rosca?              |                                 |                                  | х                         |                             |                             | Cognitiva               |   |
| ala frases com três palavras?                   |                                 |                                  | х                         |                             |                             | Comunicação e linguagem |   |
| iomeia alguns objetos cotidianos?               |                                 |                                  | x                         |                             |                             | Comunicação e linguagem |   |
| Começa a utilizar pronomes (ex: meu, teu)?      |                                 |                                  | х                         |                             |                             | Comunicação e linguagem |   |
| egura um brinquedo enquanto caminha?            |                                 |                                  | х                         |                             |                             | Motora                  |   |
| Come segurando o talher com a própria mão?      |                                 |                                  | x                         |                             |                             | Socioafetiva            |   |
| Cumpre simultaneamente até três ordens simples? |                                 |                                  | х                         |                             |                             | Motora                  |   |

Figura 215 Formulário desenvolvimento infantil - 18 meses a 24 meses

### desenvolvimento infantil (24 meses a 36 meses)

| ADOS DE IDENTIFICAÇÃO DA CRIANCA                  |                                 |                                  |                           |                             |                             |                         |
|---------------------------------------------------|---------------------------------|----------------------------------|---------------------------|-----------------------------|-----------------------------|-------------------------|
|                                                   |                                 |                                  |                           |                             |                             |                         |
| Nome completo<br>24 meses e 1 dia a 36 meses      |                                 | Data de nascimento<br>14/03/2017 |                           |                             | Sexo<br>Feminino            |                         |
| AIXA 7 - INDICADORES DE 24 A 36 MESES             |                                 |                                  |                           |                             |                             |                         |
| Idade em mesea e días<br>2420                     | Data da avaliação<br>07/05/2020 |                                  | Consegue fazer<br>sozinho | Consegue fazer<br>com ajuda | Ainda não<br>consegue fazer | Dimensão                |
| Compreende grande parte do que escuta?            |                                 |                                  | x                         |                             |                             | Comunicação e linguagem |
| fala frases com quatro ou mais palavras?          |                                 |                                  | x                         |                             |                             | Comunicação e linguagem |
| mita atitude simples dos adultos?                 |                                 |                                  | х                         |                             |                             | Socioafetiva            |
| Corre com segurança?                              |                                 |                                  | x                         |                             |                             | Motora                  |
| Pula com os dois pés juntos e/ou fica em um pé so | 5?                              |                                  | х                         |                             |                             | Motora                  |
| Seleciona objetos semelhantes por cor e forma?    |                                 |                                  | х                         | G                           |                             | Cognitiva               |
| Constrói torres ou pontes com mais de três eleme  | ntos?                           |                                  | x                         |                             |                             | Cognitiva               |
| az rabisco e risco no papel?                      |                                 |                                  | x                         |                             |                             | Motora                  |
| Sustenta copo e colher com firmeza?               |                                 |                                  | x                         |                             |                             | Motora                  |
| wisa a necessidade de fazer xixi e cocô?          |                                 |                                  | x                         |                             |                             | Socioafetiva            |
| espede-se quando sai de um lugar?                 |                                 |                                  | x                         |                             |                             | Socioafetiva            |
| Aceita relacionar-se com outras nassoas mesmo     | que desconhecidas               |                                  | x                         |                             |                             | Socioafativa            |

Figura 216 Formulário desenvolvimento infantil - 24 meses a 36 meses

# Formulário Ao Final da Fase Observação Infantil

desenvolvimento ao final da faixa etária (0 mês a 3 meses)

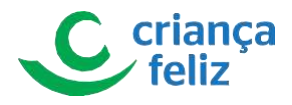

| DUS DE IDENTIFICAÇÃO DA CRIANÇA                                                                                                    |                                  |                    |                             |                             |                         |
|----------------------------------------------------------------------------------------------------|----------------------------------|--------------------|-----------------------------|-----------------------------|-------------------------|
| iome completo                                                                                                    | Data de nascimento<br>14/12/2019 |                    |                             | Sexo<br>Feminino            |                         |
| Iome completo do visitador                                                                                                    | Nome completo do superviso       | or                 |                             |                             |                         |
| Municipio<br>BRASILIA                                                                                                    | Data<br>07/05/2020               |                    |                             |                             |                         |
| JXA 1 - INDICADORES DE 0 À 3 MESES                                                                                                    |                                  |                    |                             |                             |                         |
|                                                                                                    | Cons<br>sozini                   | iegue fazer<br>iho | Consegue fazer<br>com ajuda | Ainda não<br>consegue fazer | Dimensão                |
| Dá mostras de prazer e desconforto?                                                                                                    |                                  |                    | x                           |                             | Comunicação e linguagem |
| Sorri frente ao rosto de uma pessoa?                                                                                                    |                                  |                    | x                           |                             | Socioafetiva            |
| mite sons como forma de comunicação?                                                                                                    |                                  |                    | ×                           |                             | Comunicação e linguagem |
| Mantém firme a cabeça, quando levantada?                                                                                                    |                                  |                    | x                           |                             | Motora                  |
|                                                                                                    |                                  |                    | x                           |                             | Motora                  |
| Colocado de bruços, levanta a cabeça e parte do tronco momentaneamente?                                                                                                    |                                  |                    | x                           |                             | Motora                  |
| Zolocado de bruços, levanta a cabeça e parte do tronco momentaneamente?<br>Agarra casualmente objetos colocados ao seu alcance?                                                                                                    |                                  |                    | x                           |                             | Cognitiva               |
| Solocado de bruços, levanta a cabeça e parte do tronco momentaneamente?<br>Agarra casualmente objetos colocados ao seu alcance?<br>Fixa seu olhar durante alguns segundos no rosto das pessoas ou nos objetos?                                                         |                                  |                    |                             |                             | Cognitiva               |
| Zolocado de bruços, levanta a cabeça e parte do tronco momentaneamente?<br>Agarra casualmente objetos colocados ao seu alcance?<br>Fixa seu olhar durante alguns segundos no rosto das pessoas ou nos objetos?<br>Segue com seu olhar pessoas ou objetos em movimento? |                                  |                    | ×                           |                             | 2.2.2.4.0 (0.0.2.)      |

Figura 217 Formulário desenvolvimento infantil ao final da fase - 0 mês a 3 meses

# desenvolvimento ao final da faixa etária (3 meses a 6 meses)

Formulário de Desenvolvimento Infantil - Avaliação Final

|                                   |                                  | 0                 |
|-----------------------------------|----------------------------------|-------------------|
| DADOS DE IDENTIFICAÇÃO DA CRIANÇA |                                  |                   |
| Nome completo                     | Data de nascimento<br>04/01/2020 | Sexo<br>Masculino |
| Nome completo do visitador        | Nome completo do supervisor      |                   |
| Municipio<br>INHAÚMA              | Data<br>12/08/2020               |                   |

#### -FAIXA 2 - INDICADORES DE 3 A 6 MESES

|                                                                              | Consegue fazer<br>sozinho | Consegue fazer<br>com ajuda | Ainda não<br>consegue fazer | Dimensão                |
|------------------------------------------------------------------------------|---------------------------|-----------------------------|-----------------------------|-------------------------|
| Reconhece pessoas próximas e chora na frente de estranhos?                   | х                         |                             |                             | Socioafetiva            |
| Balbucia e sorri na interação com o outro?                                   | x                         |                             |                             | Comunicação e linguagem |
| Muda de posição de barriga para baixo para a posição de costas e vice-versa? | ×                         |                             |                             | Motora                  |
| Agarra brinquedos e os mantém por algum tempo?                               | ×                         |                             |                             | Motora                  |
| Senta sem apoio por algum tempo?                                             | ×                         |                             |                             | Motora                  |
| Reconhece a voz de algumas pessoas?                                          | ×                         |                             |                             | Cognitiva               |
| Procura com os olhos objetos à sua frente?                                   | ×                         |                             |                             | Cognitiva               |
| Varia o volume de suas vocalizações?                                         |                           | х                           |                             | Comunicação e linguagem |
| Segura e transfere objetos de uma mão para outra?                            |                           | x                           |                             | Socioafetiva            |

Voltar

Figura 218. Formulário desenvolvimento infantil ao final da fase - 3 meses a 6 meses

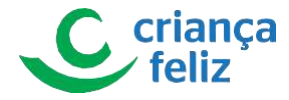

# desenvolvimento ao final da faixa etária (6 meses a 9 meses)

Formulário de Desenvolvimento Infantil - Avaliação Final

|                                                                                        |                                  |                           |                                                                                                    |                             | 6                       |
|----------------------------------------------------------------------------------------|----------------------------------|---------------------------|----------------------------------------------------------------------------------------------------|-----------------------------|-------------------------|
| DADOS DE IDENTIFICAÇÃO DA CRIANÇA                                                      |                                  |                           |                                                                                                    |                             |                         |
| Nome completo                                                                          | Data de nascimento<br>07/11/2019 |                           |                                                                                                    | Sexo<br>Masculino           |                         |
| Nome completo do visitador                                                             | Nome completo do I               | supervisor                |                                                                                                    |                             |                         |
| Municipio<br>INHAŬMA                                                                   | Data<br>11/08/2020               |                           |                                                                                                    |                             |                         |
| FAIXA 3 - INDICADORES DE 6 A 9 MESES                                                   |                                  |                           |                                                                                                    |                             |                         |
|                                                                                        |                                  | Consegue fazer<br>sozinho | Consegue fazer<br>com ajuda                                                                                                    | Ainda não<br>consegue fazer | Dimensão                |
| Começa a se arrastar e/ou engatinhar?                                                  |                                  | ×                         |                                                                                                    |                             | Motora                  |
| Senta e mantém o equilíbrio?                                                           |                                  |                           | х                                                                                                    |                             | Motora                  |
| Agarra pequenos objetos com dois dedos?                                                |                                  |                           |                                                                                                    | х                           | Motora                  |
| Coloca e tira objetos de diferentes tamanhos em uma caixa ou recipiente de boca larga? |                                  |                           | 1994 - 1994 - 19 | x                           | Cognitiva               |
| Procura objetos que lhe chamam a atenção quando alguém os esconde propositadamente?    |                                  |                           |                                                                                                    | х                           | Cognitiva               |
| Brinca de atirar e buscar objetos?                                                     |                                  |                           |                                                                                                    | x                           | Cognitiva               |
| Emite sons e imita outros que ouve?                                                    |                                  |                           |                                                                                                    | x                           | Comunicação e linguagem |
| Presta atenção quando ouve o seu nome?                                                 |                                  |                           |                                                                                                    | x                           | Socioafetiva            |
| Communities de la communitación de la communitación                                    |                                  |                           |                                                                                                    |                             | 1.000                   |

Voltar

#### Figura 219. Formulário desenvolvimento infantil ao final da fase - 6 meses a 9 meses

# desenvolvimento ao final da faixa etária (9 meses a 12 meses)

| DADOS DE IDENTIFICAÇÃO DA CRIANÇA                    |                                     |                                  |                           |                             |                             |                         |
|------------------------------------------------------|-------------------------------------|----------------------------------|---------------------------|-----------------------------|-----------------------------|-------------------------|
| Nome completo                                        |                                     | Data de nascimento<br>14/06/2019 |                           |                             | Sexo<br>Feminino            |                         |
| Nome completo do visitador                           |                                     | Name completo do                 | upervisor                 |                             |                             |                         |
| Municipio<br>BRASÍLIA                                |                                     | Data<br>06/05/2020               |                           |                             |                             |                         |
| KA 4 - INDICADORES DE 9 A 12 MESES                   |                                     |                                  |                           |                             |                             |                         |
| idade em meses e dias<br>1022                        | Date de avaliação<br>11/08/2020     |                                  | Consegue fazer<br>sozinho | Consegue fazer<br>com ajuda | Ainda não<br>consegue fazer | Dimensão                |
| pequenos passos com apoio?                           |                                     |                                  |                           | x                           |                             | Motora                  |
| nuseia, atira e pega brinquedos?                     |                                     |                                  |                           |                             | x                           | Motora                  |
| de fazer coisas simples, como ninar uma boneca ou pa | ssear com um bichinho de brinquedo? |                                  |                           | x                           |                             | Socioafetiva            |
| mpa e destampa caixas redondas?                      |                                     |                                  |                           |                             | x                           | Cognitiva               |
| mpre pequenas ordens, como ¿pega o brinquedo¿ ou ¿r  | ne đá¿?                             |                                  |                           |                             | x                           | Cognitiva               |
| prega pelo menos uma palavra com sentido?            |                                     |                                  |                           |                             | x                           | Comunicação e linguagem |
|                                                      |                                     |                                  |                           |                             | ×                           | Casicalation            |

Figura 220 Formulário desenvolvimento infantil ao final da fase - 9 meses a 12 meses

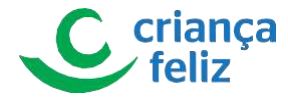

# desenvolvimento ao final da faixa etária (12 meses a 18 meses)

Formulário de Desenvolvimento Infantil - Avaliação Final

| ADOS DE IDENTIFICAÇÃO DA CRIANÇA         |                                  |                         |                                           |                             |                         |
|------------------------------------------|----------------------------------|-------------------------|-------------------------------------------|-----------------------------|-------------------------|
| Nome completo                            | Data de nascimento<br>14/09/2018 |                         |                                           | Sexo<br>Feminino            |                         |
| Nome completo do vialtador               | Nome completo do super           | rvleor                  |                                           |                             |                         |
| Municipio<br>BRASILIA                    | Data<br>07/05/2020               |                         |                                           |                             |                         |
| NXA 5 - INDICADORES DE 12 A 18 MESES     |                                  |                         |                                           |                             |                         |
|                                          | Co                               | onsegue fazer<br>ozinho | Consegue <mark>f</mark> azer<br>com ajuda | Ainda não<br>consegue fazer | Dimensão                |
| Caminha com equilibrio?                  |                                  |                         |                                           | x                           | Motora                  |
| Chuta uma bola?                          |                                  | x                       |                                           |                             | Motora                  |
| Tampa e destampa caixas?                 |                                  | x                       |                                           |                             | Cognitiva               |
| Combina pelo menos duas palavras?        |                                  | x                       |                                           |                             | Comunicação e linguagem |
| Bebe segurando o copo com a própria mão? |                                  | x                       |                                           |                             | Motora                  |
|                                          |                                  |                         |                                           |                             |                         |

Voltar

### Figura 221 Formulário desenvolvimento infantil ao final da fase - 12 meses a 18 meses

# desenvolvimento ao final da faixa etária (18 meses a 24 meses)

| DOS DE IDENTIFICAÇÃO DA CRIANÇA                                                                                                    |                   |                                                               |                             |                                  |                                                                                |
|----------------------------------------------------------------------------------------------------|-------------------|---------------------------------------------------------------|-----------------------------|----------------------------------|--------------------------------------------------------------------------------|
| lame completo                                                                                                    | Data de nascin    | nento                                                         |                             | Sexo                             |                                                                                |
| 18 meses e 1 dia a 24 meses                                                                                                    | 14/09/201         | 18                                                            |                             | Feminino                         |                                                                                |
| Jome completo do visitador                                                                                                    | Nome complet      | o do supervisor                                               |                             |                                  |                                                                                |
| Marin Josef Touris Marin                                                                                                    | increased in      | Chicago recting                                               |                             |                                  |                                                                                |
|                                                                                                    |                   |                                                               |                             |                                  |                                                                                |
| funicipio                                                                                                    | Data              |                                                               |                             |                                  |                                                                                |
| Aunicipio<br>BRASILIA<br>IXA 5 - INDICADORES DE 12 A 18 MESES                                                                                                    | Data<br>07/05/202 | 20                                                            |                             |                                  |                                                                                |
| unicipio<br>BRASILIA<br>XA 5 - INDICADORES DE 12 A 18 MESES                                                                                                    | Data<br>07/05/202 | 20<br>Consegue fazer<br>sozinho                               | Consegue fazer<br>com ajuda | Ainda não<br>consegue fazer      | Dimensão                                                                       |
| Lunicipie<br>BRASILIA<br>XXA 5- INDICADORES DE 12 A 18 MESES                                                                                                    | Data<br>07/05/202 | Consegue fazer<br>sozinho                                     | Consegue fazer<br>com ajuda | Ainda não<br>consegue fazer<br>X | Dimensão<br>Motora                                                             |
| turicipio<br>BRASILIA<br>XXA 5 - INDICADORES DE 12 A 18 MESES<br>aminha com equilíbrio?<br>Xhuta uma bola?                                                                                                    | Data<br>07/05/202 | Consegue fazer<br>sozinho<br>X                                | Consegue fazer<br>com ajuda | Ainda não<br>consegue fazer<br>X | Dimensão<br>Motora<br>Motora                                                   |
| turicipio<br>BRASILIA<br>DXA 5 - INDICADORES DE 12 A 18 MESES<br>Saminha com equilíbrio?<br>Shuta uma bola?<br>Fampa e destampa caixas?                                                                                  | Data<br>07/05/201 | 20<br>Consegue fazer<br>sozinho<br>X<br>X<br>X                | Consegue fazer<br>com ajuda | Ainda não<br>consegue fazer<br>X | Dimensão<br>Motora<br>Motora<br>Cognitiva                                      |
| Lusicipie<br>BRASILIA<br>CAMINHA COM EQUIRDRO?<br>Caminha com equilíbrio?<br>Chuta uma bola?<br>Fampa e destampa caixas?<br>Combina pelo menos duas palavras?                                                            | Data<br>07/05/202 | 20<br>Consegue fazer<br>sozinho<br>X<br>X<br>X<br>X<br>X      | Consegue fazer<br>com ajuda | Ainda não<br>consegue fazer<br>X | Dimensão<br>Motora<br>Motora<br>Cognitiva<br>Comunicação e linguagem           |
| turicipio<br>BRASILIA<br>DXA 5 - INDICADORES DE 12 A 18 MESES<br>Caminha com equilíbrio?<br>Shuta uma bola?<br>(ampa e destampa caixas?<br>Combina pelo menos duas palavras?<br>Jabe segurando o copo com a própria mão? | Data<br>07/05/202 | 20<br>Consegue fazer<br>sozinho<br>X<br>X<br>X<br>X<br>X<br>X | Consegue fazer<br>com ajuda | Ainda não<br>consegue fazer<br>X | Dimensão<br>Motora<br>Motora<br>Cognitiva<br>Comunicação e linguagem<br>Motora |

Figura 222 Formulário desenvolvimento infantil ao final da fase - 18 meses a 24 meses

desenvolvimento ao final da faixa etária (24 meses a 36 meses)

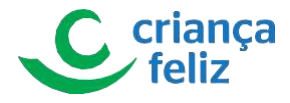

Formulário de Desenvolvimento Infantil - Avaliação Final

| Manual and a second second second second second second second second second second second second second second                                                                                   | Date de secolos etc.     |                                                       |                             | Course                           |                                                                                |
|----------------------------------------------------------------------------------------------------|--------------------------|-------------------------------------------------------|-----------------------------|----------------------------------|--------------------------------------------------------------------------------|
| vome completo                                                                                                    | 14/09/2018               |                                                       |                             | Feminino                         |                                                                                |
|                                                                                                    |                          |                                                       |                             |                                  |                                                                                |
| Nome completo do visitador                                                                                                    | Nome completo do supervi | rvisor                                                |                             |                                  |                                                                                |
|                                                                                                    |                          |                                                       |                             |                                  |                                                                                |
| /unicípio                                                                                                    | Data                     |                                                       |                             |                                  |                                                                                |
| DRASILIA                                                                                                    | 07703/2020               |                                                       |                             |                                  |                                                                                |
|                                                                                                    |                          |                                                       |                             |                                  |                                                                                |
| XXA 5 - INDICADORES DE 12 A 18 MESES                                                                                                    |                          |                                                       |                             |                                  |                                                                                |
| AIXA 5 - INDICADORES DE 12 A 18 MESES                                                                                                    |                          |                                                       |                             |                                  |                                                                                |
| NIXA 5 - INDICADORES DE 12 A 18 MESES                                                                                                    | Cor                      | onsegue fazer                                         | Consegue fazer              | Ainda não                        | Dimensão                                                                       |
| IXA 5 - INDICADORES DE 12 A 18 MESES                                                                                                    | Cor<br>soz               | onsegue fazer<br>ozinho                               | Consegue fazer<br>com ajuda | Ainda não<br>consegue fazer      | Dimensão                                                                       |
| IXA 5 - INDICADORES DE 12 A 18 MESES                                                                                                    | Cor<br>soz               | onsegue fazer<br>ozinho                               | Consegue fazer<br>com ajuda | Ainda não<br>consegue fazer<br>X | Dimensão<br>Motora                                                             |
| IXA 5 - INDICADORES DE 12 A 18 MESES<br>Caminha com equilíbrio?<br>Chuta uma bola?                                                                                                    | Cor<br>soz               | onsegue fazer<br>ozinho<br>X                          | Consegue fazer<br>com ajuda | Ainda não<br>consegue fazer<br>X | Dimensão<br>Motora<br>Motora                                                   |
| NIXA 5 - INDICADORES DE 12 A 18 MESES<br>Caminha com equilíbrio?<br>Chuta uma bola?<br>Tampa e destampa caixas?                                                                                  | Cor<br>soz               | onsegue fazer<br>ozinho<br>X<br>X                     | Consegue fazer<br>com ajuda | Ainda não<br>consegue fazer<br>X | Dimensão<br>Motora<br>Motora<br>Cognitiva                                      |
| IXA 5 - INDICADORES DE 12 A 18 MESES<br>Caminha com equilíbrio?<br>Chuta uma bola?<br>Tampa e destampa caixas?<br>Combina pelo menos duas palavras?                                              | Cor<br>soz               | onsegue fazer<br>szinho<br>X<br>X<br>X<br>X           | Consegue fazer<br>com ajuda | Ainda não<br>consegue fazer<br>X | Dimensão<br>Motora<br>Motora<br>Cognitiva<br>Comunicação e linguagem           |
| AIXA 5 - INDICADORES DE 12 A 18 MESES<br>Caminha com equilibrio?<br>Chuta uma bola?<br>Tampa e destampa caixas?<br>Combina pelo menos duas palavras?<br>Bebe segurando o copo com a própria mão? | Cor<br>soz               | onsegue fazer<br>ozinho<br>X<br>X<br>X<br>X<br>X<br>X | Consegue fazer<br>com ajuda | Ainda não<br>consegue fazer<br>X | Dimensão<br>Motora<br>Motora<br>Cognitiva<br>Comunicação e linguagem<br>Motora |

# Relatórios

Neste módulo, o usuário poderá gerar relatório de acompanhamento e gerenciais. Será possível gerar relatório de Visitas por beneficiário, Equipes e de Profissionais.

# Visitas

Para gerar um relatório de visitas por beneficiário no sistema e-PCF, é necessário acessar o sistema como vimos anteriormente no tópico.

1. Na tela inicial, o usuário poderá acessar a tela para gerar relatório de visitas por beneficiário, clicando no menu lateral em "**RELATÓRIOS**" e em seguida em "**VISITAS**" no submenu.

Observação Apenas usuário autorizado poderá realizar a geração de relatório de visitas por beneficiário!

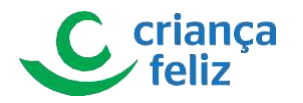

|   |                                                 | <b>ħ</b> /                    |                                                   |              |               | • +             | +1 -1    |
|---|-------------------------------------------------|-------------------------------|---------------------------------------------------|--------------|---------------|-----------------|----------|
|   |                                                 | PCF - Programa Criança Feliz  |                                                   |              |               |                 |          |
|   | A train -                                       | Relatórios                    |                                                   | Profissional | Comité        |                 |          |
| ) | A. Second<br>A. Second<br>Stream                | Equipe                        |                                                   | Pessoa       | Agendamento   |                 |          |
| r | <ul> <li>Relatórios</li> <li>Visitas</li> </ul> | A                             | 1                                                 | Formulários  |               |                 |          |
|   | E Equipes<br>Profissional                       | Versão: 1.2.8 - Ministério o. | all frame                                         |              | Todos os dire | itos reservados | s - 2020 |
|   |                                                 |                               | E Services                                        |              |               |                 |          |
|   |                                                 |                               | Relatórios                                        |              |               |                 |          |
|   |                                                 |                               | E Visitas                                         |              |               |                 |          |
|   |                                                 | ,                             | <ul> <li>Equipes</li> <li>Profissional</li> </ul> |              |               |                 |          |

Figura 223 Acessar relatórios

2. Outra forma de acesso é através do menu de acesso rápido que fica no corpo do sistema.

|                                                   | <b>^</b> /                              |              | © +1                    | -1   |
|---------------------------------------------------|-----------------------------------------|--------------|-------------------------|------|
|                                                   | PCF - Programa Criança Feliz            |              |                         |      |
| A men *                                           | Relatórios                              | Profissional | Comitě                  |      |
| gi fonte<br>Bi Tonte<br>V fontes<br>D fontes      | Equipe                                  | Pessa        | Agendamento             |      |
| <ul> <li>Relatórios</li> <li>Visitas</li> </ul>   | ∧ Visita                                | Formulários  |                         |      |
| <ul> <li>Equipes</li> <li>Profissional</li> </ul> | Veraŝo: 1.2.8 - Ministério da Cidadania | Q Relatórios | direitos reservados - 2 | 2020 |
| iaura 224 Acess                                   | sar Relatórios acesso rapido            |              |                         |      |

3. Para gerar o relatório, é necessário informara a UF e ao menos um período de registro e clicar no botão Cerar.

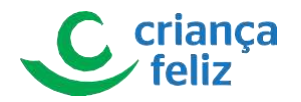

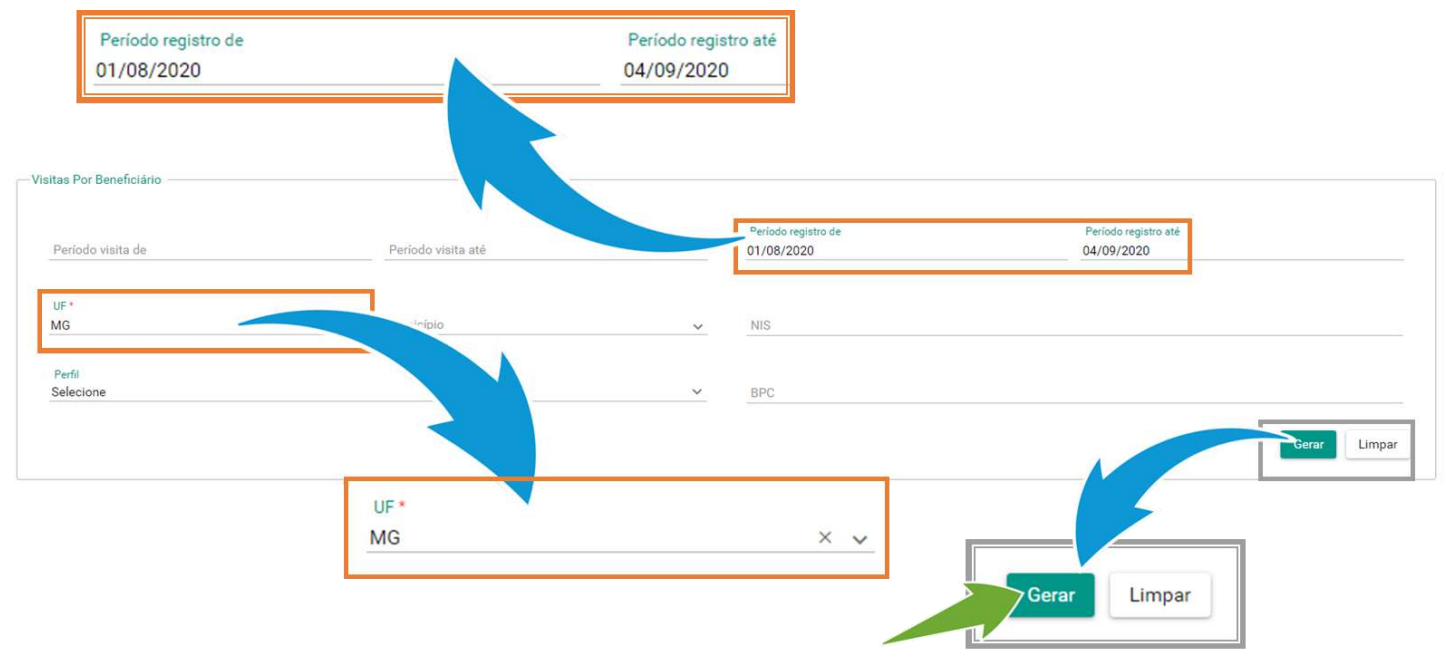

#### Figura 225 Gerar Relatórios

4. O sistema apresentará o resultado da pesquisa conforme filtros informados.

| 2       | Pessoa    | s Visitadas<br>20 | Familias | 9<br>Visitadas               | Visitas Realizadas <b>28</b> |          | Gesta     | ntes               | Criança       | 0-24 meses   | Criança 25-        | 36 meses |
|---------|-----------|-------------------|----------|------------------------------|------------------------------|----------|-----------|--------------------|---------------|--------------|--------------------|----------|
| ٢       | Criança ( | 87-72 meses<br>0  |          |                              |                              |          |           |                    |               |              |                    |          |
| IBGE 📻  | UF<br>II  | Município 📻       |          | Nome                         | Data Na                      | scimento | Sexo 📻    | Perfil 📻           | BPC =         | Qtd. visitas | Qtd. visitadores 📻 | Ação     |
| 3100906 | MG        | k                 | 10000    | Administrative Sectors       | ia 2010.10                   | 6        | Feminino  | Gestante           | Não<br>possui | 1            | 1                  | 0        |
| 3131000 | MG        | 100.000           |          | Name and Address of Strength | Autom 1972                   |          | Feminino  | Criança 0-24 meses | Não<br>possui | i.           | 1                  | 0        |
| 3100302 | MG        | 1000.00070        | -        | three togets hash            | cines Incide                 |          | Masculino | Criança 0-24 meses | Não<br>possui | 1            | 1                  | 0        |

Figura 226 Informações do relatório

5. Ao selecionar o botão Exportar , o sistema apresentara três opções de arquivo (CSV, PDF, EXCEL). Basta selecionar a opção desejada, e o sistema gerará o arquivo correspondente.

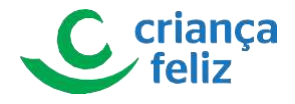

| 3131000          | MG           | ΙΝΗΑύΜΑ      | 100101000     | ine Mpol' in Selec    | 101101-0110         | Masculino | Criança 25-36<br>meses | Não<br>possui | 1 | 1          | 0          |
|------------------|--------------|--------------|---------------|-----------------------|---------------------|-----------|------------------------|---------------|---|------------|------------|
| 3131000          | MG           | INHAÚMA      |               | carry di dina farras  | 100000              | Masculino | Criança 0-24 meses     | Não<br>possui | 1 | 1          | 0          |
| 3131000          | MG           | INHAÚMA      | 101010-000000 | Mice Norper in Series | 10.04/1078          | Feminino  | Gestante               | Não<br>possui | 2 | 1          | 0          |
|                  |              |              |               |                       | IC < (1) >          | >1        |                        |               |   |            |            |
|                  |              |              |               |                       | Total de registros: | 20        |                        |               |   |            |            |
|                  |              |              |               |                       |                     |           |                        |               |   | Imprimir   | Exportar 👻 |
|                  |              |              |               |                       |                     |           |                        |               |   |            | ■ CSV      |
|                  |              |              |               |                       |                     |           |                        |               |   |            | Excel      |
| ersão: 1.2.8 - M | Ainistério ( | da Cidadania |               |                       | Imprimir            | Expor     | tar 🗸                  | Z             |   | Todos os c | ■ PDF      |
|                  |              |              |               |                       |                     | CSV       |                        |               |   |            |            |
|                  |              |              |               |                       |                     | Exce      | el                     | 1             |   |            |            |
|                  |              |              |               |                       | Todos o             | PDF       |                        |               |   |            |            |

### Figura 227 Exportar relatório

6. Ao selecionar o botão de Imprimir, o sistema direcionará impressão da tela do sistema.

| 3131000 | MG | INHAÚMA | 10000000         | Anna Triannaí Sarine Station (B.<br>Regis | 10101-0120                  | Masculino | Criança 0-24 meses     | Não<br>possui | 1 | 1        | 0            |
|---------|----|---------|------------------|-------------------------------------------|-----------------------------|-----------|------------------------|---------------|---|----------|--------------|
| 3131000 | MG | INHAÚMA | -                | And Maper in Series                       | Marcine 2014                | Masculino | Criança 25-36<br>meses | Não<br>possui | 1 | 1        | 0            |
| 3131000 | MG | INHAÚMA | in investor sali | Interaction Processing                    | 201202                      | Masculino | Criança 0-24 meses     | Não<br>possui | 1 | 1        | 0            |
| 3131000 | MG | ΙΝΗΑÚΜΑ | 10.000           | Minne Marques des Tarmes                  | 10.04                       | Feminino  | Gestante               | Não<br>possui | 2 | 1        | 0            |
|         |    |         |                  |                                           | _ik _k ( <mark>1</mark> ) ≻ |           |                        |               |   |          |              |
|         |    |         |                  |                                           | Total de registros: 20      | D         | 1                      | -             |   |          |              |
|         |    |         |                  |                                           |                             |           |                        |               |   | Imprimir | Exportar 🗸 🗸 |
|         |    |         |                  |                                           |                             |           |                        |               |   |          |              |
|         |    |         |                  |                                           |                             |           |                        |               |   |          |              |
|         |    |         |                  |                                           |                             | Imprimir  | ortar                  | ×.            |   |          |              |
|         |    |         |                  |                                           |                             |           |                        |               |   |          |              |

### Figura 228 Imprimir relatório

7. O sistema permite detalhar os dados de um beneficiário, basta selecionar o botão 🧿, na coluna Ação.

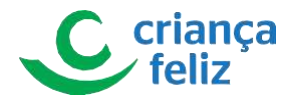

| Criança 37-72 n | neses             |                             |                 |           |                    |               |              |                    |      |
|-----------------|-------------------|-----------------------------|-----------------|-----------|--------------------|---------------|--------------|--------------------|------|
|                 |                   |                             |                 |           |                    |               |              |                    |      |
|                 | Município 📻 NIS 🚍 | Nome =                      | Data Nascimento | Sexo 🚍    | Perfil 🚍           | BPC 📻         | Qtd. visitas | Qtd. visitadores 📻 | Ação |
| 3100906 MG /    | strength in the   | the interest former factors | 10.10.100       | Feminino  | Gestante           | Não<br>possui | 1            |                    | 0    |
| 3131000 MG      | 100.00            | MI Age Marin Legal wheel    | -               | Feminino  | Criança 0-24 meses | Não<br>possui |              | 1                  | 0    |
| 3100302 MG      | com inte          | 11 March gan, Salar Sea     | 10102010        | Masculino | Criança 0-24 meses | Não<br>possui | 5            | 1                  | 0    |

#### Figura 229 Detalhar item do relatório

### 8. O sistema direcionará para tela com os dados do beneficiário selecionado.

Detalhamento das visitas realizadas

| Nome:         | 101101          | NIS:                  | BPC:                 | UF: MG               | Municipio: ÁGUAS FORMOSAS |
|---------------|-----------------|-----------------------|----------------------|----------------------|---------------------------|
| Data visita 🚍 | CPF visitador 📻 | Nome visitador 📻      | CPF registrador 📻    | Nome registrador 🚍   | Data registro 📻           |
| 11-10-10-0    | 100.002.000.11  | ADDA TOMOR (\$ 1,100) | 1710-000-001-00      | STATEMENT AND A DOM. | 11-10-1010                |
|               |                 | K                     | < <u>1</u> > अ       |                      |                           |
|               |                 |                       | otal de registros: 1 |                      |                           |
|               |                 |                       |                      |                      | Eventer V Imprimir Val    |

#### Figura 230 Dados detalhados

Observação O usuário poderá ordenar o relatório gerado conforme desejar. Basta selecionar a respectiva coluna.

| -                    | Pessoar<br>2 | a Visitadas<br>20 | B Fimilias | Visitadas<br>9           | Visitas Realizadas <b>28</b> | ţ.        | Gesta    | intes    | \$ | Criança 0-<br>1 | 24 meses<br><b>2</b> | Criança         | 25-36 meses<br>2 |
|----------------------|--------------|-------------------|------------|--------------------------|------------------------------|-----------|----------|----------|----|-----------------|----------------------|-----------------|------------------|
| ٢                    | Criança 3    | 7-72 meses<br>0   |            |                          |                              |           |          |          |    |                 |                      |                 |                  |
| IBGE 📻               | UF           | Município 🚍       | NIS        | Nome =                   | Data N                       | ascimento | Sexo 🚍   | Perfil   | -  | BPC =           | Qtd. visitas         | Qtd. visitadore | s Ação           |
| 3131000              | MG           | ΙΝΗΑύΜΑ           |            | Hereards Toronton        | 10.011                       |           | Feminino | Gestante |    | Não<br>possui   | 1                    | 1               | 0                |
| 3100302              | MG           | ABRE CAMPO        |            | Augustus Australia das N | anton 2011                   | -         | Feminino | Gestante |    | Não<br>possui   | 2                    | 1               | 0                |
| <mark>3131000</mark> | MG           | ΙΝΗΑύΜΑ           | 1000       | And care Report to And   | 10.001                       | -         | Feminino | Gestante |    | Não<br>possui   | 1                    | 1               | 0                |

Figura 231 Organizar relatório

# **Equipes**

Para gerar um relatório de equipes no sistema e-PCF, é necessário acessar o sistema como vimos anteriormente no tópico

# Como acessar?

1. Na tela inicial, o usuário poderá acessar a tela para gerar relatório de visitas por beneficiário, clicando no menu

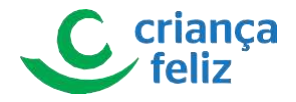

lateral em "RELATÓRIOS" e em seguida em "Equipes" no submenu.

Observação. Apenas usuário autorizado poderá realizar a geração de relatório de equipes!

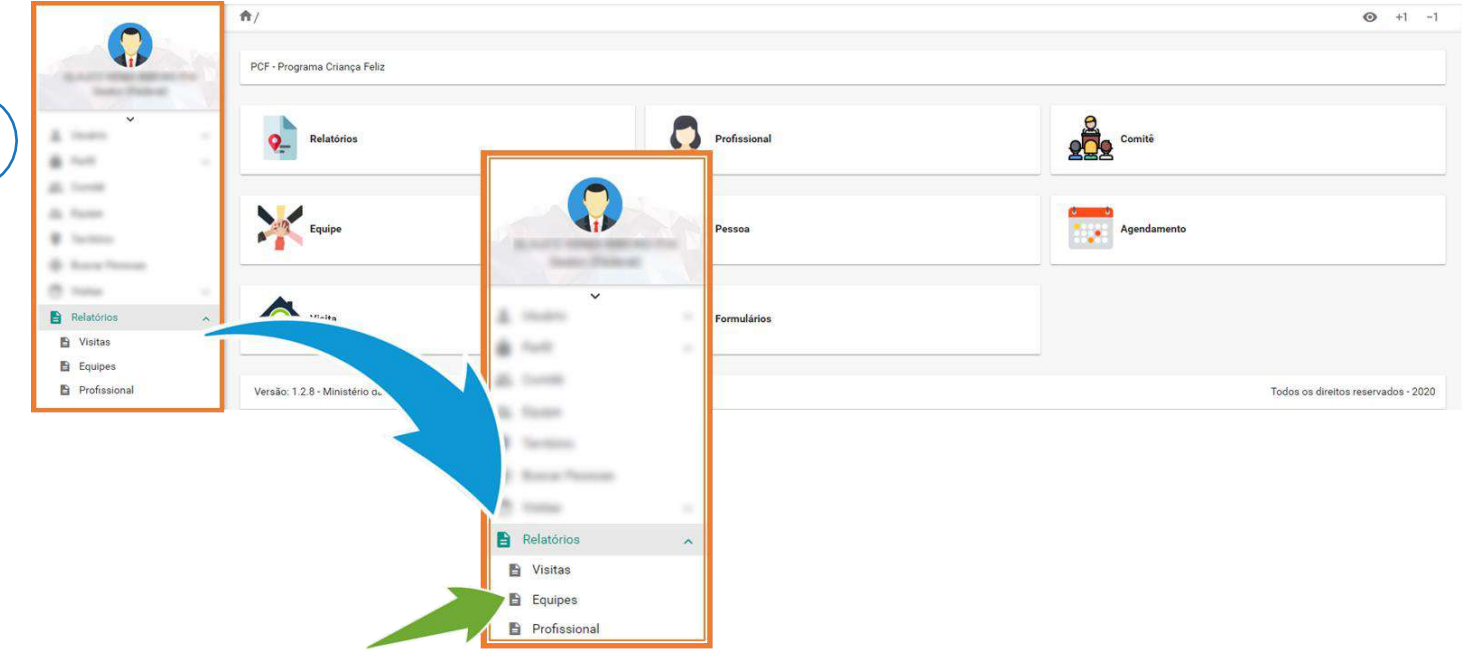

Figura 232 Acessar relatórios

2. Para gerar o relatório, é necessário informar ao menos a UF e clicar no botão

| Relatório de Equipe |            |                |
|---------------------|------------|----------------|
| UF * Município      |            |                |
| MG × v Inhaúma      | × v Equipe | ✓ Profissional |
|                     |            | Gerar Limpar   |
|                     |            |                |
|                     |            | Gerar Limpar   |

#### Figura 233 Gerar Relatórios

3. O sistema apresentará o resultado da pesquisa conforme filtros informados.

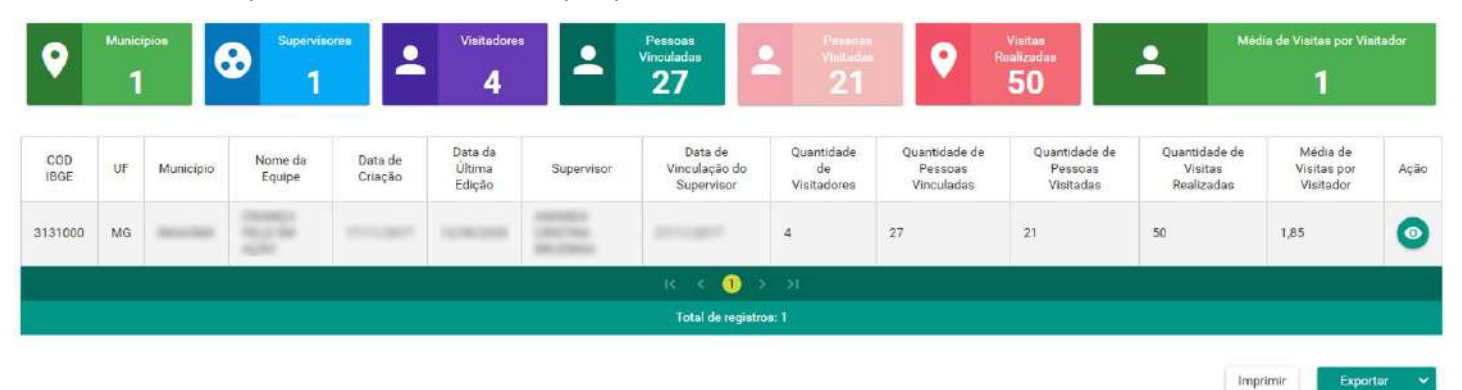

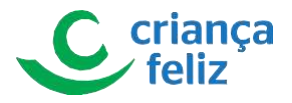

- Ao selecionar o botão Exportar, o sistema apresentara três opções de arquivo (CSV, PDF, EXCEL).
- Basta selecionar a opção desejada, e o sistema gerará o arquivo correspondente.

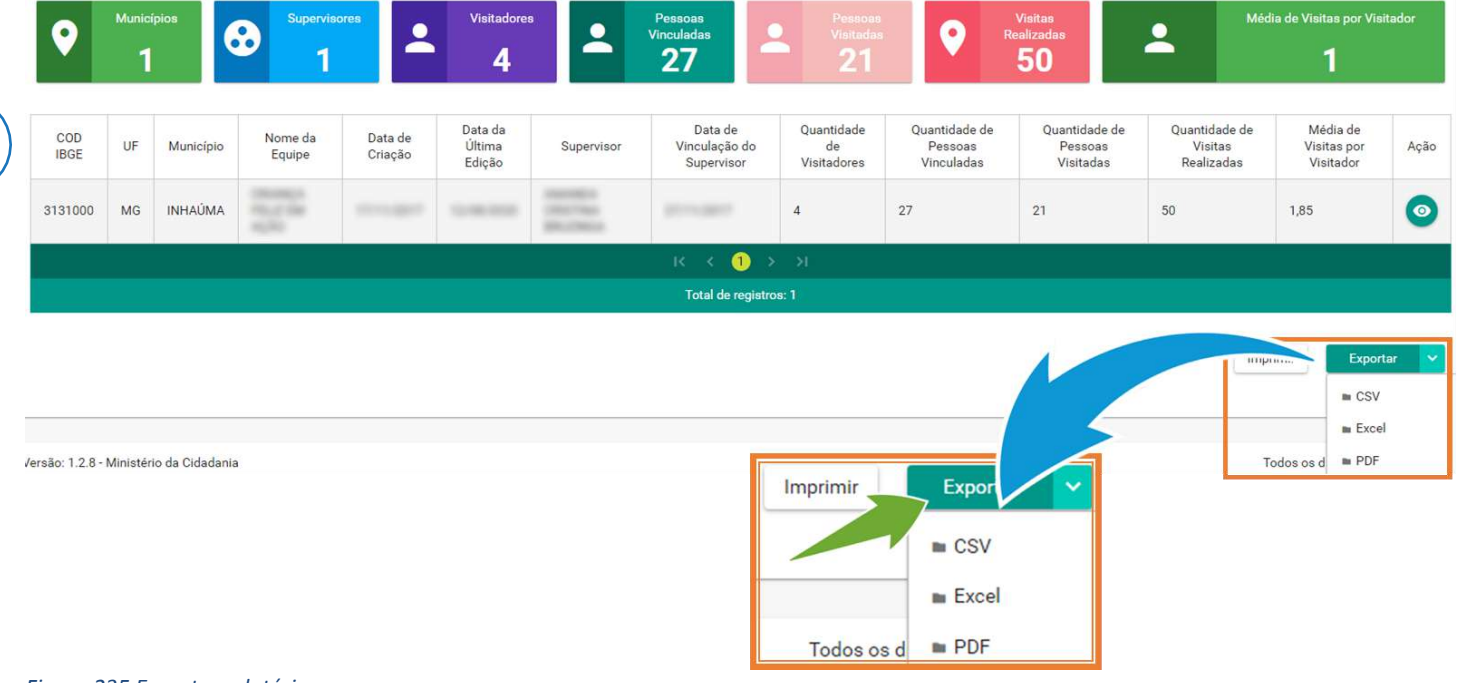

- Figura 235 Exportar relatório
  - 4. Ao selecionar o botão de Imprimir, o sistema direcionará impressão da tela do sistema.

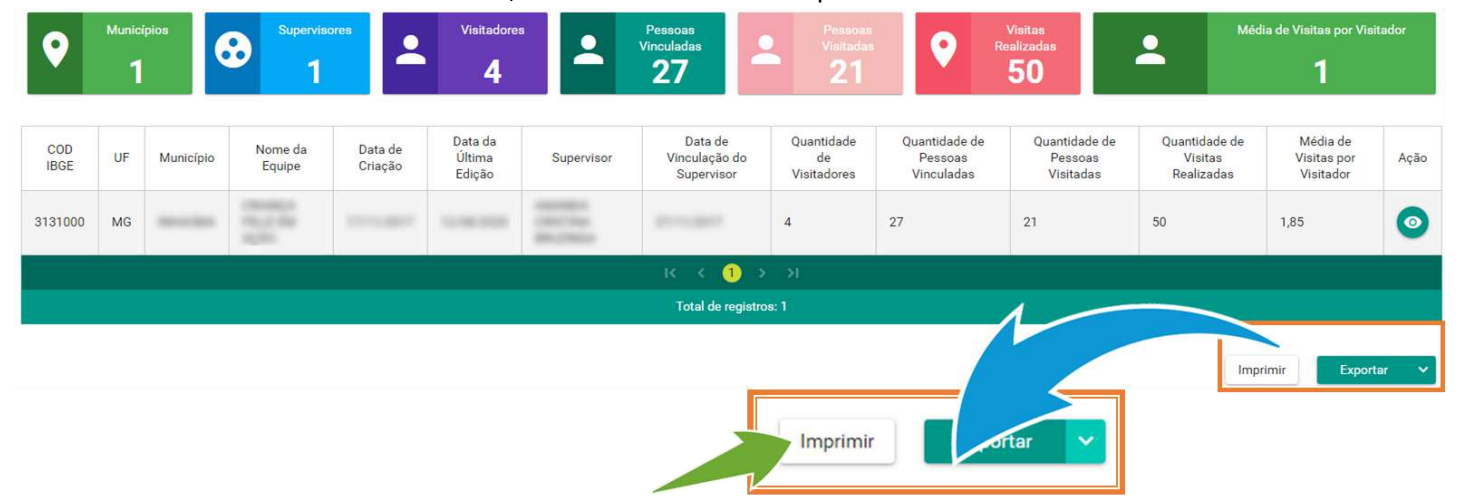

#### Figura 236 Imprimir relatório

5. O sistema permite detalhar os dados de uma equipe, basta selecionar o botão 🥯, na coluna Ação.

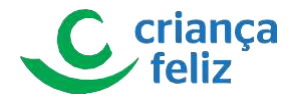

| •           | Munici | ípios     | Supervis          | ores               | Visitadore:<br>4            | -                                        | Pessoas<br>Vinculadas<br>27            | Pessoas<br>Visitadas<br>21      | 0                                      | Visitas<br>Realizadas<br>50           | <b>.</b>                               | iédia de Visitas por Visit<br><b>1</b> | tador |
|-------------|--------|-----------|-------------------|--------------------|-----------------------------|------------------------------------------|----------------------------------------|---------------------------------|----------------------------------------|---------------------------------------|----------------------------------------|----------------------------------------|-------|
| COD<br>IBGE | UF     | Município | Nome da<br>Equipe | Data de<br>Criação | Data da<br>Última<br>Edição | Supervisor                               | Data de<br>Vinculação do<br>Supervisor | Quantidade<br>de<br>Visitadores | Quantidade de<br>Pessoas<br>Vinculadas | Quantidade de<br>Pessoas<br>Visitadas | Quantidade de<br>Visitas<br>Realizadas | Média de<br>Visitas por<br>Visitador   | Ação  |
| 3131000     | MG     | -         |                   |                    |                             | Annalasia<br>Calabitati<br>MacCalabitati | -                                      | 4                               | 27                                     | 21                                    | 50                                     |                                        | 0     |
|             |        |           |                   |                    |                             |                                          | IK K (1)                               | > >I                            |                                        |                                       | 77 /                                   |                                        |       |
|             |        |           |                   |                    |                             |                                          | Total de registr                       | os: 1                           |                                        |                                       | 5                                      |                                        |       |
|             |        |           |                   |                    |                             |                                          |                                        |                                 | [                                      |                                       |                                        | nprimir Export                         | ar 🗸  |
|             |        |           |                   |                    |                             |                                          |                                        |                                 |                                        |                                       | 2                                      |                                        |       |

#### Figura 237 Detalhar item do relatório

6. O sistema direcionará para tela com os dados da equipe selecionada.

# [tela apresenta erro]

# Profissional

Para gerar um relatório de profissionais no sistema e-PCF, é necessário acessar o sistema como vimos anteriormente no

tópico Como acessar?

1. Na tela inicial, o usuário poderá acessar a tela para gerar relatório de visitas por beneficiário, clicando no menu lateral em "**RELATÓRIOS**" e em seguida em "**Profissional**" no submenu.

Observação. Apenas usuário autorizado poderá realizar a geração de relatório de profissional!

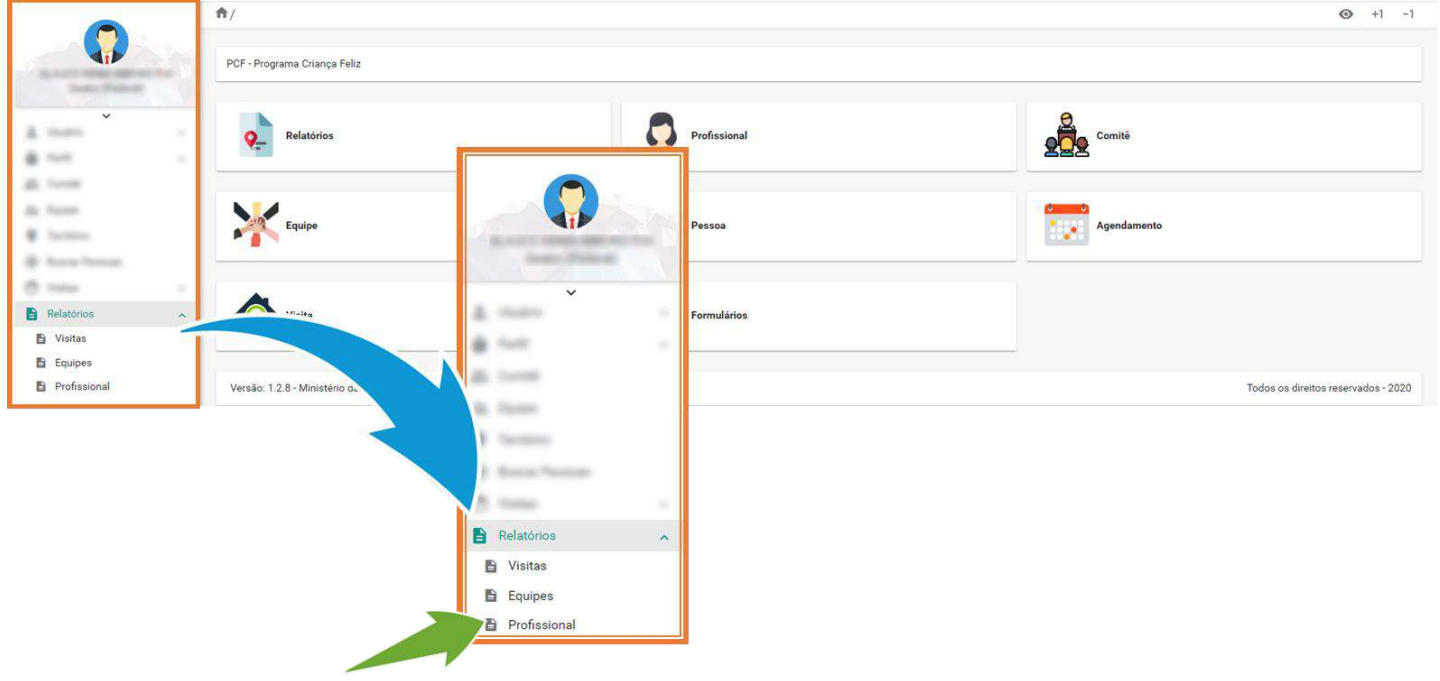

Figura 238 Acessar relatórios

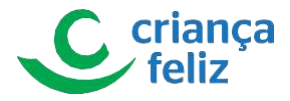

2. Para gerar o relatório, é necessário informar ao menos a Esfera e clicar no botão Gerar

| Esfera *<br>Distrital | × | UF | <ul> <li>Município</li> </ul> | ~ | Função<br>Selecione |                            |              |
|-----------------------|---|----|-------------------------------|---|---------------------|----------------------------|--------------|
| CPF                   |   |    | Nome                          |   |                     | Situação 🗌 Ativo 🗌 Inativo |              |
| wa                    |   |    |                               |   |                     |                            | Course Limor |
|                       |   |    |                               |   |                     |                            | Gerar        |
|                       |   |    |                               |   |                     |                            |              |
|                       |   |    |                               |   |                     |                            |              |

#### Figura 239 Gerar Relatórios

3. O sistema apresentará o resultado da pesquisa conforme filtros informados.

| 2       |             | Pr | ofissionais <b>210</b> | •                         | Faixa e | tária média<br><b>39</b> | -         | Pr                 | ofissionais ativo<br>data atual)<br><b>139</b> | os (na                    | ٢                     |                               | iis inativos (na<br>a atual)<br><b>71</b>         |
|---------|-------------|----|------------------------|---------------------------|---------|--------------------------|-----------|--------------------|------------------------------------------------|---------------------------|-----------------------|-------------------------------|---------------------------------------------------|
| IBGE 📻  | Esfera<br>= | UF | Municipio              | Nome 📻                    | CPF 📻   | Data de<br>Nascimento    | Sexo 📻    | Escolaridade       | Função PCF 📻                                   | Carga<br>Horária<br>PCF 📻 | Situação<br>da Função | Data de Inicio<br>da Função 📻 | Data de<br>Inativação da<br>Função <del>ger</del> |
| 5300108 | Distrital   | DF | Readly.                | NEWS WARD TO BE           | -       | -                        | Feminino  | Ensino<br>superior | inter a                                        |                           | Ativo                 | 14/07/2020                    |                                                   |
| 5300108 | Distrital   | DF | Availy .               | Street Males Free         | -       | -                        | Feminino  | Ensino<br>superior | Constitution do                                | 40                        | Inativo               | 06/07/2020                    | 14/07/2020                                        |
| 5300108 | Distrital   | DF | Reality.               | Name and Address of State | -       | -                        | Masculino | Ensino             | Toronto -                                      | 40                        | Inativo               | 26/06/2018                    | 10/07/2020                                        |

Figura 240 Informações do relatório

- 4. Ao selecionar o botão **Exportar**, o sistema apresentara três opções de arquivo (CSV, PDF, EXCEL).
- Basta selecionar a opção desejada, e o sistema gerará o arquivo correspondente.

| 5300108          | Distrital     | DF      | Brasília | Carlos Suesas Como IX<br>Promus Santas | <br>10.00 | Masculino        | Ensino<br>superior  | Visitador<br>(Distrital)       | 40 | Inativo | 12/07/2018 | 10/07/2020                        |
|------------------|---------------|---------|----------|----------------------------------------|-----------|------------------|---------------------|--------------------------------|----|---------|------------|-----------------------------------|
| 5300108          | Distrital     | DF      | Brasília | Server Serget                          | <br>-     | Feminino         | Ensino<br>superior  | Visitador<br>(Distrital)       | 40 | Ativo   | 12/07/2018 |                                   |
|                  |               |         |          |                                        | K K 🚺     | 2345             | > >I                |                                |    |         |            |                                   |
|                  |               |         |          |                                        | Total     | de registros: 21 | 8                   |                                |    |         |            |                                   |
| ersăo: 1.2.8 - № | linistério da | Cidadan | ia .     |                                        |           | Ir               | nprimir<br>Todos os | Expor<br>CSV<br>Excel<br>d PDF | ÷  |         | Todos or   | Exportar V<br>CSV<br>Excel<br>PDF |

#### Figura 241 Exportar relatório

5. Ao selecionar o botão de Imprimir, o sistema direcionará impressão da tela do sistema.

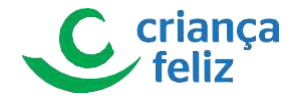

| 5300108 | Distrital               | DF | Brasília | Renn Jordens Caldre<br>Benn                 |   | 10.00   | Feminino  | Ensino médio       | Visitador<br>(Distrital) | 40 | Inativo | 26/12/2019 | 30/03/2020 |
|---------|-------------------------|----|----------|---------------------------------------------|---|---------|-----------|--------------------|--------------------------|----|---------|------------|------------|
| 5300108 | Distrital               | DF | Brasília | Antonio Lotyr Italiyasi<br>Ingaliti         | - | 10.05   | Feminino  | Ensino<br>superior | Visitador<br>(Distrital) | 40 | Ativo   | 26/12/2019 |            |
| 5300108 | Distrital               | DF | Brasília | Carlos Sustain Colta de<br>Proprior Surreis |   | 1.01198 | Masculino | Ensino<br>superior | Visitador<br>(Distrital) | 40 | Inativo | 12/07/2018 | 10/07/2020 |
| 5300108 | Distrital               | DF | Brasília | Germen Dangen                               |   | -       | Feminino  | Ensino<br>superior | Visitador<br>(Distrital) | 40 | Ativo   | 12/07/2018 |            |
|         | K < 1 2 3 4 5 > >)      |    |          |                                             |   |         |           |                    |                          |    |         |            |            |
|         | Total de registros: 218 |    |          |                                             |   |         |           |                    |                          |    |         |            |            |
|         |                         |    |          |                                             |   |         |           |                    |                          |    |         | Imprimir   | Exportar 🗸 |
|         |                         |    |          |                                             |   |         |           |                    |                          |    |         |            |            |
|         |                         |    |          |                                             |   |         |           |                    |                          |    |         |            |            |
|         |                         |    |          |                                             |   |         |           |                    |                          |    |         |            |            |

#### Figura 242 Imprimir relatório

Observação: O usuário poderá ordenar o relatório gerado conforme desejar. Basta selecionar a respectiva coluna.

| •       |           | Pr      | ofissionais<br><b>210</b> |                                     | Faixa e     | tária n dia<br>39   |           | Pro                | ofissionais ativo<br>data atual)<br><b>139</b> | os (na                    | ٢                     | Profissiona<br>data              | is inativos (na<br>i atual)<br><b>7 1</b>      |
|---------|-----------|---------|---------------------------|-------------------------------------|-------------|---------------------|-----------|--------------------|------------------------------------------------|---------------------------|-----------------------|----------------------------------|------------------------------------------------|
| IBGE 📻  | Esfera    | UF<br>F | Município                 | Nome =                              |             | Da Je<br>Nascimento | Sexo 🚍    | Escolaridade       | Função PCF 📻                                   | Carga<br>Horária<br>PCF = | Situação<br>da Função | Data de Início<br>da Função<br>= | Data de<br>Inativação da<br>Função <del></del> |
| 5300108 | Distrital | DF      | Brasília                  | Conceptor Schulture II.<br>Restaure | -           | 0.01748             | Masculino | Ensino<br>superior | Visitador<br>(Distrital)                       | 40                        | Ativo                 | 12/07/2018                       |                                                |
| 5300108 | Distrital | DF      | Brasilia                  | farmer Sympton                      | 111100-0011 | 10.00               | Feminino  | Ensino<br>superior | Visitador<br>(Distrital)                       | 40                        | Ativo                 | 12/07/2018                       |                                                |

Figura 243 Organizar relatório

# Anexo 01

# Tabela de Perfis e Permissões para esfera Federal.

| ESFERA  | PERFIS   | FUNCIONALIDADES          | PERMISSÃO |
|---------|----------|--------------------------|-----------|
| Federal | Formação | Profissional             | Consulta  |
|         |          | Profissional Federal     | Consulta  |
|         |          | Comitê                   | Consulta  |
|         |          | Equipe                   | Consulta  |
|         |          | Informações Beneficiário | Consulta  |
|         |          | Informações Visita       | Consulta  |
|         |          | Formulário               | Consulta  |
|         |          | Território               | Consulta  |
|         |          | Perfil                   | Consulta  |

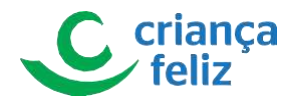

|               | Relatórios                  | Consulta         |
|---------------|-----------------------------|------------------|
|               | Outros                      | Consulta         |
| Profissional  | Profissional                | Consulta, Edição |
|               | <b>Profissional Federal</b> | Consulta, Edição |
|               | Comitê                      | Consulta, Edição |
|               | Equipe                      | Consulta         |
|               | Informações Beneficiário    | Consulta         |
|               | Informações Visita          | Consulta         |
|               | Formulário                  | Consulta         |
|               | Território                  | Consulta         |
|               | Perfil                      | Consulta, Edição |
|               | Relatórios                  | Consulta         |
|               | Outros                      | Consulta         |
| Monitoramento | Profissional                | Consulta         |
|               | Profissional Federal        | Consulta         |
|               | Comitê                      | Consulta         |
|               | Equipe                      | Consulta         |
|               | Informações Beneficiário    | Consulta         |
|               | Informações Visita          | Consulta         |
|               | Formulário                  | Consulta         |
|               | Território                  | Consulta         |
|               | Perfil                      | Consulta         |
|               | Relatórios                  | Consulta         |
|               | Outros                      | Consulta         |
| Consulta      | Profissional                | Não Acessa       |
|               | Profissional Federal        | Não Acessa       |
|               | Comitê                      | Consulta         |
|               | Equipe                      | Consulta         |
|               | Informações Beneficiário    | Não Acessa       |
|               | Informações Visita          | Consulta         |
|               | Formulário                  | Não Acessa       |
|               | Território                  | Consulta         |
|               | Perfil                      | Não Acessa       |
|               | Relatórios                  | Não Acessa       |
|               | Outros                      | Consulta         |
|               |                             |                  |

# Anexo 02

Tabela de Perfis e Permissões para esfera Estadual.

ESFERA PERFIS

FUNCIONALIDADES

PERMISSÃO

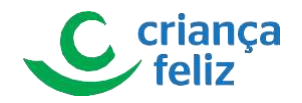

| Estadual | Administrador Titular Órgão | Profissional             | Consulta, Edição |
|----------|-----------------------------|--------------------------|------------------|
|          | Profissional                | Profissional Federal     | Não Acessa       |
|          |                             | Comitê                   | Consulta, Edição |
|          |                             | Equipe                   | Consulta         |
|          |                             | Informações Beneficiário | Consulta         |
|          |                             | Informações Visita       | Consulta         |
|          |                             | Formulário               | Consulta         |
|          |                             | Território               | Consulta         |
|          |                             | Perfil                   | Consulta, Edição |
|          |                             | Relatórios               | Consulta         |
|          |                             | Outros                   | Consulta         |
|          | Administrador Adjunto Órgão | Profissional             | Consulta, Edição |
|          | Profissional                | Profissional Federal     | Não Acessa       |
|          |                             | Comitê                   | Consulta, Edição |
|          |                             | Equipe                   | Consulta         |
|          |                             | Informações Beneficiário | Consulta         |
|          |                             | Informações Visita       | Consulta         |
|          |                             | Formulário               | Consulta         |
|          |                             | Território               | Consulta         |
|          |                             | Perfil                   | Consulta, Edição |
|          |                             | Relatórios               | Consulta         |
|          |                             | Outros                   | Consulta         |
|          | Coordenador PCF             | Profissional             | Consulta, Edição |
|          |                             | Profissional Federal     | Não Acessa       |
|          |                             | Comitê                   | Consulta, Edição |
|          |                             | Equipe                   | Consulta         |
|          |                             | Informações Beneficiário | Consulta         |
|          |                             | Informações Visita       | Consulta         |
|          |                             | Formulário               | Consulta         |
|          |                             | Território               | Consulta         |
|          |                             | Perfil                   | Consulta         |
|          |                             | Relatórios               | Consulta         |
|          |                             | Outros                   | Consulta         |
|          | Multiplicador PCF           | Profissional             | Consulta         |
|          |                             | Profissional Federal     | Não Acessa       |
|          |                             | Comitê                   | Consulta         |
|          |                             | Equipe                   | Consulta         |
|          |                             | Informações Beneficiário | Consulta         |
|          |                             | Informações Visita       | Consulta         |
|          |                             | Formulário               | Consulta         |

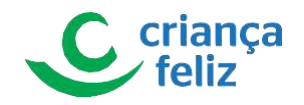

| TerritórioConsultaPerfilConsultaRelatóriosConsultaOutrosConsultaOnsultaProfissionalProfissional FederalNão AcessaProfissional FederalNão AcessaComitêConsultaEquipeConsultaInformações BeneficiárioNão AcessaInformações VisitaConsultaFormulárioNão AcessaTerritórioConsultaPerfilNão AcessaRelatóriosNão AcessaOutrosConsulta |  |          |                          |            |
|----------------------------------------------------------------------------------------------------|--|----------|--------------------------|------------|
| PerfilConsultaRelatóriosConsultaOutrosConsultaConsultaProfissionalNão AcessaProfissional FederalNão AcessaComitêConsultaEquipeConsultaInformações BeneficiárioNão AcessaInformações VisitaConsultaFormulárioNão AcessaTerritórioConsultaPerfilNão AcessaRelatóriosNão AcessaOutrosConsulta                                      |  |          | Território               | Consulta   |
| RelatóriosConsultaOutrosConsultaConsultaProfissionalNão AcessaProfissional FederalNão AcessaComitêConsultaEquipeConsultaInformações BeneficiárioNão AcessaInformações VisitaConsultaFormulárioNão AcessaTerritórioConsultaPerfilNão AcessaRelatóriosNão AcessaOutrosConsulta                                                    |  |          | Perfil                   | Consulta   |
| OutrosConsultaConsultaProfissionalNão AcessaProfissional FederalNão AcessaComitêConsultaEquipeConsultaInformações BeneficiárioNão AcessaInformações VisitaConsultaFormulárioNão AcessaTerritórioConsultaPerfilNão AcessaRelatóriosNão AcessaOutrosConsulta                                                                      |  |          | Relatórios               | Consulta   |
| ConsultaProfissionalNão AcessaProfissional FederalNão AcessaComitêConsultaEquipeConsultaInformações BeneficiárioNão AcessaInformações VisitaConsultaFormulárioNão AcessaTerritórioConsultaPerfilNão AcessaRelatóriosNão AcessaOutrosConsulta                                                                                    |  |          | Outros                   | Consulta   |
| Profissional FederalNão AcessaComitêConsultaEquipeConsultaInformações BeneficiárioNão AcessaInformações VisitaConsultaFormulárioNão AcessaTerritórioConsultaPerfilNão AcessaRelatóriosNão AcessaOutrosConsulta                                                                                                    |  | Consulta | Profissional             | Não Acessa |
| ComitêConsultaEquipeConsultaInformações BeneficiárioNão AcessaInformações VisitaConsultaFormulárioNão AcessaTerritórioConsultaPerfilNão AcessaRelatóriosNão AcessaOutrosConsulta                                                                                                    |  |          | Profissional Federal     | Não Acessa |
| EquipeConsultaInformações BeneficiárioNão AcessaInformações VisitaConsultaFormulárioNão AcessaTerritórioConsultaPerfilNão AcessaRelatóriosNão AcessaOutrosConsulta                                                                                                    |  |          | Comitê                   | Consulta   |
| Informações BeneficiárioNão AcessaInformações VisitaConsultaFormulárioNão AcessaTerritórioConsultaPerfilNão AcessaRelatóriosNão AcessaOutrosConsulta                                                                                                    |  |          | Equipe                   | Consulta   |
| Informações VisitaConsultaFormulárioNão AcessaTerritórioConsultaPerfilNão AcessaRelatóriosNão AcessaOutrosConsulta                                                                                                    |  |          | Informações Beneficiário | Não Acessa |
| FormulárioNão AcessaTerritórioConsultaPerfilNão AcessaRelatóriosNão AcessaOutrosConsulta                                                                                                    |  |          | Informações Visita       | Consulta   |
| TerritórioConsultaPerfilNão AcessaRelatóriosNão AcessaOutrosConsulta                                                                                                    |  |          | Formulário               | Não Acessa |
| PerfilNão AcessaRelatóriosNão AcessaOutrosConsulta                                                                                                    |  |          | Território               | Consulta   |
| RelatóriosNão AcessaOutrosConsulta                                                                                                    |  |          | Perfil                   | Não Acessa |
| Outros Consulta                                                                                                    |  |          | Relatórios               | Não Acessa |
|                                                                                                    |  |          | Outros                   | Consulta   |

# Anexo 03

# Tabela de Perfis e Permissões para esfera Distrital.

| ESFERA    | PERFIS                                      | FUNCIONALIDADES          | PERMISSÃO        |
|-----------|---------------------------------------------|--------------------------|------------------|
| Distrital | Administrador Titular Órgão                 | Profissional             | Consulta, Edição |
|           | Profissional                                | Profissional Federal     | Não Acessa       |
|           |                                             | Comitê                   | Consulta, Edição |
|           |                                             | Equipe                   | Consulta, Edição |
|           |                                             | Informações Beneficiário | Consulta, Edição |
|           |                                             | Informações Visita       | Consulta, Edição |
|           |                                             | Formulário               | Consulta, Edição |
|           |                                             | Território               | Consulta, Edição |
|           |                                             | Perfil                   | Consulta, Edição |
|           |                                             | Relatórios               | Consulta         |
|           |                                             | Outros                   | Consulta         |
|           | Administrador Adjunto Órgão<br>Profissional | Profissional             | Consulta, Edição |
|           |                                             | Profissional Federal     | Não Acessa       |
|           |                                             | Comitê                   | Consulta, Edição |
|           |                                             | Equipe                   | Consulta, Edição |
|           |                                             | Informações Beneficiário | Consulta, Edição |
|           |                                             | Informações Visita       | Consulta, Edição |
|           |                                             | Formulário               | Consulta, Edição |

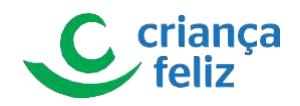

|                          | Território               | Consulta, Edição |
|--------------------------|--------------------------|------------------|
|                          | Perfil                   | Consulta, Edição |
|                          | Relatórios               | Consulta         |
|                          | Outros                   | Consulta         |
| Coordenador PCF          | Profissional             | Consulta, Edição |
|                          | Profissional Federal     | Não Acessa       |
|                          | Comitê                   | Consulta, Edição |
|                          | Equipe                   | Consulta, Edição |
|                          | Informações Beneficiário | Consulta, Edição |
|                          | Informações Visita       | Consulta, Edição |
|                          | Formulário               | Consulta         |
|                          | Território               | Consulta, Edição |
|                          | Perfil                   | Consulta         |
|                          | Relatórios               | Consulta         |
|                          | Outros                   | Consulta         |
| Multiplicador PCF        | Profissional             | Consulta         |
|                          | Profissional Federal     | Não Acessa       |
|                          | Comitê                   | Consulta         |
|                          | Equipe                   | Consulta         |
|                          | Informações Beneficiário | Consulta         |
|                          | Informações Visita       | Consulta         |
|                          | Formulário               | Consulta         |
|                          | Território               | Consulta         |
|                          | Perfil                   | Consulta         |
|                          | Relatórios               | Consulta         |
|                          | Outros                   | Consulta         |
| Distrital - Profissional | Profissional             | Consulta, Edição |
|                          | Profissional Federal     | Não Acessa       |
|                          | Comitê                   | Não Acessa       |
|                          | Equipe                   | Consulta, Edição |
|                          | Informações Beneficiário | Não Acessa       |
|                          | Informações Visita       | Não Acessa       |
|                          | Formulário               | Não Acessa       |
|                          | Território               | Não Acessa       |
|                          | Perfil                   | Não Acessa       |
|                          | Relatórios               | Não Acessa       |
|                          | Outros                   | Consulta         |
| Técnico Nível Superior   | Profissional             | Consulta         |
|                          | Profissional Federal     | Não Acessa       |
|                          | Comitê                   | Consulta, Edição |

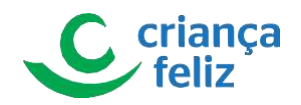

|                | Equipe                   | Consulta         |
|----------------|--------------------------|------------------|
|                | Informações Beneficiário | Consulta, Edição |
|                | Informações Visita       | Consulta, Edição |
|                | Formulário               | Consulta, Edição |
|                | Território               | Consulta, Edição |
|                | Perfil                   | Consulta         |
|                | Relatórios               | Consulta         |
|                | Outros                   | Consulta         |
| Supervisor PCF | Profissional             | Consulta         |
|                | Profissional Federal     | Não Acessa       |
|                | Comitê                   | Consulta, Edição |
|                | Equipe                   | Consulta, Edição |
|                | Informações Beneficiário | Consulta, Edição |
|                | Informações Visita       | Consulta, Edição |
|                | Formulário               | Consulta, Edição |
|                | Território               | Consulta, Edição |
|                | Perfil                   | Consulta         |
|                | Relatórios               | Consulta         |
|                | Outros                   | Consulta         |
| Visitador PCF  | Profissional             | Não Acessa       |
|                | Profissional Federal     | Não Acessa       |
|                | Comitê                   | Não Acessa       |
|                | Equipe                   | Não Acessa       |
|                | Informações Beneficiário | Não Acessa       |
|                | Informações Visita       | Consulta         |
|                | Formulário               | Consulta         |
|                | Território               | Consulta         |
|                | Perfil                   | Não Acessa       |
|                | Relatórios               | Não Acessa       |
|                | Outros                   | Consulta         |
| Consulta       | Profissional             | Não Acessa       |
|                | Profissional Federal     | Não Acessa       |
|                | Comitê                   | Consulta         |
|                | Equipe                   | Consulta         |
|                | Informações Beneficiário | Não Acessa       |
|                | Informações Visita       | Consulta         |
|                | Formulário               | Não Acessa       |
|                | Território               | Consulta         |
|                |                          |                  |
|                | Perfil                   | Não Acessa       |

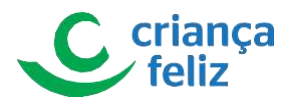

Outros

Consulta

# Anexo 04

Tabela de Perfis e Permissões para esfera Municipal.

| ESFERA    | PERFIS                      | FUNCIONALIDADES          | PERMISSÃO        |
|-----------|-----------------------------|--------------------------|------------------|
| Municipal | Administrador Titular Órgão | Profissional             | Consulta, Edição |
|           | Profissional                | Profissional Federal     | Não Acessa       |
|           |                             | Comitê                   | Consulta, Edição |
|           |                             | Equipe                   | Consulta, Edição |
|           |                             | Informações Beneficiário | Consulta, Edição |
|           |                             | Informações Visita       | Consulta, Edição |
|           |                             | Formulário               | Consulta, Edição |
|           |                             | Território               | Consulta, Edição |
|           |                             | Perfil                   | Consulta, Edição |
|           |                             | Relatórios               | Consulta         |
|           |                             | Outros                   | Consulta         |
|           | Administrador Adjunto Órgão | Profissional             | Consulta, Edição |
|           | Profissional                | Profissional Federal     | Não Acessa       |
|           |                             | Comitê                   | Consulta, Edição |
|           |                             | Equipe                   | Consulta, Edição |
|           |                             | Informações Beneficiário | Consulta, Edição |
|           |                             | Informações Visita       | Consulta, Edição |
|           |                             | Formulário               | Consulta, Edição |
|           |                             | Território               | Consulta, Edição |
|           |                             | Perfil                   | Consulta, Edição |
|           |                             | Relatórios               | Consulta         |
|           |                             | Outros                   | Consulta         |
|           | Municipal - Profissional    | Profissional             | Consulta, Edição |
|           |                             | Profissional Federal     | Não Acessa       |
|           |                             | Comitê                   | Não Acessa       |
|           |                             | Equipe                   | Consulta, Edição |
|           |                             | Informações Beneficiário | Não Acessa       |
|           |                             | Informações Visita       | Não Acessa       |
|           |                             | Formulário               | Não Acessa       |
|           |                             | Território               | Não Acessa       |
|           |                             | Perfil                   | Não Acessa       |
|           |                             | Relatórios               | Não Acessa       |

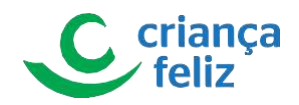

|                        | Outros                   | Consulta         |
|------------------------|--------------------------|------------------|
| Técnico Nível Superior | Profissional             | Consulta         |
|                        | Profissional Federal     | Não Acessa       |
|                        | Comitê                   | Consulta, Edição |
|                        | Equipe                   | Consulta         |
|                        | Informações Beneficiário | Consulta, Edição |
|                        | Informações Visita       | Consulta, Edição |
|                        | Formulário               | Consulta, Edição |
|                        | Território               | Consulta, Edição |
|                        | Perfil                   | Consulta         |
|                        | Relatórios               | Consulta         |
|                        | Outros                   | Consulta         |
| Supervisor PCF         | Profissional             | Consulta         |
|                        | Profissional Federal     | Não Acessa       |
|                        | Comitê                   | Consulta, Edição |
|                        | Equipe                   | Consulta, Edição |
|                        | Informações Beneficiário | Consulta, Edição |
|                        | Informações Visita       | Consulta, Edição |
|                        | Formulário               | Consulta, Edição |
|                        | Território               | Consulta, Edição |
|                        | Perfil                   | Consulta         |
|                        | Relatórios               | Consulta         |
|                        | Outros                   | Consulta         |
| Visitador PCF          | Profissional             | Não Acessa       |
|                        | Profissional Federal     | Não Acessa       |
|                        | Comitê                   | Não Acessa       |
|                        | Equipe                   | Não Acessa       |
|                        | Informações Beneficiário | Não Acessa       |
|                        | Informações Visita       | Consulta         |
|                        | Formulário               | Edição           |
|                        | Território               | Consulta         |
|                        | Perfil                   | Não Acessa       |
|                        | Relatórios               | Não Acessa       |
|                        | Outros                   | Consulta         |
| Consulta               | Profissional             | Não Acessa       |
|                        | Profissional Federal     | Não Acessa       |
|                        | Comitê                   | Consulta         |
|                        | Equipe                   | Consulta         |
|                        | Informações Beneficiário | Não Acessa       |
|                        | Informações Visita       | Consulta         |

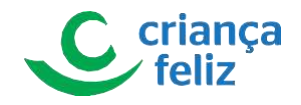

| Formulário | Não Acessa |
|------------|------------|
| Território | Consulta   |
| Perfil     | Não Acessa |
| Relatórios | Não Acessa |
| Outros     | Consulta   |

Manual de Instruções Sistema e-PCF

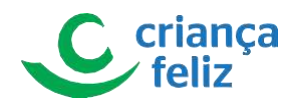

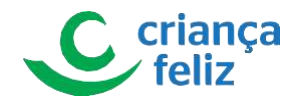

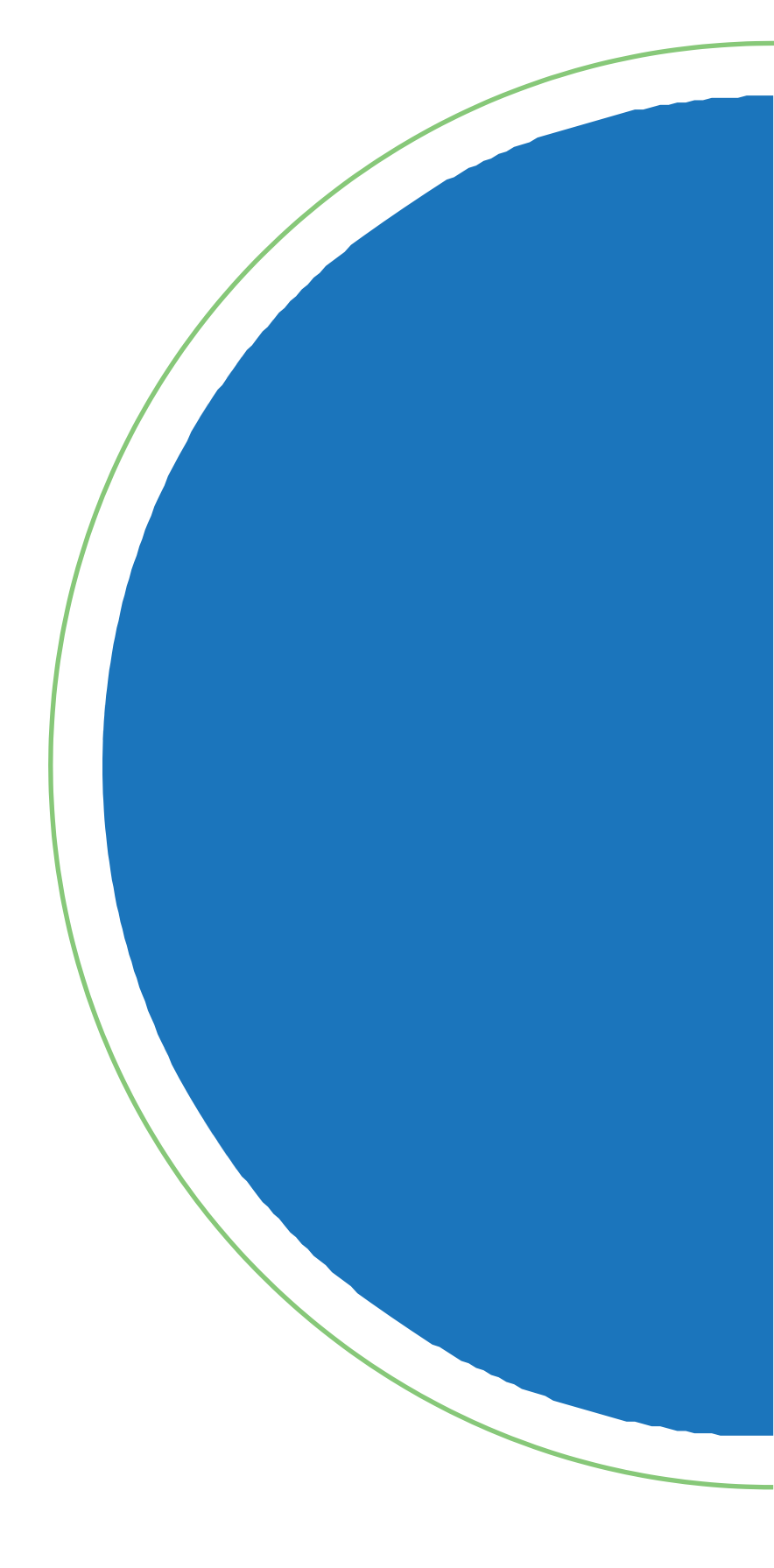

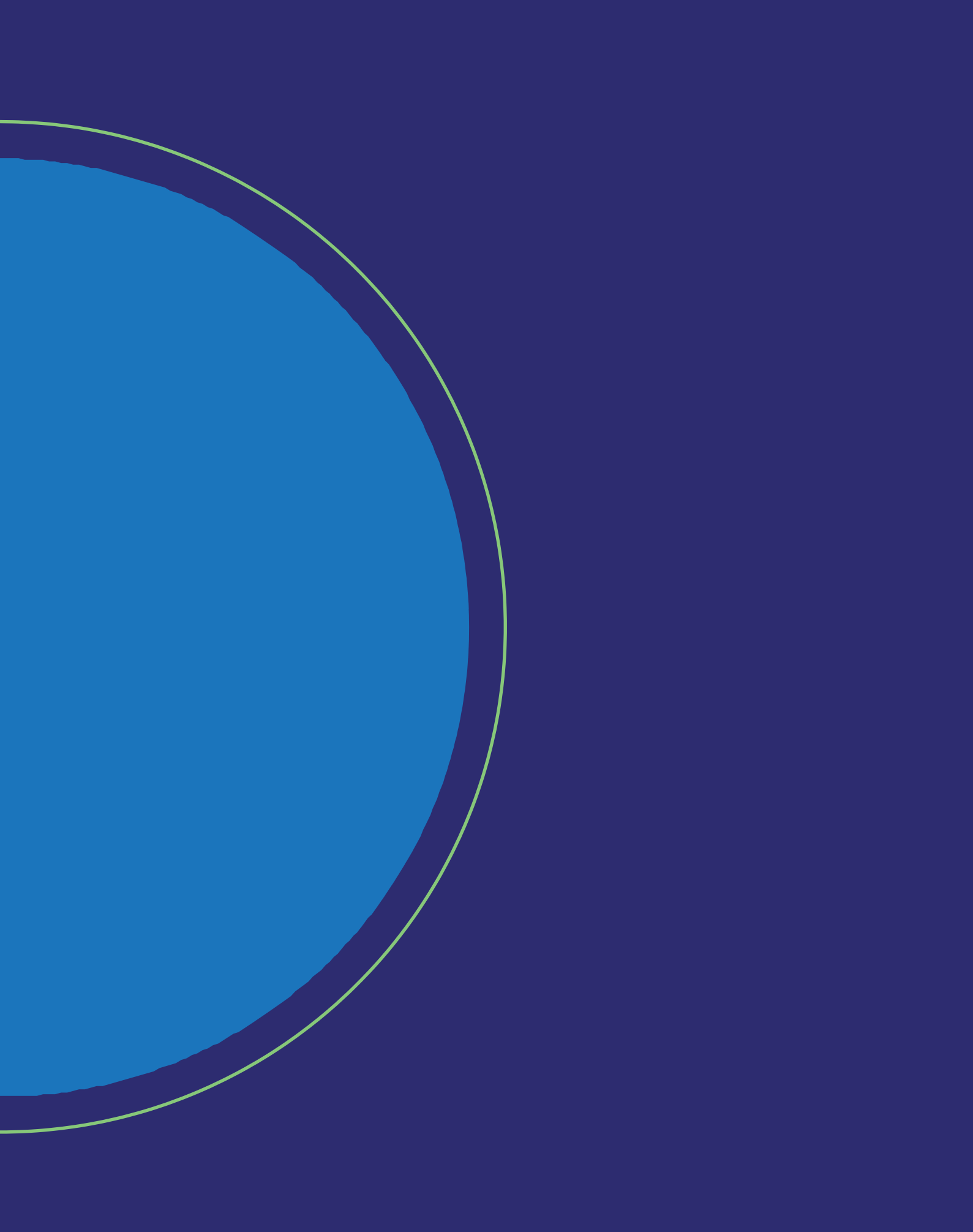
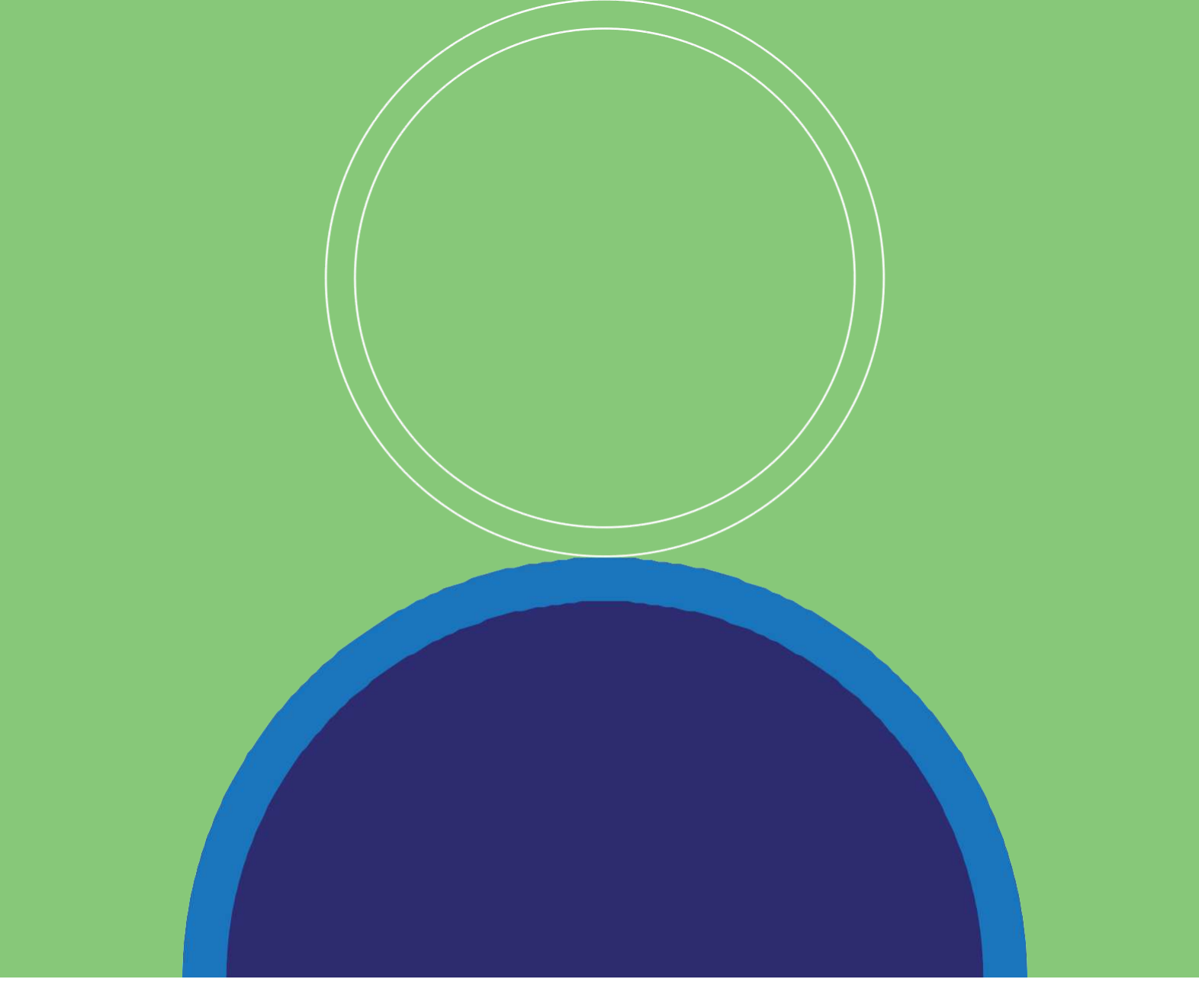

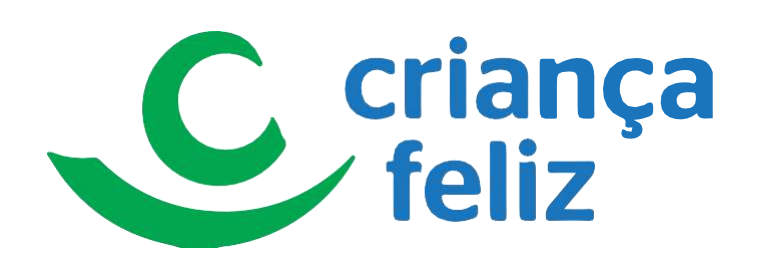

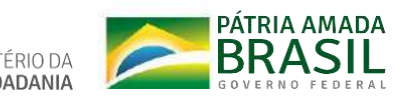

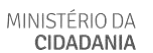